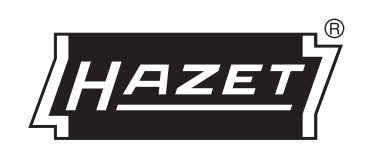

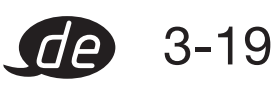

**Betriebsanleitung Programmier- und Auswerte Software** HAZET<sup>®</sup> SmartTAC- Tool 7910-sTAC

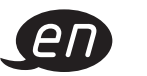

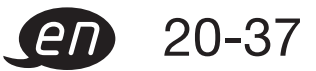

**Operating instructions for the** HAZET<sup>®</sup> SmartTAC- Tool 7910-sTAC programming and analysis Software

1ſ-₩/IĒ

HÖCHSTE TECHNOLOGIE IN DER WERKZEUGFERTIGUNG SEIT 1868 HIGHEST TECHNOLOGY IN TOOL MANUFACTURE SINCE 1868 TECHNOLOGIE DE POINTE DANS LA FABRICATION D'OUTILLAGE DEPUIS 1868

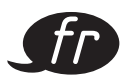

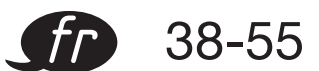

Mode d'emploi du logiciel de programmation et d'évaluation HAZET® SmartTAC- Tool 7910-sTAC

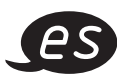

**es** 56-73

Instrucciones del software de programación y evaluación HAZET<sup>®</sup> SmartTAC- Tool 7910-sTAC

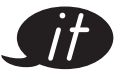

**74-91** 

Istruzioni per l'uso software di programmazione e analisi HAZET<sup>®</sup> SmartTAC- Tool 7910-sTAC

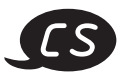

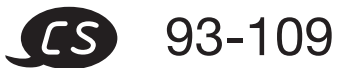

Návod k použití programovacího a zobrazovacího software HAZET<sup>®</sup> SmartTAC- Tool 7910-sTAC

Ursprungsprache deutsch - original language: German - Langue d'origine allemand -Idioma de origen: alemán – Lingua originale tedesco – Původní jazyk němčina

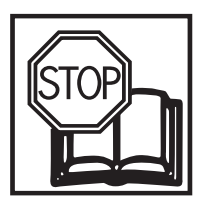

# Betriebsanleitung Programmier- und Auswerte Software HAZET<sup>®</sup> SmartTAC- Tool 7910-sTAC

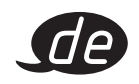

| <br>19 |
|--------|
| <br>   |

#### Inhaltsverzeichnis

| Zu Ihrer Sicherheit            | 3     |
|--------------------------------|-------|
| Bestimmungsgemäße Verwendung   | 3     |
| Systemvoraussetzungen          | 3     |
| Installationsanleitung         | 4     |
| Start und Aktivierung          | 5-6   |
| Schlüsselwerte                 | 7-12  |
| Einsteckwerkzeuge / Wirklängen | 13    |
| Messwerte / Speicher           | 14-17 |
| Datenbank                      | 18-19 |

HAZET-WERK Hermann Zerver GmbH & Co. KG Güldenwerther Bahnhofstraße 25 - 29 • 42857 Remscheid • GERMANY +49 (0) 21 91 / 7 92-0 • FAX +49 (0) 21 91 / 7 92-375 (National) FAX +49 (0) 21 91 / 7 92-400 (International) • www. HAZET.de • email info@HAZET.de Sehr geehrter Kunde,

Sie haben eine gute Wahl getroffen und wollen die vorliegende Programmierund Auswertesoftware SmartTAC-Tool in Betrieb nehmen.

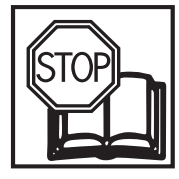

# Zu Ihrer Sicherheit:

Vor Inbetriebnahme der Software ist diese Dokumentation zu lesen.

# **Allgemeine Informationen:**

Stellen Sie sicher, dass der Anwender dieser Software SmartTAC- Tool 7910-sTAC und der elektronischen Drehmoment- / Drehwinkelschlüssel HAZET System SmartTAC 7000 sTAC die vorliegende Dokumentation und die Gebrauchsanweisung **vor der ersten Inbetriebnahme** gründlich durchgelesen und verstanden hat.

Diese Dokumentation enthält wichtige Hinweise, die zum sicheren und störungsfreien Betrieb Ihrer Software und der elektronischen Drehmoment- /Drehwinkelschlüssel erforderlich sind.

## Bestimmungsgemäße Verwendung:

Die vorliegende Software dient zur Programmierung der elektronischen Drehmoment- /Drehwinkelschlüssel und zur Auswertung der in den sTAC- Schlüsseln gespeicherten Schraubergebnisse.

Für Verletzungen und Schäden, die aus unsachgemäßer und zweckentfremdeter Anwendung bzw. Zuwiderhandlung gegen die Sicherheitsvorschriften resultieren, übernimmt HAZET keine Haftung oder Gewährleistung.

Jede über die bestimmungsgemäße Verwendung hinausgehende und / oder andersartige Verwendung der Software und der elektronischen Drehmoment- / Drehwinkelschlüssel ist untersagt und gilt als nicht bestimmungsgemäß. Ansprüche jeglicher Art gegen den Hersteller und / oder seine Bevollmächtigten wegen Schäden aus nicht bestimmungsgemäßer Verwendung sind ausgeschlossen.

Für alle Schäden bei nicht bestimmungsgemäßer Verwendung haftet allein der Betreiber.

# Symbolerklärung:

ACHTUNG: Schenken Sie diesen Symbolen höchste Aufmerksamkeit!

#### ANLEITUNGEN/HINWEISE LESEN!

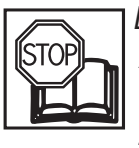

Der Betreiber ist verpflichtet alle Anwendungshinweise, Betriebsanleitungen und Sicherheitsvorschriften zu lesen und zu beachten und alle Anwender der HAZET-Programmierund Auswertesoftware gemäß dieser zu unterweisen

#### **HINWEIS!**

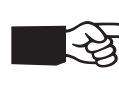

, Dieses Symbol kennzeichnet Hinweise, die Ihnen die Handhabung erleichtern.

#### Systemvoraussetzung:

| Achtung:         | Zur Installation benötigen  |
|------------------|-----------------------------|
|                  |                             |
| Betriebssystem:  | Windows 7 <sup>®</sup> oder |
|                  | Windows 8 <sup>®</sup> oder |
|                  | Windows 10 <sup>®</sup>     |
| Speicherbedarf:  | min. 100 MB freier          |
|                  | Festplattenspeicher         |
| Anschlüsse:      | min. 1 USB- Port            |
| Grafikauflösung: | min. 1152 x 864 Pixel       |
|                  |                             |

### **Zu Ihrer Information**

# Installationsanleitung:

Während der Installation der Software - durch Ausführen des Setupprogramms- auf einem PC oder Laptop wählen Sie den Pfad, in dem die Software abgespeichert werden soll.

Achten Sie darauf, dass Sie auf dem gewählten Pfad und dem Dateiordner über ausreichende Berechtigungen mit Lese- und Schreibzugriff verfügen.

Bei der Installation der SmartTAC-Tool Software können Sie direkt eine Verknüpfung auf Ihren Desktop erstellen.

Bei der erstmaligen Ausführung der SmartTAC-Tool Anwendung öffnet sich ein Dialogfenster mit einem Code.

Durch Versendung des Codes an die E-Mail Adresse **SmartTAC-Tool@hazet.de** fordern Sie den Lizenzschlüssel an.

Nach Erhalt des Lizenzschlüssels per Email kopieren Sie diesen in das Aktivierungsfenster und können die Software starten / aktivieren.

Zur Verbindung der HAZET SmartTAC Drehmoment- und Drehwinkelschlüssel mit der Programmier- und Auswertesoftware "SmartTAC-Tool" können Sie das USB-C Kabel oder den HAZET-Bluetooth-Dongle verwenden.

Das USB 3.1 A-C Kabel ist im Lieferumfang der HAZET SmartTAC Drehmoment- und Drehwinkelschlüssel enthalten. Zur Nutzung der Bluetooth- Schnittstelle ist ein programmierter HAZET-Bluetooth-Dongle Artikel No. 7911-sTAC erforderlich.

|                                                                                                    | Software                                                                                                    | de~                                                             |
|----------------------------------------------------------------------------------------------------|----------------------------------------------------------------------------------------------------|-----------------------------------------------------------------|
| 1. Start und Akt                                                                                                  | vierung                                                                                                    |                                                                 |
| SmartTAC-Tool<br>V0015                                                                                            | Lizenz Die Software muss zuerst freigeschaltet werden.<br>Bitte schicken Sie folgenden Code an SmartTAC-Tool@<br>6C2C764 Bitte geben Sie hier den erhaltenen Lizenschlue<br>und klicken Sie dann auf "Aktivieren".   Aktivieren | x<br>phazet.de<br>essel ein                                     |
| Wenn Sie die Anwendun<br>senden Sie den angezeig<br>Aktivierungscode mit de                                       | g das erste Mal starten, müssen Sie die Softwar<br>jten Code an die E-Mail Adresse <b>SmartTAC-Too</b><br>m Sie die Software starten können.                                                                                    | re freischalten lassen. Hierzu<br>ol@hazet.de. Sie erhalten den |
| Schlassalgerete<br>Kantaslover,termige / WridsBager<br>Heimeret a / Spactier.<br>Bechricksanlistingen:<br>Kantakl |                                                                                                    | De Workenge                                                     |
| - Into                                                                                                    |                                                                                                    |                                                                 |

"Einstellungen" auf der linken Seite die Verbindungsart, um sich mit Ihren HAZET sTAC- Schlüssel zu verbinden. Sie können den HAZET SmartTAC Drehmoment- und Drehwinkelschlüssel über einen USB- Port per Kabel oder über den HAZET- Bluetooth-Dongle verbinden.

Die Bluetooth-Funktion muss beim Drehmomentschlüssel aktiviert sein.

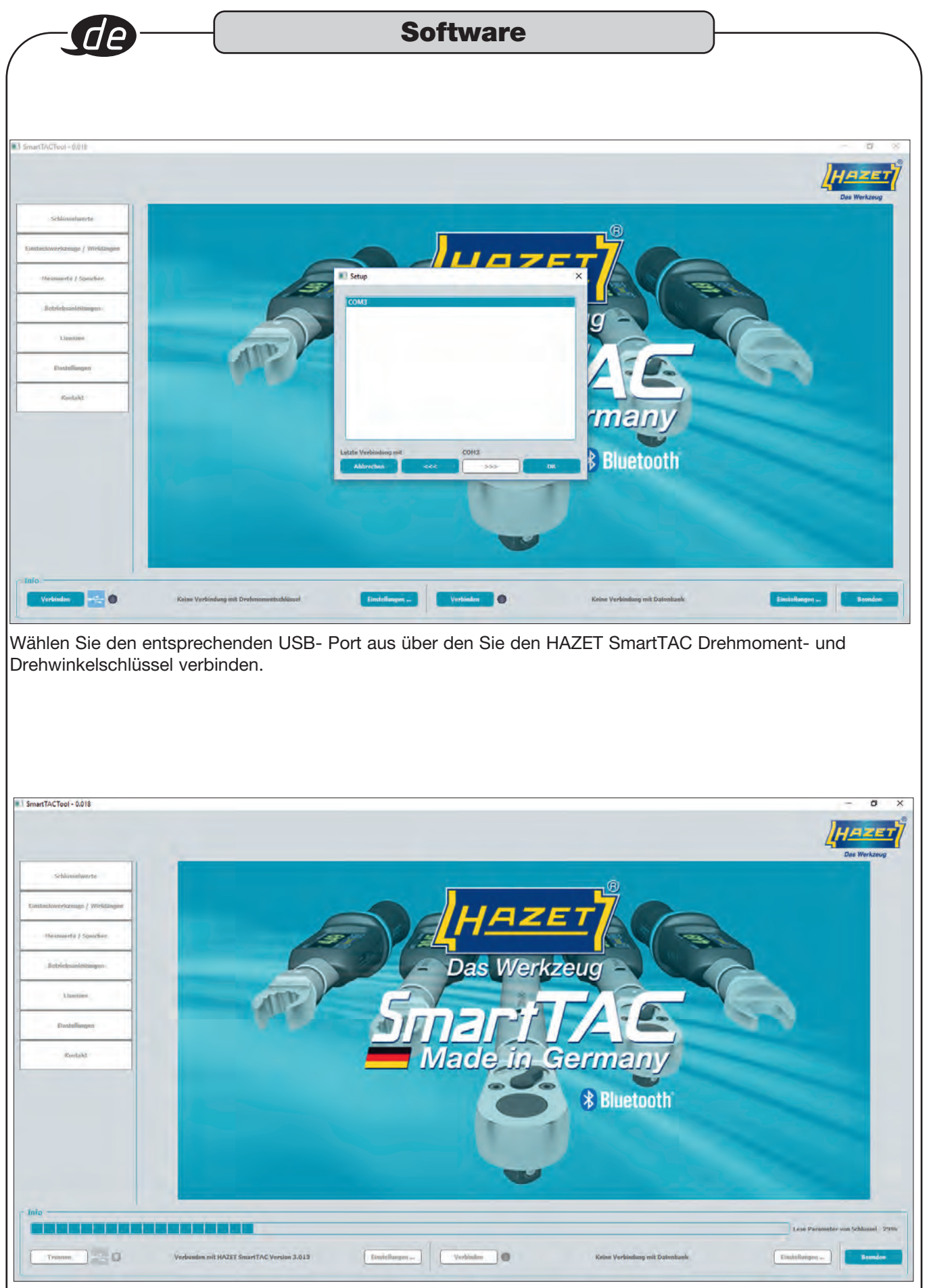

Haben Sie den Port ausgewählt, verbinden Sie Ihren HAZET SmartTAC Drehmoment- und Drehwinkelschlüssel über den Button auf der linken Seite.

|                                                                                                    |                                                                                                    |                                                                                                    |                                                                                                    | maio                        |                                        |                             |
|----------------------------------------------------------------------------------------------------|----------------------------------------------------------------------------------------------------|----------------------------------------------------------------------------------------------------|----------------------------------------------------------------------------------------------------|-----------------------------|----------------------------------------|-----------------------------|
| chlüse                                                                                                    | selwerte                                                                                                    |                                                                                                    |                                                                                                    |                             |                                        |                             |
| formation                                                                                                    | 1                                                                                                    |                                                                                                    |                                                                                                    |                             |                                        | -                           |
|                                                                                                    |                                                                                                    |                                                                                                    |                                                                                                    |                             |                                        | LH4                         |
| chlusselwerte                                                                                                    |                                                                                                    | Deshaomen                                                                                                    | tschlüssel                                                                                                    | -                           |                                        | Da                          |
| n                                                                                                    | Schlüssel                                                                                                    | 0448684005                                                                                                    | )                                                                                                    |                             |                                        |                             |
| ellonges<br>e                                                                                                    | FW-Version                                                                                                    | 3.015F V0                                                                                                    | am Aug 20 2018                                                                                                    |                             |                                        |                             |
| erkzeuge / Wirklängen                                                                                                    | Gesamtzahl Messungen<br>Anzahl Hessungen                                                                                                    | 610                                                                                                    |                                                                                                    |                             |                                        |                             |
| werte / Speicher                                                                                                    | seit letzter Kalibrierur<br>bis zu nächster Kalibri                                                                                                    | erung 4395                                                                                                    | m (28.02.18 12:44:31                                                                                                    |                             |                                        |                             |
| iebaanleitungen                                                                                                    | Heisbereich                                                                                                    | (5,0 -                                                                                                    | - (60,0 ) ftm                                                                                                    |                             |                                        |                             |
| Lizenzen -                                                                                                    | Datum                                                                                                    | 11.02.2019 -                                                                                                    | ituelle Zeit übernehmen                                                                                                    |                             |                                        |                             |
| Instellungen                                                                                                    | Unizeit                                                                                                    | 10:13                                                                                                    |                                                                                                    |                             |                                        |                             |
| Kontakf                                                                                                    |                                                                                                    |                                                                                                    |                                                                                                    |                             |                                        |                             |
|                                                                                                    |                                                                                                    |                                                                                                    |                                                                                                    |                             |                                        |                             |
|                                                                                                    |                                                                                                    |                                                                                                    |                                                                                                    |                             |                                        |                             |
|                                                                                                    |                                                                                                    | _                                                                                                    |                                                                                                    |                             |                                        |                             |
|                                                                                                    | Orehmomentschlussel                                                                                                    | Laden                                                                                                    | Speichern                                                                                                    |                             |                                        |                             |
|                                                                                                    | ·                                                                                                    |                                                                                                    |                                                                                                    |                             |                                        |                             |
|                                                                                                    |                                                                                                    |                                                                                                    | Einstellungen                                                                                                    | Verbinden 🖉                 | Keine Verbindung mit Datenbank         | Einstellungen               |
| eiter "Schl<br>winkelschl                                                                                                    | verkunden unit HAZET ;<br>üsselwerte" e<br>üssel. Unter ,                                                                                                    | erhalten Sie a<br>"Information"                                                                                                    | alle Informatio<br>" werden Serie                                                                                                    | n über den H<br>ennummer, N | IAZET SmartTAC D<br>Iessbereich usw. a | Prehmoment- und<br>ngezeigt |
| eiter "Schl<br>winkelschl                                                                                                    | verkunden unit HAZET :<br>üsselwerte" e<br>üssel. Unter ,                                                                                                    | erhalten Sie a<br>"Information"                                                                                                    | alle Informatio<br>" werden Serie                                                                                                    | n über den H<br>ennummer, N | IAZET SmartTAC D<br>Iessbereich usw. a | Prehmoment- und<br>ngezeigt |
| eiter "Schl<br>winkelschl                                                                                                    | verkunden unit HAZET :<br>üsselwerte" e<br>üssel. Unter ,                                                                                                    | erhalten Sie a<br>"Information"                                                                                                    | alle Informatio<br>" werden Serie                                                                                                    | n über den H<br>ennummer, N | IAZET SmartTAC D<br>Iessbereich usw. a | Prehmoment- und<br>ngezeigt |
| eiter "Schl<br>winkelschl                                                                                                    | verkunden unit HAZET i<br>üsselwerte" e<br>üssel. Unter ,                                                                                                    | erhalten Sie a<br>"Information"                                                                                                    | alle Informatio<br>" werden Serie                                                                                                    | n über den H<br>ennummer, N | IAZET SmartTAC D<br>Iessbereich usw. a | Prehmoment- und<br>ngezeigt |
| thusselwerre                                                                                                    | üsselwerte" e                                                                                                    | erhalten Sie a<br>"Information"                                                                                                    | alle Informatio<br>" werden Serie                                                                                                    | n über den H<br>ennummer, N | IAZET SmartTAC D<br>lessbereich usw. a | Prehmoment- und<br>ngezeigt |
| teiter "Schl<br>winkelschl<br>Teel-0.018                                                                                                    | verkunden mit HAZET i<br>üssel werte" e<br>üssel. Unter ,                                                                                                    | erhalten Sie a<br>"Information"                                                                                                    | alle Informatio<br>" werden Serie                                                                                                    | n über den H                | IAZET SmartTAC D<br>Iessbereich usw. a | Prehmoment- und<br>ngezeigt |
| titer "Schl<br>winkelschl<br>Teel- 0.018                                                                                                    | verbunden mit HAZET :<br>üsselwerte" e<br>üssel. Unter ,<br>sedusel<br>Sedensummer<br>Fieldsoot                                                                                                    | erhalten Sie a<br>"Information"<br>Desimaner<br>1948:44025<br>30155 vo                                                                                                    | alle Informatio<br>" werden Serie                                                                                                    | n über den H<br>ennummer, N | IAZET SmartTAC D<br>lessbereich usw. a | Prehmoment- und<br>ngezeigt |
| titer "Schl<br>winkelschl<br>Teel-0018                                                                                                    | Verbunden mit HAZET i<br>ÜSSEI Werte" e<br>ÜSSEI. Unter ,<br>Setemaammer<br>FW Version<br>Gesamtzahl Hessinger<br>Anzahl (tessungen)                                                                                                    | Previocana                                                                                                    | alle Informatio<br>" werden Serie                                                                                                    | n über den H                | IAZET SmartTAC D<br>lessbereich usw. a | Prehmoment- und<br>ngezeigt |
| Tool - 0018                                                                                                    | Verbanden mit HAZET i<br>ÜSSEI Werte" e<br>ÜSSEI. Unter ,<br>Schlassel<br>Sethemanner<br>FW Versim<br>Gesantzahl Hessungen<br>Anzahl Hessungen<br>set letter Rahleren<br>bit au näckter Rahlere                                                                                                    |                                                                                                    | alle Informatio<br>" werden Serie                                                                                                    | n über den H<br>ennummer, N | IAZET SmartTAC D<br>lessbereich usw. a | Prehmoment- und<br>ngezeigt |
| annen                                                                                                    | Verbunden mit HAZET i<br>ÜSSEI Werte" e<br>ÜSSEI. Unter ,<br>Setemaanmer<br>FW Version<br>Gesamtzahl Hessanger<br>Anzahl Hessanger<br>set letzter Rakbreur<br>bi zu näckster Kalbreur<br>bi zu näckster Kalbreur                                                                                                    | Enertrac Version 3.015<br>erhalten Sie a<br>"Information"<br>Unternation"<br>(0.588:64005<br>(0.0157) vo<br>(0.0157) vo                                                                                                    | alle Informatio<br>" werden Serie<br>techineet<br>m Aug 20 2018<br>m 8.02.38 3244225<br>pm 8.02.38 324425                                                                                                    | n über den H                | IAZET SmartTAC D<br>lessbereich usw. a | Prehmoment- und<br>ngezeigt |
| Teol - 0.018                                                                                                    | Verbunden mit HAZET i<br>ÜSSEI werte " e<br>ÜSSEI. Unter ,<br>Schlassel<br>Sechemanner<br>FW Versin<br>Gesantzahl Hessanger<br>Anzahl Hessanger<br>Mazahl Hessanger<br>Set fetzer Rahlm<br>HessBerick                                                                                                    | BrelmantrAC Version 3.015<br>erhalten Sie a<br>"Information"<br>Brelmanner<br>5.0157 vo<br>610 vo<br>610 | alle Informatio<br>" werden Serie<br>************************************                                                                                                    | n über den H<br>ennummer, N | IAZET SmartTAC D<br>lessbereich usw. a | Prehmoment- und<br>ngezeigt |
| anna Contraction of the second of the second                                                                                                    | Verbunden mit HAZET i<br>ÜSSEI Werte" e<br>ÜSSEI. Unter ,<br>Settinsel<br>Settemanner<br>FW Version<br>Gesamtzahl Hessinger<br>Anzahl (Hessinger<br>Mazahl (Hessinger<br>Set letzter Rahlbreitur<br>bi zu näckster Rahlbreitur<br>bi zu näckster Rahlbreitur<br>bi zu näckster Rahlbreitur<br>bi zu näckster Rahlbreitur<br>bi zu näckster Rahlbreitur<br>bi zu näckster Rahlbreitur<br>bi zu näckster Rahlbreitur<br>bi zu näckster Rahlbreitur<br>bi zu näckster Rahlbreitur<br>bi zu näckster Rahlbreitur<br>bi zu näckster Rahlbreitur                                                                                                    | EmeritAC Version 3.015           erhalten Sie a           ,Information           0           0           0           0           0           0           0           0           0           0           0           0           0           0           0           0           0           0           0           0           0           0           0           0           0           0                                                                                                    | alle Informatio<br>" werden Serie<br>(schlinged<br>m Ang 20 2018<br>m 80.02.36 3204221<br>(0,0) m<br>ktactle zen übernebmen                                                                                                    | n über den H<br>ennummer, N | IAZET SmartTAC D<br>lessbereich usw. a | Prehmoment- und<br>ngezeigt |
| Teol - 0.018 Teol - 0.018 Chiuss chwerre: n chiuss chwerre: n chiuss chiuss chiuss                                                                                                    | Verbunden mit HAZET i<br>ÜSSEI werte " e<br>ÜSSEI. Unter ,<br>Sethussel<br>Sethemummer<br>FW Versini<br>Gesamizahl Hessunger<br>Anzahl Hessunger<br>set letzer Rahlmer<br>Hesserich<br>Datum<br>Unzert<br>Datum<br>Unzert                                                                                                    | Errolement<br>Profession 3.015<br>erhalten Sie a<br>,Information <sup>6</sup><br>Devlemene<br><u>948844005</u><br>5.0<br>9<br>9<br>9<br>9<br>9<br>9<br>9<br>9<br>9<br>9<br>9<br>9<br>9                                                                                                    | alle Informatio<br>" werden Serie<br>eerblood<br>m ag 20-2018<br>m 20.0218320422<br>m 20.0218320422<br>m 20.0218320422<br>m 20.0218320422<br>m 20.0218320422<br>m 20.0218320422<br>m 20.00<br>m 20.00<br>m 20.0 | n über den Hennummer, N     | IAZET SmartTAC D                       | Prehmoment- und<br>ngezeigt |
| annen                                                                                                    | Verbunden mit HAZET i<br>ÜSSEI Werte" e<br>ÜSSEI. Unter ,<br>Settinsel<br>Settemaammer<br>FW Version<br>Gesamtzahl Messinger<br>Anzahl (Hessungen _<br>set letzter Rahlbreitur<br>bi zu näckster Rahlbreitur<br>bi zu näckster Rahlbreitur<br>bi zu näckster Rahlbreitur<br>bi zu näckster Rahlbreitur<br>bi zu näckster Rahlbreitur<br>bi zu näckster Rahlbreitur<br>bi zu näckster Rahlbreitur<br>bi zu näckster Rahlbreitur                                                                                                    | Information           Prelination           0           0           0           0           0           0           0           0           0           0           0           0           0           0           0           0           0           0           0           0           0           0           0           0           0           0           0           0           0           0           0           0           0           0           0           0           0           0           0                                                                                                    | alle Informatio<br>" werden Serie<br>(selbinaed<br>m Ang 20 2018<br>m 80.02.36 3204221<br>- 00.0 mn<br>ktucke zen übernebmen                                                                                                    | n über den Hennummer, N     | IAZET SmartTAC D                       | Prehmoment- und<br>ngezeigt |
| Teol - 0.018<br>Teol - 0.018<br>Chius schwerze:<br>n<br>chius schwerze:<br>n<br>chius schwerze:<br>chius schwerze:<br>chius schwerze:                                                                                 | Verbunden mit HAZET i<br>ÜSSEI werte " e<br>ÜSSEI. Unter ,<br>Setennummer<br>FW Versinn<br>Gesamlacht Massunger<br>Anzaht Hessunger<br>Mit Zeitzer Rählbreitur<br>Tegsberich<br>Datam.<br>Ditzent                                                                                                    | Errel/TAC Version 3.015<br>erhalten Sie a<br>"Information"<br>Devlemenen<br>1048864005<br>102157<br>10<br>1055<br>10<br>10.02<br>10<br>10.02<br>10<br>10<br>10<br>10<br>10<br>10<br>10<br>10<br>10<br>10<br>10<br>10<br>10                                                                                                    | alle Informatio<br>" werden Serie<br>" werden Serie<br>" werden Serie<br>" werden Serie<br>" werden Serie<br>" werden Serie<br>" werden Serie                                                                                                    | n über den H<br>ennummer, N | IAZET SmartTAC D                       | Prehmoment- und<br>ngezeigt |
| anna Contention of the second of the second                                                                                                    | Verbanden mit HAZET i<br>ÜSSEI Werte" e<br>ÜSSEI. Unter ,<br>Schlassel<br>Siehennammer<br>FW Version<br>Gesamtzahl Messinger<br>Anzahl (Hessungen _<br>seit letzter Rahlbreiter<br>Dis zu nächster Rahlbreiter<br>Dis zu nächster Rahlbreiter<br>Dis zu nächster Rahlbreiter<br>Dis zu nächster Rahlbreiter<br>Dis zu nächster Rahlbreiter<br>Dis zu nächster Rahlbreiter                                                                                                    | Previncement<br>(Information)<br>Previncement<br>(048864005<br>3.0157 Vo<br>6.00<br>(055<br>0<br>13.02.2019 (0<br>13.02.2019 (0<br>13.02.2019 (0<br>13.02.2019 (0<br>13.02.2019 (0<br>13.02.2019 (0<br>13.02.2019 (0<br>13.02.2019 (0<br>10) (0<br>13.02.2019 (0<br>10) (0<br>13.02.2019 (0<br>10) (0<br>13.02.2019 (0<br>10) (0<br>13.02.2019 (0<br>10) (0<br>13.02.2019 (0<br>10) (0<br>13.02.2019 (0<br>10) (0<br>13.02.2019 (0<br>10) (0<br>13.02.2019 (0<br>10) (0<br>13.02.2019 (0<br>10) (0<br>10) (0                                                                                                    | alle Informatio<br>" werden Serie<br>(sebbioad<br>m Aug 20 2018<br>m 80.02.38 3204232<br>(0.0 mn<br>kturte zen übennehmen                                                                                                    | n über den H<br>ennummer, N | IAZET SmartTAC D                       | Prehmoment- und<br>ngezeigt |
| Teol - 0.018<br>Teol - 0.018<br>Chius schwerze:<br>n<br>chius schwerze:<br>n<br>chius schwerze:<br>schwarde:<br>chius schwerze:<br>schwarde:<br>chius schwerze:<br>schwarde:<br>chius schwerze:<br>schwarde:<br>chius schwerze:<br>schwarde:<br>chius schwerze:<br>schwarde:<br>chius schwerze:<br>schwarde:<br>schward | Verbanden mit HAZET i<br>ÜSSEI werte " e<br>ÜSSEI. Unter ,<br>Sethussei<br>Setemaammer<br>FW Versin<br>Gesamizahl Hessangen<br>Azahl Hessangen<br>Dis zu nächster Kalhrie<br>HessBereich<br>Dis zu nächster Kalhrie<br>Unizzet                                                                                                    | Erroritation 3.015 Erroritation 6 Erroritation 6 Erroritatio 6 Erroritation 6 Erroritation 6 Err                                                                                                    | alle Informatio<br>" werden Serie<br>(coblood<br>m 20.210120421<br>pr 20.210120421<br>pr 20.210120421<br>pr 20.210120421<br>pr 20.210120421<br>pr 20.210120421                                                                                                    | n über den H<br>ennummer, N | IAZET SmartTAC D                       | prehmoment- und<br>ngezeigt |
| anna Contraction of the second of the second                                                                                                    | Verbanden mit HAZET i<br>ÜSSEI Werte" e<br>ÜSSEI. Unter ,<br>Selvinsei<br>Selvinsei | Previncement<br>State<br>Previncement<br>State<br>State<br>St                                                                                                    | alle Informatio<br>" werden Serie<br>(selbinad<br>m Ang 20 2018<br>m 80.02.36 3204232<br>(0,0) m<br>ktacte zen übernebmen                                                                                                    | n über den Hennummer, N     | IAZET SmartTAC D                       | prehmoment- und<br>ngezeigt |
| Teol - 0.018<br>Teol - 0.018<br>Chius schwerre:<br>n<br>chius schwerre:<br>n<br>chius schwerre:<br>chius schwerre:<br>chius schwere:<br>chius schwe                                                                                       | Verbunden mit HAZET i<br>ÜSSEI werte " e<br>ÜSSEI. Unter ,<br>Setensummer<br>FW Versinn<br>Gesamtzahl Messungen -<br>set letzer Abhreiur<br>bis zu nichster Kalhrei<br>Hassbereich<br>Datam<br>Unizzet<br>Umzet                                                                                                    | erhalten Sie a<br>"Information"<br>Breknemen<br>2015"<br>vo<br>610<br>11.022019<br>11.022019<br>11.020019<br>11.020019<br>11.0                                                                                                    | alle Informatio<br>" werden Serie<br>(c:blood<br>(c:blood<br>(c:                                 | n über den H<br>ennummer, N | IAZET SmartTAC D<br>Aessbereich usw. a | prehmoment- und<br>ngezeigt |

| -de                                                 | Software                                                                                                    |
|-----------------------------------------------------|----------------------------------------------------------------------------------------------------|
| 2. Allgemein                                        |                                                                                                    |
| aartTACTeel - 0.018                                 |                                                                                                    |
|                                                     | HAZ<br>Dea Wey                                                                                                    |
| Schlusselwerte                                      | Trevinconnentschizoset                                                                                                    |
| mation<br>mein<br>deinstellingen<br>neter<br>Joline | Allgunsch<br>Standby-Zeit 5 nim Elbeitootli Sprache Deutsuli *<br>Henni offen * Display-Dimmung                                                                                                    |
| schwerkzeuge / Wirklänger                           | n Verkzeug V Wirklange 30,0 mini                                                                                                    |
| Nesswerte / Speicher                                | > Signal         6402-1           6403-1         -           Warmschwelle         6401           6402         -           6403         -           6403         -           6403         -           6403         -           6403         -           6403         -           6403         - |
| Detriebaanleitungen                                 | 6402-15<br>6403-15<br>6408                                                                                                    |
| Lizenzen                                            |                                                                                                    |
| Linstellungen                                       |                                                                                                    |
| Kontakf                                             |                                                                                                    |
|                                                     |                                                                                                    |
|                                                     | Drehmonientschlussel Laden. Speichem Drucker                                                                                                    |
|                                                     |                                                                                                    |
| Trennen 🔤 🧿                                         | Verbanden mit HAZET SmarH7AC Versaan 3.015 Finstellungen                                                                                                    |
|                                                     |                                                                                                    |
| neiter "Allo<br>glichkeit, d                        | Jernem, werden innen u.a. Standby-zeit und die Spracheinstellung angezeigt. Sie haben hie<br>Jie Wirklänge Ihres Einsteckwerkzeuges auszuwählen.                                                                                                    |
| ्कु Die Au                                          | uswahl der Wirklänge über das Einsteckwerkzeuge kann erst erfolgen, wenn Sie sich mit der                                                                                                    |
| Datent                                              | bank verbunden haben. Siehe unten rechts.                                                                                                    |
|                                                     |                                                                                                    |
|                                                     |                                                                                                    |
| Grundeins                                           | stellungen                                                                                                    |
| nTACTeol - 0.018                                    |                                                                                                    |
|                                                     | HAZ                                                                                                    |

|                          | Tenhenomeetschlin auf                                                                                                    |               |
|--------------------------|----------------------------------------------------------------------------------------------------|---------------|
| Schlusselwerte           |                                                                                                    |               |
| tion<br>In               | Aligenzesi<br>Hodus Drehmausent V Linkeit Um                                                                                                    |               |
| istellungen<br>er<br>ine | Upermoment.<br>Hodus Anzeigned +                                                                                                    |               |
| werkzeuge / Wirklängen   | Zielwert     5,0     km     Drehvichtung     rechts (+)     *     Toleranz     4,0     %       Drehvinkelkontroke                                                                                                    |               |
| esoverte / Speicher      | Fügernoment 5,0 film<br>subserve<br>Torchomoleal 90 · openment 90 ·                                                                                                    |               |
| striebaankeitungen       | Inchanded<br>Ingenoment 5.0 Im                                                                                                    |               |
| Lizenzen                 | Zielwert 90 * Drebrichtung rechts (+) * Tolerana 9 *                                                                                                    |               |
| Linstellungen            | Interest 15,0 Immodel 15,0 Immodel 15,0 Immo |               |
| Kontakt                  |                                                                                                    |               |
|                          |                                                                                                    |               |
|                          |                                                                                                    |               |
|                          | Drehmonsentschlussel                                                                                                    | Drucken       |
| J                        |                                                                                                    |               |
|                          |                                                                                                    | (Instational) |

Im Reiter "Grundeinstellung", werden Ihnen die Einstellwerte des HAZET SmartTAC Drehmoment- und Drehwinkelschlüssel angezeigt. Diese können Sie direkt ändern und Ihren HAZET SmartTAC Drehmoment- und Drehwinkelschlüssel für Ihre Arbeitstaufgabe programmieren.

|                                              |                                                                                                    | Soft                                                                                                    | ware               |                       |                 | de                       |
|----------------------------------------------|----------------------------------------------------------------------------------------------------|----------------------------------------------------------------------------------------------------|--------------------|-----------------------|-----------------|--------------------------|
| nTACTeel - 0.018                             |                                                                                                    |                                                                                                    |                    |                       | H               |                          |
| Schlässelwerte                               | c Alkemain                                                                                                    | Orehmomentschlüssel                                                                                                    |                    |                       | Cons.           | werkzeug                 |
| rmation<br>emein<br>ideinstellungen<br>meter | Produs Drehmoment                                                                                                    | Enitieit IIm -                                                                                                    | ]                  |                       |                 |                          |
| ifplane<br>teckwerkzeuge / Wirklangen        | Nodus Ausiosend<br>Zielwert 45,0                                                                                                    | fim Drehochtung rechts (+)                                                                                                    | Toleranz 5,0       | 76-                   |                 |                          |
| Messwerte / Speicher                         | Fügemoment 12,0                                                                                                    | Nm<br>o oberer 100                                                                                                    | p.                 |                       |                 |                          |
| Betriebsänleitungen                          | Drehwinkel<br>Fugemoment 50,0                                                                                                    | In                                                                                                    |                    |                       |                 | =                        |
| Dzenzen                                      | zielwert 90                                                                                                    | • Drehnchtung rechts (+)                                                                                                    | Toleranz S         | -                     |                 |                          |
| Kontakl                                      | Drehmoment 25,0                                                                                                    | Any operes 25,0                                                                                                    | Rent               |                       |                 |                          |
|                                              | Drehmomentschlüssel                                                                                                    | en ". 🗣 Speichem ". 🗣                                                                                                    |                    |                       |                 | mićken                   |
| o                                            |                                                                                                    | Geänderte Parameter dieser<br>Alle geänderten Parameter                                                                                                    | Seite              |                       | T               |                          |
| Trennen 🥌 🔘                                  | /erbunden mit HAZET SmartTAC Versi                                                                                                    | on 3.015 Einstellungen                                                                                                    | nden 🔵 Keine Verb  | oindung mit Datenbank | Einstellungen   | Beenden                  |
| Alle geär                                    | derten Einstellur                                                                                                    | ngen sind gelb hinterl                                                                                                    | egt, bis Sie die E | Eingaben auf c        | len Schlüssel s | speicher                 |
| Alle geän     Alle geän                      | derten Einstellur                                                                                                    | ngen sind gelb hinterl                                                                                                    | egt, bis Sie die E | Eingaben auf c        | len Schlüssel s | speicherr                |
| Alle geän                                    | derten Einstellur                                                                                                    | ngen sind gelb hinterl                                                                                                    | egt, bis Sie die E | Eingaben auf c        | len Schlüssel s | speicherr<br>Des Werkzen |
| Alle geän                                    | derten Einstellur                                                                                                    | ngen sind gelb hinterl                                                                                                    | egt, bis Sie die E | Eingaben auf c        | len Schlüssel s | speicherr                |
| Alle geän                                    | Aligensin<br>Hoise<br>Technoment<br>Techno                                                                                                    | ngen sind gelb hinterl                                                                                                    | egt, bis Sie die E | Eingaben auf c        | len Schlüssel s | speicherr                |
| Alle geän                                    | Aligentian<br>Nobes<br>Preferences<br>Encloses<br>Derehvenkeikontrosie<br>Encrehvenkeikontrosie<br>Encrehvenkeikontrosie<br>Encrehvenkeikontrosie                                                                                                    | ngen sind gelb hinterl                                                                                                    | egt, bis Sie die E | Eingaben auf c        | len Schlüssel s | speicherr<br>Die Werkzen |
| Alle geän                                    | Aligentian<br>Holos Preferences •<br>Experimental •<br>Solvert • •<br>Experimental •<br>Controls •<br>Experimental •<br>Controls •<br>Experimental •<br>Controls •<br>Experimental •<br>Controls •<br>Experimental •<br>Controls •<br>Controls • | Deckensenstud/fizeel  Deckensenstud/fizeel  Deckensenstud/fizeel  Totage Totage                                                                                                    | egt, bis Sie die E | Eingaben auf c        | len Schlüssel s | speicherr<br>Des Werkzeu |
| Alle geän                                    | derten Einstellur                                                                                                    | Deskensenstafficaci<br>Deskensenstafficaci<br>Deskensen | egt, bis Sie die E | Eingaben auf c        | len Schlüssel s | speicherr                |
| Alle geän                                    | Aligentien<br>Nodes<br>Preferenzent<br>Sereinsament<br>Zeitwerk<br>Ereinsament<br>Zeitwerk<br>Pi<br>Drehmanent auslasent<br>Solan<br>Zielwer<br>Pi<br>Drehmanent auslasent<br>Solan<br>Pi<br>Drehmanent auslasent<br>Solan                                                                                                    | I Toleranz Dreinichtung Kontr-Fügenomentur Su% rechts (-) I Toleranz Dreinichtung Kontr-Fügenomentur Su% rechts (-) I Toleranz Dreinichtung Kontr-Fügenomentur Su% rechts (-) I Toleranz Dreinichtung Kontr-Fügenomentur Su% rechts (-) I Toleranz I Toleranz I Toleran                                                                                                    | egt, bis Sie die E | Eingaben auf c        | len Schlüssel s | speicherr<br>Die Werkzen |
| Alle geän                                    | Aligentian<br>Hoios vertexemain v<br>Preferenceman<br>Hoios vertexemain v<br>Preferenceman<br>Record v<br>Preferenceman<br>Record v<br>Pr                                                                                                    | brekensken  Drekensken  Dreke                                                                                                    | egt, bis Sie die E | Eingaben auf c        | len Schlüssel s | speicherr<br>Des Werkzeu |
| Alle geän                                    | derten Einstellur<br>Algemein<br>Fielden<br>Fielden<br>Einstellur<br>Resenant<br>Algemein<br>Fielden<br>Fielden<br>Field                                                                                                 |                                                                                                    | egt, bis Sie die E | Eingaben auf c        | len Schlüssel s | speicherr<br>Des Werkzey |

Im Reiter "Parameter", können Sie Parameter anlegen, bearbeiten und ändern. Sie können auch über Laden die voreingestellten Parameter des HAZET SmartTAC Drehmoment- und Drehwinkelschlüssel anzeigen lassen. Angelegte Parameter können Sie in Ablaufplänen verwenden.

| -de                                                                                                    |                                                                                                    | 501                                                                                                    | ware              |                                                   |                      |                     |
|----------------------------------------------------------------------------------------------------|----------------------------------------------------------------------------------------------------|----------------------------------------------------------------------------------------------------|-------------------|---------------------------------------------------|----------------------|---------------------|
|                                                                                                    |                                                                                                    |                                                                                                    |                   |                                                   |                      |                     |
| ACTeol - 0.018                                                                                                    |                                                                                                    |                                                                                                    |                   |                                                   | -                    | 0                   |
|                                                                                                    |                                                                                                    |                                                                                                    |                   |                                                   | Н                    | 12/2                |
| Schlassetwerte                                                                                                    |                                                                                                    | Drehmamentsulriussoi                                                                                                    |                   | Dated                                             | ank                  | Wernaung            |
| tion 🔺                                                                                                    | Allgomein<br>Hodus Drefmannet T                                                                                                    |                                                                                                    |                   |                                                   |                      |                     |
| line<br>Icwerkzeuge / Wirklängen                                                                                                    | Hodus Anzeigend 🗢<br>Zielveurt Mm                                                                                                    | Drahriddung 💽 🐨                                                                                                    | laranz.           |                                                   |                      |                     |
| Accowarte / Speichae                                                                                                    | Figenooselt Neg                                                                                                    | Akaran ()                                                                                                    |                   |                                                   |                      |                     |
| Bellriebeanféikiansen                                                                                                    | d Modus Zielwert                                                                                                    | Drehvinkal                                                                                                    | iteres Limit      | oberes Limit                                      |                      | _                   |
| ) i Antonio<br>Emokollongen                                                                                                    | P1 Drehmoment auslösend 5.0Nm 1<br>P2 Drehmoment auslösend 6.5Nm 0                                                                                                    | .0% rechts (+)                                                                                                    | -                 |                                                   |                      |                     |
| Koarske                                                                                                    | P1 Drehmoment auslösend 7,04m (<br>P1 Drehmoment auslösend 8,04m (<br>P2 Enteremented 200                                                                                                    | .0% rechts (+)                                                                                                    | -                 |                                                   |                      |                     |
|                                                                                                    | P7 Drehmenet ansitzen<br>P7 Drehmenet anzeig                                                                                                    | arte dada i i 🗹 🖬 🖬 🖬                                                                                                    | e e               |                                                   |                      |                     |
|                                                                                                    |                                                                                                    |                                                                                                    |                   |                                                   |                      | _                   |
|                                                                                                    | Dutenbank lieu laien                                                                                                    | Alles gesichern Eintra                                                                                                    |                   | Lischer                                           | Druc                 | chan                |
|                                                                                                    | /                                                                                                    |                                                                                                    |                   |                                                   |                      | _                   |
| nn Sie Para                                                                                                    | Verbeeden mit HAZET SmartTAC Version 3.4                                                                                                    | neu zuweisen, we                                                                                                    | versioner •       | ceine Verkindung mit Datuntuele<br>en Parameter g | elb hinterlegt, bis  | s si                |
| In Sie Para<br>Deichert wo                                                                                                    | verbanden mit HAZET Smort7AC Version 3.0<br>Immeter verändern und<br>erden.                                                                                                    | neu zuweisen, we                                                                                                    | rden die geändert | ene Verlenkung mit Datenbank                      | elb hinterlegt, bis  | s Sie               |
| in Sie Para<br>beichert we                                                                                                    | webesein mit HAZET Smort7AC Version 3.4<br>meter verändern und<br>erden.                                                                                                    | neu zuweisen, we                                                                                                    | rden die geändert | en Parameter g                                    | elb hinterlegt, bis  | Sie                 |
| Trease Para<br>Deichert we                                                                                                    | umeter verändern und<br>erden.                                                                                                    | neu zuweisen, we                                                                                                    | rden die geändert | en Parameter g                                    | elb hinterlegt, bis  | S Sid               |
| Active-2018                                                                                                    | umeter verändern und<br>erden.                                                                                                    | 13 Environment                                                                                                    | rden die geändert | een Parameter g                                   | velb hinterlegt, bis | Boondd<br>S Sie     |
| Trement<br>Trement<br>Tre                                                         | Andersen und anderen und erden.                                                                                                    | 13 Environment                                                                                                    | rden die geändert | con Verlandung mit Datenbank                      | velb hinterlegt, bis | Sie                 |
| Transmitter<br>The Sie Para<br>Deichert we<br>ACTruel-Colls<br>ACTruel-Colls<br>ACTruel-Col                                                                                                    | Algensin Trebunded Street Superior Correction Street                                                                                                    | Dedwicklawy medic (+) T                                                                                                    | rden die geändert | one Verlandung mit Datenbank                      | elb hinterlegt, bis  | Siennide<br>Sie Sie |
| Transmitter<br>Transmitter<br>The Sie Para<br>Deichert wer<br>ACToul-Colls<br>ACToul-Colls<br>ACTo                                                                                                    | Algenes, Desemble in the second second secon                                                                                                    | Dedrokkany medic(+) * Tu                                                                                                    | rden die geändert | een Parameter g                                   | elb hinterlegt, bis  | a Sie               |
| Trenen:<br>The Sie Para<br>De Sie Para<br>De Chert we<br>ACTrol-Colle<br>Columnitario<br>Scherbengen<br>Termine<br>Scherbengen<br>Scherbengen<br>Scherbenge                                                                                                    | Algensis - resource and ender and ender<br>ender and ender and ender and ender and ender and ender and ender and ender and ender and ender and ender and ender and ender and ender and ender and ender and ender and ender ender and ender and ender and ender and ender and ender and                                                                                                    | Dederindhamy media (+) * Tu<br>Wernung<br>Wernung<br>Wernung<br>Wernung<br>Die tederanz darf maximal 10<br>wurde korrigiert.                                                                                                    | rden die geändert | cone Verbindung mit Datenbask                     | elb hinterlegt, bis  | Signal              |
| Trenen:<br>The Sie Para<br>De Sie Para<br>De Chert we<br>ACTrol-Colls<br>Colored<br>Colored<br>Col                                                             | Algenes, Detworked Solar Solar                                                                                                    | Dedrokkense<br>Werning<br>Werning<br>Werning<br>Detrokkense<br>Werning<br>Detrokkense<br>Werning<br>Detrokkense<br>Werning<br>Detrokkense<br>Werning<br>Detrokkense<br>Werning<br>Detrokkense<br>Werning<br>Detrokkense<br>Werning<br>Detrokkense<br>Werning<br>Detrokkense<br>Werning<br>Detrokkense<br>Werning<br>Detrokkense<br>Werning<br>Detrokkense<br>Detrokkense<br>Werning<br>Detrokkense<br>Werning<br>Detrokkense<br>Detrokkense<br>Werning<br>Detrokkense<br>Werning<br>Detrokkense<br>Detrokkense<br>Detrokkense<br>Werning<br>Detrokkense<br>Detrokkense<br>Det | rden die geändert | en Parameter g                                    | elb hinterlegt, bis  | S Sie               |
| Tranue E E E E E E E E E E E E E E E E E E E                                                                                                    | Impeter verändern under<br>erden.         Impeter verändern under<br>erden.         Impeter verändern under<br>erden.         Impeter verändern under<br>erden.         Impeter verändern under<br>erden.         Impeter verändern under<br>erden.         Impeter verändern under<br>erden.         Impeter veränder veränder<br>impeter veränder<br>erden.         Impeter veränder<br>impeter veränder<br>erden.         Impeter veränder<br>impeter veränder<br>erden.         Impeter veränder<br>impeter veränder<br>impeter veränder                                                                                                    | 13       Encirclinger         Ineu zuweisen, we         Ineu zuweisen, we         Dedensteinen         Warung         Warung         Warung         Die Korigier:         Werung         Die Korigier:         Warung         Die Korigier:         Warung         Ineu zuweisen         Werung         Ineusen         Warung         Ineuse         Warung         Ineusen         Ineusen <td>rden die geändert</td> <td>cone Verbindung mit Datenbask</td> <td>elb hinterlegt, bis</td> <td></td>                                                                                                    | rden die geändert | cone Verbindung mit Datenbask                     | elb hinterlegt, bis  |                     |
| Transmitter                                                                                                    | Algunes, Detworket Start Correct Start<br>Algunes, Detworket Start<br>Projection Start<br>Connocett Start<br>Start<br>Start | Dedrokting estimation of the second second s                                                                                                    | rden die geändert | een Parameter g                                   | elb hinterlegt, bis  | S Sie               |
| Tranur III III IIII IIIIIIIIIIIIIIIIIIIIIII                                                                                                    | Impeter verändern understeren.         Impeter verändern understeren.         Impeter verändern understeren.         Impeter verändern understeren.         Impeter verändern understeren.         Impeter verändern understeren.         Impeter verändern understeren.         Impeter verändern understeren.         Impeter verändern understeren.         Impeter verändern understeren.         Impeter veränder verändern understeren.         Impeter veränder veränder verän                                                                                                    | Ineu zuweisen, we  Pedenementiekkens  Derkeisken  Wernung  Die Tolerans der makingel ()  Softer  Wernung  Die Tolerans der makingel ()  Softer  Die Tolerans der makingel ()  Softer  D                                                                                                    | rden die geändert | en Parameter g                                    | elb hinterlegt, bis  | s sic               |
| Trenen:<br>Trenen:<br>Trenen:<br>Trene:<br>Trene:<br>Tre | Algensin       Technoneri salased 50km         Brochmoneri salased 50km       Software         Dechnoneri salased 50km       Software         Dechnoneri salased 50km       Softwar                                                                                                    | Decknownentick/deased         Decknownentick/deased         Decknownentick/deased <td< td=""><td>rden die geändert</td><td>cone Verbindung mit Datenbank</td><td>relb hinterlegt, bis</td><td>Beemde<br/>S Sie</td></td<>                                                                                                    | rden die geändert | cone Verbindung mit Datenbank                     | relb hinterlegt, bis | Beemde<br>S Sie     |

Wird bei der Eingabe eines Wertes der zulässige Bereich überschritten, wird automatisch eine Fehlermeldung angezeigt und der Wert korrigiert.

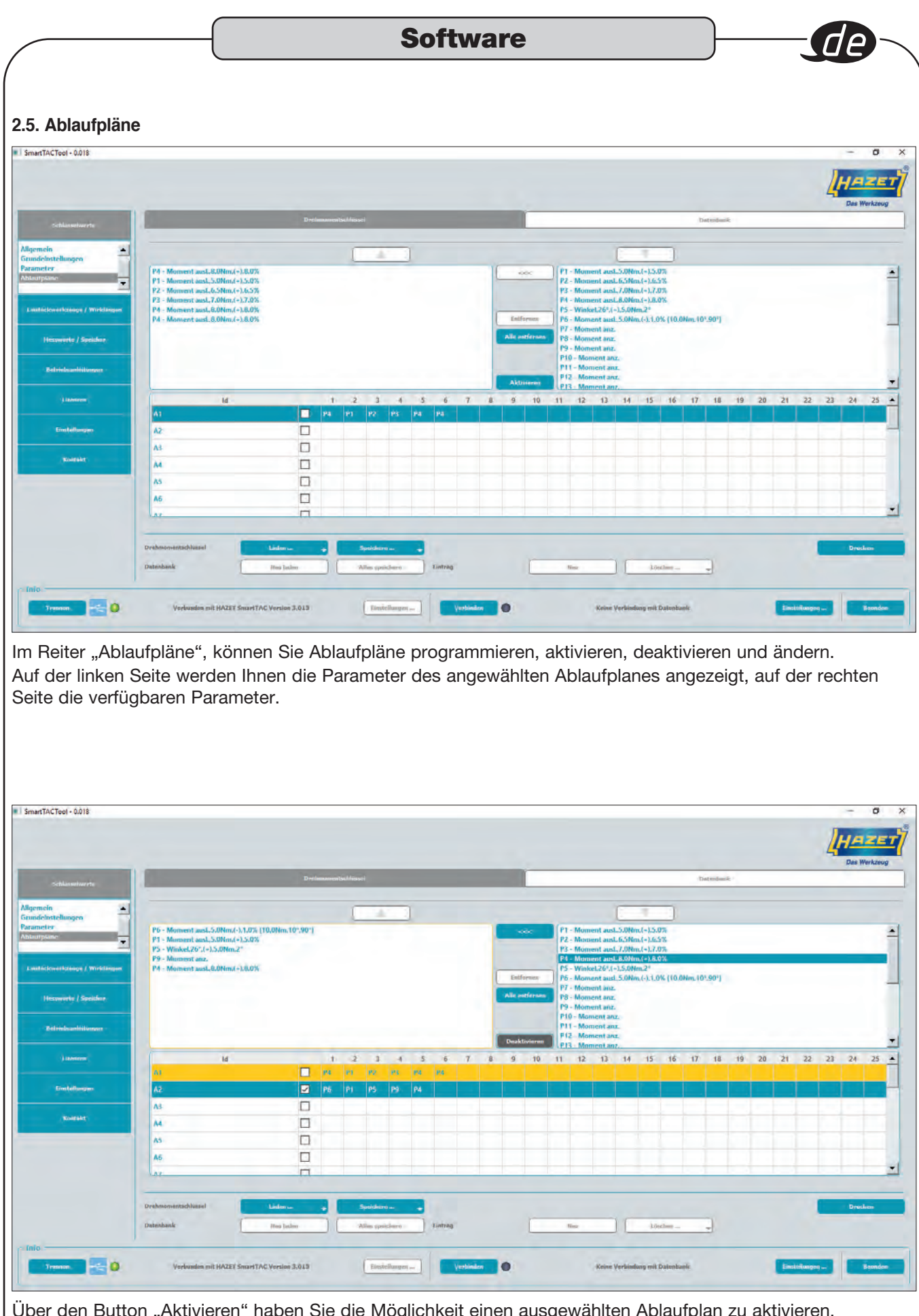

Über den Button "Aktivieren" haben Sie die Möglichkeit einen ausgewählten Ablaufplan zu aktivieren. Ist der Ablaufplan aktiv, kann über den Button "Deaktivieren" dieser wieder deaktiviert werden.

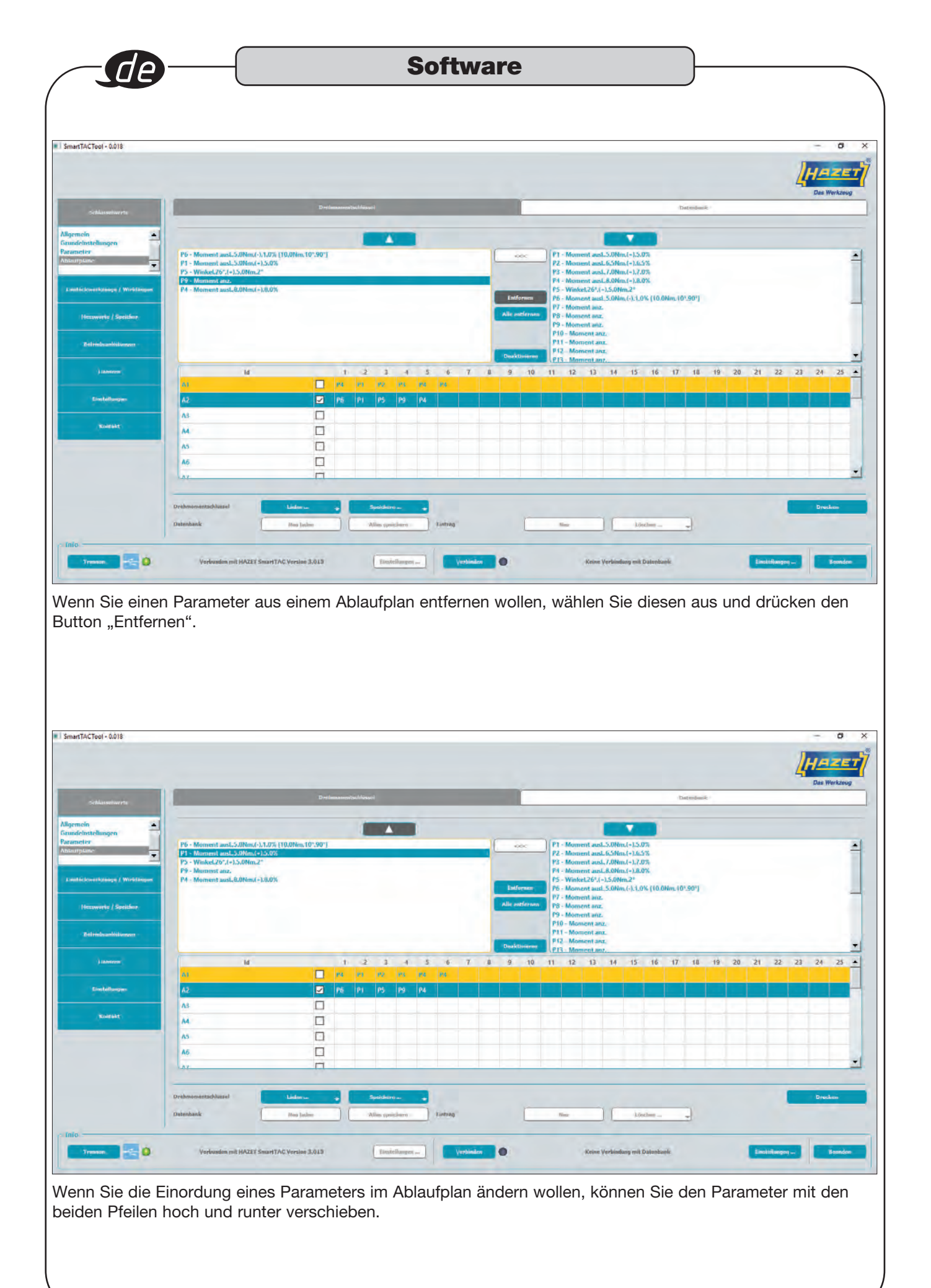

| <complex-block></complex-block>                                                                                                    | nsteck                                                                                                    | (werkzeuge /                                                                                                    | Wirklängen                                                                                                    |             |                |                                                                                                    |                                                                                                    |                                                                                                    | -                                                                                                    |
|----------------------------------------------------------------------------------------------------|----------------------------------------------------------------------------------------------------|----------------------------------------------------------------------------------------------------|----------------------------------------------------------------------------------------------------|-------------|----------------|----------------------------------------------------------------------------------------------------|----------------------------------------------------------------------------------------------------|----------------------------------------------------------------------------------------------------|----------------------------------------------------------------------------------------------------|
| <complex-block></complex-block>                                                                                                    |                                                                                                    |                                                                                                    |                                                                                                    | _           |                |                                                                                                    |                                                                                                    |                                                                                                    | H.C.                                                                                                    |
|                                                                                                    | wiwerte .                                                                                                    | Einsteckwerkzeune                                                                                                    |                                                                                                    |             |                | Dal                                                                                                    | dienkanik                                                                                                    | _                                                                                                    |                                                                                                    |
|                                                                                                    | unge / Wirklängen                                                                                                    | Art.NL<br>EMISI Emmed-Limitationary                                                                                                    | Besthreibung                                                                                                    | a<br>Sime   | al .           | b<br>21.8mm                                                                                                    | Gesamtlänge I<br>History                                                                                                    | I Wirklänge WL<br>18.5mm                                                                                                    | L 12 Antrie                                                                                                    |
|                                                                                                    | anlöttungen                                                                                                    | 642-1 Emiscie-Umichablerarre                                                                                                    |                                                                                                    | 182000      | Lanin -        | strainin                                                                                                    | 34.Smm                                                                                                    | 36.Smm                                                                                                    | 9/12                                                                                                    |
|                                                                                                    | milimi                                                                                                    | 6402 Ennoch-Umschaldmanne                                                                                                    |                                                                                                    | 17.0mm      | 22.7mm         | H.Smm                                                                                                    | st.Smm                                                                                                    | 252mm<br>26.0mm                                                                                                    | -3122<br>-3112                                                                                                    |
| <complex-block></complex-block>                                                                                                    | flungen                                                                                                    | 6403 Ensteck-Lanchalbrarre                                                                                                    |                                                                                                    | JA.Seen     | 12.5mm         | M.Sener                                                                                                    | 58,5(mm)<br>46,5(mm                                                                                                    | .30.0000<br>19.5000                                                                                                    | .9x22<br>.9x22                                                                                                    |
| <complex-block></complex-block>                                                                                                    | ntabit                                                                                                    | Inter-19 Entrack-United Internet                                                                                                    |                                                                                                    | Zh Brone    | 3/Lähmi -      | 33.0mm                                                                                                    | D.Christ                                                                                                    | Stano                                                                                                    | 3123.<br>1947                                                                                                    |
| <complex-block></complex-block>                                                                                                    |                                                                                                    | Schematische Danstellung Einsteckwerkzei                                                                                                    |                                                                                                    |             |                |                                                                                                    |                                                                                                    |                                                                                                    |                                                                                                    |
|                                                                                                    |                                                                                                    |                                                                                                    |                                                                                                    |             |                |                                                                                                    |                                                                                                    |                                                                                                    |                                                                                                    |
| <complex-block></complex-block>                                                                                                    |                                                                                                    | 90                                                                                                    |                                                                                                    |             |                |                                                                                                    |                                                                                                    |                                                                                                    |                                                                                                    |
| <complex-block></complex-block>                                                                                                    |                                                                                                    |                                                                                                    |                                                                                                    |             |                |                                                                                                    |                                                                                                    |                                                                                                    |                                                                                                    |
| <complex-block></complex-block>                                                                                                    |                                                                                                    | Datendank                                                                                                    | Entrop                                                                                                    | fles        | Ländern        |                                                                                                    |                                                                                                    |                                                                                                    |                                                                                                    |
|                                                                                                    |                                                                                                    |                                                                                                    |                                                                                                    | 10          | Varbunden milt | astr                                                                                                    |                                                                                                    | Einsteflung                                                                                                    | Pest                                                                                                    |
| Namedard Namedard   Namedard Namedard   Namedard Namedard   Namedard    N                                                                                                    | er "Einste<br>ind vorei                                                                                                    | Verlanden mit BAZET SmortTAC Version 2.0<br>eckwerkzeuge / Wirk<br>ngestellt und in der                                                                                                    | klängen" werden alle HA<br>Datenbank hinterlegt.                                                                                                    | ZET Einst   | eckwerkze      | euge a                                                                                                    | ingezei                                                                                                    | gt.                                                                                                    |                                                                                                    |
| Image: Section of Section of Sectin of Section of Section of Section of Section of Section of                                                                                                    | er "Einste<br>ind vorei                                                                                                    | verleaden mit BAZET SmortTAC Verden 2.0                                                                                                    | klängen" werden alle HA<br>Datenbank hinterlegt.                                                                                                    | ZET Einst   | eckwerkze      | euge a                                                                                                    | Ingezei                                                                                                    | gt.                                                                                                    |                                                                                                    |
| Advantance   Advantance   Advantance <td>er "Einste<br/>ind vorei</td> <td>Perkeverkzeuge / Wirk<br/>ngestellt und in der</td> <td>klängen" werden alle HA Datenbank hinterlegt.  Eintechverkzeg Tetefer oder Aufen eine Eintechverkzeg Einter</td> <td>ZET Einst</td> <td>eckwerkze</td> <td>euge a</td> <td>mgezei</td> <td>gt.</td> <td></td>                                                                                                    | er "Einste<br>ind vorei                                                                                                    | Perkeverkzeuge / Wirk<br>ngestellt und in der                                                                                                    | klängen" werden alle HA Datenbank hinterlegt.  Eintechverkzeg Tetefer oder Aufen eine Eintechverkzeg Einter                                                                                                    | ZET Einst   | eckwerkze      | euge a                                                                                                    | mgezei                                                                                                    | gt.                                                                                                    |                                                                                                    |
| Lamen       AL       AL                                                                                                    | er "Einste<br>ind vorei                                                                                                    | Perference of the second second secon                                                                                                    | klängen" werden alle HA Datenbank hinterlegt.  Fisteckverkzerg  Fisteckverkzerg  Fisteckve |             | eckwerkze      | euge a                                                                                                    | Ingezein<br>Ingezein<br>Ingezein<br>Ingezein<br>Gesamtlinger                                                                                                    | gt.                                                                                                    | Dee<br>Dee<br>LE Antrie                                                                                                    |
| Autor & A. Const, A. Roper, Alian Narkati   Burthey Lin Subject / Subject / Sub                                                                                                    | er "Einste<br>ind vorei<br>www.                                                                                                    | Undersein mit HAZET Smort TAC Version 2.0<br>eckwerkzeuge / Wirk<br>ngestellt und in der                                                                                                    | Image: Terrer     Terrer       klängen" werden alle HA<br>Datenbank hinterlegt.                                                                                                    |             | eckwerkze      | euge a<br>b<br>follow<br>USee                                                                                                    | Ingezein<br>Ingezein<br>Ing                                                                                                    | gt.                                                                                                    | LU Antris<br>Des<br>Seat<br>Seat                                                                                                    |
| Average   Schematischen Darstellung   Schematischen Darstellung <td>source</td> <td>Verbanden mit BAZET SmortTAC Version 3.0<br/>eckwerkzeuge / Wirk<br/>ngestellt und in der<br/>Dietekwerkzeuge<br/>At. No.<br/>Aut. No.<br/>Aut.</td> <td></td> <td>AZET Einst</td> <td>eckwerkze</td> <td>euge a<br/>b<br/>follow<br/>follow<br/>follow<br/>follow</td> <td>Ingezein<br/>Bestank<br/>Gesamtlingef<br/>Allane<br/>Allane<br/>Allane<br/>Allane<br/>Allane<br/>Allane<br/>Allane<br/>Allane<br/>Allane<br/>Allane<br/>Allane<br/>Allane<br/>Allane<br/>Allane</td> <td>gt.<br/>I Wicklinge Wi<br/>Scher<br/>Zähre<br/>17 Jan</td> <td>Dee<br/>Dee<br/>1542 Antisi<br/>1542<br/>1542<br/>1542<br/>1542<br/>1542<br/>1542<br/>1542</td> | source                                                                                                    | Verbanden mit BAZET SmortTAC Version 3.0<br>eckwerkzeuge / Wirk<br>ngestellt und in der<br>Dietekwerkzeuge<br>At. No.<br>Aut. No.<br>Aut.                                                                                                    |                                                                                                    | AZET Einst  | eckwerkze      | euge a<br>b<br>follow<br>follow<br>follow<br>follow                                                                                                    | Ingezein<br>Bestank<br>Gesamtlingef<br>Allane<br>Allane<br>Allane<br>Allane<br>Allane<br>Allane<br>Allane<br>Allane<br>Allane<br>Allane<br>Allane<br>Allane<br>Allane<br>Allane                                                                                                    | gt.<br>I Wicklinge Wi<br>Scher<br>Zähre<br>17 Jan                                                                                                    | Dee<br>Dee<br>1542 Antisi<br>1542<br>1542<br>1542<br>1542<br>1542<br>1542<br>1542                                                                                                    |
| Arrange Constantsche Darchellung Flactbellung Flactbellun                                                                                                    | er "Einste<br>ind vorei<br>ind vorei                                                                                                    | Verbesden mit HAZET SmortTAC Versite 3.0<br>eckwerkzeuge / Wirk<br>ngestellt und in der                                                                                                    | Italiangen" Verden alle HA Datenbank hinterlegt.  Fistekkerkzeg  Fistekkerkzeg  Redekhang  Redekhang  Redkehang  Redkehang  Redkeha | AZET Einst  | eckwerkze      | Dates                                                                                                    | Hindersein<br>Gesantlänger<br>dären<br>25 den<br>25 den<br>26 den<br>26 den<br>26 den                                                                                                    | gt.<br>Verklänge Wi<br>Säher<br>Säher<br>Jäher<br>Jäher                                                                                                    | L LZ Antrie<br>Dec<br>Jost<br>Jost<br>Jost<br>Jost<br>Jost<br>Jost<br>Jost<br>Jost                                                                                                    |
| Dakonkenk     Dakonkenk                                                                                                    | COTE                                                                                                    | Verbesten mit HAZET SmortTAC Versite 3.0<br>eckwerkzeuge / Wirk<br>ngestellt und in der                                                                                                    | Italiangen" Verden alle HA Datenbank hinterlegt.   Einsteckverkzeug  Fritelin obr Aufor sins Einsteckverkause Eidorge, Bistetalor sind dech sins dickarge Falsming gekommani  Readrenbung  Readrenbung  | AZET Einst  | eckwerkze      | Euge a<br>Duge a<br>Du | Ingezein<br>Bestehn<br>Gesamtlingef<br>Afren<br>Afren | gt.<br>(Wicklange Wi<br>25.000<br>1.2000<br>1.2000<br>1.                                                                                                    | LE Antrie<br>Des<br>1947<br>1947<br>1947<br>1947<br>1947<br>1947<br>1947<br>1947                                                                                                    |
| Image: State of the state of the state o                                                                                                    | er "Einste<br>ind vorei<br>ind vorei                                                                                                    | Erstenden mit HAZET SmortTAC Version 2.0.<br>Cockwerkzeuge / Wirk<br>ngestellt und in der<br>Kall Als<br>Erstenderstellt und in der<br>Kall Als<br>Erstenderste                                                                                                    | klängen" werden alle HA<br>Datenbank hinterlegt.                                                                                                    | AZET Einst  | eckwerkze      | Dates<br>Patiene<br>Patiene<br>Patie                                                                                                    | Heckson<br>Gesentlinger<br>Allow<br>Allow                                                                                                    | gt.<br>Verklänge Wi<br>Sälter<br>Sälter<br>Järe<br>Järe<br>Järe                                                                                                    | L L2 Anticia<br>Dec<br>Sector<br>Sector                                                                                                    |
| Athoryclan     TBergalum:       Datoularuh     Einlerg       Verlession mit HA2EE Smartf AC Version 3.012     Einlefunger_                                                                                                    | COTE                                                                                                    | Understein mit HAZET Smort/TAC Versiter 3.0.         eckwerkzeuge / Wirkngestellt und in der         mgestellt und in der         Mit der der der der der der der der der der                                                                                                    | klängen" werden alle HA Datenbank hinterlegt.  Klängen" werden alle HA Datenbank hinterlegt.  Klängen" Klängen" Klängen" Klängen" Klängen" Klängen" Klängen" Klängen" Klängen" Klängen" Klängen" Klängen" Klängen" Klängen" Klängen Klängen K | AZET Einste | eckwerkze      | Euge a<br>b<br>follow<br>follow  | Ingezein<br>Gesantlingef<br>Sam<br>Sam<br>Sam<br>Sam<br>Sam<br>Sam<br>Sam<br>Sam                                                                                                    | gt.<br>Virklange Wi<br>Sälten<br>Sälten<br>Jähre<br>Jähre<br>Jähre<br>Jähre                                                                                                    | LZ Antrik<br>Solf<br>Solf<br>Solf<br>Solf<br>Solf<br>Solf<br>Solf<br>Solf                                                                                                    |
| nn Constant MAZET Smart TAC Version 3.013 Envirthurger Treman O Verbunden seit seer.                                                                                                    | er "Einste<br>ind vorei<br>ind vorei                                                                                                    | Instruction with HAZET SmortTAC Version 2.0.         Ecckwerkzeuge / Wirkngestellt und in der         Instruction wirk zugen         Mit HAZET SmortTAC Version 2.0.         Instruction wirk zugen         Mit HAZET SmortTAC Version 2.0.         Schehler         Schehler                                                                                                    | klängen" werden alle HA<br>Datenbank hinterlegt.                                                                                                    | AZET Einste | eckwerkze      | euge a<br>b<br>Rae<br>Rae<br>Rae<br>Rae<br>Rae<br>Rae<br>Rae<br>Rae<br>Rae<br>Rae                                                                                                    | Heckson<br>Second Lings of<br>All Second Lings of<br>All                                                                                                    | gt.<br>Verklänge Wi<br>Sälten<br>Sälten<br>Jären<br>Jären<br>Jären<br>Jären                                                                                                    | LIZ Anticia<br>Dec<br>Josef<br>Josef<br>Jo |
| an et al Verfeeden mit HAZET Smart TAC Version 3.0.12 Envirthingen                                                                                                    | COTE                                                                                                    | Protocolour nit HAZZET Smort/TAC Version 3.0.         ecckwerkzeuge / Wirkngestellt und in der         ngestellt und in der         Statut         Entekwerkzeuge         Mithig         Entekwerkzeuge         Mithig         Entekwerkzeuge         Mithig         Entekwerkzeuge         Mithig         Entekwerkzeuge         Mithig         Entekwerkzeuge         Mithig         Entekwerkzeuge         Entekwerkzeuge         Entekwerkzeuge         Mithig         Entekwerkzeuge         Entekwerkzeuge         Entekwe                                                                                                    | klängen" werden alle HA Datenbank hinterlegt.  Klängen" werden alle HA Datenbank hinterlegt.  Klängen" Klängen" Klängen" Klängen" Klängen" Klängen" Klängen" Klängen" Klängen" Klängen" Klängen" Klängen" Klängen" Klängen" Klängen" Klängen" Klängen" Klängen" Klängen" Klängen" Klängen" Klängen" Klängen" Klängen" Klängen" Klängen Klängen Klänge | AZET Einste | eckwerkze      | Euge a<br>b<br>b<br>200m<br>400m<br>400m<br>400m<br>400m<br>400m                                                                                                    | Ingezein<br>Ingezein<br>Ingeze                                                                                                    | gt.<br>(Wirkbinge Wirk<br>Schwei<br>Schwei                                                                                                    | LE Antris<br>Sell<br>Sell<br>Sell<br>Sell<br>Sell<br>Sell<br>Sell<br>Sel                                                                                                    |
| Name 🛃 🙆 Verlanden mit HAZET SmartTAC Version 3.013 Einstellungen                                                                                                    | er "Einste<br>ind vorei                                                                                                    | Instructionerit 2002         Instructionerit 2002         Instructionerit 2003         Instructionerit 2003         Instructionerit 2003                                                                                                    | Klängen" werden alle HA Datenbank hinterlegt.  Klängen" werden alle HA Datenbank hinterlegt.  Klängen" Klängen" Klängen |             | eckwerkze      | Euge a                                                                                                    | Heckards<br>Gesentlinger<br>4.13mm<br>4.13mm                                                                                                    | gt.<br>Verklange Wi<br>Schwe<br>Schwe<br>S | L LZ Antria<br>Jost<br>Jost<br>Jost<br>Jost<br>Jost<br>Jost<br>Jost<br>Jost                                                                                                    |
|                                                                                                    | er "Einste<br>ind vorei<br>wore<br>wore<br>wore<br>er "Einste<br>ind vorei<br>wore<br>wore<br>wore<br>wore<br>wore<br>wore<br>wore<br>wore | Understand BRZEET Smort/TAC Version 2.0         Beckwerkzeuge / Wirk         ngestellt und in der         Standerstand         Standerstanderstand         Standerstanderstand         Standerstanderstand         Standerstanderstanderstanderstand         Standerstanderstan                                                                                                    | klängen" werden alle HA<br>batenbank hinterlegt.                                                                                                    | Area        | eckwerkze      | Euge a                                                                                                    | Ingezein<br>Ingezein<br>Ing                                                                                                    | gt.<br>( Worklange Wi<br>Schwei<br>23.0mm<br>112000<br>112000<br>1                                                                                                    | LU Antris<br>Des<br>Sold<br>Sold<br>Sold<br>Sold<br>Sold<br>Sold<br>Sold<br>Sold                                                                                                    |
|                                                                                                    | CONT<br>CONT<br>CONT<br>CONT<br>CONT<br>CONT<br>CONT<br>CONT                                                                               | Protocolour III HAZZY Smort/TAC Version 3.0.         Protocolour III und in der         Protocolour III und in der         Protocolour IIII und in der         Protocolour IIII und in der         Protocolour IIII und in der         Protocolour IIII und in der         Protocolour IIII und in der         Protocolour IIII und in der <td>An ange</td> <td>AZET Einste</td> <td>eckwerkze</td> <td>EUGE a</td> <td>Ingezein<br/>Ingezein<br/>Ingeze</td> <td>gt.<br/>(Wicklinge Wi<br/>Schwei<br/>Schwei<br/>Sc</td> <td>LE Antri<br/>Sell<br/>Sell<br/>Sell<br/>Sell<br/>Sell<br/>Sell<br/>Sell<br/>Sel</td> | An ange                                                                                                    | AZET Einste | eckwerkze      | EUGE a                                                                                                    | Ingezein<br>Ingezein<br>Ingeze                                                                                                    | gt.<br>(Wicklinge Wi<br>Schwei<br>Schwei<br>Sc                                                                                                    | LE Antri<br>Sell<br>Sell<br>Sell<br>Sell<br>Sell<br>Sell<br>Sell<br>Sel                                                                                                    |

| 7AC7001- 00018                                                          |                                                                                                    |                                                                                                    |                                                                                                    |                                                                |             |                                          |                                                                 | LH - Con     | G<br>H Z JE<br>Werkzen |
|-------------------------------------------------------------------------|----------------------------------------------------------------------------------------------------|----------------------------------------------------------------------------------------------------|----------------------------------------------------------------------------------------------------|----------------------------------------------------------------|-------------|------------------------------------------|-----------------------------------------------------------------|--------------|------------------------|
| schlässelwerte                                                          |                                                                                                    |                                                                                                    |                                                                                                    |                                                                |             |                                          | Datenkark                                                       |              |                        |
|                                                                         | r Einsteckwerk                                                                                                    | neone                                                                                                    | Einsteilovenkroug                                                                                                    |                                                                | 24          |                                          |                                                                 |              |                        |
| koverkaninge / Wirfskängen                                              | Art. Nr.                                                                                                    | The second                                                                                                    | Coffne Bilddatei                                                                                                    |                                                                |             |                                          |                                                                 | ×            | 6                      |
| haannerk) ( SontSore<br>Behörksantöllingen<br>Länntern<br>Einstaffunget | 400 g-32<br>30.00 A A<br>502 g-27<br>40.00 A B<br>400 d-33<br>400 d-33<br>400 d-33<br>400 d-33<br>400 d-33<br>400 d-34<br>500 mmAtristo | Einstof-Sngerkland<br>Lonock-Sngerkland<br>Einstok-Kngerkland<br>Einstok-Sngerkland<br>Einstok-Sngerkland<br>Einstok-Sngerkland<br>Einstok-Sngerkland<br>Einstok-Sngerkland | A Dieser PC     Bilder     Destrop     Dokumente     Dokumente     Dokumente     Windows (C)     Recovery Image     DATADRIVE1 (E)     x Ablage (\\HAZA \ | ntTACTool > templat<br>rdner<br>hazet-logo<br>IT660n<br>IT6450 | es > images | IT640n-1<br>IT640n-1<br>IT6413<br>IT6609 | *images* dual       u       17640n-15       176420       176612 | chsuchen , A |                        |
|                                                                         | -                                                                                                    |                                                                                                    | Dateinam                                                                                                    | e:                                                             |             |                                          | ≫ Bilddateien (                                                 | *.png) 🗸     |                        |
|                                                                         | Datendanfi                                                                                                    |                                                                                                    |                                                                                                    |                                                                |             |                                          | Öffnen                                                          | Abbrechen    |                        |

Haben Sie ein neues Einsteckwerkzeug hinzugefügt, haben Sie die Möglichkeit ein eigenes oder ein voreingestelltes Bild zur Illustration zu verwenden.

Die voreingestellten HAZET Abbildungen finden Sie unter Anzeige "…" und [Installationspfad]\templates\images.

HAZET Abbildungen sind voreingestellt.

# 4. Messwerte / Speicher

| Schlasselverte            |          |              | _                   |           | rehmannentschlüssel  |         |         |            |             |         |          |           |              |                | Datend        | ank (           |          |            |              |
|---------------------------|----------|--------------|---------------------|-----------|----------------------|---------|---------|------------|-------------|---------|----------|-----------|--------------|----------------|---------------|-----------------|----------|------------|--------------|
| eckwerkzeuge / Wirklängen | Hodell   |              |                     | Le        | vel                  |         |         | Serien-I   | ir.         |         |          |           | FW-Version   |                |               | HW-             | Revision |            |              |
|                           | Hazets   | martIAC      |                     | !!        | 00-                  | _       |         | 04486      | 94806       | _       | _        | _         | 3.0151       |                |               | 101             |          |            |              |
|                           | Filter   |              |                     |           |                      |         |         |            |             |         |          |           |              |                |               |                 |          |            | Alle ronicle |
| A                         | Id       | Datum        | Uhrzeit Dauer       | Wirklänge | e Modus              | Istwert | Zielwer | Toleran    | Drehrichtur | gÜberla | est Ausv | v. Kontro | lle Fügemome | ent Kontrollwe | rt unteres Li | mit oberes Lim  | it Ausw  | Ablaufplan | Parameter    |
| Betrießsantortungen       | 1 99     | 31.01.1      | 08:18:46 00:00:05   | 30,0mm    | Drehmument auslösend | 4,69Nm  | S,0Nm   | 10,8%      | rechts (+)  |         | 10.      |           | -            | -              |               | ing (           | -        | ***        | ***          |
| Landers                   | 2 100    | 31.01.19     | 9 08:19:00 00:00:03 | 30,0mm    | Drehmoment auslösend | 4,54Nm  | 5,0Nm   | 10,0%      | rechts (+)  |         | i.0.     |           | -            | -              | -             |                 | 795      | -          | -            |
|                           | 3 101    | 31.01.1      | 08:19:12 00:00:04   | 30,0mm    | Orehmoment auslösend | 4,57Nm  | 5.0Nm   | 10,0%      | rechts (+)  |         | i.O.     |           | -            | -              |               |                 | +44      |            | -            |
| Einstellungen             | 4 102    | 31.01.1      | 9 08:19:26 00:00:02 | 30.0mm    | Drehmoment auslösend | 4.65Nm  | 5,0Nm   | 10,0%      | rechts (+)  | Ο.      | i.O.     |           |              |                |               |                 | sine.    |            |              |
|                           | 8 103    | 31.01.1      | 08:19:52 00:00:05   | 30,0mm    | Drehwinkel           | 88,5*   | 90*     | <b>6</b> . | rechts.(+)  |         | ι.       |           | 5,0Nm        | 5,24Nm         |               | ***             |          | ***        | ***          |
| Rontald                   | 5 104    | 31.01.1      | 9 08:20:12 00:00:09 | 30,0mm    | Drehwinkel           | 89,5*   | 90*     | 95         | rechts (+)  |         | i.O.     |           | 5,0Nm        | 5,51Nm         |               | ***             | -        | -          | -            |
|                           | 7 105    | 31.01.1      | 08:20:33 00:00:08   | 30,0mm    | Drehwinkel           | 81,6*   | 90*     | 0.         | rechts (+)  |         | i.O.     |           | 5.0Nm        | 7.03Nms        |               | +++             |          |            | -            |
|                           | s 106    | 31.01.1      | 9 08:20:52 00:00:05 | 30,0mm    | Drehwinkel           | 88.7*   | 90*     | 9*         | rechts (+)  |         | i.O.     |           | 5.0Nm        | 7.20Nm         | ine:          | ***             | -        |            | ***          |
|                           | 9 107    | 31.01.1      | 08:21:08 00:00:06   | 30,0mm    | Dreinwinkel          | 89,6*   | 90*     | 91         | rechts (+)  |         | i.0.     |           | 5,0Nm        | 6,48Nm         |               | ***             |          | ***        | ***          |
|                           | hanna    | Lasasa       |                     | 20.0      | B. 1. 11.1           | 06 B1   | -       | - 24       | 1.1.1.1     | -       |          | -         | = 1001       | 2.5941         |               |                 |          |            |              |
|                           |          |              |                     |           |                      |         |         |            |             |         |          |           |              | G              | afische Aussi | ertung: 🔝 Filte | rmodus   | aktivieren | Ameiger      |
|                           | Drehmom  | entschlussel | Lader               | Export    | (CSV) _ Lincher      |         |         |            |             |         |          |           |              |                |               |                 |          |            | Drac         |
|                           | Datenban | 6            | Linden              | Spe       | ichern Lüscher-      |         |         |            |             |         |          |           |              |                |               |                 |          |            |              |
|                           |          |              |                     | -         |                      | -       |         |            |             |         |          |           |              |                |               |                 |          |            |              |

Im Reiter "Messwerte / Speicher" können Sie über den Button "Laden" die im HAZET SmartTAC Drehmomentund Drehwinkelschlüssel gespeicherten Messergebisse laden.

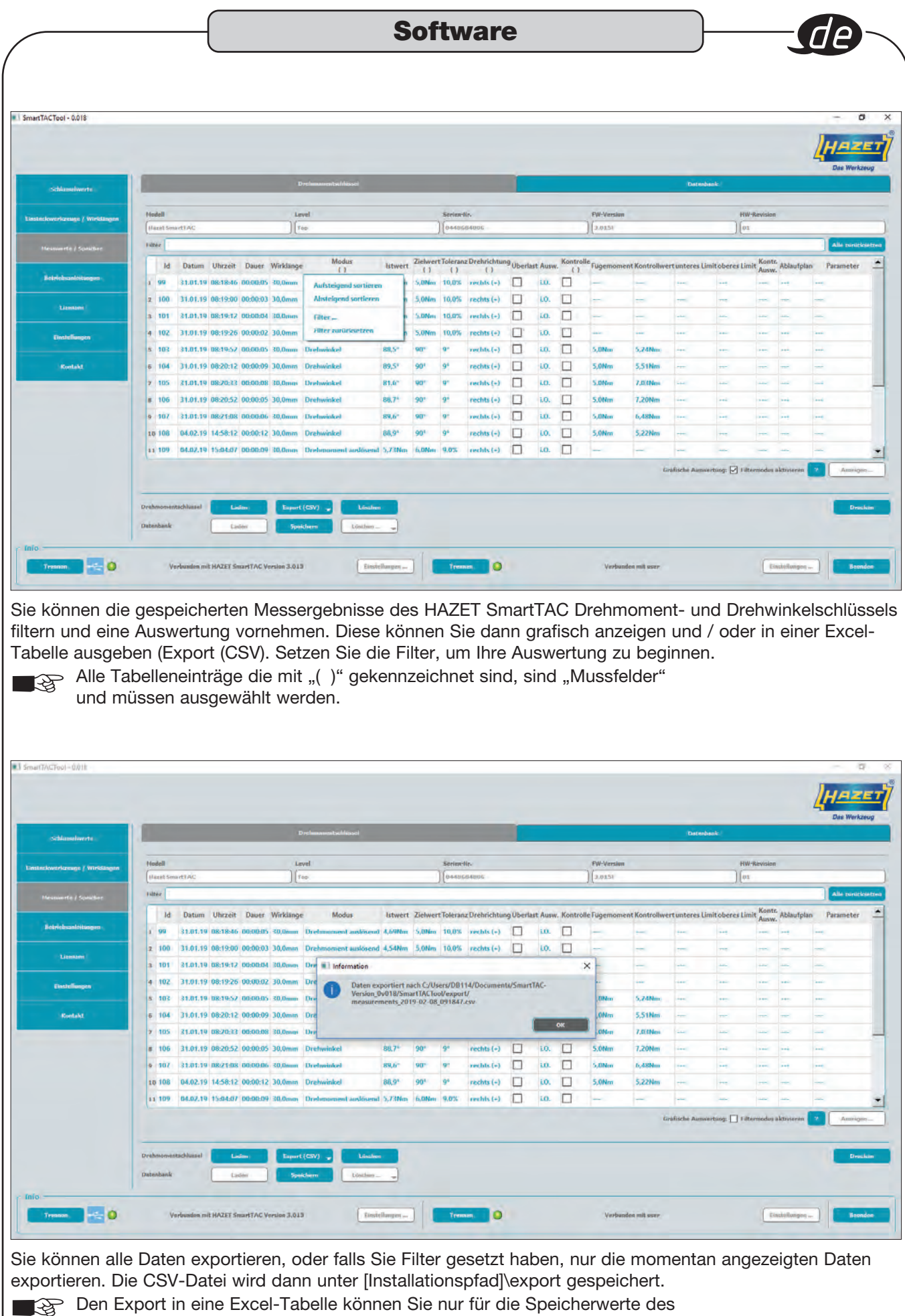

HAZET SmartTAC Drehmoment- und Drehwinkelschlüssels vornehmen.

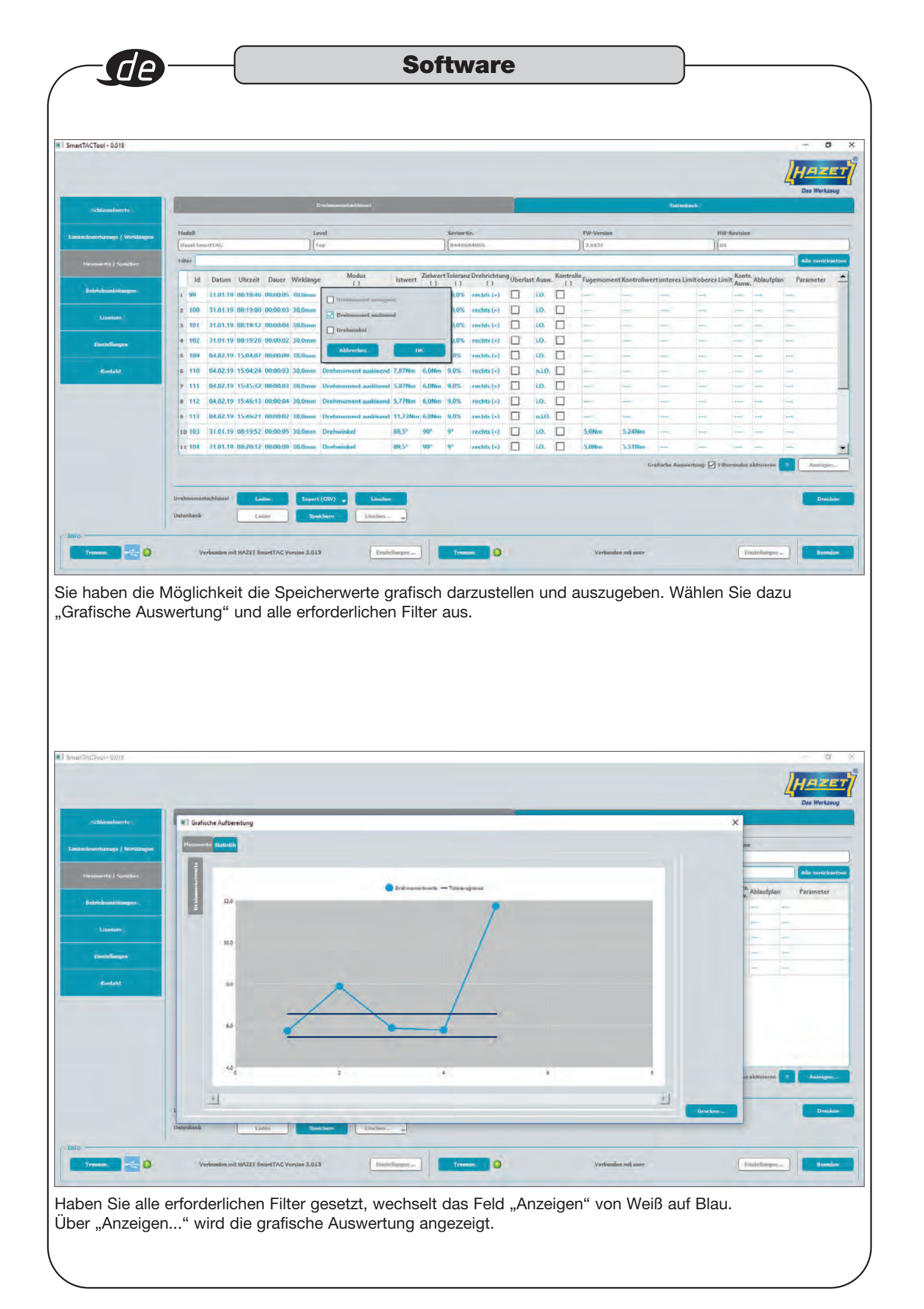

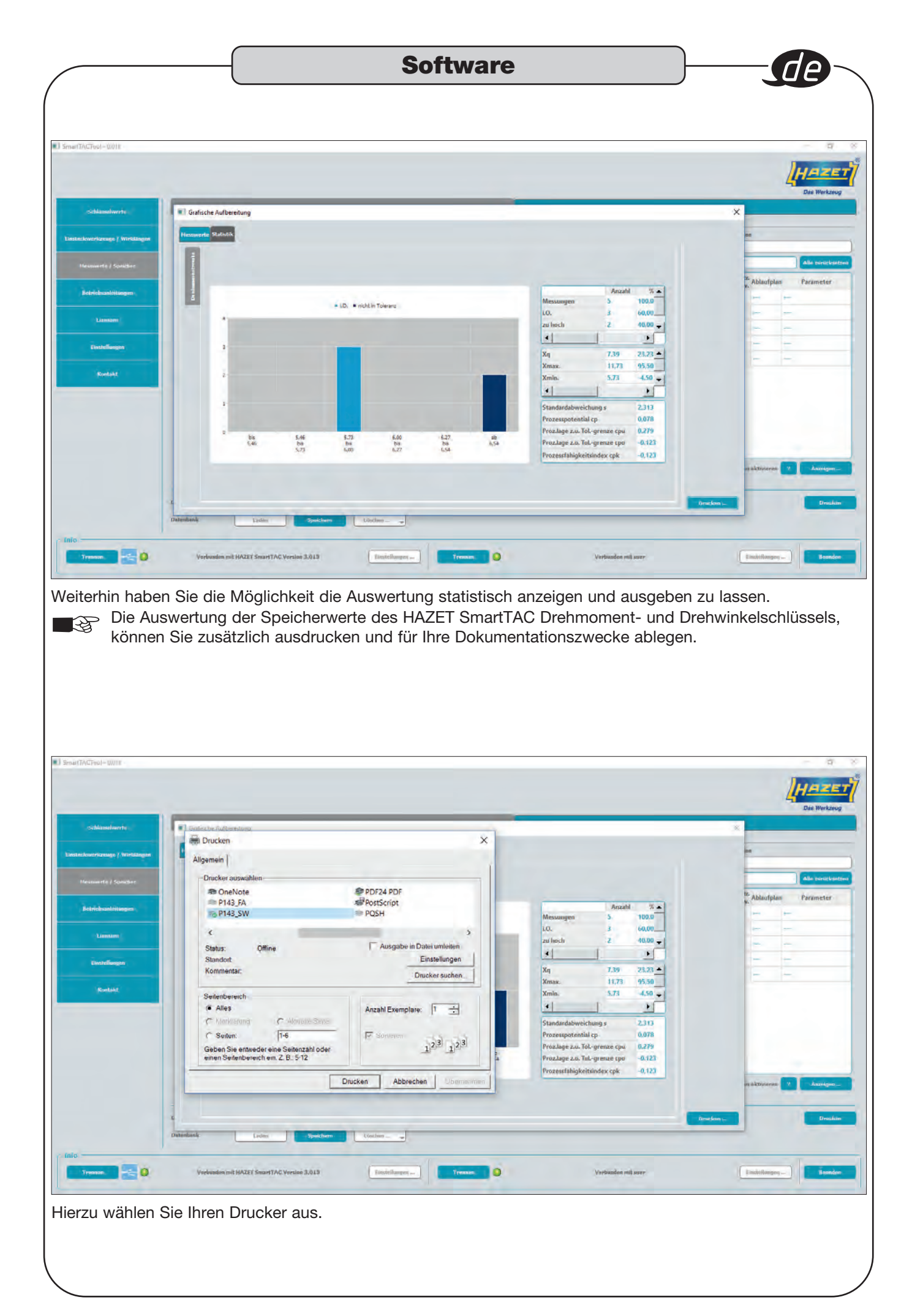

|                          |                                                                                                    | HA                                                                                    |
|--------------------------|----------------------------------------------------------------------------------------------------|---------------------------------------------------------------------------------------|
| Schlamelwerte            | Derissonstelilissi                                                                                    | Date We<br>Dateslash                                                                  |
| workzeuge / WirSkingen   | Hite                                                                                                  | Alls Jorg                                                                             |
|                          | Serien-Nr. Id Datum Uhrzeit Dauer Wirklange Modus Istwert Zlehwert Toleranz Drehrichtung Überlast Aue | w. Kontrolle Fugemoment Kontrollwert unteres Limit oberes Limit Ausw. Ablaufplan Parz |
| Einstellungen<br>Kontakt |                                                                                                    |                                                                                       |
|                          |                                                                                                    | - Lijáfache Remorturg: 🛄 Féltermodus éktivieren 😗 📃 Ame                               |
|                          |                                                                                                    |                                                                                       |

Die geladenen Messwerte eines Schlüssels können Sie in der Datenbank speichern. Wechseln Sie in die Datenbank (Reiter oben rechts) und "Laden" Sie die gespeicherten Messwerte.

|                            | 1.      | _          |       |          | _        | _         |           |                      | _       | _       | _       | -             | -         | _        | _        | _          | -               |             | _              | -          | Dat     | S Werkzen  |
|----------------------------|---------|------------|-------|----------|----------|-----------|-----------|----------------------|---------|---------|---------|---------------|-----------|----------|----------|------------|-----------------|-------------|----------------|------------|---------|------------|
| Schlasselwerte             | -       |            |       |          |          | Dre       | howents:  | himsel               |         |         |         |               | -         | -        | -        | _          | Datenb          | ank         | _              |            | _       |            |
| nskwetrkzeuge / Wirklängen | entre   |            |       |          |          |           |           |                      |         |         |         |               |           |          |          |            |                 |             |                |            | Alt     | e zwęsacko |
|                            | s       | erien-Nr.  | Id    | Datum    | Uhrzeit  | Dauer     | Wirklänge | Modus                | istwert | Zielwer | Toleran | z Drehrichtur | ng Überla | est Ausw | . Kontra | le Fugemom | ent Kontroliwe  | rtunteres l | imit oberes Li | imit Kontr | Ablaufp | alan Para  |
| Plesswerte / Spacher       | 1 44    | 8684006    | 99    | 31.01.19 | 08:18:46 | 00:00:05  | 30.0mm    | Drehmoment auslösend | 4,69Nm  | 5,0Nm   | 10,0%   | rechts (+)    |           | 10.      |          |            |                 |             |                |            |         |            |
| Betrichsanleitungen        | 2 44    | 8684006    | 100   | 31,01.19 | 08:19:00 | 00:00:03  | 30.0mm    | Drehmoment auslösend | 4.54Nm  | 5.0Nm   | 10,0%   | rechts (+)    |           | Ł0.      |          |            | +++:            |             | -              |            |         | -          |
|                            | 3 4     | 8684006    | 101   | 31.01.19 | 08:19:12 | 00:00:04  | 30,0mm    | Drehmoment auslösend | 4,57Nm  | 5,0Nm   | 10,0%   | rechts (+)    |           | LO.      |          |            |                 |             |                |            |         |            |
| Lizensen                   | 4 44    | 8684006    | 102   | 31.01.19 | 08:19:26 | 00:00:02  | 30.0mm    | Drehmoment auslosend | 4,65Nm  | 5,0Nm   | 10,0%   | rechts (+)    |           | 10.      |          | -          |                 | -           | _              |            | -       |            |
|                            | 5 44    | 8684006    | 103   | 31.01.19 | 08:19:57 | 00:00:05  | 30,0mm    | Drehwinkel           | 88.5*   | 90°     | 91      | rechts (+)    |           | 10.      |          | 5.0Nm      | 5,24Nm          |             |                |            |         |            |
| Einstellungen              | 6 44    | 18684006   | 104   | 31.01.19 | 08:20:12 | 00:00:09  | 30.0mm    | Drehwinkel           | 89,5*   | 90°     | 9*      | rechts (+)    |           | LO,      |          | 5,0Nm      | 5,51Nm          |             |                |            |         |            |
|                            | 7 44    | 8684006    | 105   | 31.01.19 | 08:20:33 | 00:00:08  | 30,0mm    | Drehwinkel           | 81,61   | 90*     | 91      | rechts (+)    |           | LO.      |          | 5,0Nm      | 7,03Nm          |             |                |            |         |            |
| Kontakt                    | 8 44    | 8684006    | 105   | 31.01.19 | 08:20:52 | 00:00:05  | 30.0mm    | Drehwinkel           | 88,7*   | 90*     | 9*      | rechts (+)    |           | 10.      |          | 5,0Nm      | 7,20Nm          |             |                |            |         |            |
|                            | 9 44    | 8684006    | 107   | 31.01.19 | 08:21:08 | 00:00:06  | 30.0mm    | Drehwinkel           | 89,6*   | 90°     | 97      | rechts (+)    |           | 10.      |          | 5.0Nm      | 6.48Nm          |             |                |            |         |            |
|                            | 10 44   | 8684006    | 108   | 04,02,19 | 14:58:12 | 00:00:12  | 30.0mm    | Drehwinkel           | 88,9*   | 90°     | 9*      | rechts (+)    |           | 10.      |          | 5,0Nm      | 5,22Nm          | -           | -              |            | -       |            |
|                            | 11.44   | 8684006    | 109   | 04.02.19 | 15:04:07 | 00:00:09  | 30,0mm    | Drehmoment auslösend | 5,73Nm  | 6,0Nm   | 9,0%    | rechts (+)    |           | LO.      |          |            |                 |             |                |            |         |            |
|                            | 12 44   | 8684006    | 110   | 04.02.19 | 15:04:24 | 00:00:03  | 30.0mm    | Drehmoment auslosend | 7.87Nm  | 6.0Nm   | 9.0%    | reshts (+)    |           | ni.0.    |          |            |                 |             |                |            | -       |            |
|                            | -       |            | _     | _        |          |           |           |                      |         |         |         |               | _         |          |          |            |                 |             |                | -          | -       | -          |
|                            |         |            |       |          |          |           |           |                      |         |         |         |               |           |          |          |            | Grafische Auswi | irtung: 🔲 I | dtermodus ald  | avieren    |         | Ameiger    |
|                            |         |            | _     |          |          |           | _         |                      |         |         |         |               |           |          |          |            |                 |             |                |            |         | _          |
|                            | Drehmo  | mentachlus | int ( | Listin   |          | Esport (C | 5V) 🚽     | Lüsähen              |         |         |         |               |           |          |          |            |                 |             |                |            |         |            |
|                            | Datenha | nk         |       | Lader    |          | Similar   | 1         | 1 Section .          |         |         |         |               |           |          |          |            |                 |             |                |            |         |            |

Die Messwerte des Drehmomentschlüssels werden in der Datenbank angezeigt.

Der voreingestellte Speicherpfad für die Default-Datenbank lautet [Installationspfad]\database\user

Im Ordner "database" haben Sie die Möglichkeit durch Kopieren und Umbenennen der Datei "user" eigene Dateien (Datenbanken), zum Beispiel nach Artikel- und / oder Seriennummern der HAZET SmartTAC Drehmoment- und Drehwinkelschlüssel anzulegen.

Vor dem "Verbinden" der Datenbank haben Sie die Möglichkeit über den Button "Einstellungen" die gewünschte Datei/Datenbank auszuwählen.

#### **Software**

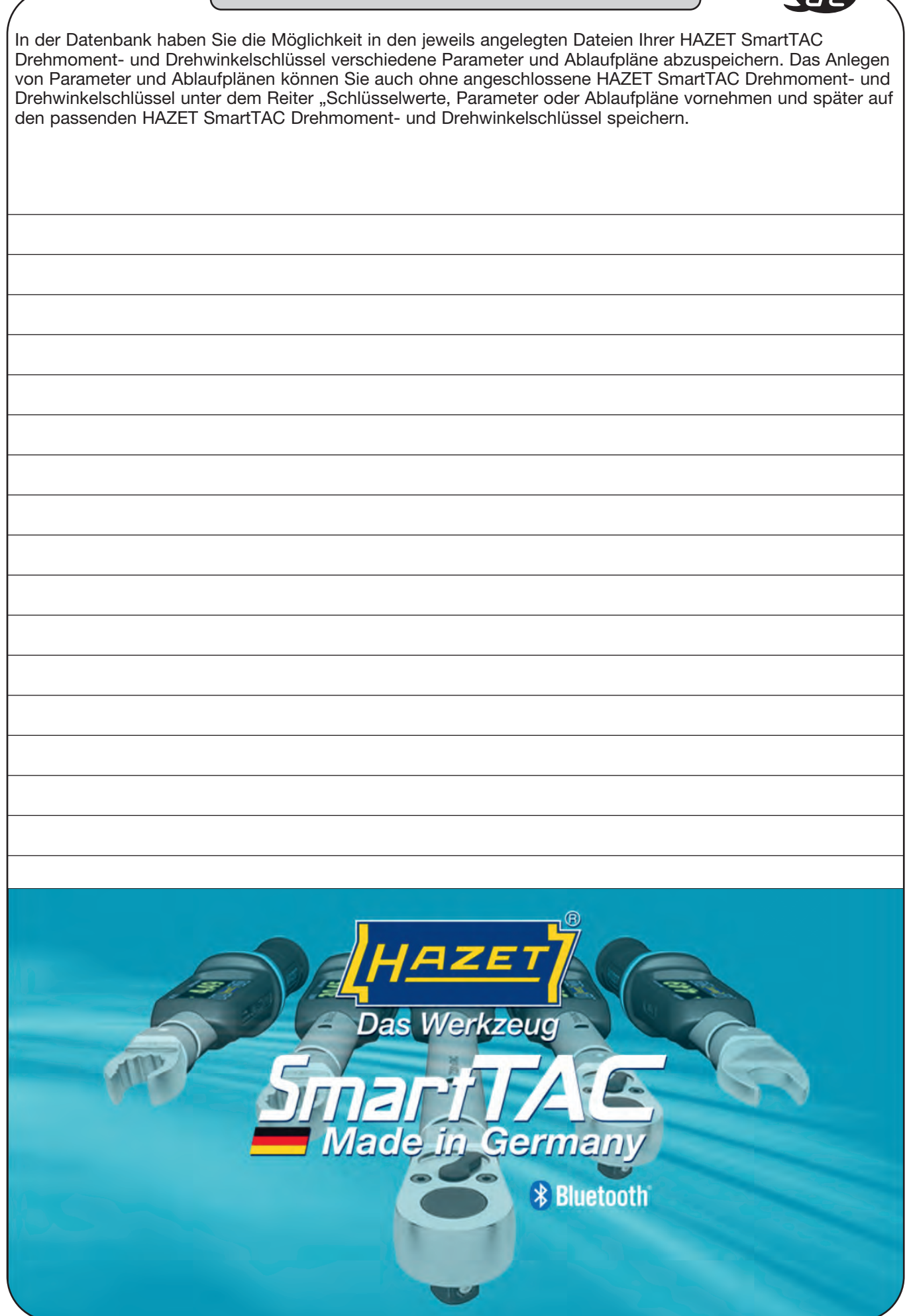

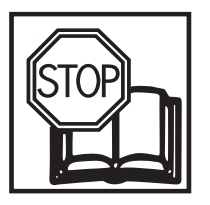

**Operating instructions for the HAZET® SmartTAC- Tool 7910-sTAC programming and analysis Software** 

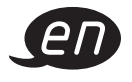

#### Table of contents

| For your safety                 | 21    |
|---------------------------------|-------|
| Intended use                    | 21    |
| System requirements             | 21    |
| Installation instructions       | 22    |
| Start and activation            | 23-24 |
| Torque wench                    | 25-30 |
| Insert tools / effective length | 31    |
| Measuring values / memory       | 32-35 |
| Database                        | 36-37 |

HAZET-WERK Hermann Zerver GmbH & Co. KG Güldenwerther Bahnhofstraße 25 - 29 • 42857 Remscheid • GERMANY +49 (0) 21 91 / 7 92-0 • FAX +49 (0) 21 91 / 7 92-375 (National) FAX +49 (0) 21 91 / 7 92-400 (International) • www. HAZET.de • email info@HAZET.de

#### Dear Customer,

You've made a great choice and want to start using the SmartTAC-Tool programming and analysis software.

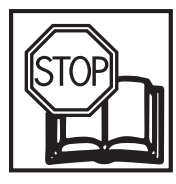

# For your safety:

Before commissioning the software, please read this documentation.

## **General Information:**

Make sure that the user of this SmartTAC-Tool 7910-sTAC software and the HAZET System SmartTAC 7000 sTAC electronic torque wrench with built-in angle gauge has thoroughly read and understood this documentation and the instructions for use **prior to initial operation**.

This documentation contains important advice that is necessary for a safe and trouble-free operation of your software and the electronic torque wrench with built-in angle gauge.

### Intended use:

This software is used for programming the electronic torque with built-in angle gauge and for evaluating the tightening results stored in the sTAC wrenches.

HAZET will not be liable for any injuries to persons or damage to property resulting from improper application, misuse of the tool or disregard for the safety instructions.

Any deviation from the intended use and/ or any misapplication of the software and the electronic torque wrench with built-in angle gauge is not permitted and will be considered as improper use. Any claims against the manufacturer and/or its authorised agents because of damage caused by improper use of the tool are void. Any personal injury or material losses caused by improper use of the tool are the sole responsibility of the owner.

# Explanation of the symbols used:

**ATTENTION:** Pay strict attention to these symbols!

#### READ THE OPERATING INSTRUCTIONS AND APPLICATION NOTES!

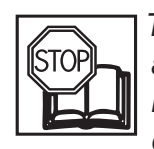

The owner of this tool is obliged to read and observe all application notes, operating instructions and safety instructions and should ensure that all users of the HAZET programming and analysis software use it according to the information given

#### NOTE!

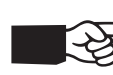

This symbol indicates advice that is helpful when using the tool.

# System requirement:

| Attention:          | You need                  |
|---------------------|---------------------------|
|                     | administrator rights      |
|                     | to install!               |
| Operating system:   | Windows 7 <sup>®</sup> or |
|                     | Windows 8 <sup>®</sup> or |
|                     | Windows 10 <sup>®</sup>   |
|                     | (64-bit)                  |
| Memory requirement: | at least 50 MB            |
|                     | of available              |
|                     | hard disk space           |
| Memory:             | at least 256 MB           |
| Ports:              | at least 1 USB port       |
| Picture resolution: | at least 1024 x 768       |
|                     | pixels                    |

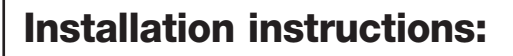

After installing the software onto a PC or laptop, you must extract the (compressed ZIP) file by selecting the file using the right mouse button. Use the "Extract all..." command to select the path and file folder in which the software is to be saved.

To request the licence key, select the SmartTAC-Tool application (with the HAZET logo) using the right mouse button and open it using the "Run as administrator" command.

A code then appears that is calculated from the PC's passcode and the software's passcodes. Send the code to the **SmartTAC-Tool@hazet.de** email address to request the licence key.

After receiving the licence key via email, copy it into the activation window to now start/activate the software.

To connect the HAZET SmartTAC torque wrench with built-in angle gauge to the "SmartTAC-Tool" programming and analysis

software, you can use the USB-C cable or the HAZET Bluetooth dongle.

The USB 3.1 A-C cable is included in the scope of delivery of the HAZET SmartTAC torque wrench with built-in angle gauge. To use the Bluetooth interface, you need a programmed HAZET Bluetooth dongle with the article no. 7911-sTAC.

| (                                                                                                    | Software                                                                                                    |                                                                            |
|----------------------------------------------------------------------------------------------------|----------------------------------------------------------------------------------------------------|----------------------------------------------------------------------------|
| 1. Start and activ                                                                                               | ation                                                                                                    |                                                                            |
|                                                                                                    |                                                                                                    | 4-17-9-                                                                    |
| SmartTAC-Tool<br>V0015                                                                                           | Lizenz X<br>The software has to be licensed.<br>Please send the following code to SmartTAC-Tool@hazet.de<br>6C2C764                                                                                                    |                                                                            |
|                                                                                                    | Please input your license key and click "Activate", Aktivieren                                                                                                    |                                                                            |
|                                                                                                    |                                                                                                    |                                                                            |
| When you start the applic displayed code to the <b>Sm</b> the software.                                          | ation for the first time, you must have the software unlock<br>artTAC-Tool@hazet.de email address. You will receive th                                                                                                    | ed. To do this, send the<br>ne activation code to start                    |
|                                                                                                    |                                                                                                    |                                                                            |
| Torque wrench Insert tools / Effective lengths Measurements / Hemory Documentation Licenses Settings Contact     | Setup<br>Please select type of connection:<br>Please select type of connection:<br>Last connected with<br>Corres<br>Corres<br>Corr |                                                                            |
| Info<br>Connect I Io connect                                                                                     | tion to torque wrench Settings Connect O No connection to database                                                                                                    | Settings Close                                                             |
| Launch the application. Be<br>SmartTAC torque wrench<br>the left-hand side to connect<br>You can connect the HAZ | ofore you can use the software, you must establish a conner<br>with built-in angle gauge. Select the connection type using<br>ect to your HAZET sTAC-wrench.<br>ET sTAC-wrench via a USB port using the cable or the H/<br>ction must be activated in the torque wrench.                                                                                                    | ection to your HAZET<br>the "Settings" button on<br>AZET Bluetooth dongle. |

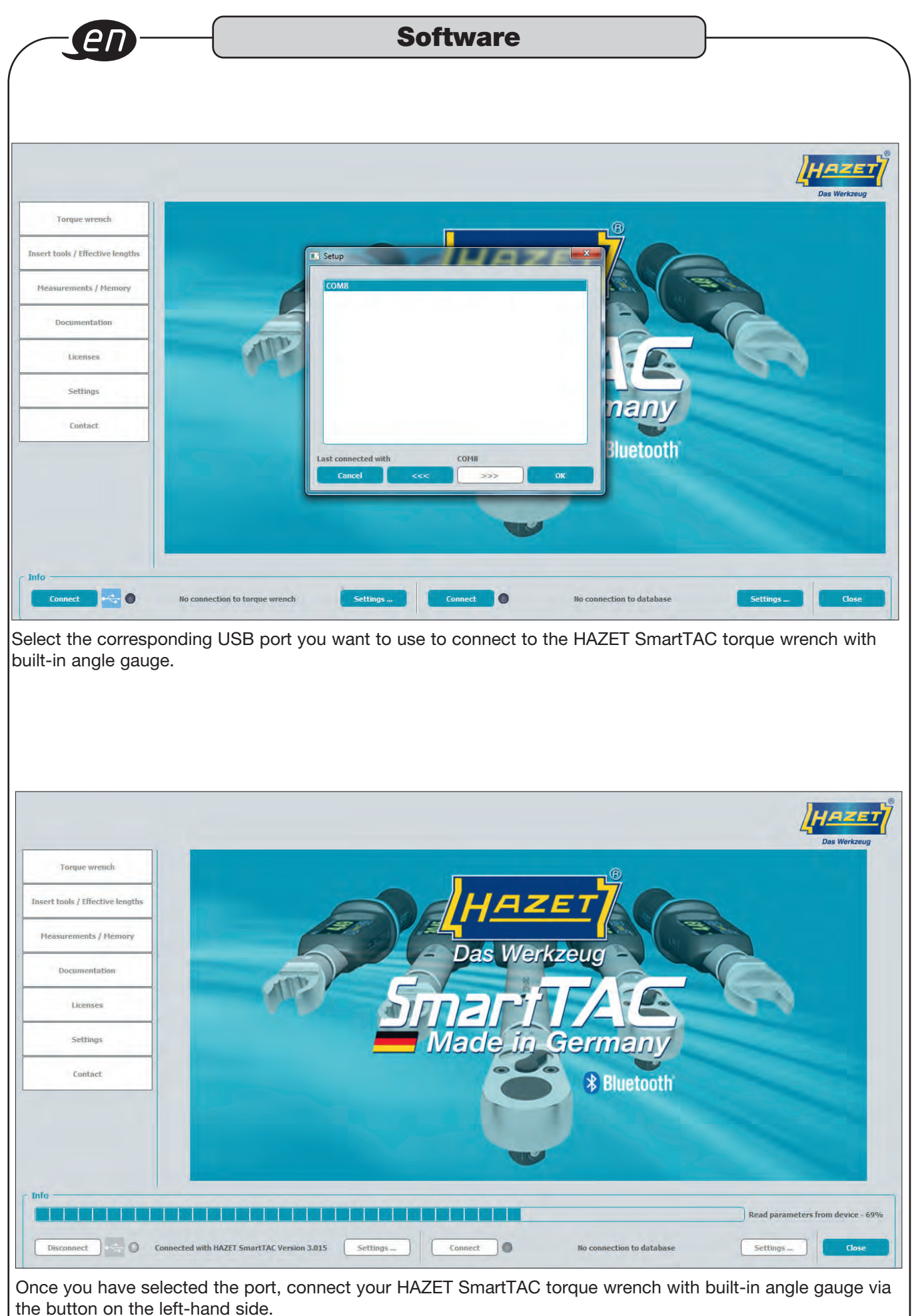

| <pre>pue wrench into   preview of the serial number, measuring ranges, etc. are displayed under "Information"</pre>                                                                                                    |                                                                                                    | Jontware                                                                                                    |                                               |
|----------------------------------------------------------------------------------------------------|----------------------------------------------------------------------------------------------------|----------------------------------------------------------------------------------------------------|-----------------------------------------------|
| <pre>indion  indion  i</pre>                                                                                                    | ue wrench                                                                                                    |                                                                                                    |                                               |
| <pre>very very very very very very very very</pre>                                                                                                    | Ition                                                                                                    |                                                                                                    |                                               |
| <pre>state<br/>state<br/>statesttate<br/>statesttatesttatesttatesttatesttatesttatesttatesttatesttatesttatesttatesttatesttatesttatesttatesttatesttatesttatesttatest</pre> |                                                                                                    |                                                                                                    |                                               |
| <pre>mini provide www.dwime.comments in the serial number, measuring ranges, etc. are displayed under "Information"</pre>                                                                                                    |                                                                                                    | Torque wrench                                                                                                    | Da                                            |
| <pre>set build in the calculation is a calculation in the calculation is a calculation is a calculatio</pre>                                                                                                    | c Torque wrench                                                                                                    |                                                                                                    |                                               |
| If Weeking       If Weeking         If Weeking       If Weeking         If Weeking       I                                                                                                    | Serial-No.                                                                                                    | 0448684006                                                                                                    |                                               |
| <pre>cve weeks to be conserved with SU22 Second 2.022 Provide Second 2.022 Provide Second 2.0</pre>                                                                                                    | FW-Version                                                                                                    | 3.015F on Aug 20 2018                                                                                                    |                                               |
| <pre>// ***********************************</pre>                                                                                                    | Total measurements                                                                                                    | 172                                                                                                    |                                               |
| <pre>/tempy /tempy /temp /temp /temp /temp /temp /temp /temp /temp /temp /temp /temp /tem /tem /tem /tem /tem /tem /tem /tem</pre>                                                                                                    | since last calibration                                                                                                    | 131 on 24.04.18 11:22:44                                                                                                    |                                               |
| <pre>mining with a series of the series of the series of t</pre>                                                                                                    | Memory until next calibration                                                                                                    | 4869                                                                                                    |                                               |
| <pre>state<br/>print<br/>time<br/>improvements<br/>into the serial number, measuring ranges, etc. are displayed under "Information"</pre>                                                                                                    | Range                                                                                                    | <u>5,0</u> - <u>60,0</u> Itm                                                                                                    |                                               |
| <pre>implemented with MAZET Semintative for a connection to database seminative for a connection to database seminative for a</pre>                                                                                                    | Date Date                                                                                                    | 10.03.2019                                                                                                    |                                               |
| Trepre wroch Lude: Street with hUZET SmartTAC Version 2025 Entropy Concert in the database Entropy Concert in the database                                                                                                    | Time                                                                                                    | 09:44 Apply current time                                                                                                    |                                               |
| <pre>cmeeted with WZZT SmartTAC Version 3.01</pre>                                                                                                    |                                                                                                    |                                                                                                    |                                               |
| <pre> trees week trees week trees</pre>                                                                                                    |                                                                                                    |                                                                                                    |                                               |
| <pre>seture week is and is set and is set and is set and is and is and i</pre>                                                                                                    |                                                                                                    |                                                                                                    |                                               |
| rende worded<br>we wrench" tab provides you with all information about the HAZET SmartTAC torque wrench<br>gle gauge. The serial number, measuring ranges, etc. are displayed under "Information"<br>we wrench " tab provides you with all information about the HAZET SmartTAC torque wrench<br>gle gauge. The serial number, measuring ranges, etc. are displayed under "Information"<br>we wrench " tab provides you with all information about the HAZET SmartTAC torque wrench<br>gle gauge. The serial number, measuring ranges, etc. are displayed under "Information"<br>we wrench " tab provides you with all information about the HAZET SmartTAC torque wrench<br>gle gauge. The serial number, measuring ranges, etc. are displayed under "Information"                                                                                                    |                                                                                                    |                                                                                                    |                                               |
| Concerted with MAZES SawaTAC Version 3282                                                                                                    | Torque wrench Loa                                                                                                    | d 🔶 Save 🔶                                                                                                    | _                                             |
| Connected with HAZET SwartTAC Version 3.015          extremech       tab provides you with all information about the HAZET SmartTAC torque wrench         gle gauge. The serial number, measuring ranges, etc. are displayed under "Information"         ench       Torque wrench         information       Torque wrench         ench       Torque wrench         information       Torque wrench         information       Torque wrench                                                                                                    |                                                                                                    |                                                                                                    |                                               |
| entropy       Connected with HXZET SmartTAC Version 3205       Settings       Connection to database       Settings         use wrench" tab provides you with all information about the HAZET SmartTAC torque wrench         gle gauge. The serial number, measuring ranges, etc. are displayed under "Information"         rench       Torque wrench         information       Information         rench       Torque wrench         information       Information                                                                                                    |                                                                                                    |                                                                                                    |                                               |
| ue wrench" tab provides you with all information about the HAZET SmartTAC torque wrench<br>gle gauge. The serial number, measuring ranges, etc. are displayed under "Information"                                                                                                    | Connected with HAZET SmartTAC Versio                                                                                                    | on 3.015 Settings No connection t                                                                                                    | o database Settings                           |
| rend:     Torque wrench     Torque wrench     Serial-lio:     PW-Version     305F     on Aug 20 2018     Total measurements     172     Number of measurements     since last collibration     131   on 24.04.18 11:2244     until next collibration     System   Date   10.03.2019     Lipply current lime                                                                                                    | e wrench" tab provides<br>le gauge. The serial num                                                                                                    | you with all information about the HAZET S<br>ber, measuring ranges, etc. are displayed                                                                                                    | SmartTAC torque wrench<br>under "Information" |
| rend:     Torque wrendh     Forque wrendh     Serial-lo.     Powendh     Serial-lo.     Pow                                                                                                    | e wrench" tab provides<br>le gauge. The serial num                                                                                                    | you with all information about the HAZET S<br>ber, measuring ranges, etc. are displayed                                                                                                    | SmartTAC torque wrench<br>under "Information" |
| rench     Torque wrench       Serial-No.     0446684005       FW-Version     3.015F       Total measurements     172       Number of measurements     172       Number of measurements     172       Number of measurements     131       until next calibration     131       es     System       Date     10.03.2019       Time     09544                                                                                                    | e wrench" tab provides<br>le gauge. The serial num                                                                                                    | you with all information about the HAZET S<br>ber, measuring ranges, etc. are displayed                                                                                                    | SmartTAC torque wrench<br>under "Information" |
| rench     Torque Wreich       Serial-No.     0448684005       FW-Version     3.015F       Total measurements     172       Total measurements     172       Number of measurements     172       Number of measurements     131       until next calibration     131       ation     5,0       System     003,2019       Date     10.03,2019       Tote     09544                                                                                                    | e wrench" tab provides<br>le gauge. The serial num                                                                                                    | you with all information about the HAZET S<br>ber, measuring ranges, etc. are displayed                                                                                                    | SmartTAC torque wrench<br>under "Information" |
| Torque Wench         0448684006           Serial-No.         0448684006           FW-Version         3.015F           Total measurements         172           Number of measurements         172           Number of measurements         172           Number of measurements         131           until next calibration         131           ation         System           Date         10.03.2019           Too         09544                                                                                                    | e wrench" tab provides<br>le gauge. The serial num                                                                                                    | you with all information about the HAZET S<br>aber, measuring ranges, etc. are displayed                                                                                                    | SmartTAC torque wrench<br>under "Information" |
| FW-Version 3.015F   on Aug 20 2018     Total measurements   172   Number of measurements   since fast calibration   131   on 24.04.18 11:2244   until next calibration   8   System   Date   1003.2019   Time   09544                                                                                                    | e wrench" tab provides<br>le gauge. The serial num                                                                                                    | you with all information about the HAZET S<br>aber, measuring ranges, etc. are displayed                                                                                                    | SmartTAC torque wrench<br>under "Information" |
| ctve lengths   / flemory   ation   5x   0   0   0   0   0   0   0   0   0   0   0   0   0   0   0   0   0   0   0   0   0   0   0   0   0   0   0   0   0   0   0   0   0   0   0   0   0   0   0   0   0   0   0   0   0   0   0   0   0   0   0   0   0   0   0   0   0   0   0   0   0   0   0   0   0   0   0   0   0   0   0   0   0   0   0   0   0   0   0   0   0   0   0   0   0   0   0   0 </td <td>e wrench" tab provides<br/>le gauge. The serial num</td> <td>you with all information about the HAZET S<br/>aber, measuring ranges, etc. are displayed</td> <td>SmartTAC torque wrench<br/>under "Information"</td>                                                                                                    | e wrench" tab provides<br>le gauge. The serial num                                                                                                    | you with all information about the HAZET S<br>aber, measuring ranges, etc. are displayed                                                                                                    | SmartTAC torque wrench<br>under "Information" |
| ctive lengths / Hemory ation es                                                                                                    | e wrench" tab provides<br>le gauge. The serial num                                                                                                    | you with all information about the HAZET S<br>aber, measuring ranges, etc. are displayed                                                                                                    | SmartTAC torque wrench<br>under "Information" |
| / Hemory ation since last calibration until next calibration system Date Troe 09544 Apply current time Troe                                                                                                    | e wrench" tab provides<br>le gauge. The serial num                                                                                                    | You with all information about the HAZET S<br>aber, measuring ranges, etc. are displayed<br>Torque wreach                                                                                                    | SmartTAC torque wrench<br>under "Information" |
| / Hemory         until next calibration         4869           ation         System         5,0         - 60,0         Nm           cs         Date         10.03.2019 *         Apply current time                                                                                                    | te wrench" tab provides<br>le gauge. The serial num                                                                                                    | you with all information about the HAZET S<br>aber, measuring ranges, etc. are displayed<br>Torque wrench                                                                                                    | SmartTAC torque wrench<br>under "Information" |
| ation System Date 10.03.2019  Apply current time Time 09544                                                                                                    | e wrench" tab provides<br>le gauge. The serial num                                                                                                    | you with all information about the HAZET S<br>aber, measuring ranges, etc. are displayed<br>Torque wrench<br>add8684006<br>3015F on Aug 20 2018<br>172<br>131 or 24.04.18 11:2244                                                                               | SmartTAC torque wrench<br>under "Information" |
| es 10.03.2019  Apply current time Time 09344                                                                                                    | ee wrench" tab provides<br>le gauge. The serial num<br>set<br>Torque wrench<br>Serial-to,<br>FW-Version<br>Total measurements<br>Number of measurements<br>since fast calibration<br>until next calibration                                                                                                    | You with all information about the HAZET Suber, measuring ranges, etc. are displayed         Torque wrench         0448684006         3015F       on Aug 20 2018         172         131       on 24.04.18 11:22:44                                             | SmartTAC torque wrench<br>under "Information" |
| S Time O9544 Apply current time                                                                                                    | rch<br>ve lengths<br>ve lengths<br>Nemory<br>ion                                                                                                    | You with all information about the HAZET Suber, measuring ranges, etc. are displayed         Torque wrench         0448684006         3.015F       on Aug 20 2018         172         131       on 24.04.18 11:2244         860       5/0         5/0       Im. | SmartTAC torque wrench<br>under "Information" |
|                                                                                                    | tch<br>ve lengths<br>Nemory<br>ton<br>Ve lengths<br>Version<br>Version<br>Versio | you with all information about the HAZET S<br>aber, measuring ranges, etc. are displayed<br>Torquewrench<br>0448554006<br>3.015F on Aug 20 2018<br>172<br>131 on 24.04.18 11:2244<br>4855<br>5.0 e 60,0 hm                                                      | SmartTAC torque wrench<br>under "Information" |
|                                                                                                    | e wrench" tab provides<br>le gauge. The serial num<br>interventional serial num<br>total measurements<br>Number of measurements                                                                                                    | you with all information about the HAZET S<br>aber, measuring ranges, etc. are displayed                                                                                                    | SmartTAC torque wrench<br>under "Information" |
|                                                                                                    | et wrench" tab provides<br>le gauge. The serial num                                                                                                    | you with all information about the HAZET S<br>aber, measuring ranges, etc. are displayed                                                                                                    | SmartTAC torque wrench<br>under "Information" |
| de la construcción de la construcción de la construcción de la construcción de la construcción de la construcción de                                                                                                    | ee wrench" tab provides<br>le gauge. The serial num                                                                                                    | you with all information about the HAZET S<br>aber, measuring ranges, etc. are displayed                                                                                                    | SmartTAC torque wrench<br>under "Information" |
| at and a second second s                                                                                                    | ee wrench" tab provides<br>le gauge. The serial num<br>The serial num<br>Serial to.<br>FW-Version<br>Total measurements<br>Humber of measurements<br>since last calibration<br>until next calibration<br>Range<br>System<br>Date<br>Time                                                                                                    | you with all information about the HAZET S<br>aber, measuring ranges, etc. are displayed<br>Torque wrench<br>0448684005<br>3.015F on Aug 20 2018<br>172<br>131 or 24.04.18 15:2244<br>4869<br>5,0 - 80,0 Mm<br>10.03.2019 Corrent Time                          | SmartTAC torque wrench<br>under "Information" |
| Torque wrench Load Jave                                                                                                    | te wrench" tab provides<br>le gauge. The serial num                                                                                                    | you with all information about the HAZET S<br>aber, measuring ranges, etc. are displayed                                                                                                    | SmartTAC torque wrench<br>under "Information" |
| Torque wrench Load Save<br>Parameters of this page                                                                                                    | e wrench" tab provides<br>le gauge. The serial num<br>ch<br>Serial-Ito.<br>FW-Version<br>Total measurements<br>Kumber of measurements<br>since tast colibration<br>until next calibration<br>Ramge<br>Date<br>Time<br>Torque wrench                                                                                                    | you with all information about the HAZET S<br>aber, measuring ranges, etc. are displayed                                                                                                    | SmartTAC torque wrench<br>under "Information" |
| Torque wrench Load                                                                                                    | wrench" tab provides<br>e gauge. The serial num                                                                                                    | you with all information about the HAZET S<br>aber, measuring ranges, etc. are displayed                                                                                                    | SmartTAC torque wrench<br>under "Information" |
| Torque wrench  Torque wrench  Torque                                                                                                    | ee wrench" tab provides<br>le gauge. The serial num                                                                                                    | you with all information about the HAZET S<br>aber, measuring ranges, etc. are displayed                                                                                                    | SmartTAC torque wrench<br>under "Information" |
| t Torque wrench Load - Save- Parameters of this page Al parameters Connected with HAZET SmartTAC Version 3.015 Settings No connection to database Settings                                                                                                    | ee wrench" tab provides<br>le gauge. The serial num                                                                                                    | you with all information about the HAZET S<br>aber, measuring ranges, etc. are displayed                                                                                                    | SmartTAC torque wrench<br>under "Information" |

|                                                                                                    | (                                                     |                                                                                                    |                               | 5                                                                                                    | ortwa                                                                  | re                                 |                     |                     |                         |              |
|----------------------------------------------------------------------------------------------------|-------------------------------------------------------|----------------------------------------------------------------------------------------------------|-------------------------------|----------------------------------------------------------------------------------------------------|------------------------------------------------------------------------|------------------------------------|---------------------|---------------------|-------------------------|--------------|
| Common                                                                                                    |                                                       |                                                                                                    | Torq                          | ue wrench                                                                                                    |                                                                        | _                                  |                     |                     |                         | Des Werkzeug |
| norque wrench<br>mation<br>non<br>settings<br>neter<br>duling<br>ert fools / Effective lengths                                                                                                    | Common -<br>Standby-Tim<br>Menu<br>Torque wro<br>Tool | ench                                                                                                    | min                           | Bluetooth Illumination Effect, length                                                                                     | Language                                                               | German 🔻                           |                     |                     |                         |              |
| Licenses                                                                                                    | Threshold                                             | 6402-1<br>6403-1<br>6401N<br>6402<br>6403<br>6401-15<br>6402-15<br>6402-15<br>6403-15<br>6408                                                                                         | 9%                            | ☑ Buzzer<br>☑ Vibration                                                                                                   |                                                                        |                                    |                     |                     |                         |              |
| Contact                                                                                                    | Torque wrench                                         |                                                                                                    | Load 💂                        | Save-                                                                                                    |                                                                        |                                    |                     |                     |                         | Print        |
| Disconnect                                                                                                    | Connected with HA                                     | ZET SmartTAC Ve                                                                                                    | ersion 3.015                  | Settings                                                                                                    | Disconnect                                                             | 0                                  | Connected with user |                     | Settings                | Close        |
| Tou can o<br>See below                                                                                                    | ab shows<br>e length<br>nly selec<br>v, right.        | you, ar<br>of your<br>t the eff                                                                                                    | mong c<br>insert t<br>fective | other thing<br>tool.<br>length of                                                                                         | gs, the sta                                                            | ndby tim<br>tool afte              | e and the lar       | guage s<br>to the d | setting. H<br>latabase. | ere you c    |
| Common" ta<br>ect the effectiv<br>You can o<br>See below                                                                                                    | ab shows<br>e length<br>nly selec<br>v, right.        | you, ar<br>of your<br>t the eff                                                                                                    | mong c<br>insert 1<br>fective | other thing<br>tool.<br>length of                                                                                         | gs, the sta                                                            | ndby tim<br>tool afte              | e and the lar       | guage s             | setting. H<br>latabase. |              |
| <ul> <li>"Common" takes the effective</li> <li>You can o See below</li> </ul> Basic settings                                                                                                    | ab shows<br>e length<br>nly selec<br>, right.         | you, ar<br>of your<br>t the eff                                                                                                    | mong c<br>insert 1<br>fective | other thing<br>tool.<br>length of                                                                                         | gs, the sta                                                            | ndby tim<br>tool afte              | e and the lan       | guage s             | setting. H              | ere you ca   |
| <ul> <li>"Common" taget the effective of the effective of the effectiv</li></ul> | ab shows<br>e length<br>nly selec<br>, right.         | s you, ar<br>of your<br>t the eff                                                                                                    | mong c<br>insert 1<br>fective | uc wrench                                                                                                    | gs, the sta<br>the insert                                              | ndby tim<br>tool afte              | e and the lan       | guage s             | setting. H              | ere you ca   |
| <ul> <li>"Common" taget the effective of the effective of the effectiv</li></ul> | ab shows<br>e length<br>nly selec<br>, right.         | s you, ar<br>of your<br>t the eff                                                                                                    | mong c<br>insert 1<br>fective | ue wrench                                                                                                    | gs, the star<br>the insert                                             | ndby tim<br>tool afte              | e and the lan       | guage s             | setting. H              | ere you ca   |
| <ul> <li>"Common" tages of the effective effective e</li></ul> | ab shows<br>e length<br>nly selec<br>, right.         | Torque                                                                                                    | Torq                          | ue wrench<br>Unit                                                                                                    | m T                                                                    | ndby tim<br>tool afte              | so %                | guage s             | setting. H<br>latabase. | ere you ca   |
| Common" tage Common" tage Common" tage Common" tage Common" tage Common" tage Common common Common Common         | ab shows<br>e length<br>nly selec<br>y, right.        | Torque                                                                                                    | Torq                          | ue wrench<br>Unit<br>Direction                                                                                            | as, the star<br>the insert                                             | ndby tim<br>tool afte              | so %                | guage s             | setting. H<br>latabase. | ere you c    |
| Comparison of the effective of the effective of the effe        | ab shows<br>e length<br>nly selec<br>y, right.        | Torque<br>reak<br>29,9<br>1 angle control<br>7,0<br>83<br>2014                                                                                                    | Torq                          | upper angle                                                                                                    | m T                                                                    | ndby tim<br>tool afte              | s.o. %              | guage s             | setting. H<br>latabase. | ere you ca   |
| Common tage  Common tage  Comm        | ab shows<br>e length<br>nly selec<br>y, right.        | Torque<br>Peak<br>29,9<br>11 angle control<br>7,0<br>83<br>Station<br>9,0<br>90                                                                                                    | Torg                          | ue wrench<br>Unit III<br>Direction III                                                                                    | m v<br>he insert                                                       | ndby tim<br>tool afte              | s.o %               | guage s             | setting. H<br>latabase. | ere you ca   |
| Common table  Common table  Common table  Common table  Common table  Common table  Common table  Common table  Common table  Commentation  Commentation  Licenses  Settings                                                                                                    | ab shows<br>e length<br>nly selec<br>y, right.        | Torque<br>Peak<br>29,9<br>Tangle control<br>7,0<br>83<br>Solution<br>9,0<br>90<br>Solution<br>15,0                                                                                    | Torg                          | ue wrench<br>Unit II<br>Direction II<br>Upper angle 92<br>Direction II                                                    | m<br>the insert<br>the isert<br>ft(-) +<br>p<br>p<br>tt(+) +<br>so 100 | ndby tim<br>tool afte              | s.o. %              | guage s             | setting. H              | ere you ca   |
| Common " tage of the effective  You can o See below  Basic settings  Torque wrench  mation  settings  ettrods / Effective lengths  teasurements / Hemory  Documentation  Licenses Settings Contact                                                                                                    | ab shows<br>e length<br>nly selec<br>, right.         | Torque                                                                                                    | Torq                          | Unit III<br>Upper angle 9<br>Upper torque 11                                                                              | ps, the star<br>the insert<br>the insert                               | ndby tim<br>tool afte<br>Tolerance | s.o %               | guage s             | setting. H              | ere you ca   |
| Contact  Contact  Co        | ab shows<br>e length<br>nly selec<br>y, right.        | 5 you, ar<br>of your<br>t the eff<br>Torque<br>Peak<br>29,9<br>tangle control<br>7,0<br>83<br>Solation<br>9,0<br>90<br>Sontrol<br>15,0                                                | Torg                          | bther thing<br>tool.<br>length of<br>unit II<br>Direction II<br>upper angle II<br>Upper torque II                         | s, the star<br>the insert                                              | ndby tim<br>tool afte              | s.o. %              | guage s             | setting. H              | Print        |
| Contact  Contact  Co        | Ab shows<br>e length<br>nly selec<br>y, right.        | 5 you, ar<br>of your<br>t the eff<br>Torque<br>Peak<br>29,9<br>n angle control<br>7,0<br>83<br>0<br>0<br>0<br>0<br>0<br>0<br>0<br>0<br>0<br>0<br>0<br>0<br>0<br>0<br>0<br>0<br>0<br>0 | mong c<br>insert 1<br>fective | pether thing<br>tool.<br>length of<br>unit in<br>Direction in<br>upper angle ge<br>Direction in<br>sper torque is<br>Save | ps, the star<br>the insert                                             | ndby tim<br>tool afte<br>Tolerance | te and the lan      | guage s             | setting. H<br>latabase. | Print        |

|                                                                                                    | Software                                                                                                    | en       |
|----------------------------------------------------------------------------------------------------|----------------------------------------------------------------------------------------------------|----------|
|                                                                                                    |                                                                                                    | Das Wer  |
| Forque wrench                                                                                                    | Torque wrench                                                                                                    |          |
| on                                                                                                    | Mode Torque Tunit IIm T                                                                                                    |          |
| r<br>g                                                                                                    | Torque<br>Mode Peak -                                                                                                    |          |
| ools / Effective lengths                                                                                                    | Target     45,0     Nm     Direction     right (+)     Tolerance     5,0     %       Rotation angle control                                                                                                    |          |
| urements / Memory                                                                                                    | Snug torque 12,0 Mm                                                                                                    |          |
| Documentation                                                                                                    | Index         To         *         upper angle         100         4           Angle of rotation                                                                                                    |          |
| Licenses                                                                                                    | Snug torque     50,0     Hm       Target     90     °     Direction       right (+)     Tolerance     5                                                                                                    |          |
| Settings                                                                                                    | Torque control                                                                                                    |          |
| Contact                                                                                                    | unier wrute 5,0 mm upper torque 25,0 mm                                                                                                    |          |
|                                                                                                    |                                                                                                    |          |
|                                                                                                    | Torgue wrench Load J Save J<br>Changed parameters of this page                                                                                                    | Pri      |
|                                                                                                    | All changed parameters                                                                                                    |          |
| xonnect 🧠 🥥 G                                                                                                    | nnected with HAZET SmartTAC Version 3.015 Settings Connect O No connection to database                                                                                                    | Settings |
| All change                                                                                                    | ed settings are highlighted in yellow until you change the inputs on the wa                                                                                                    | rench.   |
| <sup>&gt;</sup> All chang∉<br>arameters                                                                                                    | ed settings are highlighted in yellow until you change the inputs on the w                                                                                                    | rench.   |
| <sup>⊃</sup> All chang∉<br>arameters                                                                                                    | ed settings are highlighted in yellow until you change the inputs on the w                                                                                                    | rench.   |
| All change arameters                                                                                                    | ed settings are highlighted in yellow until you change the inputs on the w                                                                                                    | rench.   |
| All change<br>arameters Forque wrench                                                                                                    | ed settings are highlighted in yellow until you change the inputs on the wi                                                                                                    | rench.   |
| All change<br>arameters                                                                                                    | ed settings are highlighted in yellow until you change the inputs on the wi                                                                                                    | rench.   |
| <ul> <li>All change</li> <li>arameters</li> <li>forque wrench</li> <li>nn</li> <li>ngs</li> <li>g</li> </ul>                                                                                                    | ed settings are highlighted in yellow until you change the inputs on the will be a setting of the input of the input of th                   | rench.   |
| <ul> <li>All change</li> <li>arameters</li> <li>Torque wrench</li> <li>on</li> <li>g</li> <li>sols / Effective lengths</li> </ul>                                                                                                    | ed settings are highlighted in yellow until you change the inputs on the will be a setting of the input of the will be a setting of the input of the will be a setting of the input of the will be a setting of the input of the will be a setting of the input of the will be a setting of the input of the will be a setting of the input of the input of the inpu                   | rench.   |
| <ul> <li>All change</li> <li>arameters</li> </ul>                                                                                                    | ed settings are highlighted in yellow until you change the inputs on the wi                                                                                                    | rench.   |
| <ul> <li>All change</li> <li>arameters</li> <li>Torque wrench</li> <li>nngs</li> <li>g</li> <li>sols / Effective lengths</li> <li>urements / Hemory</li> <li>Documentation</li> </ul>                                                | ed settings are highlighted in yellow until you change the inputs on the will be a setting of the input of the input of th                   | rench.   |
| <ul> <li>All change</li> <li>arameters</li> <li>arameters</li> <li>arameters</li> <li>arameters</li> <li>arameters</li> </ul>                                                                                                    | ed settings are highlighted in yellow until you change the inputs on the will settings are highlighted in yellow until you change the inputs on the will set inputs on the will set input set input                    | rench.   |
| <ul> <li>All change</li> <li>arameters</li> <li>Torque wrench</li> <li>on</li> <li>ngs</li> <li>g</li> <li>sols / Effective lengths</li> <li>urements / Hemory</li> <li>bocumentation</li> <li>Licenses</li> <li>settings</li> </ul> | ed settings are highlighted in yellow until you change the inputs on the will<br>torque weards           Torque weards       Database         Vide       Torque         Torque       Image: Torque         Node       Torque         Target       5.0         Sing torque       Image: Tolerance         Id       Mode         Target       Tolerance         Id       Mode         Target       Tolerance         Direction       Election         Election       Election         Election       Election         Torque Peak       10         Sing torque       Image: Sing torque         Id       Mode         Target       Tolerance         Direction       Election         Sing torque       Image: Sing torque         Id       Mode         Target       Tolerance         Direction       Election         Sing torque       Image: Sing torque         Id       Mode       Target         Torque Peak       50%       Election         Election       Sing torque       Image: Sing torque         Id       Mode       Target         Sing torque       Sing t                                                                                                    | rench.   |
| All change                                                                                                    | ed settings are highlighted in yellow until you change the inputs on the will<br>to a settings are highlighted in yellow until you change the inputs on the will<br>to a settings are highlighted in yellow until you change the inputs on the will<br>to a settings are highlighted in yellow until you change the inputs on the will<br>to a settings are highlighted in yellow until you change the inputs on the will<br>to a settings are highlighted in yellow until you change the inputs on the will<br>to a settings are highlighted in yellow until you change the inputs on the will<br>to a settings are highlighted in yellow until you change the inputs on the will<br>to a settings are highlighted in yellow until you change the inputs on the will<br>to a settings are highlighted in yellow until you change the inputs on the will be a setting to a setting are been and a setting are been and are been and are been and a | rench.   |
| All changes                                                                                                    | ed settings are highlighted in yellow until you change the inputs on the will<br>torque weach                                                                                                    | rench.   |
| All change                                                                                                    | ed settings are highlighted in yellow until you change the inputs on the we                                                                                                    | rench.   |

The "Parameter" tab allows you to create, edit and change the parameters. You can also use "Load ..." to display the pre-set parameters of the HAZET SmartTAC torque wrench with built-in angle gauge. You can use the applied parameters in the workflows.

| - <u></u> <u></u>                                                                                                    |                                                                                                    | 00111                                                                                                    |                        |                  |              |
|----------------------------------------------------------------------------------------------------|----------------------------------------------------------------------------------------------------|----------------------------------------------------------------------------------------------------|------------------------|------------------|--------------|
|                                                                                                    |                                                                                                    |                                                                                                    |                        |                  |              |
|                                                                                                    |                                                                                                    |                                                                                                    |                        |                  | HAZET        |
| Transmitt and                                                                                                    | -                                                                                                    | Torque wrench                                                                                                    |                        | Database         | Das Werkzeug |
| nation                                                                                                    | Common                                                                                                    |                                                                                                    |                        |                  |              |
| non<br>settings<br>neter<br>Inling                                                                                                    | Rot. angle                                                                                                    |                                                                                                    |                        |                  |              |
| ert tools / Effective lengths                                                                                                    | Target 80                                                                                                    | • Direction right (+)                                                                                                    | Tolerance 6            | 9                |              |
| leasurements / Memory                                                                                                    | lower torque                                                                                                    | Nm upper torque 30,0                                                                                                    | ) Nm                   |                  |              |
| Documentation                                                                                                    | Id Mode                                                                                                    | Target Tolerance Direction Check S                                                                                                    | nug torque lower limit | upper limit      |              |
| Licenses                                                                                                    | P1 Torque Peak<br>P7 Torque Peak                                                                                                    | S.Obm         6.0%         right (+)         III         -           10.000m         5.0%         right (+)         III         -                                                                                                    |                        |                  |              |
| Settings                                                                                                    | P3 Angle of rot.                                                                                                    | 90)* 5* right (+) 🖬 5<br>80* 6* right (+) 🖬 5                                                                                                    | .00m 20.0Nm 30.0Nm     |                  |              |
| Contact                                                                                                    |                                                                                                    |                                                                                                    |                        |                  |              |
|                                                                                                    | Torque wrench<br>Database                                                                                                    | Load Save Save all Eintrag                                                                                                    | New                    | Remove           | Print        |
|                                                                                                    |                                                                                                    |                                                                                                    |                        |                  |              |
|                                                                                                    |                                                                                                    |                                                                                                    | nect Connecter         | t with user Set  | tings Close  |
| Inged paramet                                                                                                    | connected with HAZET SmartTAC V                                                                                                    | ersion 3.015 Settings Discor                                                                                                    | low until they are sa  | wed.             |              |
| Inged paramet                                                                                                    | Connected with HAZET SmartTAC V                                                                                                    | ersion 3.015 <u>Settings</u> <u>Discor</u>                                                                                                    | low until they are sa  | wed.             | 1            |
| inged paramet                                                                                                    | connected with HAZET SmartTAC V                                                                                                    | ersion 3.015 <u>Settings</u> <u>Disco</u>                                                                                                    | low until they are sa  | wed.             | HAZET        |
| Inged paramet                                                                                                    | Connected with HAZET SmartTAC V                                                                                                    | erenion 3.015 <u>Settings</u> Discor                                                                                                    | low until they are sa  | wed.             |              |
| Torque wrench                                                                                                    | Connected with HAZET SmartTAC V<br>ters or reassigne<br>ters or reassigne                                                                                                    | Torque wrench                                                                                                    | low until they are sa  | wed.             | Das Werkzeug |
| Torque wrench                                                                                                    | Connected with HAZET SmartTAC V<br>ters or reassigned<br>to term of reassigned<br>to term of reassigned<br>to term of reassigned<br>for term of term of terms of terms of t                                                                                                    | Torque wrench                                                                                                    | low until they are sa  | Database         | Das Werkzeug |
| Torque wrench<br>nation<br>non<br>settings<br>setter<br>fuling<br>ert tools / Effective lengths                                                           | Connected with HAZET SmartTAC V<br>ters or reassigned<br>ters or reassigned<br>to the term of the term of the term of the term of the term of the term of the term of the term of the term of the term of the term of the term of the term of the term of the term of the term of the term of the term of the term of term of the term of term of term                                                                                                    | Torque wrench                                                                                                    | low until they are sa  | Database         | Das Werkzeug |
| Torque wrench<br>nation<br>non<br>extings<br>heter<br>fuling<br>ert tools / Effective lengths<br>leasurements / Hemory                                    | Connected with HAZET SmartTAC V<br>ters or reassigned<br>ters or reassigned<br>to the reassigned<br>Rot. angle<br>Rot. angle<br>Song torque<br>Song torque<br>Song | Torque wrench<br>Torque wrench<br>Torque | Tolerance              | Database         | Das Werkzeug |
| Torque wrench<br>nation<br>settings<br>setter<br>huling<br>ext tools / Effective lengths<br>leasurements / Hemory<br>Documentation                        | Connected with HAZET SmartTAC V<br>ters or reassigned<br>ters or reassigned<br>for reassigned<br>Rot angle<br>Song torque 5,0<br>Target 80<br>Target 80<br>Torque control<br>lower torque 20,0                                                                                                    | Torque wrench  Torque wrench  Torque wrench  Wm  Wm  Wm  Wm  Wm  Torection  Targ  Warning  Tolerance can be max, 10% of  Targ  Targ                                                                                                    | low until they are sa  | ved.             |              |
| Torque wrench<br>nation<br>settings<br>teter<br>infing<br>tet tools / Effective lengths<br>leasurements / Hemory<br>Documentation<br>Licenses<br>Settings | Connected with HAZET SmartTAC V<br>ters or reassigned<br>Hode Rot angle<br>Snug torque (5,0)<br>Target (80)<br>Target (80)<br>Target | Torque wrench Torque wrench Torque wrench Warning Tarq Warning Tarq Tarq Software can be max, 10% of Tarq Software can be max, 10% of Tarq Software can be max, 10% o                                                                                                    | Iow until they are sa  | ved.             |              |
| Torque wrench<br>nation<br>non<br>settings<br>tet tools / Effective lengths<br>leasurements / Hemory<br>Documentation<br>Licenses<br>Settings<br>Contact  | Connected with HAZET SmartTAC V<br>ters or reassigned<br>Formories and the second second s                                                                                                    | Torque wrench       Torque wrench       Warning       Itm       Warning       Toreace can be max, 10% of the target (+)       Software       Software                                                                                                    | Tolerance &            | ved.<br>Database |              |
| Torque wrench<br>nation<br>non<br>settings.<br>Heter<br>lufing<br>easurements / Hemory<br>Documentation<br>Licenses<br>Settings<br>Contact                | Connected with HAZET SmartTAC V<br>ters or reassigned<br>For reassigned<br>For reass                                                                                                    | Torque wrench     Torque wrench     Image: the second second se                                                                                                    | Tolerance &            | ved.<br>Database | Das Workzeug |
| Torque wrench<br>hation<br>non<br>tertings<br>tert tools / Effective lengths<br>leasurements / Hemory<br>Documentation<br>Licenses<br>Settings<br>Contact | Connected with HAZET SmartTAC V<br>ters or reassigned<br>For reassigned<br>For reass                                                                                                    | Torque wrench       Image: Constraint of the second second se                                                                                                    | Iow until they are sa  | ved.             | Das Workzeug |
| Disconnect                                                                                                    | Connected with HAZET SmartTAC V<br>ters or reassigned<br>For angle<br>Source on the source of the source of the source o                                                                                                    | Torque wrench       Image: Constraint of the second second se                                                                                                    | Iow until they are sa  | ved.             | Das Workzeug |

|                                                                                                    | Software                                                                                                    |
|----------------------------------------------------------------------------------------------------|----------------------------------------------------------------------------------------------------|
|                                                                                                    |                                                                                                    |
| Scheduling                                                                                                    |                                                                                                    |
|                                                                                                    | не                                                                                                    |
| Torque wrench                                                                                                    | Das Wer Torque wrench Database                                                                                                    |
| mation<br>mon<br>settions                                                                                                    |                                                                                                    |
| meter<br>duling                                                                                                    | P1 - Peak (200m, (+),4.0%         P1 - Peak (200m, (+),4.0%           P2 - Peak (1,000m, (+),5.0%         P2 - Peak (1,000m, (+),5.0%           P3 - Angle,90° (+),5.00m,5°         P3 - Angle,90° (+),5.00m,5°           P4 - Angle 80° (-),5.00m,8° (20.00m,30.00m)         P3 - Angle,90° (+),5.00m,8° (20.00m,30.00m)                                                                                                    |
| ert tools / Effective lengths                                                                                                    | Remove all P5 - Track P6 - Track P7 - Track                                                                                                    |
| Measurements / Memory                                                                                                    | P6 - Track<br>P9 - Track<br>P10 - Track<br>P10 - Track                                                                                                    |
| Documentation                                                                                                    | Id 1 2 3 4 5 6 7 8 9 10 11 12 13 14 15 16 17 18 19 20 21 22 23 24<br>S1 P1 P2 P3 P4 P4 P4 P4 P4 P4 P4 P4 P4 P4 P4 P4 P4                                                                                                    |
| Settinos                                                                                                    | S2         P1         P2         P1         P2           S3         Image: Comparison of the second second seco                                                                                               |
| Contact                                                                                                    | S4                                                                                                    |
|                                                                                                    | Torque wrench Londa Save                                                                                                    |
|                                                                                                    | Database Reload Save all Eintrag New Remove                                                                                                    |
| 0                                                                                                    |                                                                                                    |
| e "Scheduling"<br>parameters c<br>ilable parame                                                                                                    | Connected with HAZET SmartTAC Version 3.015 Settings_ Disconnect On the left-hand side, and the ers on the right-hand side.                                                                                                    |
| e "Scheduling"<br>parameters c<br>ilable parame                                                                                                    | Connected with HAZET SmartTAC Version 3.015 Settings_ Disconnect Onected with user Settings_ Connected with user Settings_ Connected with user Settings_ Settings_ Connected with user Settings_ Settings_ Set |
| e "Scheduling"<br>parameters o<br>ilable parame                                                                                                    | Connected with HAZET SmartTAC Version 3.013 Settings_ Disconnect of with user Settings_ Connected with HAZET SmartTAC Version 3.013 Settings_ Disconnect of which and change workflows. If the selected workflow are displayed on the left-hand side, and the ers on the right-hand side.                                                                                                    |
| Disconnect<br>P "Scheduling"<br>parameters of<br>ilable parameters<br>ilable parameters<br>parameters<br>ilable parameters<br>ilable parameters<br>parameters<br>ilable parameters<br>parameters<br>parameters | Connected with HAZET SmartTAC Version 3.013 Settings_ Discourse of connected with user Settings_ Connected with user Settings_ Connected with user Settings_ Connected with user Settings_ Connected workflows. If the selected workflow are displayed on the left-hand side, and the ers on the right-hand side.                                                                                                    |
| Visconnect  Constraints Proceeding Constraints Proceeding Constraint                                                                                                    | Connected with HAZZY SmartTAC Version 3.033       Settings       Disconnect       Connected with user       Settings       Connected with user       Settings       Connected workflows.       Fit Heads and the ers on the right-hand side.       Connected workflows.       Fit Heads Zonnected workflows.       Fit Heads Zonnected workflows.       Connected workflows.       Connected workflows.<                                                                                                    |
| Disconnect                                                                                                    | Connected with HAZET SmartTAC Version 3.013 Settings. Disconnect @ Connected with User Settings. Connected with User Settings. Connected workflows. If the selected workflows are displayed on the left-hand side, and the ers on the right-hand side.                                                                                                    |
| Disconnect                                                                                                    | Connected with HAZET SmartTAC Version 3.015 Settings Disconnect<br>tab allows you to program, activate, deactivate and change workflows.<br>f the selected workflow are displayed on the left-hand side, and the<br>ers on the right-hand side.                                                                                                    |
| Disconnect  Scheduling  Parameters of ilable paramet  Torque wrench  Torque wrench  mation mon settings meter dufing  ert tools / Effective lengths  Vessurements / Hemory  Documentation                                                                                                    | Connected with HAZTI SmurtTAC Version 3.015 Settings. Disconnect @ connected with HAZTI SmurtTAC Version 3.015 Settings. Connected with user Settings. Connected with user Settings. Connected workflows. If the selected workflow are displayed on the left-hand side, and the ers on the right-hand side.                                                                                                    |
| Disconnect                                                                                                    | Connected with HAZZI SmartIAC Version 3.015 Settings Recorded with user Settings Settings Set                                                                                                    |
| Disconnect                                                                                                    | Connected with HAZET SmartTAX Version 3.025 Settings. Decomed in the left-hand side, and the use selected workflow are displayed on the left-hand side, and the ers on the right-hand side.                                                                                                    |
| Disconnect                                                                                                    | Connected with IAZZI SmurtTAC Version 3283       Entings       Decomed       Connected with user       Entings       C                                                                                                    |
| Disconnect                                                                                                    | Connected with NAZZY SawaTAC Version 2023                                                                                                    |
| Disconnect                                                                                                    |                                                                                                    |

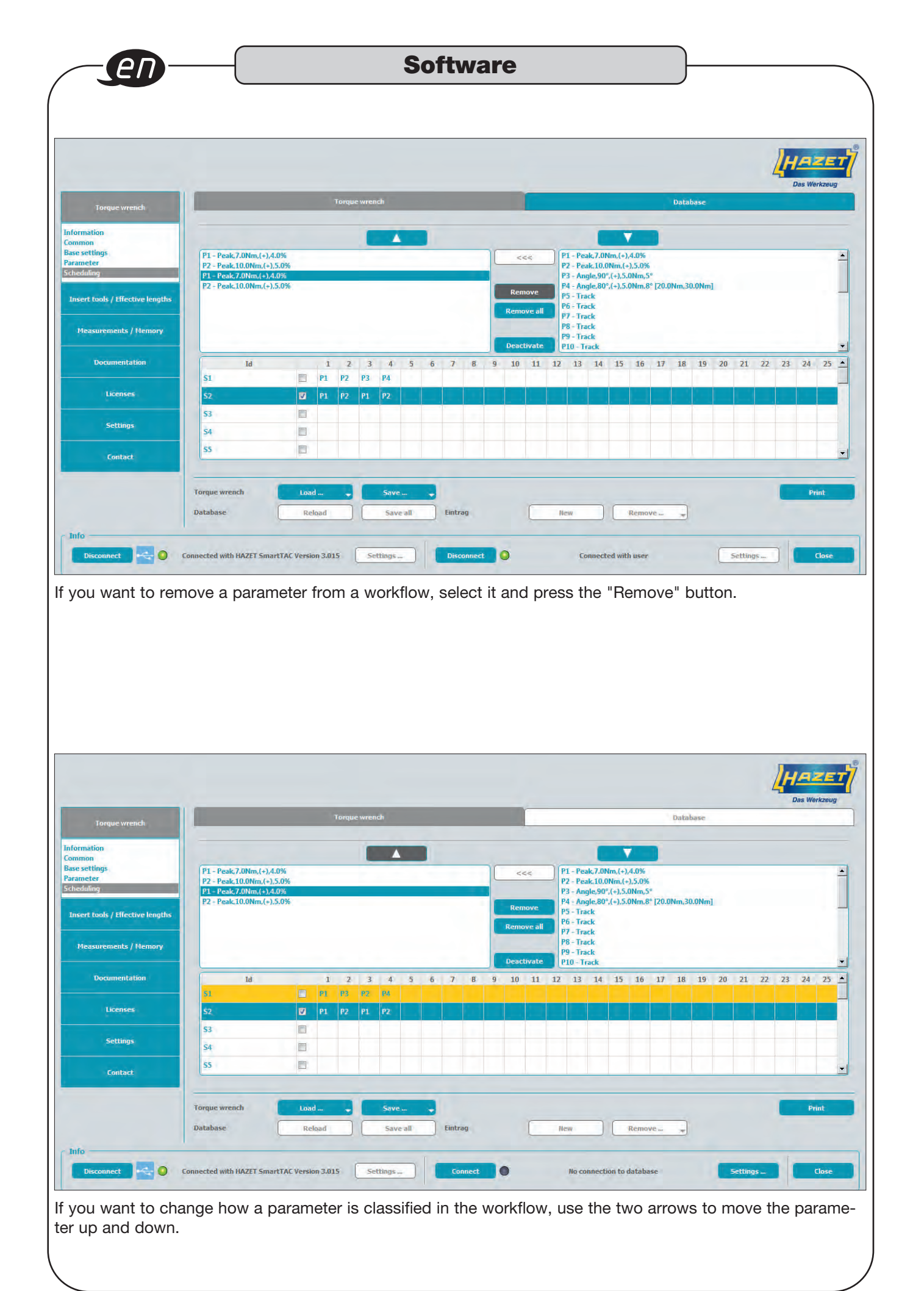

|                                                    |                        |                                                                                                    |                                                                                                    |                         |                      |                                 |                                                                                                    |                                                                                                    | LHA<br>Das W                                                                                                    | 2<br>Verkza |
|----------------------------------------------------|------------------------|----------------------------------------------------------------------------------------------------|----------------------------------------------------------------------------------------------------|-------------------------|----------------------|---------------------------------|----------------------------------------------------------------------------------------------------|----------------------------------------------------------------------------------------------------|----------------------------------------------------------------------------------------------------|-------------|
| Torque wrench                                      | -                      |                                                                                                    |                                                                                                    |                         |                      | -                               | Database                                                                                                    |                                                                                                    |                                                                                                    |             |
| t tools / Effective lengths                        | Art. No.<br>6401-1     | Insert reversible ratched                                                                                                    | Descript.                                                                                                    | a<br>9.Smm              | - <b>a1</b><br>0.0mm | b<br>21.8mm                     | Total length I<br>46.5mm                                                                                                    | Effect. lengt                                                                                                    | th I2 Drive                                                                                                    |             |
| asurements / Memory                                | 6402-1<br>6403-1       | Insert reversible ratched                                                                                                    |                                                                                                    | 15.0mm<br>19.6mm        | 0.0mm<br>0.0mm       | 30.0mm<br>40.0mm                | 61.0mm<br>74.5mm                                                                                                    | 30,0mm<br>38,5mm                                                                                                    | 9x12<br>9x12                                                                                                    |             |
| Documentation                                      | 6401N                  | Insert reversible ratched                                                                                                    |                                                                                                    | 11.0mm                  | 16.5mm               | 25.0mm                          | 46.0mm                                                                                                    | 17.5mm                                                                                                    | 9x12                                                                                                    |             |
| Licenses                                           | 6402                   | Insert reversible ratched                                                                                                    |                                                                                                    | 14, 5mm                 | 22.7mm               | 34.5mm                          | 58.5mm                                                                                                    | 26.0mm                                                                                                    | 9x12                                                                                                    |             |
| Settings<br>Contact                                | Schematic depic        |                                                                                                    |                                                                                                    |                         |                      |                                 |                                                                                                    |                                                                                                    |                                                                                                    |             |
|                                                    | Database               |                                                                                                    | Eintern                                                                                                    |                         | New                  | Remove                          |                                                                                                    |                                                                                                    |                                                                                                    |             |
| Visconnect 🧠 🧿 c                                   | onnected with HAZET Sn | nartTAC Version 3.015                                                                                                    | Settings                                                                                                    | Disconnect              |                      | Connected with us               | er                                                                                                    | Setting                                                                                                    | 5                                                                                                    | Clos        |
| Disconnect ← ● ● ■<br>"Insert tools /<br>database. | effective le           | aartTAC Version 3.015<br>engths" tab                                                                                                    | settings_                                                                                                    | Disconnect              | insert to            | connected with us               | er<br>se are pre                                                                                                    | setting                                                                                                    | nd store                                                                                                    | c.          |
| "Insert tools /<br>database.                       | effective le           | aartTAC Version 3.015<br>engths" tab                                                                                                    | settings_                                                                                                    | Disconnect              | insert to            | connected with us               | er<br>Se are pre                                                                                                    | Setting                                                                                                    | nd store                                                                                                    | clo<br>ed   |
| Neconnect 💽 💽 🗴                                    | effective le           | antTAC Version 3.015<br>engths" tab                                                                                                    | o displays all th                                                                                                    | Disconnect              | insert to            | connected with us               | er<br>Se are pre                                                                                                    | setting                                                                                                    | nd store                                                                                                    | clo<br>ed   |
| Necconnect 💽 💽 c<br>"Insert tools /<br>database.   | effective le           | engths" tab                                                                                                    | o displays all the displays all the displays all the displays all the displays all the displays all the displays all the displays are marked with a the displays are marked with are marked with are marked with are marked with are marked with are mar | Disconnect O            | insert to            | connected with us               | er<br>Se are pre                                                                                                    | Setting                                                                                                    | nd store                                                                                                    | clo<br>ed   |
| Neconnect  Insert tools / database.                | effective le           | engths" tab                                                                                                    | o displays all th                                                                                                    | Disconnect              | insert to            | connected with us               | er<br>Se are pre<br>Database                                                                                                    | Setting                                                                                                    | nd store                                                                                                    | clo<br>ed   |
| Desconnect                                         | effective le           | artTAC Version 3.015<br>engths" tab                                                                                                    | ion Tool t. 0,0                                                                                                    | Disconnect O            | insert to            | connected with us<br>pols. Thes | er<br>Se are pre<br>Database                                                                                                    | Setting<br>Se-Set al<br>Effect.leng<br>19.5m<br>30.0m                                                                                                    | s<br>nd store<br>Desw<br>bh12 Drive<br>9x12<br>9x12                                                                                                    | clo<br>ed   |
| Decomment                                          | Insertion Tools        | artTAC Version 3.015<br>engths" tab                                                                                                    | t 0,0                                                                                                    | Disconnect<br>Pie HAZET | insert to            | connected with us               | er<br>Se are pre<br>Database                                                                                                    | Setting<br>D-Set at<br>Setting<br>II:5:00<br>II:5:00<br>II:5: | th 12 Drive<br>by 12<br>by 12 | clo<br>ed   |
| Disconnect                                         | effective le           | artTAC Version 3.015<br>engths" tab                                                                                                    | ton Tool                                                                                                    | Disconnect              | insert to            | connected with us               | er Se are pre Database Utabase                                                                                                    | Setting<br>S-Set al<br>Effect lengt<br>19.5m<br>30.0m<br>38.5m<br>17.5m                                                                                                    | th 12 Drive                                                                                                    | clo<br>ed   |
| Desconnect                                         | effective le           | antTAC Version 3.015<br>engths" tab                                                                                                    | ion Tool  ion Tool  t t 0,0 0,0 0,0 0,0 0,0 0,0 0,0 0,0 0,                                                                                                    | Disconnect              | insert to            | Connected with us               | er Se are pre Database  t Sataliength 1  45.5mm  5.1.0mm  45.5mm  45.5                                                                                                    | Setting<br>Co-Set al<br>Setting<br>Setting<br>Seting<br>Setting<br>Setti | th 12 Drive<br>9/12<br>9/12<br>9/12<br>9/12<br>9/12<br>9/12<br>9/12                                                                                                    | clo<br>ed   |
| Deconnect                                          | effective le           | arartTAC Version 3.015 engths " tab engths " tab unserfevers lineerfevers lineerfev | ion Tool  ion Tool  ion Tool  ion Tool  ion are an insertion tool ent  t.  0,0  0,0  0,0  0,0  0,0  0,0  0,0                                                                                                    | Disconnect              | insert to            | connected with us               | er Se are pre Database  Total length 1  \$5.0m  \$5.0m  \$5.0 | Effect.leng                                                                                                    | th 12 Drive<br>9x12<br>9x12<br>9x12<br>9x12                                                                                                    | clo<br>ed   |
| Deconnect                                          | effective le           | antTAC Version 3.015<br>engths" tab                                                                                                    | on Tool or change an insertion tool ent t. 0,0 0,0 0,0 0,0 0,0 0,0 0,0 0,0 0,0 0,                                                                                                    | Disconnect              | insert to            | Connected with us               | er Se are pre Database  Lotal length 1  4.5mm  5.2mm  4.5mm  4.5mm  5.2mm  5.5mm  5.5m                                                                                                    | Setting<br>Co-Set al<br>Setting<br>Setting<br>Seting<br>Setting<br>Setti | th 12 Drive<br>942<br>942<br>942<br>942                                                                                                    | Clo<br>Red  |
| Deconnect                                          | effective le           | artTAC Version 3.015  angths " tab  angths " tab  angths " | ion Tool  is change an insertion tool ent cory fields are marked with a th t.  0,0  0,0  0,0  0,0  0,0  0,0  0,0                                                                                                    | Disconnect              | insert to            | connected with us<br>pols. Thes | er<br>Se are pre                                                                                                    | Setting<br>S-Set al<br>S-Set al<br>Effect.leng<br>19.5m<br>30.0m<br>33.5m<br>17.5m<br>26.0m<br>37.5m                                                                                                    | th 12 Drive<br>9x12<br>9x12<br>9x12<br>9x12                                                                                                    | clo<br>ed   |
| Deconnect                                          | effective le           | antTAC Version 3.015<br>engths" tab                                                                                                    | ion Tool or change an insertion tool ent t                                                                                                    | Disconnect              | insert to            | connected with us               | er<br>Se are pre                                                                                                    | Setting<br>Co-Set al<br>Setting<br>(19.5m)<br>20.0m<br>20.0m<br>20.0m<br>20.0m<br>20.0m<br>20.0m<br>20.0m<br>20.0m<br>20.0m                                                                                                    | th 12 Drive<br>9x12<br>9x12<br>9x12<br>9x12<br>9x12<br>9x12<br>9x12                                                                                                    | clo<br>ed   |
| Deconnect                                          | effective le           | artTAC Version 3.015 engths" tab engths " tab formation of the second second se | ion Tool  or change an insertion tool ent t.  0,0  0,0  0,0  0,0  0,0  0,0  0,0                                                                                                    | Disconnect              | insert to            | connected with us<br>pols. Thes | er Se are pre Database  Total length 1  \$5.0mm \$5.0mm \$5.0 | Setting<br>S-Set al<br>S-Set al<br>Effect lengt<br>19.5m<br>30.0m<br>33.5m<br>17.5m<br>25.0m<br>35.5m                                                                                                    | th 12 Drive                                                                                                    | Clo<br>ed   |
| Deconnect                                          | effective le           | nartTAC Version 3.015<br>engths" tab                                                                                                    | ion Tool<br>or change an insertion tool ent<br>tr. 0,0<br>0,0<br>0,0<br>0,0<br>0,0<br>0,0<br>0,0<br>0,0<br>0,0<br>0,0                                                                                                    | Disconnect              | insert to            | connected with us<br>pols. Thes | er Se are pre Database  total length 1  45.5m  51.0m  53.5m  45.0m  53.5m  54.0m  54.0m  54.0m  54.0m  54.0m  54.0m  54.0m  55.0m  55.0                                                                                                    | Setting<br>Setting<br>Se-Set al<br>19.5m<br>30.0m<br>38.5m<br>17.5m<br>25.0m                                                                                                    | th I2 Drive<br>9x12<br>9x12<br>9x12<br>9x12<br>9x12                                                                                                    | clo<br>ed   |

No HAZET data can be removed or deleted from the database.

|                                                             |                                                                                                    |                                                                                                    |                                          |                                                    |                                                                       |                                 | Н                                                                                        | ZE       |
|-------------------------------------------------------------|----------------------------------------------------------------------------------------------------|----------------------------------------------------------------------------------------------------|------------------------------------------|----------------------------------------------------|-----------------------------------------------------------------------|---------------------------------|------------------------------------------------------------------------------------------|----------|
|                                                             | n -                                                                                                  | Insertion Tool                                                                                                    |                                          | -                                                  | 23                                                                    |                                 | Das                                                                                      | Verkzeug |
| Torque wrench                                               |                                                                                                    | Open image file                                                                                                    |                                          |                                                    | -                                                                     | Patakasa<br>X                   | Ŋ                                                                                        | -        |
|                                                             | Insertion Tools                                                                                      | SmartTA                                                                                                    | CTool 🕨 templates 🕨                      | images                                             | 🔹 🍫 🛛 İmages d                                                        | urchsuchen P                    |                                                                                          | -        |
| t tools / Effective lengths                                 | Art. No.                                                                                             | Organisieren 🔹 Neue                                                                                                    | r Ordner                                 |                                                    |                                                                       |                                 | ffect. length l2 Driv                                                                    |          |
| asurements / Hemory Documentation Licenses Settings Contact | 6402 Discriterer<br>6403-1 Insertrever<br>6403-1 Insertrever<br>6402 Insertrever<br>6402 Insertrever | Desktop<br>Downloads<br>Zuletzt besucht<br>Bilder<br>Dokumente<br>Musik<br>Videos<br>Computer<br>Lokaler Datenträg<br>Wechseldatenträ<br>HP_TOOLS (E) | hazet-logo<br>IT641n<br>IT6420<br>IT6420 | Гебол<br>Пббол<br>Пббол<br>Пббол<br>Пб423<br>Пб423 | Тб40л-1<br>Пб408<br>Пб450<br>Пб450<br>Пб450<br>Тб630<br>т Image files | ТГ640n-15<br>ПГ6413<br>ПГ6606 Е | Xom     3x12       Xom     3x12       Xom     3x12       Xom     5x12       Xom     5x12 |          |
| Disconnect 🤷 🥥                                              | Database<br>Connected with HAZET SmartTAC Ve                                                         | sion 3.015                                                                                                    | Disconnect                               | 0                                                  | Connected wit                                                         | huser                           | Settings                                                                                 | Close    |

HAZET images are pre-set.

# 4. Measuring values / memory

| Torque wrench                 |              |                |            |          |            | Torque wrer       | nch           |                 |          |            |               |            |       |        |           | Databas       |        |                 |          |                 |           |
|-------------------------------|--------------|----------------|------------|----------|------------|-------------------|---------------|-----------------|----------|------------|---------------|------------|-------|--------|-----------|---------------|--------|-----------------|----------|-----------------|-----------|
|                               | -            |                |            |          |            |                   |               |                 |          |            |               |            | -     |        |           |               |        |                 |          |                 |           |
| ert tools / Effective lengths | Ha           | aei<br>zet Sr  | nartTAC    |          |            | Тор               |               |                 | 04486    | 84006      |               |            | FW-   | versio | n         |               |        | W-Revision      |          |                 | _         |
| leasurements / Memory         | Filt         | er             |            |          |            |                   |               |                 |          |            |               |            |       |        |           |               |        |                 |          | Reset           | all       |
|                               |              | Id             | Date       | Time     | Duration   | Effect. length    | Mode          | Act. value      | Target   | Toleran    | nce Direction | n Overload | Eval. | Check  | Snug torq | ue Chk. value | lower  | limit upper lin | nit Chk. | Schedu          | ilei      |
| Documentation                 | 1            | 104            | 31.01.19   | 08:20:12 | 00:00:09   | 30.0mm            | Angle of rot. | 89,5°           | 90°      | 9°         | right (+)     |            | ок    |        | 5.0Nm     | 5,51Nm        |        |                 | EVdi.    |                 |           |
| Antica                        | 2            | 105            | 31.01.19   | 08:20:33 | 00:00:08   | 30,0mm            | Angle of rot. | 81,6°           | 90°      | 9°         | right (+)     |            | ок    |        | 5,0Nm     | 7,03Nm        |        |                 |          |                 |           |
| Licenses                      | 3            | 106            | 31.01.19   | 08:20:52 | 00:00:05   | 30,0mm            | Angle of rot. | 88,7°           | 90°      | 9°         | right (+)     |            | ок    |        | 5,0Nm     | 7,20Nm        |        | ***             |          |                 |           |
| Settings                      | 4            | 107            | 31.01.19   | 08:21:08 | 00:00:06   | 30,0mm            | Angle of rot. | 89,6°           | 90°      | 9°         | right (+)     |            | ок    |        | 5.0Nm     | 6,48Nm        |        |                 |          |                 |           |
|                               | 5            | 108            | 04.02.19   | 14:58:12 | 00:00:12   | 30.0mm            | Angle of rot. | 88,9°           | 90°      | <b>9</b> ° | right (+)     |            | ок    |        | 5.0Nm     | 5,22Nm        |        |                 |          |                 |           |
| Contact                       | 6            | 109            | 04.02.19   | 15:04:07 | 00:00:09   | 30,0mm            | Torque peak   | 5,73Nm          | 6,0Nm    | 9,0%       | right (+)     |            | ок    |        | ***       |               |        | 170             |          |                 |           |
|                               | Torq<br>Data | ue wre<br>base | ench       |          | oad<br>oad | Export (C<br>Save | 5V) 🚽 🛛       | Clear<br>temove |          |            |               |            |       |        |           | araphics 🗌    | Enable | filtermode      | ?        | Displa          | int       |
| Disconnect                    | Connect      | ed wit         | th HAZET S | martTAC  | Version 3. | 015 <u>Se</u>     | ettings       | Di              | sconnect |            |               | ¢          | onnec | ted wi | th user   |               | C      | Read meas       | sureme   | nts from<br>Cla | de<br>ose |

|                                                                                                    |                                                                                                    | Imputs       Imput to the imput to the impu                                                                                                    | FW-Version           3.015F           irection         Overload         Eval:         Check:         Snug torr           ight(4)         0         0K         5.0hm         Snug torr           ight(4)         0         0K         5.0hm         Snug torr           ight(4)         0         0K         5.0hm         Snug torr           ight(4)         0         0K         5.0hm         Snug           ight(4)         0         0K         5.0hm         Snug           ight(4)         0         0K         5.0hm         Snug           ight(4)         0         0K         5.0hm         Snug           ight(4)         0         0K         5.0hm         Snug           ight(4)         0         0K         5.0hm         Snug           ight(4)         0         0K         5.0hm         Snug           ight(4)         0         0K         5.0hm         Snug           ight(5)         0         0K         5.0hm         Snug           ight(5)         0         0K         5.0hm         Snug           ight(5)         0         0K         5.0hm         Snug                                                                                                    | Database         HW-Revision         01         01         01         01         01         01         01         01         01         01         01         01         01         01         01         01         01         01         02         02         02         02         02         02         02         02         03         04         05         04         05         04         05         04         05         04         05         04         05         04         05         04         05         04         05         04         05         05         04         05         05         05         05                                                                                                    |
|----------------------------------------------------------------------------------------------------|----------------------------------------------------------------------------------------------------|----------------------------------------------------------------------------------------------------|----------------------------------------------------------------------------------------------------|----------------------------------------------------------------------------------------------------|
| <complex-block></complex-block>                                                                                                    | Image: A state of the the the the the the the the the the                                                                                                    | Prodet       Level       Serial-No.         Huzet SmartTAC       Top       Detable State         Huzet SmartTAC       Top       Detable State         Huzet SmartTAC       Top       Detable State         Huzet SmartTAC       Top       Detable State         Huzet SmartTAC       Top       Detable State         Huzet SmartTAC       Top       Detable State         Huzet SmartTAC       Top       Detable State         Huzet SmartTAC       Top       Detable State         Huzet SmartTAC       Top       Detable State         Huzet SmartTAC       Detable State       Soft descending         105       101.19       08:20:32       00:00:03       30:0mm         Soft descending       0*       9*       9*       9*         107       101.19       08:21:08       00:00:03       30:0mm       Torque peak       7.37Nn       6.0Nm       9.05       95         108       4:02:19       15:04:24       00:00:03       30:0mm       Torque peak       7.87Nn       6.0Nm       95       95       95       95       95       95       95       95       95       95       95       95       95       105       105       1                                                                                                    | FW-Version           3.015F           irection         Overload         Eval.         Check Snug tore ()           ight(+)         0K         5.0Nm           ight(+)         0K         5.0Nm           ight(+)         0K         1K           ight(+)         0K         1K                                                                                                    | All and a set of the set of the s |
| <complex-block></complex-block>                                                                                                    | Image: A state of the state of the stat                                      | Image: comptos       Hode:                                                                                                    | FW-Version           3.015F           irection         Overload         Eval.         Check Snug tore ()           ight (+)         0K         5.0Nm         State           ight (+)         0K         5.0Nm         State           ight (+)         0K         5.0Nm         State           ight (+)         0K         5.0Nm         State           ight (+)         0K         5.0Nm         State           ight (+)         0K         5.0Nm         State           ight (+)         0K         5.0Nm         State           ight (+)         0K         5.0Nm         State           ight (+)         0K         5.0Nm         State           ight (+)         0K         5.0Nm         State           ight (+)         0K         5.0Nm         State           ight (+)         0K         1.0K         -           ight (+)         0K         1.0K         -           ight (+)         0K         1.0K         -           ight (+)         0K         1.0K         -           ight (+)         0K         1.0K         -           ight (+)         0K                                                                                                    | HW-Revision         01       01         02       01         Solution (upper limit)         5.51Nm           7.03Nm            7.20Nm             6.48Nm             5.22Nm             5raphics       Enable filtermode       2           Settings         angle gauge can         ort (CSV)). Set the                                                                                                    |
| <pre>within the second second</pre>                                                                                                    | <pre>nt text text text text text text text te</pre>                                                                                                    | Hodel       Level       Serial-No.         Hizzet SmartTAC       Top       D448684006         Hizzet SmartTAC       Top       D448684006         Hizzet SmartTAC       Top       D448684006         Hizzet SmartTAC       Top       D448684006         Hizzet SmartTAC       Top       D448684006         Hiter       It       Date       Time         Date       Date       Date       Date       Date         It       Date       Date       Date       Date       Date         It       Date       Date       Date       Date       Date       Date         It       Date       Date       Date       Date       Date       Date       Date         It       Date       Date <td>Image: Image: Image:</td> <td>HW-Revision         01         •••••••••••••••••••••••••••••••••••</td> | Image: Image: | HW-Revision         01         •••••••••••••••••••••••••••••••••••                                                                                                    |
| <pre>idi bac bac bac bac bac bac bac bac bac bac</pre>                                                                                                    | <pre>i</pre>                                                                                                    | Inter       Id       Date       Time       Duration Effect. length       Mode       Act. value       Target Tolerance Dir         1       104       31.01.19       08:20:12       00:00:09       30.0mm       Sort ascending       0°       9°       9°       ris         3       106       31.01.19       08:20:32       00:00:08       30.0mm       Sort ascending       0°       9°       ris         3       106       31.01.19       08:20:32       00:00:03       30.0mm       Filter       0°       9°       ris         4       107       31.01.19       08:21:08       00:00:05       30.0mm       Reset filter       0°       9°       ris         5       108       04:02:19       15:04:07       00:00:09       30.0mm       Torque peak       7:37Nm       6.0Nm       90%       ris         100       04:02:19       15:04:07       00:00:03       30.0mm       Torque peak       7:87Nm       6.0Nm       9.0%       ris         100       04:02:19       15:04:07       00:00:03       30.0mm       Torque peak       7:87Nm       6.0Nm       9.0%       ris         100       04:02:19       10:04:02       00:00:03       30.0mm                                                                                                    | Image: content of the second state         Check (1) (2) (2) (2) (2) (2) (2) (2) (2) (2) (2                                                                                                    | settings_                                                                                                    |
| <pre>i i i i i i i i i i i i i i i i i i i</pre>                                                                                                    | <pre>is and add the sport of the trace of the sport of the sport of th</pre> | Id       Date       Time       Duration       Effect: length       Mode       Act. value       Target: ToleranceDir         1       104       31.01.19       06:20:12       00:00:09       30.0mm       Sort ascending       0°       9°       ris         2       105       31.01.19       06:20:33       00:00:08       30.0mm       Sort ascending       0°       9°       ris         3       106       31.01.19       06:20:32       00:00:06       30.0mm       Filter -       0°       9°       ris         4       107       31.01.19       06:20:32       00:00:06       30.0mm       Filter -       0°       9°       ris         5       108       04:02:19       14:58:12       00:00:03       30.0mm       forgue peak       5.73Nm       6.0Nm       9.0%       rig         6       109       04:02:19       15:04:24       00:00:03       30.0mm       forgue peak       5.73Nm       6.0Nm       9.0%       rig         10       04:02:19       15:04:24       00:00:03       30.0mm       forgue peak       5.73Nm       6.0Nm       9.0%       rig         10       04:02:19       15:04:24       00:00:03       30.0mm       forgue pea                                                                                                    | Irrection         Overload         Eval.         Check Snug tore ()           ight (-)         0K         5.0Nm           ight (-)         0K         5.0Nm           ight (-)         0K         5.0Nm           ight (-)         0K         5.0Nm           ight (-)         0K         5.0Nm           ight (-)         0K         5.0Nm           ight (-)         0K         5.0Nm           ight (-)         0K         5.0Nm           ight (-)         0K         5.0Nm           ight (-)         0K         5.0Nm           ight (-)         0K            verset         0K            ight (-)         0K            ight (-)         0K            ight (-)         0K            ight (-)             ight (-)             ight (-)             ight (-)             ight (-)             ight (-)             ight (-)                                                                                                    | ue Chk. value lower limit upper limit       P         5.511 m       =-          7.038 m       =-           7.038 m       =-            6.489 m       =-             5.21 m       =-              6.489 m       =-                                                                                                    |
| <pre>i is 1000 00000 00000 10000 100000 10000 10000 100000 1000000</pre>                                                                                                    | <pre>i us 11.1.1 0 00.21 00.00 00.00</pre> | 1       104       31.01.19       0820122       00:00:09       30.0mm       Sort ascending       0*       9*       ris         3       106       31.01.19       0820:32       00:00:08       30.0mm       Filter       0*       9*       ris         4       107       31.01.19       0820:52       00:00:05       30.0mm       Filter       0*       9*       ris         5       108       04.02.19       14:58:12       00:00:03       30.0mm       Angle of rot.       88.9*       90*       9*       ris         6       109       04.02.19       15:04:07       00:00:03       30.0mm       Torque peak       5.73Nm       6.0Nm       9.0%       ris         10       04.02.19       15:04:07       00:00:03       30.0mm       Torque peak       7.87Nm       6.0Nm       9.0%       ris         10       04.02.19       15:04:07       Clear       Remove                                                                                                    | ight(+)         0K         5.0Nm           ight(+)         0K         5.0Nm           ight(+)         0K         5.0Nm           ight(+)         0K         5.0Nm           ight(+)         0K         5.0Nm           ight(+)         0K         5.0Nm           ight(+)         0K         5.0Nm           ight(+)         0K         5.0Nm           ight(+)         0K         5.0Nm           ight(+)         0K         5.0Nm           ight(+)         0K         1.5           ight(+)         0K         1.5           ight(+)         0K         1.5           ight(+)         0K         1.5           ight(+)         0K         1.5           ight(+)         0K         1.5           ight(+)         0K         1.5           ight(+)         0K         1.5           ight(+)         0K         1.5           ight(+)         0K         1.5           ight(+)         0K         1.5           ight(+)         0K         1.5           ight(+)         0K         1.5           ight(+)         0K         1.5                                                                                                    | 5.51Nm       ==       ==       ==         7.03Nm       ==       ==       ==         7.20Nm       ==       ==       ==         6.48Nm       ==       ==       ==       ==         5.22Nm       ==       ==       ==       ==         5.22Nm       ==       ==       ==       ==         ar       ==       ==       ==       ==         ar       ==       ==       ==       ==         ar       ==       ==       ==       ==         ar       ==       ==       ==       ==         settings                                                                                                    |
| <pre>i i i i i i i i i i i i i i i i i i i</pre>                                                                                                    | <pre>i i i i i i i i i i i i i i i i i i i</pre>                                                                                                    | 2       105       31.01.19       08:20:33       00:00:08       30.0mm       Sort descending       0°       9°       rik         3       106       31.01.19       08:20:52       00:00:05       30.0mm       Filter       0°       9°       rik         4       107       31.01.19       08:21:08       06:00:06       30.0mm       Angle of rot.       88.9°       90°       9°       rik         5       108       04.02.19       15:04:07       00:00:03       30.0mm       Torque peak       5.73Nm       6.0Nm       9.0%       rig         7       110       04.02.19       15:04:24       00:00:03       30.0mm       Torque peak       7.87Nm       6.0Nm       9.0%       rig         1       10       04.02.19       15:04:24       00:00:03       30.0mm       Torque peak       7.87Nm       6.0Nm       9.0%       rig         1       10       04.02.19       15:04:24       00:00:03       30.0mm       Torque peak       7.87Nm       6.0Nm       9.0%       rig         1       Database       Load       Save       Remove                                                                                                    | ight(+)         0K         \$0Km           ight(+)         0K         \$0Km           ight(+)         0K         \$0Km           ight(+)         0K         \$0Km           ight(+)         0K         \$0Km           ight(+)         0K         \$0Km           ight(+)         0K         \$0Km           ight(+)         0K         \$0Km                                                                                                    | 7.03№       ==       ==       ==       ==       ==       ==       ==       ==       ==       ==       ==       ==       ==       ==       ==       ==       ==       ==       ==       ==       ==       ==       ==       ==       ==       ==       ==       ==       ==       ==       ==       ==       ==       ==       ==       ==       ==       ==       ==       ==       ==       ==       ==       =       =       =       =       =       =       =       =       =       =       =       =       =       =       =       =       =       =       =       =       =       =       =       =       =       =       =       =       =       =       =       =       =       =       =       =       =       =       =       =       =       =       =       =       =       =       =       =       =       =       =       =       =       =       =       =       =       =       =       =       =       =       =       =       =       =       =       =       =       =       =       =                                                                                                    |
| Held 1,2439 082622 082602 082600 0826 08600 18600 18600 0860 0860 0860 0860                                                                                                    | <pre>i up Lable UP Lable UP La</pre> | 3       106       31.01.19       08:20:52       00:00:05       30.0mm       Filter                                                                                                    | ight(-)         OK         S.0Nm           ight(-)         OK         S.0Nm           ight(-)         <                                                                                                    | 7.20Nm                                                                                                    |
| Held Status 002230 002000 000000 000000 000000 000000 000000                                                                                                    | <pre>i usuada delta delt</pre> | 4       107       31.01.19       08-21.08       00:00:00       30,0mm       Image of rot.       88,9°       90°       9°       rig         5       108       04.02.19       14:58:12       00:00:02       30,0mm       Iorque peak       5.73Nm       6.0Nm       9.0%       9°       rig         6       109       04.02.19       15:04:07       00:00:03       30,0mm       Torque peak       5.73Nm       6.0Nm       9.0%       rig         7       110       04.02.19       15:04:24       00:00:03       30,0mm       Torque peak       7.87Nm       6.0Nm       9.0%       rig         Torque wrench       Load       Export (CSV)       Clear                                                                                                    | ight (-)         OK         S.0Nm           ight (-)         OK         S.0Nm           ight (-)         OK         S.0Nm           ight (-)         OK            connected with user            /rench with built-in         Excel table (Export           and must be sele                                                                                                    | 0.48Nm       ==       ==       ==       ==       ==       ==       ==       ==       ==       ==       ==       ==       ==       ==       ==       ==       ==       ==       ==       ==       ==       ==       ==       ==       ==       ==       ==       ==       ==       ==       ==       ==       ==       ==       ==       ==       ==       ==       ==       ==       ==       ==       ==       ==       ==       ==       ==       ==       ==       ==       =       =       =       =       =       =       =       =       =       =       =       =       =       =       =       =       =       =       =       =       =       =       =       =       =       =       =       =       =       =       =       =       =       =       =       =       =       =       =       =       =       =       =       =       =       =       =       =       =       =       =       =       =       =       =       =       =       =       =       =       =       =       =       =       =                                                                                                    |
| the second with NUZT function with my and the second with my and the second with second with the second with "( )" are "mandatory fields" and must be selected.           The second with the "( )" are "mandatory fields" and must be selected.           The second with the "( )" are "mandatory fields" and must be selected.           The second with the "( )" are "mandatory fields" and must be selected.           The second with the "( )" are "mandatory fields" and must be selected.           The second with the "( )" are "mandatory fields" and must be selected.           The second with "( )" are "mandatory fields" and must be selected.           The second with "( ) " are "mandatory fields" and must be selected.                                                                                                    |                                                                                                    | Connected with HAZET SmartTAC Version 3.015 Settings_ Disconnect ©<br>Connected with HAZET SmartTAC Version 3.015 Settings_ Disconnect ©<br>Connected with HAZET SmartTAC Version 3.015 Settings_ Disconnect ©<br>Connected with HAZET SmartTAC Version 3.015 Settings_ Disconnect ©<br>Connected with HAZET SmartTAC Version 3.015 Settings_ Disconnect ©                                                                                                    | Connected with user                                                                                                    | Graphics I Enable filtermode 7                                                                                                    |
| <pre>i</pre>                                                                                                    | <pre>i</pre>                                                                                                    | Image: Second Structure       Societation       Societation       Socie                                                                                                    | Connected with user<br>//rench with built-in<br>n Excel table (Expo<br>and must be sele                                                                                                    | Graphics I Enable filtermode 7                                                                                                    |
| Here and the second of the HAZET SmartTAC torque wrench with built-in angle gauge can the second with HAZET SmartTAC torque wrench with built-in angle gauge can the second with "( )" are "mandatory fields" and must be selected.     Success with "( )" are "mandatory fields" and must be selected.     Success aread of the torget and torget                                                                                                    | <pre>image in the second with WAZET SmartTAC torque wrench with built-in angle gauge can l . You can display them in a graphic and/or in an Excel table (Export (CSV)). Set the sis. entries marked with "( )" are "mandatory fields" and must be selected.  </pre>                                                                                                    | Torque wrench Load Export (CSV) Clear<br>Database Load Save Remove<br>Connected with HAZET SmartTAC Version 3.015 Settings Disconnect @<br>Irrement results of the HAZET SmartTAC torque w<br>. You can display them in a graphic and/or in an sis.<br>entries marked with "( )" are "mandatory fields"                                                                                                    | Connected with user<br>vrench with built-in<br>n Excel table (Expo<br>and must be sele                                                                                                    | Srephics I Enable filtermode<br>Settings_ angle gauge can ort (CSV)). Set the                                                                                                    |
| evented with W2T SourceCover with and in a graphic and/or in an Excel table (Export (CSV)). Set the sis. entries marked with "( )" are "mandatory fields" and must be selected.                                                                                                    | <pre>implement results of the HAZET SmartTAC torque wrench with built-in angle gauge can la. You can display them in a graphic and/or in an Excel table (Export (CSV)). Set the sis. entries marked with "( )" are "mandatory fields" and must be selected.</pre>                                                                                                    | Torque wrench       Load       Export (CSV)       Coar         Database       Load       Save       Remove         Connected with HAZET SmartTAC Version 3.015       Settings       Disconnect       Image: Connect of the HAZET SmartTAC torque with the setting setting setti                                                                                                    | Connected with user<br>/rench with built-in<br>n Excel table (Expo<br>and must be sele                                                                                                    | Sraphics I Enable filtermode<br>Settings<br>angle gauge can<br>ort (CSV)). Set the                                                                                                    |
| Treese work to the MAZET SwartTAC torque wrench with built-in angle gauge can to the under the marked with "( )" are "mandatory fields" and must be selected. Treese marked with "( )" are "mandatory fields" and must be selected.                                                                                                    | <pre>prevente to the two to the two to the t</pre> | Torque wrench Load Export (CSV) Clear<br>Database Load Save Remove<br>Connected with HAZET SmartTAC Version 3.015 Settings Disconnect @<br>Urement results of the HAZET SmartTAC torque w<br>d. You can display them in a graphic and/or in an<br>sis.<br>entries marked with "( )" are "mandatory fields"                                                                                                    | Connected with user<br>vrench with built-in<br>n Excel table (Expo<br>and must be sele                                                                                                    | settings_<br>angle gauge can<br>ort (CSV)). Set the                                                                                                    |
| Transmission of the HAZET SmartTAC torque wrench with built-in angle gauge cand. d. You can display them in a graphic and/or in an Excel table (Export (CSV)). Set the sis. entries marked with "( )" are "mandatory fields" and must be selected.                                                                                                    | <pre>very very very very very very very very</pre>                                                                                                    | Connected with HAZET SmartTAC Version 3.015 Settings Disconnect ©<br>surement results of the HAZET SmartTAC torque w<br>ed. You can display them in a graphic and/or in an<br>lysis.<br>e entries marked with "( )" are "mandatory fields"                                                                                                    | Connected with user<br>vrench with built-in<br>n Excel table (Expo<br>and must be sele                                                                                                    | settings_<br>angle gauge can<br>ort (CSV)). Set the                                                                                                    |
| <text></text>                                                                                                    | everede web NZZE SewartZK Wersim 3.012       everede web NZZE SewartZK Wersim 3.012     everede     everede with wer     comment   saurement results of the HAZET SmartTAC torque wrench with built-in angle gauge can ed. You can display them in a graphic and/or in an Excel table (Export (CSV)). Set the tays. te entries marked with "( )" are "mandatory fields" and must be selected.       Image: table of the table of table of                                                                                                  | Connected with HAZET SmartTAC Version 3.015 Settings<br>Issurement results of the HAZET SmartTAC torque w<br>ed. You can display them in a graphic and/or in an<br>ilysis.<br>le entries marked with "( )" are "mandatory fields"                                                                                                    | Connected with user<br>vrench with built-in<br>n Excel table (Expo<br>and must be sele                                                                                                    | settings_<br>angle gauge can<br>ort (CSV)). Set the                                                                                                    |
| Concerted with W22T Source? Version 3205       encounced     Concerted     Concerted     Con                                                                                                    | coverted with W221 SourceTAC Version 2022       coverted with W221 SourceTAC Version 2022     image: image:                                   | Connected with HAZET SmartTAC Version 3.015 Settings Disconnect ©<br>Surement results of the HAZET SmartTAC torque w<br>ed. You can display them in a graphic and/or in an<br>ysis.<br>e) entries marked with "( )" are "mandatory fields"                                                                                                    | rench with built-in<br>Excel table (Expo<br>and must be sele                                                                                                    | angle gauge can<br>ort (CSV)). Set the                                                                                                    |
| urement results of the HAZET SmartTAC torque wrench with built-in angle gauge can<br>d. You can display them in a graphic and/or in an Excel table (Export (CSV)). Set the<br>sis.<br>entries marked with "( )" are "mandatory fields" and must be selected.                                                                                                    | urement results of the HAZET SmartTAC torque wrench with built-in angle gauge can d. You can display them in a graphic and/or in an Excel table (Export (CSV)). Set the results marked with "( )" are "mandatory fields" and must be selected.                                                                                                    | urement results of the HAZET SmartTAC torque w<br>d. You can display them in a graphic and/or in an<br>rsis.<br>entries marked with "()" are "mandatory fields"                                                                                                    | vrench with built-in<br>n Excel table (Expo<br>and must be sele                                                                                                    | angle gauge can<br>ort (CSV)). Set the                                                                                                    |
| Torque wench     Database       Nodel     Level     Serial-No.     FW-Version     HW-Revision       Hitzet SmartTAC     Torgo     G446684006     3015F     RE       Filter Hode: Torque peak     10     0.01     10     0.01     0.01       10     0.02.19     15.64621     00     Information     Fifter Hode: Torque peak     0.01       110     0.02.19     15.64621     00     Information     Fifter Hode: Torque peak     0.05     right(1)     0.04     Fifter Hode: Torque Chic value lower limit upper limit       110     0.02.19     15.64621     00     Information     Fifter Hode: Torque peak     5.73Hm     6.0Hm     9.0%     right(1)     0.04     Fifter Hode: Torque Chic value lower limit upper limit     Fifter Hode: Torque Chic value lower limit upper limit     Fifter Hode: Torque Chic value lower limit upper limit     Fifter Hode: Torque Chic value lower limit upper limit     Fifter Hode: Torque Chic value lower limit upper limit     Fifter Hode: Torque Chic value lower limit upper limit     Fifter Hode: Torque Chic value lower limit upper limit     Fifter Hode: Torque Chic value lower limit upper limit     Fifter Hode: Torque Chic value lower limit upper limit     Fifter Hode: Torque Chic value lower limit upper limit     Fifter Hode: Torque Chic value lower limit upper limit     Fifter Hode: Torque lower lower lower lower lower lower lower lower lower lower     Fifter Hode: Torque lower lower lower lower                                                                                                    | Torque wrench       Database         Nodel       Level       Serial-hio.       PV-Version       IVV-Revision         Hazet Smart1AL       Torque peak       Torque peak       Iterest Sinue Tide       Iterest Sinue Tide         10       0.40219       15.6420       Optioned South       Torque peak       Iterest Sinue Tide       Iterest Sinue Tide       Iterest Sinue Tide         11       0.40219       15.6420       Optioned South       Torque peak       Torque peak <t< th=""><th></th><th></th><th></th></t<>                                                                                                    |                                                                                                    |                                                                                                    |                                                                                                    |
| Nodel       Level       Senial-lia.       W-Version       HW-Revision         Hitzet SmartTAC       Top       (9448684006       3.015F       OIL         Filter       Hode:       Top       (9448684006       3.015F       OIL         1       109       0.42.19       15504507       0000009       30.0mm       Torque peak       5.7311m       0.0Nm       9.0%       right (s)       OK       Image: Comparison of the comparison of the compar                                                                                                    | Hodel       Level       Serial-Ho.       FV-Version       IVV-Revision         Increased smartIAC       Top       G448664006       \$0157       01         Information       The fielder Torque peak       Information       Information       Information         Information       Information       Torque peak       5,723Hi       6,0Mm       9,0% right (+)       OK       Information         Information       Information       Torque peak       5,723Hi       6,0Mm       9,0% right (+)       OK       Information         Information       Information       Torque peak       5,723Hi       6,0Mm       9,0% right (+)       OK       Information         Information       Information       Torque peak       5,723Hi       6,0Mm       9,0% right (+)       OK       Information         Information       Information                                                                                                    | n Torque wrench                                                                                                    |                                                                                                    | Database                                                                                                    |
| Insect Smart1AC       Top       0448684006       3.015F       UI         Filter       Index Tome Duration Effect. Length       Mode       Act. value       Target Tolerance Direction Overload       Eval.       Check Song torque Chk. value lower limit upper limit         1       109       04.02.19       15.04.27       000009       30.0mm       Torque peak       5.73Nm       6.0Nm       9.0%       right (+)       0.0K       rr       rr                                                                                                    | Interest SmurtTAC       Top:       0448684005       1.015F       01         Filter Hode: Torque peak       Top:       0448684005       1.015F       01         Id       Date:       Torque peak       1.000000030.0mm       Torque peak       1.000000030.0mm       Torque peak       1.000000000000000000000000000000000000                                                                                                    | Model Level Serial-No.                                                                                                    | FW-Version                                                                                                    | HW-Revision                                                                                                    |
| Filter       Inter Torque peak         1       10       04.02.19       15.04470       0000.093       30.0mm       Torque peak       5.73Nm       6.0Nm       9.09%       right (+)       0K                                                                                                    | Filter       Piede: Torque peak         10       Date       Time       Duration Effect. length       Act. value       Torque peak       Check Snug torque Chk. value lower limit upper limit G         109       04.02.19       15.04.07       000.000       30.0mm       Torque peak       5.73Nm       6.0hm       8.0%       right (+)       OK                                                                                                    | Hazet SmartTAC 0448684006                                                                                                    | 3.015F                                                                                                    | )(01                                                                                                    |
| Id       Date       time       Duration Effect. Length       (*)       Act value       (*)       (*)       Overload tval.       (*)       Song forque (Act value lower limit upper limit forque peak         1       109       04.02.19       15.04.407       00.00.00       30.0mm       Torque peak       5.73 Nm       6.0Nm       9.0%       right (*)       OK       ==       ==       ==       ==       ==       ==       ==       ==       ==       ==       ==       ==       ==       ==       ==       ==       ==       ==       ==       ==       ==       ==       ==       ==       ==       ==       ==       ==       ==       ==       ==       ==       ==       ==       ==       ==       ==       ==       ==       ==       ==       ==       ==       ==       ==       ==       ==       ==       ==       ==       ==       ==       ==       ==       ==       ==       ==       ==       ==       ==       ==       ==       ==       ==       ==       ==       ==       ==       ==       ==       ==       ==       ==       ==       =       =       =       =       =       =                                                                                                    | Id       Date       Ime       Duration Hfect length       Act value       ()       ()       Overload Eval       ()       Sing torque Citic value lower limit upper limit (s)         1       109       04.02.19       15.04.07       0000009 30.0mm       Torque peak       5.73Nm       6.0Nm       9.0%       right (s)       0K       right (s)       0K       right (s)       0K       right (s)       0K       right (s)       0K       right (s)       0K       right (s)       0K       right (s)       right (s)       0K       right (s)       0K       right (s)       right (s) </td <td>Filter Mode: Taroet Tolerance Di</td> <td>irectionCheck_</td> <td>]</td>                                                                                                    | Filter Mode: Taroet Tolerance Di                                                                                                    | irectionCheck_                                                                                                    | ]                                                                                                    |
| 2       110       04.02.19       15.04.24       0       Information                                                                                                    | 2       110       04.02.19       15.46.24       00       Information       Information         3       111       04.02.19       15.45.32       00       Information       Information       Information         4       112       04.02.19       15.45.32       00       Information       Information       Information         5       113       04.02.19       15.45.21       00       Information       Information       Information         6       114       12.02.19       10.11.12       0000003       32.5mm       Torque peak       5.07Nm       5.07Nm                                                                                                    | Id Date Time Duration Effect. Length (*) Act. value () ()<br>1 109 04.02.19 15:04:07 00:00:09 30,0mm Torque peak 5,73Nm 6,0Nm 9,0% ric                                                                                                    | () Overload Eval. () Snug toro                                                                                                    | ue Chk. value lower limit upper limit Ev                                                                                                    |
| 3       111       04.02.19       1545.32       0       Data exported to D:/Version_0/018/SmartTACTool/export/         4       112       04.02.19       1546.13       0       0         5       113       04.02.19       1546.21       00       0         6       114       12.02.19       101.11.12       0000003       32.5mm       100000 peak       4.922/m       5.07 m       5.0%       right(+)       0K                                                                                                    | 3       111       04.02.19       1545.32       00       Data exported to D://Version_0/018/SmartTACTool/export/         4       112       04.02.19       1546.13       00       00         5       113       04.02.19       1546.13       00       00         6       114       12.02.19       1546.13       00       00         6       114       12.02.19       1061.12       0000003       32.5mm       Torque peak       4.922/min       5.07 might 147       0 k       4       4       4       4       4       4       4       4       4       4       4       4       4       4       4       4       4       4       4       4       4       4       4       4       4       4       4       4       4       4       4       4       4       4       4       4       4       4       4       4       4       4       4       4       4       4       4       4       4       4       4       4       4       4       4       4       4       4       4       4       4       4       4       4       4       4       4       4       4       4                                                                                                    | 2 110 04.02.19 15:04:24 00 Sinformation                                                                                                    |                                                                                                    |                                                                                                    |
| 4       112       04.02.19       1546:13       00         5       113       04.02.19       1546:21       00         6       114       12.02.19       10:11:12       00:00:03       32.5mm         7       115       12.02.19       10:11:30       00:00:03       32.5mm       Torque peak       5.07Nm       5.0%       right (+)       0K       ++       ++       ++       ++       ++       ++       ++       ++       ++       ++       ++       ++       ++       ++       ++       ++       ++       ++       ++       ++       ++       ++       ++       ++       ++       ++       ++       ++       ++       ++       ++       ++       ++       ++       ++       ++       ++       ++       ++       ++       ++       ++       ++       ++       ++       ++       ++       ++       ++       ++       ++       ++       ++       ++       ++       ++       ++       ++       ++       ++       ++       ++       ++       ++       ++       ++       ++       ++       ++       ++       ++       ++       ++       ++       ++       ++       ++ <t< td=""><td>4       112       04.02.19       154613       00       04.02.19       154613       00       04.02.19       154621       00       04.02.19       154621       00       04.02.19       154621       00       04.02.19       154621       00       04.02.19       154621       00       04.02.19       154621       00       04.02.19       101.112       00.00.03       32.5mm       104.01.19       016.01.12       016.01.12       016.01.13       00.00.03       32.5mm       107.01.01.01       016.01.12       016.01.13       00.00.03       32.5mm       107.01.01       016.01.11       016.01.11       016.01.01       016.01.01       016.01.01       016.01.01       016.01.01       016.01.01       016.01.01       016.01.01       016.01.01       016.01.01       016.01.01       016.01.01       016.01.01       016.01.01       016.01.01       016.01.01       016.01.01       016.01.01       016.01.01       016.01.01       016.01.01       016.01.01       016.01.01       016.01.01       016.01.01       016.01.01       016.01.01       016.01.01       016.01.01       016.01.01       016.01.01       016.01.01       016.01.01       016.01.01       016.01.01       016.01.01       016.01.01       016.01.01       016.01.01       016.01.01.01       016.01.01.01       <t< td=""><td>3 111 04.02.19 15:45:32 00 Data exported to D:/Version_0v018/SmartTACTool/exp</td><td>kport/ ]</td><td></td></t<></td></t<> | 4       112       04.02.19       154613       00       04.02.19       154613       00       04.02.19       154621       00       04.02.19       154621       00       04.02.19       154621       00       04.02.19       154621       00       04.02.19       154621       00       04.02.19       154621       00       04.02.19       101.112       00.00.03       32.5mm       104.01.19       016.01.12       016.01.12       016.01.13       00.00.03       32.5mm       107.01.01.01       016.01.12       016.01.13       00.00.03       32.5mm       107.01.01       016.01.11       016.01.11       016.01.01       016.01.01       016.01.01       016.01.01       016.01.01       016.01.01       016.01.01       016.01.01       016.01.01       016.01.01       016.01.01       016.01.01       016.01.01       016.01.01       016.01.01       016.01.01       016.01.01       016.01.01       016.01.01       016.01.01       016.01.01       016.01.01       016.01.01       016.01.01       016.01.01       016.01.01       016.01.01       016.01.01       016.01.01       016.01.01       016.01.01       016.01.01       016.01.01       016.01.01       016.01.01       016.01.01       016.01.01       016.01.01       016.01.01       016.01.01.01       016.01.01.01 <t< td=""><td>3 111 04.02.19 15:45:32 00 Data exported to D:/Version_0v018/SmartTACTool/exp</td><td>kport/ ]</td><td></td></t<>                                                                                                    | 3 111 04.02.19 15:45:32 00 Data exported to D:/Version_0v018/SmartTACTool/exp                                                                                                    | kport/ ]                                                                                                    |                                                                                                    |
| 5       113       04.02.19       15.46.21       00       00       00       00       00       00       00       00       00       00       00       00       00       00       00       00       00       00       00       00       00       00       00       00       00       00       00       00       00       00       00       00       00       00       00       00       00       00       00       00       00       00       00       00       00       00       00       00       00       00       00       00       00       00       00       00       00       00       00       00       00       00       00       00       00       00       00       00       00       00       00       00       00       00       00       00       00       00       00       00       00       00       00       00       00       00       00       00       00       00       00       00       00       00       00       00       00       00       00       00       00       00       00       00       00       00       00       00 <td>5       113       04.02.19       1546221       00       00       00       00       00       00       00       00       00       00       00       00       00       00       00       00       00       00       00       00       00       00       00       00       00       00       00       00       00       00       00       00       00       00       00       00       00       00       00       00       00       00       00       00       00       00       00       00       00       00       00       00       00       00       00       00       00       00       00       00       00       00       00       00       00       00       00       00       00       00       00       00       00       00       00       00       00       00       00       00       00       00       00       00       00       00       00       00       00       00       00       00       00       00       00       00       00       00       00       00       00       00       00       00       00       00       00       00<td>4 112 04.02.19 15:46:13 00</td><td></td><td></td></td>                                                                                                    | 5       113       04.02.19       1546221       00       00       00       00       00       00       00       00       00       00       00       00       00       00       00       00       00       00       00       00       00       00       00       00       00       00       00       00       00       00       00       00       00       00       00       00       00       00       00       00       00       00       00       00       00       00       00       00       00       00       00       00       00       00       00       00       00       00       00       00       00       00       00       00       00       00       00       00       00       00       00       00       00       00       00       00       00       00       00       00       00       00       00       00       00       00       00       00       00       00       00       00       00       00       00       00       00       00       00       00       00       00       00       00       00       00       00       00 <td>4 112 04.02.19 15:46:13 00</td> <td></td> <td></td>                                                                                                    | 4 112 04.02.19 15:46:13 00                                                                                                    |                                                                                                    |                                                                                                    |
| 6       114       12.02.19       10:11:12       00:00:00:03       32.5mm       torque peak       4.9/2 Nm       5.07 Nm       5.0%       right (+)       0.K                                                                                                    | 6       114       12.02.19       10:11:12       0000003       32.5mm       Torque peak       5.07Nm       5.0%       right (+)       0K       ++       +-       +-       +-       +-       +-       +-       +-       +-       +-       +-       +-       +-       +-       +-       +-       +-       +-       +-       +-       +-       +-       +-       +-       +-       +-       +-       +-       +-       +-       +-       +-       +-       +-       +-       +-       +-       +-       +-       +-       +-       +-       +-       +-       +-       +-       +-       +-       +-       +-       +-       +-       +-       +-       +-       +-       +-       +-       +-       +-       +-       +-       +-       +-       +-       +-       +-       +-       +-       +-       +-       +-       +-       +-       +-       +-       +-       +-       +-       +-       +-       +-       +-       +-       +-       +-       +-       +-       +-       +-       +-       +-       +-       +-       +-       +-       +-       +-       +-                                                                                                    | 5 113 04.02.19 15:46:21 00                                                                                                    | ок                                                                                                    |                                                                                                    |
| 7       115       12.02.19       10:11:30       00:00:003       32.5mm       Torque peak       5.07Nm       5.0%       right (+)       0K       ++       ++       ++       ++       ++       ++       ++       ++       ++       ++       ++       ++       ++       ++       ++       ++       ++       ++       ++       ++       ++       ++       ++       ++       ++       ++       ++       ++       ++       ++       ++       ++       ++       ++       ++       ++       ++       ++       ++       ++       ++       ++       ++       ++       ++       ++       ++       ++       ++       ++       ++       ++       ++       ++       ++       ++       ++       ++       ++       ++       ++       ++       ++       ++       ++       ++       ++       ++       ++       ++       ++       ++       ++       ++       ++       ++       ++       ++       ++       ++       ++       ++       ++       ++       ++       ++       ++       ++       ++       ++       ++       ++       ++       ++       ++       ++       +       +       +                                                                                                    | 7       115       12.02.19       10:11:30       00:00:03       32.5mm       Torque peak       5.07Nm       5.0%       right(+)       0K       ++       ++       ++       ++       ++       ++       ++       ++       ++       ++       ++       ++       ++       ++       ++       ++       ++       ++       ++       ++       ++       ++       ++       ++       ++       ++       ++       ++       ++       ++       ++       ++       ++       ++       ++       ++       ++       ++       ++       ++       ++       ++       ++       ++       ++       ++       ++       ++       ++       ++       ++       ++       ++       ++       ++       ++       ++       ++       ++       ++       ++       ++       ++       ++       ++       ++       ++       ++       ++       ++       ++       ++       ++       ++       ++       ++       ++       ++       ++       ++       ++       ++       ++       ++       ++       ++       ++       ++       ++       ++       ++       ++       ++       ++       ++       ++       ++       ++       ++                                                                                                    | 6 114 12.02.19 10:11:12 00:00:03 32,5mm Torque peak 4.92Nm 5,0Nm 5,0% rig                                                                                                    | ight (+) UK                                                                                                    |                                                                                                    |
| Graphics I Enable filtermode 7                                                                                                    | Graphics I Enable filtermode 2<br>Torque wrench Lond Export (CSV) Clear<br>Database Load Save Remove                                                                                                    | 7 115 12.02.19 10:11:30 00:00:03 32.5mm Torque peak 5.07Nm 5.0Nm 5.0% rig                                                                                                    | ight (+) 🔲 OK 🔲                                                                                                    |                                                                                                    |
| Connected with HAZET SmartTAC Version 3.015 Settings Disconnect I connected with user Settings                                                                                                    | Connected with HAZET SmartTAC Version 3.015       Settings         Disconnect       Connected with user         Settings       Disconnect         Connected with HAZET SmartTAC Version 3.015       Settings         Set the required filters, you can begin exporting the data. The storage path is prespecting saved as follows:         \Documents\SmartTAC-Version_OutOvs\SmartTAC-Tacheverset                                                                                                    |                                                                                                    |                                                                                                    |                                                                                                    |
| Torque wrench       Load       Export (CSV)       Clear         Database       Load       Save       Remove         Connected with HAZET SmartTAC Version 3.015       Settings       Disconnect       Connected with user         Set the required filters       VOLL can begin exporting the data. The storage path is proposed                                                                                                    | Torque wrench       Load       Export (CSV)       Clear         Database       Load       Save       Remove         Connected with HAZET SmartTAC Version 3.015       Settings       Disconnect       Connected with user         Set the required filters, you can begin exporting the data. The storage path is prespective saved as follows:       Documente) SmartTAC / Version       Disconnect                                                                                                    |                                                                                                    |                                                                                                    | Graphics 🗹 Enable filtermode 📑                                                                                                    |
| Connected with HAZET SmartTAC Version 3.015 Settings Disconnect  Connected with HAZET SmartTAC Version 3.015 Settings Disconnect  Connected with user Settings                                                                                                    | Connected with HAZET SmartTAC Version 3.015 Settings Disconnect Connected with user Settings                                                                                                    | Torque wrench Load Export (CSV) - Clear                                                                                                    |                                                                                                    |                                                                                                    |
| Connected with HAZET SmartTAC Version 3.015 Settings. Disconnect Connected with user Settings.                                                                                                    | connected with HAZET SmartTAC Version 3.015 Settings     Disconnect     Connected with HAZET SmartTAC Version 3.015     Settings     Disconnect     Connected with user     Settings     Settings     Disconnect     Connected with user     Settings                                                                                                    | Luou Save Remove y                                                                                                    |                                                                                                    |                                                                                                    |
| set the required filters, you can begin exporting the data. The storage path is prespo                                                                                                    | set the required filters, you can begin exporting the data. The storage path is prespective saved as follows:                                                                                                    |                                                                                                    |                                                                                                    |                                                                                                    |
| and the state of the state of t                                                                                                    | section required interes, you can begin experting the data. The storage path is prespect sector and sector and se                                                                                                    | Connected with HAZET SmartTAC Version 3.015 Settings                                                                                                    | Connected with user                                                                                                    | Settings -                                                                                                    |

|                                                                                                    |                                                                   |                         | Softw                                     | are                   |                       |                |                     |                        |
|----------------------------------------------------------------------------------------------------|-------------------------------------------------------------------|-------------------------|-------------------------------------------|-----------------------|-----------------------|----------------|---------------------|------------------------|
|                                                                                                    |                                                                   |                         |                                           |                       |                       |                |                     | HAZ                    |
| Torque wrench                                                                                                    |                                                                   | Torque wrench           | _                                         |                       |                       | Databa         | ase                 | Das Werkze             |
|                                                                                                    | Model                                                             | Level                   | Seria                                     | al-No.                | FW-Version            |                | HW-Revis            | ion                    |
| t tools / Effective lengths                                                                                                    | Hazet SmartTAC                                                    | Тор                     | 044                                       | 8684006               | 3.015F                |                | 01                  |                        |
| asurements / Memory                                                                                                    | Filter Mode: Torque peak                                          |                         |                                           |                       |                       |                |                     | Reset a                |
| Documentation                                                                                                    | Id Date Time I                                                    | Duration Effect. length | Mode Act. value ()                        | () () () ()           | load Eval. () Snug to | orque Chk. val | lue lower limit upp | er limit Eval. Schedul |
|                                                                                                    | 2 110 04.02.19 15:04:07 0                                         | 00:00:03 30,0mm         | ] Torque Track                            | ght (+)               | n.OK                  |                |                     |                        |
| Licenses                                                                                                    | 3 111 04.02.19 15:45:32                                           | 00:00:03 30,0mm         | ] Torque Peak                             | ght (+) 🔲             | ок 🗉                  |                |                     |                        |
| Settings                                                                                                    | 4 112 04.02.19 15:46:13                                           | 00:00:04 30,0mm         | Angle of rotation                         | ght (+) 🔲             | ок 🔲                  |                |                     |                        |
|                                                                                                    | 5 113 04.02.19 15:46:21 0                                         | 00:00:02 30.0mm         | Cancel                                    | ок ght (+) 🔲          | n.OK 🔲                |                |                     |                        |
| Contact                                                                                                    | 6 114 12.02.19 10:11:12                                           | 00:00:03 32,5mm To      | rque peak 4,92Nm 5,0N                     | m 5,0% right (+) 🗐    | ок 🔲                  |                |                     | 51.1                   |
|                                                                                                    | 7 115 12.02.19 10:11:30                                           | 00:00:03 32.5mm To      | rque peak 5,07Nm 5,0N                     | m 5,0% right (+) 🔲    | ок 🔲                  |                |                     | \$1.2                  |
|                                                                                                    | -                                                                 |                         |                                           |                       |                       | -              | -                   |                        |
|                                                                                                    | Database                                                          | ad Save                 | Remove                                    |                       |                       |                |                     |                        |
| have the option of the the second second sec  | connected with HAZET SmartTAC V                                   | ersion 3.015 Settin     | gs Disconne                               | ea O                  | Connected with user   | Graphic        | Setting             | set all the            |
| isconnect 🗠 💽 🕯                                                                                                    | Connected with HAZET SmartTAC V                                   | ersion 3.015 settin     | Remove                                    | a o<br>hics. There fo | Connected with user   | àraphio        | Setting             | set all the            |
| nsconnect 💽 💽 🤇                                                                                                    | Connected with HAZET SmartTAC V                                   | ersion 3.015 Settin     | Remove                                    | ea o                  | Connected with user   | àraphic        | setting             | set all the            |
| have the option of the filters.                                                                                                    | Connected with HAZET SmartTAC V                                   | ersion 3.015 Settin     | Remove ,                                  | a O                   | Connected with user   | àraphio        | setting             | set all the            |
| Asconnect 💽 💽 <table-cell><br/>have the opti<br/>ired filters.</table-cell>                                                                                                    | Connected with HAZET SmartTAC V                                   | ersion 3.015 Settin     | nese as grap                              | ea O                  | Connected with user   | àraphic        | Setting             | set all the            |
| Isconnect   Isconnect  Isconnect Isconnect Isconnect  Isconnect Isconnect   | Connected with HAZET SmartTAC V<br>On to process a                | ersion 3.015 Settin     | Remove                                    | a O                   | connected with user   | àraphic        | cs" and             | set all the            |
| have the opti<br>ired filters.                                                                                                    | onnected with HAZET SmartTAC V<br>on to process al                | ersion 3.015 Settin     | Remove ,                                  | ea O                  | Connected with user   | àraphic        | cs" and             | set all the            |
| Asconnect<br>have the optivited filters.                                                                                                    | Connected with HAZET SmartTAC V<br>On to process a                | ersion 3.015 Settin     | Remove ,                                  | ea O                  | connected with user   | àraphic        | cs" and             | set all the            |
| Aave the opti<br>ired filters.                                                                                                    | Connected with HAZET SmartTAC V<br>on to process al               | ersion 3.015 Settin     | Remove                                    | ea O                  | Connected with user   | Graphic        | cs" and             | set all the            |
| Disconnect<br>have the optivited filters.                                                                                                    | Connected with HAZET SmartTAC V<br>on to process at               | ersion 3.015 Settin     | Remove                                    | ea<br>ohics. There fo | Connected with user   | àraphic        | cs" and             | set all the            |
| Asconnect<br>have the optivited filters.                                                                                                    | Connected with HAZET SmartTAC V<br>on to process al               | ersion 3.015 Settin     | Remove                                    | ea •                  | Connected with user   | àraphic        | cs" and             | set all the            |
| Asconnect<br>have the optivited filters.                                                                                                    | connected with HAZET SmartTAC V<br>on to process al<br>statistics | ersion 3.015 Settin     | Remove                                    | ea O                  | connected with user   | àraphic        | cs" and             | set all the            |
| Asconnect<br>have the optivities of the optivities of the optivitie | Connected with HAZET SmartTAC V<br>on to process al               | ersion 3.015 Settin     | Remove                                    | ea O                  | Connected with user   | âraphic        | cs" and             | set all the            |
| Asconnect<br>have the optivities of the optivities of the optivitie | on to process al<br>Statistics                                    | ersion 3.015 Settin     | Remove )<br>Igs Disconne<br>nesse as grap | ohics. There fo       | Connected with user   | Graphic        | cs" and             | set all the            |
| Deconnect Cont                                                                                                    | Connected with HAZET SmartTAC V<br>on to process at<br>statistics | ersion 3.015 Settin     | Remove                                    | ea •                  | Connected with user   | àraphic        | cs" and             | set all the            |
| have the optivited filters.                                                                                                    | Connected with HAZET SmartTAC V<br>on to process al<br>statistics | ersion 3.015 Settin     | Remove                                    | ea O                  | connected with user   | àraphic        | cs" and             | set all the            |

Once you have set all the required filters, the "Display" field changes from white to blue. Use "Display" to show the graphic analysis.

Settings ...

0

ct

4

Connected with user

Settings ..

2

ted with HAZET SmartTAC Version 3.015

10

Con

- 0

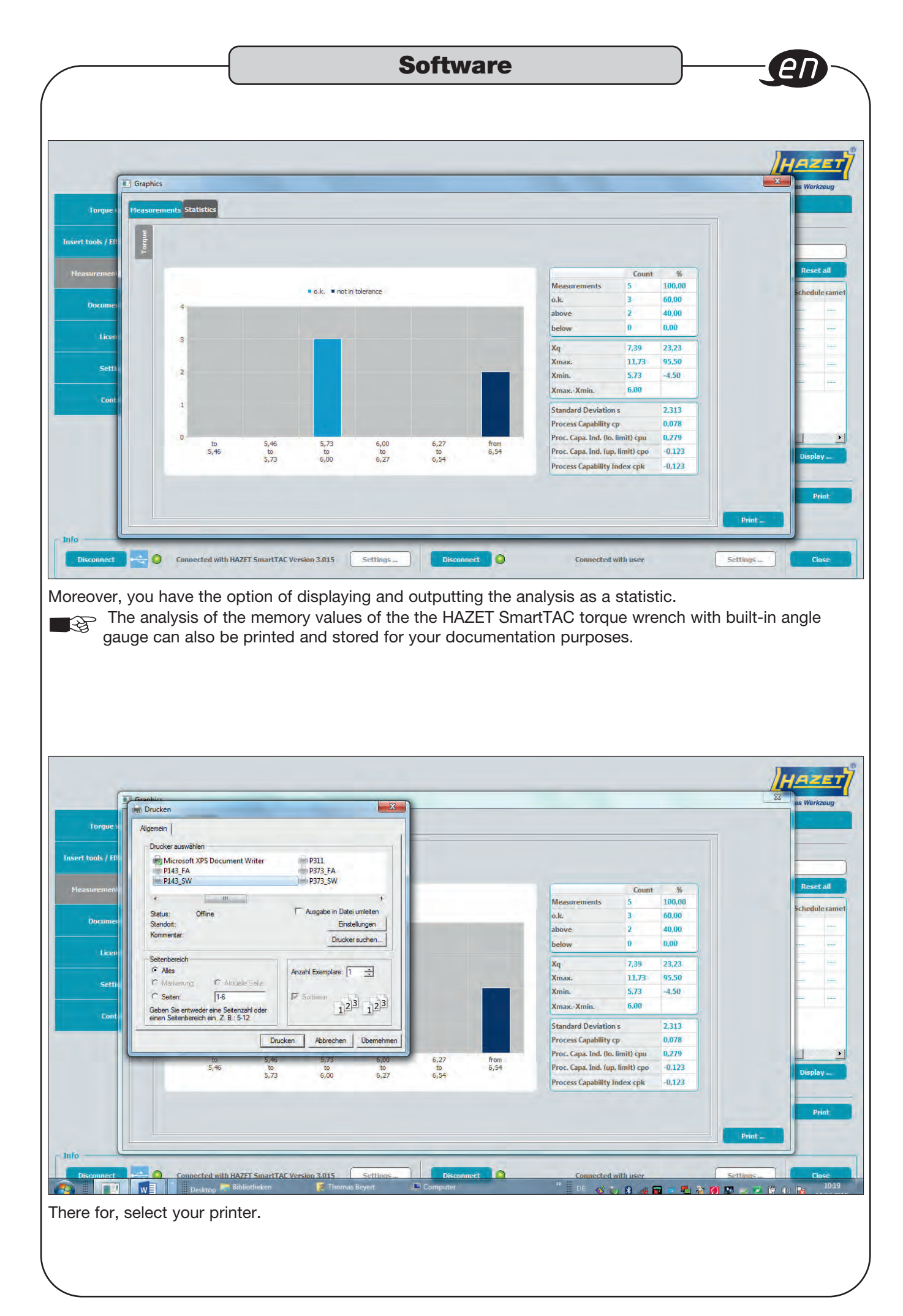

|                               | Torque wrench                                                          | Das Werkzeug<br>Database                                                                                             |
|-------------------------------|------------------------------------------------------------------------|----------------------------------------------------------------------------------------------------|
| Torque wrench                 |                                                                        |                                                                                                    |
| ert tools / Effective lengths | Filter                                                                 | Reset all                                                                                                    |
| leasurements / Hemory         | Serial-No. Id Date Time Duration Effect. length Mode Act. value Targe  | et Tolerance Direction Overload Eval. Check Snug torque Chk. value lower limit upper limit ${Chk.\atop {Fval.}}$ Sch |
|                               |                                                                        |                                                                                                    |
| Documentation                 |                                                                        |                                                                                                    |
| Licenses                      |                                                                        |                                                                                                    |
|                               |                                                                        |                                                                                                    |
|                               |                                                                        |                                                                                                    |
| Settings                      |                                                                        |                                                                                                    |
| Settings<br>Contact           | 41                                                                     | 1                                                                                                    |
| Settings<br>Contact           | 4                                                                      | Graphics 🗌 Enable filtermode 🔽 Display                                                                               |
| Settings<br>Contact           |                                                                        | Graphics 🗌 Enable filtermode 🛛 🗍 Display                                                                             |
| Settings<br>Contact           | Torque wrench Load Export (CSV) v Clear                                | Graphics 🗌 Enable filtermode 🛛 Display                                                                               |
| Settings<br>Contact           | Torque wrench Load Export (CSV) V Clear<br>Database Load Save Remove V | Graphics 🗌 Enable filtermode 💙 Display                                                                               |
| Settings<br>Contact           | Torque wrench Load Export (CSV) - Clear<br>Database Load Save Remove - | Graphics 🗌 Enable filtermode 🛛 7 Display                                                                             |
| Settings<br>Contact           | Torque wrench Load Export (CSV) - Clear<br>Database Load Save Remove   | Graphics  Enable filtermode Display  Display Read measurements from databa                                           |
| Settings<br>Contact           | Torque wrench Load Export (CSV) - Clear<br>Database: Load Save Remove  | Graphics Enable filtermode ? Display<br>Read measurements from datab                                                 |

|                       |      | Serial-No. | Id  | Date     | Time     | Duration | Effect. length | Mode          | Act. value | Target | Toleranc   | e Direction | Overload | Eval. | Check | Snug torque | Chk. value  | e lower limi | it upper limi | it Ch |
|-----------------------|------|------------|-----|----------|----------|----------|----------------|---------------|------------|--------|------------|-------------|----------|-------|-------|-------------|-------------|--------------|---------------|-------|
| leasurements / Memory | 1    | 448684006  | 99  | 31.01.19 | 08:18:46 | 00:00:05 | 30,0mm         | Torque peak   | 4,69Nm     | 5,0Nm  | 10,0%      | right (+)   |          | ок    |       |             |             |              |               |       |
| Documentation         | 2    | 448684006  | 100 | 31.01.19 | 08:19:00 | 00:00:03 | 30,0mm         | Torque peak   | 4,54Nm     | 5,0Nm  | 10,0%      | right (+)   |          | OK    |       |             |             |              |               |       |
|                       | 3    | 448684006  | 101 | 31.01.19 | 08:19:12 | 00:00:04 | 30,0mm         | Torque peak   | 4,57Nm     | 5,0Nm  | 10,0%      | right (+)   |          | OK    |       | ees.        |             | +++          |               |       |
| Licenses              | 4    | 448684006  | 102 | 31.01.19 | 08:19:26 | 00:00:02 | 30,0mm         | Torque peak   | 4,65Nm     | 5,0Nm  | 10,0%      | right (+)   |          | ок    |       |             |             |              | +             | -     |
|                       | 5    | 448684006  | 103 | 31.01.19 | 08:19:52 | 00:00:05 | 30,0mm         | Angle of rot. | 88,5°      | 90°    | 9°         | right (+)   |          | ОК    |       | 5,0Nm       | 5,24Nm      | +++          | ***           |       |
| Settings              | 6    | 448684006  | 104 | 31.01.19 | 08:20:12 | 00:00:09 | 30,0mm         | Angle of rot. | 89,5°      | 90°    | 9°         | right (+)   |          | OK    |       | 5,0Nm       | 5,51Nm      |              |               |       |
| -                     | 7    | 448684006  | 105 | 31.01.19 | 08:20:33 | 00:00:08 | 30,0mm         | Angle of rot. | 81,6°      | 90°    | 9°         | right (+)   |          | OK    |       | 5,0Nm       | 7,03Nm      | +++          |               |       |
| Contact               | 8    | 448684006  | 106 | 31.01.19 | 08:20:52 | 00:00:05 | 30,0mm         | Angle of rot. | 88,7°      | 90°    | <b>9°</b>  | right (+)   |          | ок    |       | 5,0Nm       | 7,20Nm      |              |               |       |
|                       | 9    | 448684006  | 107 | 31.01.19 | 08:21:08 | 00:00:06 | 30,0mm         | Angle of rot. | 89,6°      | 90°    | <b>9</b> ° | right (+)   |          | ок    |       | 5,0Nm       | 6,48Nm      | +++          |               |       |
|                       | Torq | ue wrench  |     | Loai     |          | Export ( | (SV) 🚽         | Clear         |            |        |            |             |          |       | Gr    | aphics 🗌 En | able filter | mode 📝       | Disp          | laγ.  |
|                       | Data | base       | 1   | Load     |          | Sav      | /e             | Remove        |            |        |            |             |          |       |       |             |             |              |               |       |

The torque wrench's measuring values are displayed in the database.

The pre-set storage path for the database is: ... \Documents\SmartTAC-Version\_0v0xx\SmartTACTool\database\user.

In the "Database" folder, you have the option of creating your own files (databases) by copying and renaming the "user" file, for example according to the article and/or serial numbers of the HAZET SmartTAC torque wrench with built-in angle gauge.

Before "Connecting" the database, you have the option of selecting the desired file/database via the "Settings" button.
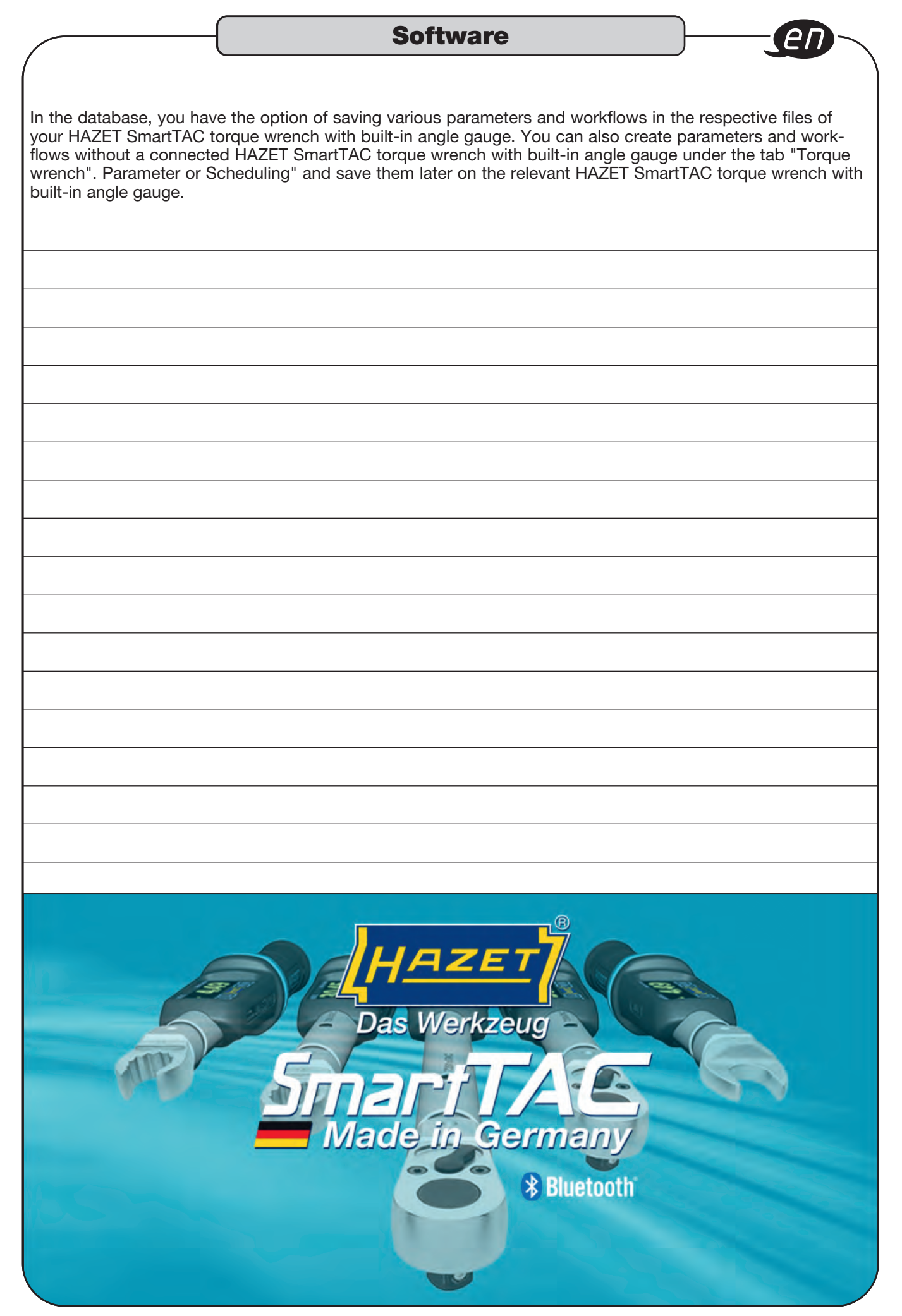

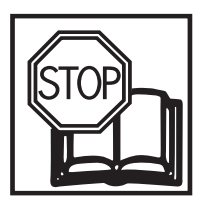

## Mode d'emploi du logiciel de programmation et d'évaluation HAZET® SmartTAC- Tool 7910-sTAC

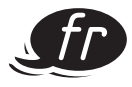

#### 

#### Sommaire

| Pour votre sécurité                   | 39    |
|---------------------------------------|-------|
| Utilisation conforme aux instructions | 39    |
| Configuration système requise         | 39    |
| Notice d'installation                 | 40    |
| Démarrage et activation               | 41-42 |
| Valeurs clés                          | 43-48 |
| Attaches mâles / Longueurs effectives | 49    |
| Valeurs de mesure / Mémoire           | 50-53 |
| Base de données                       | 54-55 |

HAZET-WERK Hermann Zerver GmbH & Co. KG Güldenwerther Bahnhofstraße 25 - 29 • 42857 Remscheid • GERMANY 9 +49 (0) 21 91 / 7 92-0 • FAX +49 (0) 21 91 / 7 92-375 (National) FAX +49 (0) 21 91 / 7 92-400 (International) • www. HAZET.de • email info@HAZET.de Cher client,

Vous avez fait un bon choix et souhaitez maintenant mettre en service ce logiciel de programmation et d'évaluation SmartTAC-Tool.

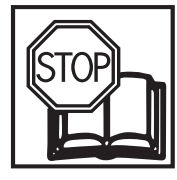

## Pour votre sécurité :

il convient de lire cette documentation avant la mise en service du logiciel.

## Informations générales :

assurez-vous que l'utilisateur de ce logiciel SmartTAC- Tool 7910-sTAC et de la clé dynamométrique à serrage couple et angle électronique HAZET System SmartTAC 7000 sTAC a lu la présente documentation et le mode d'emploi entièrement et attentivement, et les a compris, **avant la mise en service initiale**.

Cette documentation contient des informations importantes qui sont nécessaires pour un fonctionnement en toute sécurité et sans dysfonctionnement de votre logiciel et de la clé dynamométrique à serrage couple et angle électronique.

## Utilisation conforme aux instructions :

Le logiciel présent sert à la programmation de la clé dynamométrique à serrage couple et angle électronique et à l'évaluation des résultats de vissage sauvegardés dans les clés sTAC.

HAZET décline toute responsabilité quant aux dommages matériels et corporels qui feraient suite à l'utilisation incorrecte ou détournée de l'outil ou bien au non-respect des instructions de sécurité.

Toute utilisation non conforme aux instructions et/ou toute utilisation détournée de ce logiciel et de la clé dynamométrique à serrage couple et angle électronique est interdite et est considérée comme inappropriée. Toute réclamation contre le fabricant et/ou ses agents autorisés résultant d'une utilisation inappropriée est exclue.

D'éventuelles blessures et/ou dommages matériels entraînés par une utilisation non conforme relèvent de la responsabilité exclusive du propriétaire.

## Explication des symboles :

**ATTENTION** : Faites particulièrement attention à ces symboles !

### LISEZ LA NOTICE D'UTILISATION !

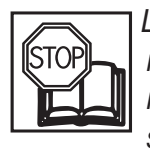

Le propriétaire est tenu de prendre connaissance des notices d'utilisation, des modes d'emploi et des consignes de sécurité et d'instruire tous les autres utilisateurs du logiciel de programmation et d'évaluation HAZET selon les instructions indiquées.

#### **REMARQUE !**

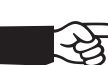

Ce symbole marque les indications qui facilitent le maniement.

## Configuration système requise :

| Attention :      | Vous devez disposer des<br>droits d'administrateur<br>pour l'installation ! |
|------------------|-----------------------------------------------------------------------------|
| Système          |                                                                             |
| d'exploitation : | Windows 7 <sup>®</sup> ou                                                   |
|                  | Windows 8 <sup>®</sup> ou                                                   |
|                  | Windows 10 <sup>®</sup> (64 bits)                                           |
| Mémoire :        | min. 50 Mo d'espace libre                                                   |
|                  | sur le disque dur                                                           |
| Mémoire vive :   | min. 256 Mo                                                                 |
| Ports de         |                                                                             |
| connexion :      | min. 1 port USB                                                             |
| Résolution       |                                                                             |
| graphique :      | min. 1024 x 768 pixels                                                      |
| <b>U</b>         | •                                                                           |

## **Pour votre information**

## Notice d'installation :

Après l'installation du logiciel sur un PC ou un ordinateur portable, vous devez extraire le fichier (comprimé au format ZIP) en cliquant sur le fichier avec le bouton droit de la souris. En sélectionnant la commande « Extraire tout... », choisissez le lien et le dossier dans lequel vous souhaitez enregistrer le logiciel.

Pour obtenir la clé de licence, sélectionnez l'application SmartTAC-Tool (avec le logo HAZET) avec le bouton droit de la souris et ouvrez-la en cliquant sur la commande « Exécuter en tant qu'administrateur ».

Un code calculé en fonction de l'identification du PC et du logiciel s'affiche. Vous obtiendrez la clé de licence en envoyant ce code à l'adresse e-mail **SmartTAC-Tool@hazet.de**.

Après réception de la clé de licence par e-mail, copiez-la dans la fenêtre d'activation et démarrez / activez le logiciel.

Pour connecter la clé dynamométrique à serrage couple et angle HAZET SmartTAC avec le logiciel de programmation et d'évaluation « SmartTAC-Tool », vous pouvez utiliser le câble USB-C ou le Dongle Bluetooth HAZET.

Le câble USB 3.1 A-C est compris dans le contenu de la livraison de la clé dynamométrique à serrage couple et angle HAZET SmartTAC. Pour utiliser l'interface Bluetooth, le Dongle Bluetooth HAZET programmable, réf. article 7911-sTAC, est obligatoire.

|                        |                                                                                                    | N'C |
|------------------------|----------------------------------------------------------------------------------------------------|-----|
| -                      | Licence                                                                                            |     |
|                        | Le logiciel doit d'abord être activé.<br>Veuillez envoyer le code suivant à SmartTAC-Tool@hazet.de |     |
| SmartTAC-Tool<br>V0015 | 0B7AA74                                                                                            |     |
|                        | Veuillez saisir ici la clé de licence reçue                                                        |     |
|                        | puis cliquez sur "Activer"                                                                         |     |
|                        | Activer                                                                                            |     |
|                        |                                                                                                    |     |
|                        |                                                                                                    |     |

| SmartTACTool - 1.04              |                                                                          |                     |
|----------------------------------|--------------------------------------------------------------------------|---------------------|
| Valeurs clés                     | ®                                                                        |                     |
| Attaches mâles / long effectives |                                                                          |                     |
| Val.mesure / Mémoire             | Veuillez choisir le type de connexion:                                   | 1FE                 |
| Modes d'emploi                   |                                                                          |                     |
| Licences                         |                                                                          |                     |
| Réglages                         |                                                                          |                     |
| Contact                          |                                                                          |                     |
|                                  | Demière connexion av. COH8 Bluetooth                                     |                     |
|                                  | Annuer                                                                   |                     |
|                                  |                                                                          |                     |
|                                  |                                                                          |                     |
| Connexion - Aucune connexion a   | rec clé dynamométrique Réglages. Connexion Aucune connex avec base donné | es Réglages Quitter |

Démarrez l'application. Avant de pouvoir utiliser le logiciel, vous devez établir la connexion avec votre clé dynamométrique à serrage couple et angle HAZET SmartTAC. Sur la page de gauche, sélectionnez à l'aide du bouton « Réglages » le type de connexion que vous souhaitez utiliser pour connecter votre clé sTAC HAZET. Vous pouvez connecter la clé dynamométrique à serrage couple et angle HAZET SmartTAC via un port USB en utilisant un câble ou le Dongle Bluetooth HAZET.

La fonction Bluetooth doit être activée sur la clé dynamométrique.

code d'activation qui vous permettra de démarrer le logiciel.

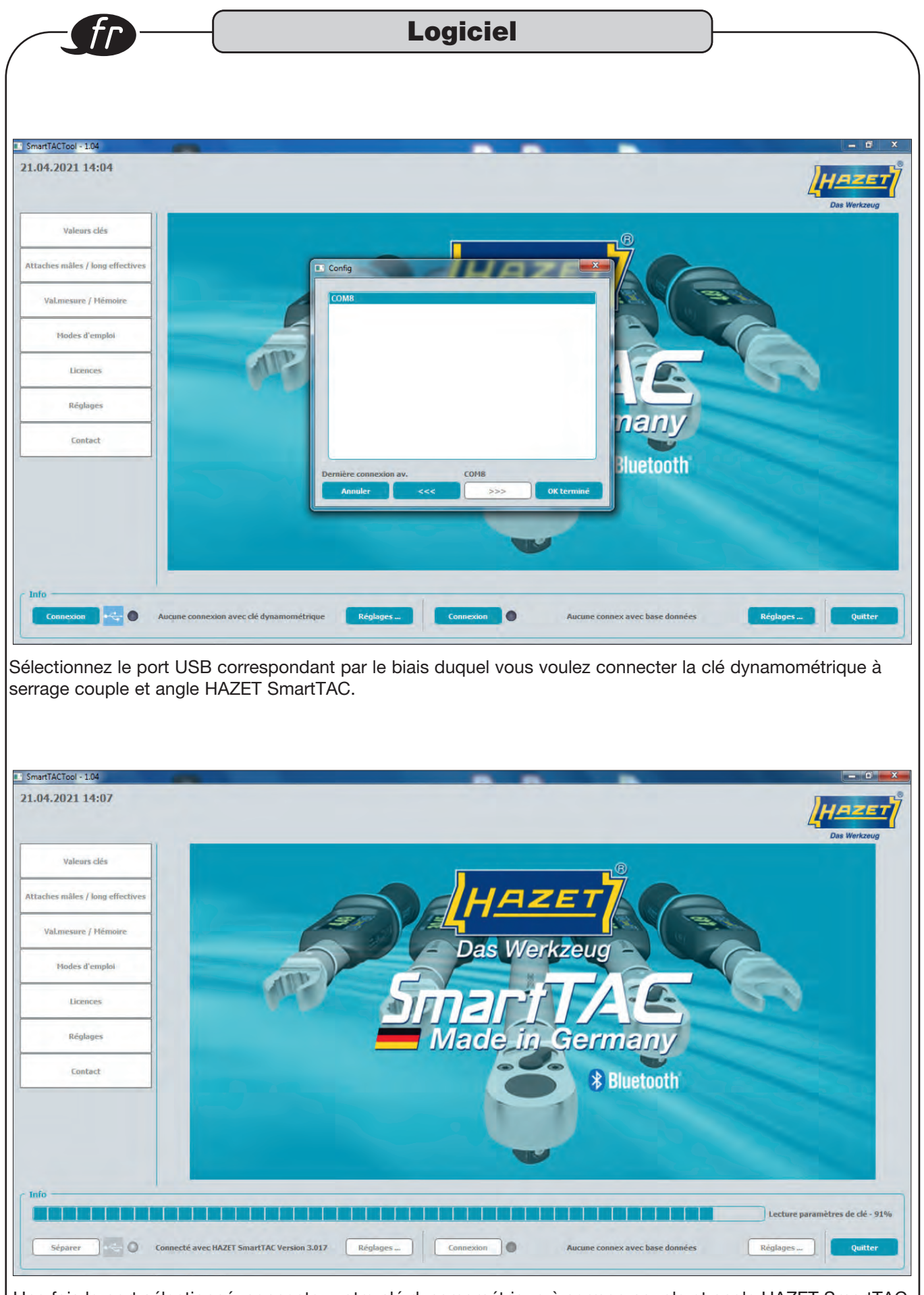

Une fois le port sélectionné, connectez votre clé dynamométrique à serrage couple et angle HAZET SmartTAC en cliquant sur le bouton de la page gauche.

| <complex-block><complex-block><complex-block></complex-block></complex-block></complex-block>                                                                                                    | Valeurs c                    | lás                                           |                                          |                                 |                      |
|----------------------------------------------------------------------------------------------------|------------------------------|-----------------------------------------------|------------------------------------------|---------------------------------|----------------------|
| <complex-block></complex-block>                                                                                                    | Information                  |                                               |                                          |                                 |                      |
| Bit Gar 198       Image: Sector Sector                                                                                                    |                              |                                               |                                          |                                 |                      |
| Automation of the second second se                                                                                                    | rtTACTool - 1.04             | -                                             | -                                        |                                 |                      |
| Winning for a for a f                                                                                                    |                              |                                               |                                          |                                 | HAZE                 |
| s longlet * Valeurs clés *, vous trouverez toutes les informations sur la clé dynamométrique à serrage et angle HAZET SmartAC. Le numéro de série, la plage de mesure etc. sont affichés sous - Informations sur la clé dynamométrique à serrage et angle HAZET SmartAC. Le numéro de série, la plage de mesure etc. sont affichés sous - Informations sur la clé dynamométrique à serrage et angle HAZET SmartAC. Le numéro de série, la plage de mesure etc. sont affichés sous - Informations sur la clé dynamométrique à serrage et angle HAZET SmartAC. Le numéro de série, la plage de mesure etc. sont affichés sous - Informations sur la clé dynamométrique à serrage et angle HAZET SmartAC. Le numéro de série, la plage de mesure etc. sont affichés sous - Informations sur la clé dynamométrique à serrage et angle HAZET SmartAC. Le numéro de série, la plage de mesure etc. sont affichés sous - Informations sur la clé dynamométrique à serrage et angle HAZET SmartAC. Le numéro de série, la plage de mesure etc. sont affichés sous - Informations sur la clé dynamométrique à serrage et al clé et al clé en cliquant sur - Charge - serade et al clé en cliquant sur - Charge - serade et al clé en cliquant sur - Charge - serade et al clé en cliquant sur - Charge - serade et al clé en cliquant sur - Charge - serade et al clé en cliquant sur - Charge - serade et al clé en cliquant sur - Charge - serade et al clé en cliquant sur - Charge - serade et al clé en cliquant sur - Charge - serade et al clé en cliquant sur - Charge - serade et al clé en cliquant sur - Charge - serade et al clé et al clé et al clé en cliquant sur - Charge - serade et al clé et al clé en cliquant sur - Charge - serade et al clé et al clé et                                                                                                    | Valeurs clés                 | -                                             | Clé dynamometrique                       |                                 | Das werkzeu          |
| The set of the set of the set                                                                                                    | mation                       | Clé -                                         | 0448582002                               |                                 |                      |
| All a serve de la clé en cliquant sur « Charge »                                                                                                    | rai<br>iges de base<br>nètre | Version FW                                    | 3.017F de Jan 27 2021                    |                                 |                      |
| s l'onglet « Valeurs clés », vous trouverez toutes les informations sur la clé dynamométrique à serrage<br>et angle HAZET SmartTAC. Le numéro de série, la plage de mesure etc. sont affichés sous « Informations<br>et angle HAZET SmartTAC. Le numéro de série, la plage de mesure etc. sont affichés sous « Informations<br>et angle HAZET SmartTAC. Le numéro de série, la plage de mesure etc. sont affichés sous « Informations<br>et angle HAZET SmartTAC. Le numéro de série, la plage de mesure etc. sont affichés sous « Informations<br>et angle HAZET SmartTAC. Le numéro de série, la plage de mesure etc. sont affichés sous « Informations<br>et angle HAZET SmartTAC. Le numéro de série, la plage de mesure etc. sont affichés sous « Informations<br>et angle HAZET SmartTAC. Le numéro de série, la plage de mesure etc. sont affichés sous « Informations<br>et angle HAZET SmartTAC. Le numéro de série, la plage de mesure etc. sont affichés sous « Informations<br>et angle HAZET SmartTAC. Le numéro de série, la plage de mesure etc. sont affichés sous « Informations<br>et angle HAZET SmartTAC. Le numéro de série, la plage de mesure etc. sont affichés sous « Informations<br>et angle HAZET SmartTAC. Le numéro de série, la plage de mesure etc. sont affichés sous « Informations<br>et angle HAZET Informations et algue de mesure etc. sont affichés sous « Informations<br>et angle sous « Informations et algue de mesure etc. sont affichés sous « Informations<br>et angle sous « Informations et algue de mesure etc. sont affichés et algue de mesure etc. sont affichés et algue de mesure etc. sont affichés sous « Informations et algue de mesure etc. sont affichés et algue de mesure etc. sont affichés et algue de mesure etc. sont affichés et algue de mesure etc. sont affichés et algue de mesure etc. sont affichés et algue de mesure etc. sont affichés et algue de mesure etc. sont affichés et algue de mesure etc. sont affichés et algue de mesure etc. sont affichés et algue de mesure etc. sont affichés et algue de mesure etc. sont affichés et algue de mesure etc. sont affichés et algue de me                                                                                                    | déroul                       | Qté totale mesures                            | 280                                      |                                 |                      |
| Windows       Implementations       Implementations       Implemen                                                                                                    | ches måles / long effectives | Nombre de mesures<br>depuis dernier calibrage | (178 de 20.01.20 12:47:56                |                                 |                      |
| <pre>kew dow we we we we we we we we we we we we we</pre>                                                                                                    | Val.mesure / Mémoire         | jusqu'au prochain calibrage                   | 4822                                     |                                 |                      |
| xum i i i i i i i i i i i i i i i i i i i                                                                                                    | Modes d'emploi               | Syst.                                         | (4,2) ~ (23,0) RMI                       |                                 |                      |
| kidws interview interview intervi                                                                                                    | Licences                     | Date                                          | 21.04.2021  Appliquer temps actuel 13:22 |                                 |                      |
| xerrer xerrer <p< td=""><td>Réglages</td><td></td><td></td><td></td><td></td></p<>                                                                                                    | Réglages                     |                                               |                                          |                                 |                      |
| s l'onglet « Valeurs clés », vous trouverez toutes les informations sur la clé dynamométrique à serrage et angle HAZET SmartTAC. Le numéro de série, la plage de mesure etc. sont affichés sous « Informations aur la clé dynamométrique à serrage et angle HAZET SmartTAC. Le numéro de série, la plage de mesure etc. sont affichés sous « Informations aur la clé dynamométrique à serrage et angle HAZET SmartTAC. Le numéro de série, la plage de mesure etc. sont affichés sous « Informations aur la clé dynamométrique à serrage et angle HAZET SmartTAC. Le numéro de série, la plage de mesure etc. sont affichés sous « Informations aur la clé dynamométrique à serrage et afficher les paramètres préconfigurés de la clé en cliquant sur « Charge »                                                                                                    | Contact                      |                                               |                                          |                                 |                      |
| i bié demenérée de la clé en cliquant sur « Charge »                                                                                                    |                              |                                               |                                          |                                 |                      |
| I constitue version was was was traux version at the version of the version of                                                                                                    |                              | Clé dynamometrique Charge                     | Fnregistr                                |                                 | Imprime              |
| Seeme Performant Autor Seeme Autor Seeme Autor Seeme Autor Seeme Autor Seeme Autor Seeme Autor Seeme Autor Seeme Autor Seeme Autor Autor Seeme Autor Autor Auto                                                                                                    |                              |                                               |                                          |                                 |                      |
| 44.2021 14:21                                                                                                    | rtTACTool - 1.04             |                                               |                                          |                                 |                      |
| Volen: dds       Cd: dynamometrique:         indice:       Image: Stele         indice:       Image: Stele         indice:       Image: Stele         indice:       Image: Stele         indice:       Image: Stele         indice:       Image: Stele         indice:       Image: Stele         indice:       Image: Stele         indice:       Image: Stele         indice:       Image: Stele         indice:       Image: Stele         indice:       Image: Stele         indice:       Image: Stelee         indice:       Image: Steleee         indice:       Image: Steleeee         indice:       Image: Steleeeeeeeeeeeeeeeeeeeeeeeeeeeeeeeeeee                                                                                                    | 4.2021 14:21                 |                                               |                                          |                                 | LHAZE<br>Das Werkzeu |
| <pre>start of the set of the set</pre>                                                                                                    | Valeurs clés                 |                                               | Clé dynamometrique                       |                                 |                      |
| <pre>spose &amp; base:<br/>inforce :<br/>defend<br/>defend<br/>defend<br/>defend<br/>defend<br/>defend<br/>defend<br/>ex stalles / kong effective<br/>Wanesure / Mennore<br/>Bige mesure:<br/>25:50:100<br/>Hodes d'emploi<br/>issequ'au prochain calibrage: 422<br/>:25:50:100<br/>Hodes d'emploi<br/>issequ'au prochain calibrage: 422<br/>:25:0:000<br/>Hodes d'emploi<br/>issequ'au prochain calibrage: 422<br/>:25:0:000<br/>Hodes d'emploi<br/>issequ'au prochain calibrage: 422<br/>:25:0:000<br/>Hodes d'emploi<br/>issequ'au prochain calibrage: 422<br/>:25:0:000<br/>Hodes d'emploi<br/>issequ'au prochain calibrage: 422<br/>:25:0:000<br/>Hodes d'emploi<br/>issequ'au prochain calibrage: 422<br/>:25:0:000<br/>Hodes d'emploi<br/>issequ'au prochain calibrage: 422<br/>:25:0:0:000<br/>Hodes d'emploi<br/>issequ'au prochain calibrage: 422<br/>:25:0:0:000<br/>Hodes d'emploi<br/>issequ'au prochain calibrage: 422<br/>:25:0:0:000<br/>Hodes d'emploi<br/>issequ'au prochain calibrage: 422<br/>:25:0:0:000<br/>Hodes d'emploi<br/>issequ'au prochain calibrage: 422<br/>:25:0:0:000<br/>Hodes d'emploi<br/>issequ'au prochain calibrage: 422<br/>:25:0:0:000<br/>Hodes d'emploi<br/>issequ'au prochain calibrage: 422<br/>:25:0:0:000<br/>Hodes d'emploi<br/>issequ'au prochain calibrage: 422<br/>:25:0:0:000<br/>Hodes d'emploi<br/>issequ'au prochain calibrage: 422<br/>:25:0:0:000<br/>Hodes d'emploi<br/>issequ'au prochain calibrage: 422<br/>:25:0:0:000<br/>Hodes d'emploi<br/>issequ'au prochain calibrage: 422<br/>:25:0:0:000<br/>Hodes d'emploi<br/>issequ'au prochain calibrage: 422<br/>:25:0:0:000<br/>Hodes d'emploi<br/>issequ'au prochain calibrage: 420<br/>:20:0:0:0:0:0:0:0:0:0:0:0:0:0:0:0:0:0</pre>                                                                                                    | mation                       | Clé<br>Numéro série                           | 0448682002                               |                                 |                      |
| derout<br>de sources insues / kong effectives<br>Valanesure / Hénnore<br>Hondre de mesures<br>Hondre de mesures<br>Hondre de mesures<br>Hondre de mesures<br>Hondre de mesures<br>Hondre de mesures<br>Hondre de mesures<br>Hondre de mesures<br>Lecences<br>Réglages<br>Contact<br>Contact<br>Contact<br>Contact<br>Syst:<br>Lecences<br>Réglages<br>Contact<br>Contact<br>Syst:<br>Lecences<br>Réglages<br>Contact<br>Syst:<br>Lecences<br>Réglages<br>Contact<br>Syst:<br>Réglages<br>Contact<br>Syst:<br>Contact<br>Syst:<br>Contact<br>Contact<br>Syst:<br>Contact<br>Syst:<br>Contact<br>Syst:<br>Contact<br>Syst:<br>Contact<br>Syst:<br>Contact<br>Syst:<br>Contact<br>Syst:<br>Contact<br>Syst:<br>Contact<br>Syst:<br>Contact<br>Syst:<br>Contact<br>Syst:<br>Contact<br>Contact | ages de base<br>nètre        | Version FW                                    | 3.017F de Jan 27 2021                    |                                 |                      |
| Alexander / Main et de mesures<br>Valmeure / Heinore<br>Hodes d'emploi<br>Licences<br>Réglages<br>Contact<br>Contact<br>Ce dynamometrique Darge [ Tengistr ] accel<br>Séparer 20 Connecté avec HAZET smartTAC Version 3.017 Réglages ] Connection Aucune connex avec base données Réglages ] Ou                                                                                                    | deroul                       | Qté totale mesures                            | 280                                      |                                 |                      |
| Volmesure / Honor       jusqu'au prochain calibrage       4222         Hodes d'empkal       Syst.       2.5         Syst.       Date       13.04.2021         Réglages       Réglages       Réglages         Contact       Contact       Targe         Contact       Paramètre de cette page       Targestr         Séparez       Connecté avec HAZET SmartTAC Version 3.017       Réglages       Réglages         se pouvez charger et afficher les paramètres préconfigurés de la clé en cliquant sur « Charge »                                                                                                    | ches males / long effectives | Nombre de mesures<br>depuis dernier calibrage | 178 de 20.01.20 12:47:56                 |                                 |                      |
| Nodes d'emploi       yet         iscences       yet         Bate       1322         Réglages       contact         Contact       Contact         Contact       Contact         Séparer       Connecté avec HAZET SmartTAC Version 3.017         Réglages       Connecté avec HAZET SmartTAC Version 3.017         Réglages       Connecté avec HAZET SmartTAC Version 3.017         Réglages       Connecté avec HAZET SmartTAC Version 3.017         Réglages       Connecté avec Charger et afficher les paramètres préconfigurés de la clé en cliquant sur « Charge »                                                                                                    | Val.mesure / Mémoire         | jusqu'au prochain calibrage                   | 4822                                     |                                 |                      |
| Licences<br>Heure: 1322 Applquer temps actue<br>Heure: 1322 Applquer temps actue<br>Contact<br>Contact<br>Contact<br>Cité dynamometrique Charge [Impri<br>Paramètre de cette page<br>Tous paramètres<br>Séparer Connecté avec HAZET SmartTAC Version 3.017 Réglages [Connection ] Aucune connex avec base données Réglages [Con<br>s pouvez charger et afficher les paramètres préconfigurés de la clé en cliquant sur « Charge »                                                                                                    | Modes d'emploi               | Plage mesure<br>Syst.                         | 2,5 - 25,0 Nm                            |                                 |                      |
| Réglages<br>Contact<br>Contact<br>Conta                                                                                                    | Licences                     | Date                                          | 21.04.2021  Appliquer temps actuel       |                                 |                      |
| Contact<br>Clé dynamometrique Charge Foregistr Impri<br>Paramètre de cette page<br>Tous paramètres<br>Séparer Connecté avec HAZET SmartTAC Version 3.017 Réglages Connection Aucune connex avec base données Réglages Qu<br>as pouvez charger et afficher les paramètres préconfigurés de la clé en cliquant sur « Charge »                                                                                                    | Réglages                     |                                               |                                          |                                 |                      |
| Clé dynamometrique Charge Foregistr Impri<br>Séparez Connecté avec HAZET SmartTAC Version 3.017 Réglages Que<br>Is pouvez charger et afficher les paramètres préconfigurés de la clé en cliquant sur « Charge »                                                                                                    | Contract                     |                                               |                                          |                                 |                      |
| Clé dynamometrique       Charge       Enregistr       Impri         Paramètre de cette page       Tous paramètres       Tous paramètres         Séparer       Connecté avec HAZET SmartTAC Version 3.017       Réglages       Qui         Us pouvez charger et afficher les paramètres préconfigurés de la clé en cliquant sur « Charge »                                                                                                    | contact                      |                                               |                                          |                                 |                      |
| Paramètre de cette page<br>Tous paramètres         Séparer       Connecté avec HAZET SmartTAC Version 3.017       Réglages       Que         Is pouvez charger et afficher les paramètres préconfigurés de la clé en cliquant sur « Charge »                                                                                                    |                              | Clé dynamometrique Charge                     | Enregistr                                |                                 | Imprime              |
| Separez Connecté avec HAZET SmartTAC Version 3.017 Réglages _ Connexton Aucune connex avec base données Réglages _ Qu<br>Is pouvez charger et afficher les paramètres préconfigurés de la clé en cliquant sur « Charge »                                                                                                    |                              | Paramètr<br>Tous para                         | e de cette page<br>nêtres                |                                 |                      |
| is pouvez charger et afficher les paramètres préconfigurés de la clé en cliquant sur « Charge »                                                                                                    | Séparer 🧠 🙆 C                | onnecté avec HAZET SmartTAC Version           | .017 Réglages                            | Aucune connex avec base données | Réglages Quitte      |
| is pouvez charger et afficher les paramètres préconfigurés de la clé en cliquant sur « Charge »                                                                                                    |                              |                                               |                                          |                                 |                      |
|                                                                                                    |                              |                                               |                                          |                                 |                      |
|                                                                                                    | is pouvez charg              | ger et afficher les p                         | paramètres préconfigurés c               | de la clé en cliquant sur « C   | harge »              |

| nartTACTool - 1.04                                        |                                 |                                           |         |                                                    |
|-----------------------------------------------------------|---------------------------------|-------------------------------------------|---------|----------------------------------------------------|
| .04.2021 14:22                                            |                                 |                                           |         |                                                    |
| Valeurs clés                                              |                                 |                                           | Clé dyn | aamometrique                                       |
| ormation<br>léral<br>lages de base<br>amètre<br>is déroul | Général<br>Temps veille<br>Menu | 10<br>ouvert                              | nin     | ☑ Bluetooth Langue Allemand ▼<br>☑ Rég. lum. écran |
| aches mâles / long effectives                             | Outil                           | 6401-1                                    | •       | Longu. eff. 19,5 mm                                |
| Val.mesure / Mémoire.                                     | Seuil avert.                    | 6402-1<br>6403-1<br>6401N<br>6402<br>6403 | %       | ☑ Signal sonore<br>☑ Signal vibration              |
| Modes d'emploi                                            |                                 | 6402-15<br>6403-15<br>6408                |         |                                                    |
| Licences                                                  |                                 |                                           |         |                                                    |
| Réglages                                                  |                                 |                                           |         |                                                    |
| Contact                                                   |                                 |                                           |         |                                                    |
|                                                           | Clé dynamometric                | que <b>C</b>                              | harge   | Finegistr                                          |

g

ici la possibilité de sélectionner la longueur effective de l'attache mâle qu'après avoir établi la connexion avec la base de données. Voir en bas à droite.

|                           |                                               |                   | Das Werk |
|---------------------------|-----------------------------------------------|-------------------|----------|
| Valeurs clés              | Clé dynamometrique                            |                   |          |
|                           | c Général                                     |                   |          |
| tion                      | Mode Couple 🔻 Unité Nm                        | •                 |          |
| s de base                 | Couple                                        |                   |          |
| roul                      | Mode Déclench.                                |                   |          |
|                           | Val. cibl 2,5 Nm Sens de rotation droite (+)  | Tolérance     4,0 | 96       |
| s måles / long effectives | 🗌 Contrôle angle rot.                         |                   |          |
| Contractor and American   | Couple ass. 3,0 Nm                            |                   |          |
| uniesure / Piemoire       | Angle rot. inf. 0 . Angle rot. 3              | 0                 |          |
| Modes d'emploi            | Angle rotat                                   |                   |          |
|                           | Couple ass. 5,0 Nm                            |                   |          |
| Licences                  | Val. cibl 50 ° Sens de rotation droite (+)    | Tolérance 5       | •        |
|                           | Contrôle couple                               |                   |          |
| Réglages                  | Couple B,0 Nm Couple 9,0                      | Nen               |          |
| Contact                   |                                               |                   |          |
|                           |                                               |                   |          |
|                           | Clé dynamometrique Charge Enregistr           |                   | Imprir   |
|                           |                                               |                   |          |
|                           |                                               |                   |          |
|                           |                                               |                   |          |
| ieparer                   | Conflecte avec nazzi sinarti ac version 3.017 | separer U Conn    | Regidges |
|                           |                                               |                   |          |

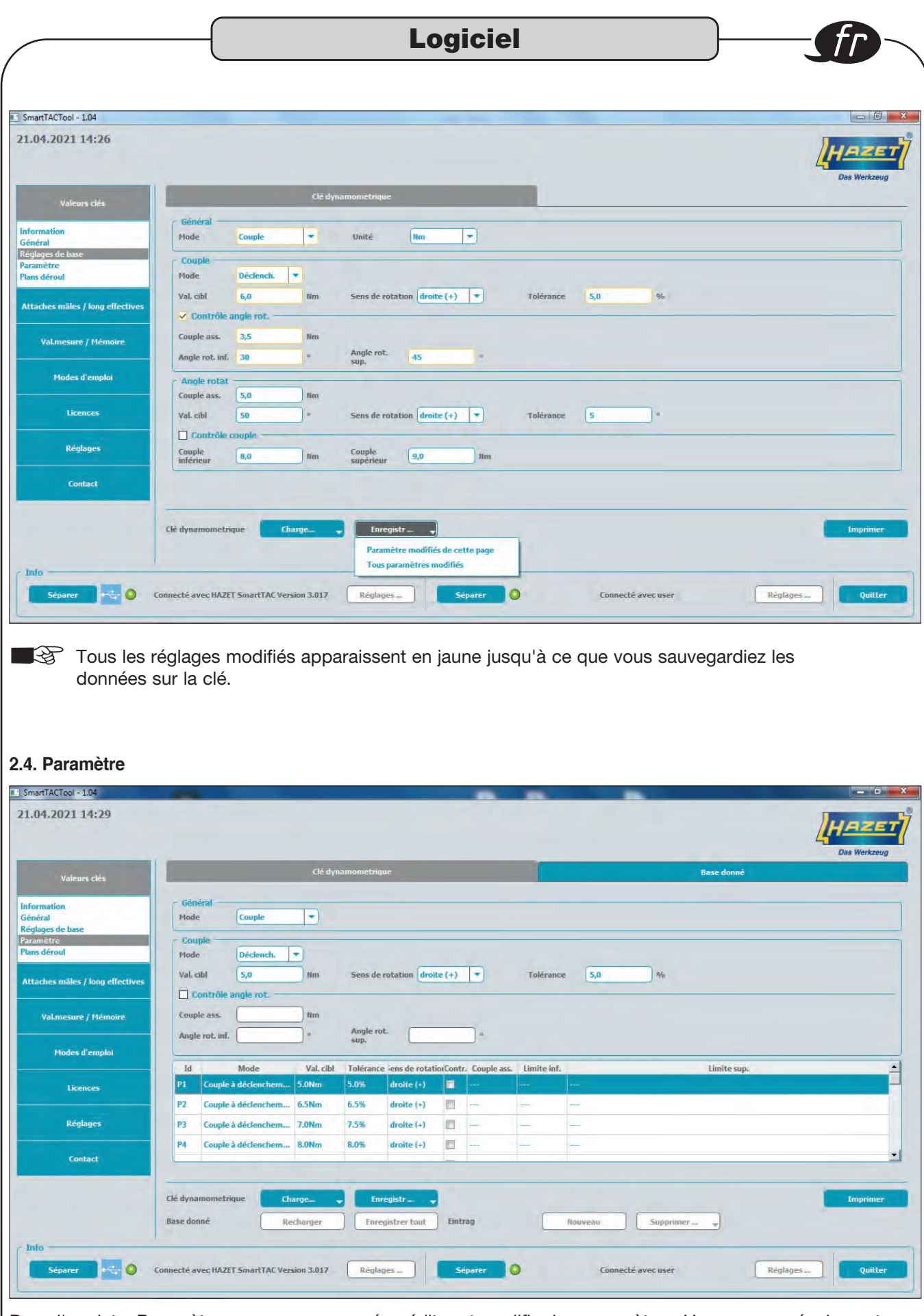

Dans l'onglet « Paramètre », vous pouvez créer, éditer et modifier les paramètres. Vous pouvez également afficher les paramètres par défaut de la clé dynamométrique à serrage couple et angle HAZET SmartTAC en cliquant sur « Charge ». Les paramètres créés peuvent être utilisés dans les plans de déroulement.

|                                                                                                    |                                                                                                    | giciel                                                                                                    |                                              |                                       |
|----------------------------------------------------------------------------------------------------|----------------------------------------------------------------------------------------------------|----------------------------------------------------------------------------------------------------|----------------------------------------------|---------------------------------------|
|                                                                                                    |                                                                                                    |                                                                                                    |                                              |                                       |
|                                                                                                    |                                                                                                    |                                                                                                    |                                              |                                       |
| nartTACTool - 1.04                                                                                                    | -                                                                                                    |                                                                                                    |                                              |                                       |
|                                                                                                    |                                                                                                    |                                                                                                    |                                              | HAZET                                 |
| Valeurs clés                                                                                                    | Clé dynamometrique                                                                                                    |                                                                                                    | Base donné                                   | Duo Heinteug                          |
| ormation<br>néral                                                                                                    | Général<br>Mode Couple 💌                                                                                                    |                                                                                                    |                                              |                                       |
| glages de base<br>amètre<br>ns déroul                                                                                                    | Couple<br>Mode Lect dir.                                                                                                    |                                                                                                    |                                              |                                       |
| taches måles / long effectives                                                                                                    | Val. cibl Nm Sens de rotation                                                                                                    | Tolérance                                                                                                    | 96                                           |                                       |
| Val.mesure / Mémoire                                                                                                    | Couple ass.                                                                                                    |                                                                                                    |                                              |                                       |
| Modes d'emploi                                                                                                    | Angle rot. inf.                                                                                                    | «                                                                                                    |                                              |                                       |
| Licences                                                                                                    | Id         Mode         Val. cibl         Tolérance iens de rotation           P4         Couple à déclenchem         8.0Nm         8.0%         droite (+)         []                                                                                                    | I                                                                                                    | Limite sup.                                  | -                                     |
| Réglages                                                                                                    | PS     Anale solution     26°     2°     danke (+)       P6     Couple & declenchem     S100m     1.0%     elemite (+)                                                                                                    | 5.00km<br>10.00km 0° 90°                                                                                                    |                                              |                                       |
| Contact                                                                                                    | P7 Couple à lec directe I                                                                                                    |                                                                                                    |                                              | 2                                     |
|                                                                                                    | Clé dynamometrique Charge  Enregistr                                                                                                    |                                                                                                    |                                              | Imprimer                              |
|                                                                                                    | Base donné Recharger Enregistrer tout                                                                                                    | intrag Nouveau S                                                                                                    | iupprinter                                   | -                                     |
| ifo                                                                                                    | ·                                                                                                    |                                                                                                    |                                              | 1                                     |
| rsque vous mo                                                                                                    | innecté avec HAZET SmartTAC Version 3.017 Réglages                                                                                                    | Séparer Connecté ave                                                                                                    | es apparaissent en j                         | jaune jus-                            |
| rsque vous mo<br>là ce qu'ils soie                                                                                                    | iffiez des paramètres et que vous le<br>nt sauvegardés.                                                                                                    | s attribuez, ces paramètr                                                                                                    | es apparaissent en j                         | jaune jus-                            |
| rsque vous mo<br>'à ce qu'ils soie                                                                                                    | iffiez des paramètres et que vous le<br>nt sauvegardés.                                                                                                    | Séparer O Connecté ave                                                                                                    | es apparaissent en j                         | jaune jus-                            |
| rsque vous mo<br>'à ce qu'ils soie<br>nartACTool - 104<br>04.2021 14:33                                                                                                    | iffiez des paramètres et que vous le<br>nt sauvegardés.                                                                                                    | s attribuez, ces paramètr                                                                                                    | es apparaissent en j                         | jaune jus-                            |
| rsque vous mo<br>'à ce qu'ils soie<br>hartTACTool - 104<br>04.2021 14:33                                                                                                    | ifiez des paramètres et que vous le<br>nt sauvegardés.                                                                                                    | s attribuez, ces paramètr                                                                                                    | es apparaissent en j                         | quitter<br>jaune jus-                 |
| rsque vous mo<br>'à ce qu'ils soie<br>nantTACTool - 1.04<br>04.2021 14:33<br>Valeurs dés<br>ormation                                                                                                    | ifiez des paramètres et que vous le<br>nt sauvegardés.                                                                                                    | s attribuez, ces paramètr                                                                                                    | ruser Réglages                               | Quitter<br>jaune jus-<br>Das Werkzeug |
| rsque vous mo<br>'à ce qu'ils soie<br>vanTACTool - 1.04<br>.04.2021 14:33<br>Valeurs clés<br>ormation<br>néral<br>slages de base<br>amètre                                                                                                    | iffiez des paramètres et que vous le<br>nt sauvegardés.                                                                                                    | s attribuez, ces paramètr                                                                                                    | res apparaissent en j<br>Base donné          | quitter<br>jaune jus-                 |
| rsque vous mo<br>'à ce qu'ils soie<br>sartTACTool - 1.04<br>.04.2021 14:33<br>Valeurs clés<br>ormation<br>néral<br>slages de base<br>amètre<br>ns dérout                                                                                                    | iffiez des paramètres et que vous le<br>iffiez des paramètres et que vous le<br>nt sauvegardés.<br><u>Clé dynamometrique</u><br><u>Général</u><br><u>Hode</u><br><u>Angle rotat</u><br><u>Sens de rotation</u><br><u>dirite (</u>                                                                                                    | s attribuez, ces paramètr                                                                                                    | es apparaissent en j Base donné              | quitter<br>jaune jus-                 |
| rsque vous mo<br>'à ce qu'ils soie<br>hartTACTool - 1.04<br>04.2021 14:33<br>Valeurs clés<br>ormation<br>héral<br>plages de base<br>amètre<br>ns déroul<br>taches mäles / long effectives                                                                               | iffiez des paramètres et que vous le<br>iffiez des paramètres et que vous le<br>nt sauvegardés.<br>Clé dynamometrique<br>Général<br>Hode Angle rotat<br>Cuple as. 50 Nm<br>Val. cibl 26 sens de rotation droite (<br>Couple as. 4vertiss                                                                                                    | s attribuez, ces paramètr                                                                                                    | ruser Réglages                               | jaune jus-                            |
| rsque vous mo<br>'à ce qu'ils soie<br>hartTACTool - 1.04<br>.04.2021 14:33<br>Valeurs clés<br>ormation<br>neal<br>glages de base<br>amètre<br>as déroul<br>taches mâles / long effectives<br>Val.mesure / Memoire.                                                      | iffiez des paramètres et que vous le<br>ifiez des paramètres et que vous le<br>nt sauvegardés.                                                                                                    | Séparer Connecté aver<br>s attribuez, ces paramètr                                                                                                    | ruser Réglages                               | jaune jus-                            |
| rsque vous mo<br>'à ce qu'ils sois<br>hartTACTool - 1.04<br>.04.2021 14:33<br>Valeurs clés<br>ormation<br>héral<br>pages de base<br>amètre<br>ns déroul<br>taches mâles / long effectives<br>Valunesure / Hémoire<br>Hodes d'emploi                                     | iffiez des paramètres et que vous le<br>ifiez des paramètres et que vous le<br>nt sauvegardés.                                                                                                    | s attribuez, ces paramètr                                                                                                    | res apparaissent en j<br>Base donné          | jaune jus-                            |
| rsque vous mo<br>'à ce qu'ils sois<br>hartTACTool - 1.04<br>.04.2021 14:33<br>Valeurs clés<br>ormation<br>héral<br>pages de base<br>amètre<br>ns déroul<br>taches måles / long effectives<br>Val.mesure / Hémoire<br>Hodes d'emploi<br>Licences<br>Réabance             | iffiez des paramètres et que vous le<br>iffiez des paramètres et que vous le<br>nt sauvegardés.                                                                                                    | Séparer Connecté ave                                                                                                    | res apparaissent en j<br>Base donné          | Quitter<br>jaune jus-                 |
| rsque vous mo<br>'à ce qu'ils soie<br>hartTACTool - 1.04<br>.04.2021 14:33<br>Valeurs dés<br>ormation<br>néral<br>agges de base<br>amètre<br>ns déroul<br>taches mâles / long effectives<br>Valeursure / Mémoire<br>Hodes d'emploi<br>Licences<br>Réglages              | Iffiez des paramètres et que vous le<br>iffiez des paramètres et que vous le<br>nt sauvegardés.                                                                                                    | Séparer Connecté ave                                                                                                    | es apparaissent en j Base donné Limite sup.  | quitter                               |
| rsque vous mo<br>'à ce qu'ils soie<br>nartTACTool - 1.04<br>.04.2021 14:33<br>Voleurs clés<br>ormation<br>néral<br>pages de base<br>amètre<br>ns déroul<br>taches mâles / long effectives<br>Val.mesure / Mémoire.<br>Hodes d'emploi<br>Licences<br>Réglages<br>Contact | Iffiez des paramètres et que vous le<br>transcription des des paramètres et que vous le<br>transcription des des<br>Iffiez des paramètres et que vous le<br>transcription des<br>Iffiez des paramètres et que vous le<br>transcription des<br>Iffiez des paramètres et que vous le<br>Iffiez des paramètres et que vous le<br>Iffiez des parametres et<br>Iffiez des parametres et<br>Iffiez d | Séparer Connecté avec<br>s attribuez, ces paramètr<br>s attribuez, ces paramètr<br>tribuez, ces paramètr<br>tribuez, ces p | es apparaissent en j Base donné  Limite sup. | Quitter                               |
| rsque vous mo<br>'à ce qu'ils sois<br>nartTACTool - 1.04<br>.04.2021 14:33<br>Valeurs clés<br>ormation<br>néral<br>pages de base<br>amètre<br>ns déroul<br>taches mâles / long effectives<br>Val.mesure / Mémoire<br>Hodes d'emploi<br>Licences<br>Réglages<br>Contact  | Iffiez des paramètres et que vous le<br>t sauvegardés.  Général  Général  Angle rotat  Angle rotat  Angle rotat  Angle rotat  Angle rotat  Angle rotat  Angle rotat  Angle rotat  Angle rotat  Angle rotat  Couple ass. 5,0  In  Sens de rotation  droite (  Angle rotat  Couple à déclenchem.  SoNm  10%  droite (+)  Angle rotat  Cé dynamometrique  Cé dynamometrique  Cé dynamometrique  Cé dynamometrique  Cé dynamometrique  Cé dynamometrique  Cé dynamometrique  Cé dynamometrique  Cé dynamometrique  Cé dynamometrique  Cé dynamometrique  Cé dynamometrique  Charge=  Cé dynamometrique  Charge=  Cé dynamometrique  Charge=  Charge= Charge= Charge= Charge= Charge= Charge= Charge= Charge= Charge= Charge= Charge= Charge= C                                                                 | s attribuez, ces paramètr                                                                                                    | es apparaissent en j Base donné  Limite sup. | Quitter<br>jaune jus-<br>Das Werkzeug |
| rsque vous mo<br>'à ce qu'ils soie<br>hartTACTool - 1.04<br>.04.2021 14:33<br>Valeurs clés<br>ormation<br>héral<br>jages de base<br>amètre<br>ns déroul<br>taches mâles / long effectives<br>Val.mesure / Mémoire.<br>Hodes d'emploi<br>Licences<br>Réglages<br>Contact | iffiez des paramètres et que vous le<br>tifiez des paramètres et que vous le<br>t sauvegardés.                                                                                                    | s attribuez, ces paramètr                                                                                                    | es apparaissent en j Base donné Limite sup.  | Quitter<br>jaune jus-<br>Das Werkzeug |

Lors de la saisie d'une valeur, un message d'erreur s'affiche automatiquement et la valeur est corrigée en cas de dépassement de la plage autorisée.

| ortTACTool - 1.04           | -                                                              |                                                                                                |
|-----------------------------|----------------------------------------------------------------|------------------------------------------------------------------------------------------------|
|                             |                                                                | Das Wer                                                                                        |
| Valeurs clés                | Clé dynamometrique                                             | Base donné                                                                                     |
| nation                      |                                                                |                                                                                                |
| al<br>ges de base           | P4 - Cpl décl.,8.0Nm,(+),8.0%                                  | P1 - Cpl décl.,5.0Nm,(+),5.0%                                                                  |
| léroul                      | P1 - Cpl décl.,5.0Nm,(+),5.0%<br>P2 - Cpl décl.,6.5Nm,(+),6.5% | P2 - Cpl decl.,6.5Nm,(+),6.5%<br>P3 - Cpl decl.,7.0Nm,(+),7.5%                                 |
|                             | P3 - Cpl decl.,7.0Nm,(+),7.5%                                  | Supprimer P4 - Cpl decl.,8.0Nm,(+),8.0%                                                        |
| hes måles / long effectives | P4 - Cpi decl.8.0Nm,(+),8.0%<br>P4 - Cpi décl.8.0Nm,(+),8.0%   | P5 - Angle,26°,(+),5.0Nm,2°<br>Tout supprimer<br>P6 - Cpl décl.,5.0Nm,(+),1.0% [10.0Nm,0°,90°] |
| Ital marine / Minesine      |                                                                | P7 = Cpl lec dir<br>P8 - Cpl lec dir                                                           |
| valificsure / Pichoire      |                                                                | P9 - Cpl lec dir<br>P10 - Cpl lec dir                                                          |
| Modes d'emploi              | Id 1 2 3 4 5 6 7                                               | 8 9 10 11 12 13 14 15 16 17 18 19 20 21 22 23 24                                               |
|                             | L1 P4 P1 P2 P3 P4 P4                                           |                                                                                                |
| Licences                    | iz 🔳                                                           |                                                                                                |
|                             | 13                                                             |                                                                                                |
| Réglages                    | L4 🔲                                                           |                                                                                                |
| and a second                | 15                                                             |                                                                                                |
| Contact                     |                                                                |                                                                                                |
|                             |                                                                |                                                                                                |
|                             | Clé dynamometrique Charge Enceniste                            | Impe                                                                                           |
|                             | Clé dynamometrique Charge                                      | Impr                                                                                           |

| A A A BOTT OF T                 |                                                        |          | cle    | é dyna  | nome | trique |         |       |        |    |   |        | -      |      |                    |          |                   |                    | - 1      | Based  | lonné  |    |    |     |    |       |     |
|---------------------------------|--------------------------------------------------------|----------|--------|---------|------|--------|---------|-------|--------|----|---|--------|--------|------|--------------------|----------|-------------------|--------------------|----------|--------|--------|----|----|-----|----|-------|-----|
| Valeurs clés                    |                                                        |          |        |         |      |        |         |       | -      |    |   | _      |        |      |                    |          |                   |                    |          |        |        |    |    |     |    |       |     |
| formation                       |                                                        |          |        |         | C    |        |         |       |        |    |   |        |        |      |                    | C        | 1                 | 1                  |          |        |        |    |    |     |    |       |     |
| églages de base<br>aramètre     | P6 - Cpl décl.,5.0Nm.(+).                              | 1.0% [10 | 0Nm.0  | )°.90°] |      |        |         |       |        |    | C | 1      | <<     |      | 1 - Cpl            | décl.,   | 5.0Nm             | ,(+),5.0           | 0%       |        |        |    |    |     |    |       |     |
| ans déroul                      | P1 - Cpl décl.,5.0Nm,(+),<br>P1 - Cpl décl.,5.0Nm,(+), | 5.0%     |        |         |      |        |         |       |        |    |   |        |        | P    | 3 - Cpl            | décl.,   | 7.0Nm             | (+),7.             | 5%       |        |        |    |    |     |    |       |     |
| ttaches måles / long effectives | P9 - Cpl lec dir<br>P4 - Cpl décl.,8.0Nm,(+),          | 8.0%     |        |         |      |        |         |       |        |    | C | Supp   | rimer  | P    | 4 - Cpl<br>5 - Ang | gle,26   | 8.0Nm<br>?,(+),5. | .(+),8.0<br>.0Nm,2 | 0%<br>2* |        |        |    |    |     |    |       |     |
|                                 |                                                        |          |        |         |      |        |         |       |        |    |   | out su | pprim  | er P | 6 - Cpl<br>7 - Cpl | décl.,   | 5.0Nm             | ,(+),1.(           | 0% [10   | .0Nm,( | 0°,90° |    |    |     |    |       |     |
| Val.mesure / Mémoire            |                                                        |          |        |         |      |        |         |       |        |    | _ |        |        | P    | 8 - Cpl<br>9 - Cpl | lec di   |                   |                    |          |        |        |    |    |     |    |       |     |
|                                 |                                                        |          |        |         |      |        |         |       |        |    |   | Désa   | ctiver | P    | 10 - Ç             | pl lec d | lir               |                    |          |        |        | _  |    |     |    |       |     |
| Modes d'emploi                  | Id                                                     |          | 1      | 2       | 3    | 4      | 5       | 6     | 7      | 8  | 9 | 10     | 11     | 12   | 13                 | 14       | 15                | 16                 | 17       | 18     | 19     | 20 | 21 | 22  | 23 | 24    | 25  |
| Licences                        | 12                                                     |          | P4     | P1      | P2   | Pa     | P4      | Pa    |        |    |   |        |        |      |                    | _        |                   |                    |          |        |        |    |    |     | _  |       |     |
|                                 | 12                                                     |          | ro     | 14      | -1   | La     | F4      | -     |        |    |   |        | 1 - 1. |      |                    |          |                   |                    |          |        |        |    | -  | 2 2 |    | -     | -   |
| Réglages                        | 14                                                     |          |        |         |      |        | -       |       |        |    |   |        |        |      |                    |          |                   |                    |          | -      |        |    |    |     |    |       |     |
|                                 | 15                                                     |          |        |         |      |        |         |       |        |    |   |        |        |      |                    |          |                   |                    |          |        |        |    |    |     |    | -     |     |
| Contact                         | L.                                                     |          |        | -       | 1    | -      | -       | -     |        |    |   |        | -      | -    |                    |          |                   |                    | -        |        |        |    |    |     |    | -     | -   |
|                                 | Clé dynamometrique                                     | rha      | ne.    |         | -    | Enren  | ictr    |       |        |    |   |        |        |      |                    |          |                   |                    |          |        |        |    |    |     |    | Imori | mer |
|                                 | Room dannak                                            | Dec      |        |         | C    |        |         |       | Einhu  |    |   |        | -      | AL   |                    | -        |                   |                    |          | _      |        |    |    |     | -  |       |     |
|                                 | Dase donne                                             | Rec      | harger |         | L    | nregis | trer to | aut J | Lintra | ag |   |        |        | Nour | reau               |          | 1                 | suppru             | ner -    | -      |        |    |    |     |    |       |     |

Le bouton « Activer » vous permet d'activer le plan de déroulement sélectionné. Si le plan de déroulement est activé, le bouton « Désactiver » vous permet de le désactiver.

|                                                                                                    |                                                                                                    |                                                                                                    | ,                         |                                                                                                    |                             |          |
|----------------------------------------------------------------------------------------------------|----------------------------------------------------------------------------------------------------|----------------------------------------------------------------------------------------------------|---------------------------|----------------------------------------------------------------------------------------------------|-----------------------------|----------|
|                                                                                                    |                                                                                                    |                                                                                                    |                           |                                                                                                    |                             |          |
| TACTool - 1.04                                                                                                    |                                                                                                    |                                                                                                    |                           |                                                                                                    |                             | - 0      |
| .2021 14:38                                                                                                    |                                                                                                    |                                                                                                    |                           |                                                                                                    | HA                          | ZE       |
|                                                                                                    | -                                                                                                    |                                                                                                    |                           |                                                                                                    | Das V                       | Werkzeug |
| Valeurs clés                                                                                                    | -                                                                                                    | Clé dynamometrique                                                                                                    |                           | Base do                                                                                                    | nné                         |          |
| ation<br>al                                                                                                    |                                                                                                    |                                                                                                    |                           |                                                                                                    |                             |          |
| ètre<br>éroul                                                                                                    | P6 - Cpl décl.,5.0Nm,(+),1.0% [10.0N<br>P1 - Cpl décl.,5.0Nm,(+),5.0%<br>P1 - Cpl décl.,5.0Nm,(+),5.0%                                                                                                    | 4m.0°.90°]                                                                                                    |                           | P1 - Cpl décl.,5.0Nm,(+),5.0%<br>P2 - Cpl décl.,6.5Nm,(+),6.5%<br>P3 - Cpl décl.,7.0Nm,(+),7.5%                                                                                                    |                             |          |
| nes måles / long effectives                                                                                                    | P9 - Cpl lec dir<br>P4 - Cpl décl.,8.0Nm,(+),8.0%                                                                                                    |                                                                                                    | Supprimer                 | P4 - Cpl décl.,8.0Nm,(+),8.0%<br>P5 - Angle,26°,(+),5.0Nm,2°<br>P6 - Cpl décl.,5.0Nm,(+),1.0% [10.0Nm,0°,                                                                                                    | 90°)                        |          |
| al.mesure / Mémoire                                                                                                    |                                                                                                    |                                                                                                    | Tout supprime             | P7 - Cpi lec dir<br>P8 - Cpi lec dir<br>P9 - Cpi lec dir                                                                                                    |                             |          |
| Modes d'emploi                                                                                                    | Īd                                                                                                    | 1 2 3 4 5 6                                                                                                    | Désactiver<br>7 8 9 10 11 | P10 - Cpl lec dir<br>12 13 14 15 16 17 18                                                                                                    | 19 20 21 22 23 24           | 4 25     |
| Licences                                                                                                    | 12                                                                                                    | P4 F1 F2 F3 P4 P4                                                                                                    |                           |                                                                                                    |                             |          |
| Réplages                                                                                                    | 13                                                                                                    |                                                                                                    |                           |                                                                                                    |                             |          |
| Contrad.                                                                                                    | L4 🔲                                                                                                    |                                                                                                    |                           |                                                                                                    |                             |          |
| Lontact                                                                                                    |                                                                                                    |                                                                                                    |                           |                                                                                                    |                             |          |
|                                                                                                    | Clé dynamometrique Charge                                                                                                    | Enregistr                                                                                                    | intran                    | Nouveau Supprimer                                                                                                    | Im                          | nprimer  |
|                                                                                                    | Accilian                                                                                                    |                                                                                                    |                           | Supprinci - +                                                                                                    |                             |          |
| and the second second se                                                                                                    |                                                                                                    |                                                                                                    |                           |                                                                                                    |                             |          |
| Séparer                                                                                                    | Connecté avec HAZET SmartTAC Version                                                                                                    | 3.017 Réglages                                                                                                    | Séparer 🔘                 | Connecté avec user                                                                                                    | Reglages                    | Quitter  |
| separer v v v v v v v v v v v v v v v v v v                                                                                                    | Connecté avec HAZET SmartTAC Version                                                                                                    | amètre d'un plan c                                                                                                    | separer                   | Connecté avec user                                                                                                    | iis appuyez sur             | le b     |
| Séparez                                                                                                    | connecté avec HAZET SmartTAC Version                                                                                                    | 3.017 Réglages                                                                                                    | Séparer                   | connecté avec user<br>nt, sélectionnez-le pu                                                                                                    | iis appuyez sur             | Quitter  |
| Séparez  Separez  Dus souhaitez  Cus souhaitez  Cus souhaitez  Cus souhaitez  Cus souhaitez  Valeurs clés  Valeurs clés  ation                                                                                                    | Connecté avec HAZET SmartTAC Version :                                                                                                    | 3.017 Réglages                                                                                                    | Séparer                   | connecté avec user<br>nt, sélectionnez-le pu<br>Rase do                                                                                                    | Reglages<br>iis appuyez sur | Quitter  |
| Séparez  Séparez  Separez  Cus souhaitez  Cus souhaitez  Cus souha | Connecté avec HAZET SmartTAC Version :<br>Supprimer un para<br>P6- Cpi décl. 5.01m;(+).1.0% [10.0M<br>P1- Cpi décl. 5.01m;(+).5.0%                                                                                                    | 2.017 Réglages                                                                                                    | Séparer                   | Connecté avec user nt, sélectionnez-le pu  Base do  P1 - Cpi decl_5.0Nm(+);5.0% Connecté avec user                                                                                                    | Reglages<br>iis appuyez sur | Quitter  |
| Séparez  Séparez  Séparez  Cus souhaitez  Cus souhaitez  Cus souha | Connecté avec HAZET SmartTAC Version :<br>Supprimer un para<br>P6- Cpl décl.,5.0Nm,(+),1.0% [10.0N<br>P1- Cpl décl.,5.0Nm,(+),5.0%<br>P1- Cpl décl.,5.0Nm,(+),5.0%<br>P1- Cpl décl.,8.0Nm,(+),8.0%                                                                                                    | 3.017 Réglages )<br>amètre d'un plan c<br>Clé dynamometrique                                                                                                    | Séparer                   | Connecté avec user  nt, sélectionnez-le pu  Base do  P1 - Cp1 décl_5.0Nm(+);5.0% P2 - Cp1 décl_5.0Nm(+);7.5% P3 - Cp1 décl_5.0Nm(+);7.5% P3 - Cp1 décl_8.0Nm(+);8.0% P3 - Cp1 décl_8.0Nm(+);8.0% P3 -                                                                                                    | Reglages<br>iis appuyez sur | Quitter  |
| Séparez  Séparez  Sép | Connecté avec HAZET SmartTAC Version :<br>Supprimer un para<br>P6- Cpi décl.5.0Nm.(+).1.0% [10.0N<br>P1- Cpi décl.5.0Nm.(+).5.0%<br>P1- Cpi décl.5.0Nm.(+).8.0%                                                                                                    | 3.017       Réglages         amètre d'un plan c         Clé dynamometrique         (m.0*.90*]                                                                                                    | Séparer                   | Connecté avec user<br>nt, sélectionnez-le pu<br>Base do<br>P1 - Cpi déct.50%m(+).50%<br>P2 - Cpi déct.50%m(+).20%<br>P3 - Cpi déct.50%m(+).20%<br>P3 - Cpi déct.50%m(+).20%<br>P5 - Angle-2(-).50%m,2*<br>P5 - Cpi déct.50%m(+).20% [10.0Nm,0*,<br>P5 - Cpi déct.50%m(+).20% [10.0Nm,0*,<br>P5 - Cpi déct.50%m(+).20% [ | Reglages<br>iis appuyez sur | Quitter  |
| Séparer  Séparer  Dus souhaitez  Cus souhaitez  Cus | Connecté avec HAZET SmartTAC Version :<br>Supprimer un para<br>P6 - Cpl décl.,5.0Nm,(+),1.0% [10.0N<br>P1 - Cpl décl.,5.0Nm,(+),5.0%<br>P1 - Cpl décl.,5.0Nm,(+),5.0%<br>P1 - Cpl décl.,5.0Nm,(+),8.0%                                                                                                    | 3.017       Réglages         amètre d'un plan d         Clé dynamometrique         im.0*.90*]                                                                                                    | Séparer                   | Connecté avec user<br>nt, sélectionnez-le pu<br>Base dor<br>P1 - Cpl décl.50Nm.(+).50%<br>P2 - Cpl décl.6.5Nm.(+).65%<br>P3 - Cpl décl.6.5Nm.(+).65%<br>P4 - Cpl décl.80Nm.(+).8.0%<br>P5 - Angle.267.(+).5.0Nm.2°<br>P6 - Cpl décl.80Nm.(+).8.0%<br>P5 - Angle.267.(+).5.0Nm.2°<br>P6 - Cpl décl.80Nm.(+).8.0%<br>P5 - Angle.267.(+).5.0Nm.2°<br>P6 - Cpl décl.80Nm.(+).8.0%<br>P5 - Cpl dec dir<br>P9 - Cpl lec dir<br>P9 - Cpl lec dir<br>P9 - Cpl lec dir<br>P9 - Cpl lec dir<br>P9 - Cpl lec dir                                                                                                    | iis appuyez sur             | Quitter  |
| Séparez  Séparez  Séparez  Cous souhaitez  Cous souhaitez  Cou | Connecté avec HAZET SmartTAC Version :<br>Supprimer un para<br>P6-Cpl décl.5.0Nm.(+),1.0% [10.0N<br>P1-Cpl décl.5.0Nm.(+),5.0%<br>P1-Cpl décl.8.0Nm.(+),8.0%<br>Id<br>Id                                                                                                    | 3.017       Réglages         amètre d'un plan c         Clé dynamometrique         [m,0*,90*]         1       2       3       4       5       6         1       2       3       4       5       6         12       3       4       5       6                                                                                                    | Séparer                   | Connecté avec user<br>nt, sélectionnez-le pu<br>Base do<br>P1 - Cpi décl.50Nm.(+).50%<br>P2 - Cpi décl.50Nm.(+).50%<br>P3 - Cpi décl.50Nm.(+).50%<br>P3 - Cpi décl.50Nm.(+).10% [10.0Nm.0°;<br>P5 - Cpi décl.50Nm.(+).10% [10.0Nm.0°;<br>P7 - Cpi lec dir<br>P3 - Cpi lec dir<br>P3 - Cpi lec dir<br>P3 - Cpi lec dir<br>P3 - Cpi lec dir<br>P3 - Cpi lec dir<br>P3 - Cpi lec dir<br>P3 - Cpi lec dir<br>P3 - Cpi lec dir<br>P3 - Cpi lec dir<br>P3 - Cpi lec dir<br>P3 - Cpi lec dir<br>P3 - Cpi lec dir<br>P4 - Cpi lec dir<br>P5 - Cpi lec dir<br>P5 - Cpi lec dir                                                                                                    | nnć<br>19 20 21 22 23 24    | Quitter  |
| Séparer  Séparer  Séparer  Dus souhaitez  Cus souhaitez  Cus souha | Connecté avec HAZET SmartTAC Version :<br>Supprimer un para<br>P6 - Cpi décl.,5.0Nm,(+),1.0% [10.0N<br>P1 - Cpi décl.,5.0Nm,(+),5.0%<br>P3 - Cpi décl.,5.0Nm,(+),5.0%<br>P3 - Cpi décl.,5.0Nm,(+),5.0%<br>P4 - Cpi décl.,8.0Nm,(+),8.0%<br>Id<br>Id<br>Id<br>II                                                                                                    | 1 2 3 4 5 6<br>Amo                                                                                                    | Séparer                   | Connecté avec user<br>nt, sélectionnez-le pu<br>Base dor<br>P1 - Cpi décL.50Nm.(+).50%<br>P2 - Cpi décL.50Nm.(+).25%<br>P3 - Cpi décL.50Nm.(+).25%<br>P3 - Cpi décL.50Nm.(+).25%<br>P5 - Angle-25(-).55Nm.2*<br>P6 - Cpi décL.50Nm.(+).10% [10.0Nm.0*,<br>P7 - Cpi lec dir<br>P8 - Cpi lec dir<br>P9 - Cpi lec dir<br>P1 - Cpi lec dir<br>P1 - Cpi lec dir<br>P3 - Cpi lec dir<br>P3 - Cpi lec dir<br>P3 - Cpi lec dir<br>P3 - Cpi lec dir<br>P3 - Cpi lec dir<br>P3 - Cpi lec dir<br>P3 - Cpi lec dir<br>P3 - Cpi lec dir<br>P3 - Cpi lec dir                                                                                                    | Reglagesiis appuyez sur     | Quitter  |
| Séparer  Séparer  Séparer  Cus souhaitez  Cus souhaitez  Cus souha | Connecté avec HAZET SmartTAC Version :<br>Supprimer un para<br>P6- Cpi décl.5.0Nm.(+).1.0% [10.0N<br>P1- Cpi décl.5.0Nm.(+).5.0%<br>P1- Cpi décl.5.0Nm.(+).5.0%       | 3.017         Réglages           Rmètre d'un plan d           Clé dynamometrique           I         2         3         4         5         6           Im.0°.90']         Im.0°.90']         Pá         6         1         P2         P4         9           I         2         3         4         5         6         1         1         P2         P4         9           P6         P1         P1         P9         P4         0         P4         0         P4         1         P4         1         P4         1         P4         1         P4         1         P4         P4                                                                                                    | Séparer                   | Connecté avec user<br>nt, sélectionnez-le pu<br>P1 - Cpl décl.50Nm.(+).50%<br>P2 - Cpl décl.65Nm.(+).50%<br>P2 - Cpl décl.50Nm.(+).50%<br>P3 - Cpl décl.50Nm.(+).10% [10.0Nm.0°,<br>P5 - Cpl décl.50Nm.(+).10% [10.0Nm.0°,<br>P5 - Cpl décl.50Nm.(+).10% [10.0Nm.0°,       | erglages<br>iis appuyez sur | Quitter  |
| Séparez  Séparez  Séparez  Séparez  Separez  Sep | Connecté avec HAZET SmartTAC Version :<br>Supprimer un para<br>P6 - Cpl décl.5.0Hm.(+),1.0% [10.0M<br>P1 - Cpl décl.5.0Hm.(+),1.0% [10.0M<br>P1 - Cpl décl.5.0Hm.(+),5.0%<br>P1 - Cpl décl.8.0Hm.(+),8.0%<br>I - Cpl décl.8.0Hm.(+),8.0%                                                                                                    | 3.017       Réglages         Réglages       Immètre d'un plan de la service d'un plan de la service d'un plan de la              | Séparer                   | Connecté avec user  nt, sélectionnez-le pu  Rese dor  P1 - Cpi décl.5.0Nm.(+).5.0% P2 - Cpi décl.5.0Nm.(+).5.0% P3 - Cpi décl.5.0Nm.(+).5.0% P4 - Cpi décl.5.0Nm.(+).5.0% P5 - Cpi décl.5.0Nm.2* P6 - Cpi décl.5.0Nm.2* P6 - Cpi décl.5.0Nm.2* P6 - Cpi décl.5.0Nm.2* P6 - Cpi décl.5.0Nm.2* P6 - Cpi décl.5.0Nm.2* P6 - Cpi décl.5.0Nm.2* P6 - Cpi décl.5.0Nm.2* P6 - Cpi décl.5.0Nm.2* P6 - Cpi décl.5.0Nm.2* P6 - Cpi décl.5.0Nm.2* P6 - Cpi décl.5.0Nm.2* P6 - Cpi décl.5.0Nm.2* P7 - Cpi lec dir P8 - Cpi lec dir P8 - Cpi lec                                                                                                    | Reglages<br>iis appuyez sur | Quitter  |
| Séparer   Séparer  Séparer  Cus souhaitez  Cus souhaitez  Cus souh | Connecté avec HAZET SmartTAC Version :<br>Supprimer un para<br>P6 - Cpl décl5.0Nm.(+).1.0% [10.0N<br>P1 - Cpl décl5.0Nm.(+).5.0%<br>P1 - Cpl décl5.0Nm.(+).5.0%<br>P1 - Cpl décl5.0Nm.(+).8.0%<br>Id<br>Id<br>Id<br>Id<br>Id<br>IC<br>Clé dynamometrique Charge                                                                                                    | 3.017       Réglages         amètre d'un plan c         clé dynamometrique         Inn.0°.90']         1       2       3       4       5       6         P6       P1       P1       P9       P4       6         P6       P1       P1       P9       P4       6         L       P6       P1       P1       P9       P4       6                                                                                                    | Séparer                   | Connecté avec user  nt, sélectionnez-le pu  Rase do  P1- Cpi dect.50Nm(+).50% P2- Cpi dect.55Nm(+).25% P3- Cpi dect.55Nm(+).25% P3- Cpi dect.55Nm(+).25% P3- Cpi dect.50Nm(+).25% P3- Cpi dect.50Nm(                                                                                                    | Reglages<br>iis appuyez sur | Quitter  |
| Séparer  Separer  Separer  Cus souhaitez  Cus souhaitez  Cus souha | Connecté avec HAZET SmartTAC Version :<br>Supprimer un para<br>P6 - Cpi décl.,5.0Nm,(+),1.0% [10.0N<br>P1 - Cpi décl.,5.0Nm,(+),5.0%<br>P1 - Cpi décl.,5.0Nm,(+),5.0%<br>P3 - Cpi décl.,5.0Nm,(+),8.0%<br>I - Cpi décl.,5.0Nm,(+),8.0%<br>I - Cpi décl.,5.0Nm,(+),8. | 3.017       Réglages         Rmètre d'un plan de la solution de la solution de la solu | Séparer                   | Connecté avec user  nt, sélectionnez-le pu  Taxe do  P1 - Cpl décl, 5.0Nm.(+),50% P2 - Cpl décl, 5.0Nm.(+),50% P3 - Cpl décl, 5.0Nm.(+),10% [10.0Nm.0*, P5 - Angle,26° (+),5.0Nm.2* P6 - Cpl décl, 3.0Nm.(+),10% [10.0Nm.0*, P7 - Cpl lec dir P9 - Cpl lec dir P1 - Cpl lec dir P1 - C                                                                                                    | Reglages<br>iis appuyez sur | Quitter  |
| Séparer                                                                                                    | Connecté avec HAZET SmartTAC Version :<br>Supprimer un para<br>P6 - Cpi décL,5.0Nm,(+),1.0% [10.0N<br>P1 - Cpi décL,5.0Nm,(+),5.0%<br>P1 - Cpi décL,5.0Nm,(+),5.0%<br>P2 - Cpi décL,5.0Nm,(+),5.0%<br>P3 - Cpi décL,5.0Nm,(+),5.0%<br>P3 - Cpi décL,5.0Nm,(+),5.0%<br>P4 - Cpi décL,5.0Nm,(+),5.0%<br>Connecté avec HAZET SmartTAC Version :                                                                                                    | 3.017       Réglages         Remètre d'un plan de la solution de la solutione de la solution de la solutione de la solution de la s | Séparer                   | Connecté avec user                                                                                                    | Reglages                    | Quitter  |

| .2021 14:40                |               |                            |        |         |                      |                 |                | HAZ      |
|----------------------------|---------------|----------------------------|--------|---------|----------------------|-----------------|----------------|----------|
| Valeurs clés               | _             |                            |        |         |                      | Base donné      |                | Das Werk |
|                            | Attaches mâle | 5                          |        |         |                      |                 |                |          |
| es mâles / long effectives | N° d'art.     | Description                | a      | al      | b                    | Longu. totale I | Longu. eff. 12 | Entrain. |
| al.mesure / Mémoire        | 6401-1        | Attache male cliquet rev   | 9.9mm  | 0.0mm   | 21,8mm               | 96.5mm          | 19.5mm         | 9812     |
|                            | 6402-1        | Attache måle diguet rév    | 15.0mm | D, Cimm | 30.0mm               | o L.Omm         | su, Chmm       | 9x12     |
| Modes d'emploi             | 6403-1        | Attache mäle diquet rév    | 19.6mm | 0.Cmm   | - <del>1</del> 0,0mm | 74.5mm          | 28, Smm        | 90x12    |
|                            | 6401N         | Attache måle diquet rév    | 11.0mm | 16.5mm  | 25.0mm               | 46. Omm         | 17.5mm         | 9x12     |
| Licences                   | 6402          | Attache måle diquet rév    | 14.5mm | 22. 7mm | 34.5mm               | 58.5mm          | 26,0mm         | 9x12     |
| Réglages                   | Représentatio | n schématique attache mâle | -      | 1.00    | 1815                 | 1.77.2          |                | 1        |
| Contact                    | -             |                            |        |         |                      |                 |                |          |
|                            | 0             | þ                          | 12     |         |                      |                 |                |          |
|                            |               | -                          |        |         |                      |                 |                |          |

Toutes les attaches mâles HAZET sont affichées dans l'onglet « Attaches mâles / Longueurs effectives (long. effectives) ».

Celles-ci sont préconfigurées et enregistrées dans la base de données.

| .04.2021 14:41                  |                    |                                      |                                                                               |             |                |              | HAZ      | E     |
|---------------------------------|--------------------|--------------------------------------|-------------------------------------------------------------------------------|-------------|----------------|--------------|----------|-------|
|                                 |                    | Attache mâle                         | -                                                                             | ×           |                |              | Das Work | 70110 |
| Valeurs clés                    |                    | Créer ou modifie<br>Les champs oblig | er une entrée attache mâle.<br>gatoires sont marqués par un cadre plus épais. |             | Base donné     |              | Das Work | zeug  |
| ttaches mâles / long effectives | Attaches mâles —   | Description                          |                                                                               | -           | Longu totale I | Longy off 12 | Entrain  |       |
|                                 | 6401-1 Atta        | a                                    | 0,0                                                                           | 21.8mm      | 46.5mm         | 19.5mm       | 9x12     | P     |
| Val.mesure / Mémoire            | 6402-1 Atta        | al                                   | 0,0                                                                           | 30.0mm      | 61.0mm         | 30, 0mm      | 9x12     |       |
|                                 | 6403-1 Atta        | ь                                    | 0,0                                                                           | 40.0mm      | 74.5mm         | 38. Smm      | 9x12     |       |
| Modes d'emploi                  | 6401N Atte         | 4 pans                               |                                                                               | 25.0mm      | 45.0mm         | 17.5mm       | 9x12     |       |
| Inclusion                       | 6402 Atta          | Longu. totale                        | 0,0                                                                           | 34, 5mm     | 58.5mm         | 26.0mm       | 9x12     |       |
| Dences                          |                    | Longu eff.                           | 0,0                                                                           |             |                |              | a 14     | - 2   |
| Réglages                        | Représentation sch | Affich.                              | -                                                                             |             |                |              |          | _     |
|                                 |                    |                                      | Supprimer                                                                     |             |                |              |          |       |
| Contact                         |                    |                                      |                                                                               |             |                |              |          |       |
|                                 | ₩X                 |                                      |                                                                               |             |                |              |          |       |
|                                 |                    |                                      |                                                                               |             |                |              |          |       |
|                                 |                    |                                      |                                                                               | -           |                |              |          |       |
|                                 |                    | Annuler                              | Appliquer                                                                     |             |                |              |          |       |
|                                 |                    | <u></u>                              |                                                                               |             |                |              |          |       |
|                                 |                    |                                      | Finders of                                                                    | Supprimer 🚽 |                |              |          |       |
|                                 | Base donné         |                                      | Emtrag Houveau                                                                |             |                |              |          |       |

Vous avez la possibilité de créer de nouvelles attaches mâles et de les enregistrer dans la base de données. Vous pouvez créer de nouvelles attaches mâles en appuyant sur le bouton « Nouveau ... ». Remplissez pour ce faire tous les champs marqués comme obligatoire. Vous pouvez supprimer certaines attaches mâles sélectionnées ou toutes les nouvelles attaches mâles créées en appuyant sur le bouton « Supprimer ... ».

Aucune donnée HAZET ne peut être enlever ou supprimer de la base de données.

| 14:44                                                                                                    |                                                                                                    |                                                                                                    |                             |                                                                                                    |                                                                                                    |                                                                                                    |                                                                                                    |                                                                                                    |                                |
|----------------------------------------------------------------------------------------------------|----------------------------------------------------------------------------------------------------|----------------------------------------------------------------------------------------------------|-----------------------------|----------------------------------------------------------------------------------------------------|----------------------------------------------------------------------------------------------------|----------------------------------------------------------------------------------------------------|----------------------------------------------------------------------------------------------------|----------------------------------------------------------------------------------------------------|--------------------------------|
|                                                                                                    |                                                                                                    | Attache mâle                                                                                                    |                             |                                                                                                    | 83                                                                                                    |                                                                                                    |                                                                                                    | 4                                                                                                    | <u>Hai</u>                     |
| _                                                                                                    | 1                                                                                                    | Ouvre fich. image                                                                                                    | ACTool & templates & images | * *                                                                                                    | images du                                                                                                    | rinsuchen                                                                                                    |                                                                                                    |                                                                                                    | Das We                         |
| urs clés                                                                                                    | -                                                                                                    | Organisieren + New                                                                                                    | ier Ordner                  |                                                                                                    |                                                                                                    | E + 🔟                                                                                                    | 0                                                                                                    | _                                                                                                    |                                |
| s / long effectives                                                                                                    | N° d'art.                                                                                                    | Downloads                                                                                                    | Hezer                       |                                                                                                    | -                                                                                                    |                                                                                                    | Lon                                                                                                    | igu. eff. 12                                                                                                    | Entrain.                       |
| re / Mémoire                                                                                                    | 6401-1 Attache                                                                                                    | måle                                                                                                    | Des Weitang<br>hazet-logo   | IT640n IT6                                                                                                    | 40n-1                                                                                                    | Пб40n-15                                                                                                    | (9.5 <del>m</del>                                                                                                    | 1% P 1                                                                                                    |                                |
|                                                                                                    | 6403-1 Attache                                                                                                    | måle Bilder                                                                                                    |                             |                                                                                                    |                                                                                                    | -                                                                                                    | ≡ 18.57                                                                                                    | nm 9x1<br>nm 9x1                                                                                                    | 2                              |
| d'emploi                                                                                                    | 640 IN Attache                                                                                                    | Dokumente     Dokumente     Musik                                                                                                    | IT641n                      | IT660n IT                                                                                                    | 5408                                                                                                    | IT6413                                                                                                    | (7. Sm                                                                                                    | um gerj                                                                                                    | 2                              |
| nces                                                                                                    | 6402 Attache                                                                                                    | mále Videos                                                                                                    |                             |                                                                                                    |                                                                                                    |                                                                                                    | 25, Chr.                                                                                                    | nm 9x1                                                                                                    | 2                              |
| nec                                                                                                    | Représentation schéma                                                                                                    | tiqu 🔛 Computer                                                                                                    |                             |                                                                                                    | (P)                                                                                                    | 00                                                                                                    |                                                                                                    | 12.                                                                                                    |                                |
|                                                                                                    |                                                                                                    | HP_TOOLS (E:)                                                                                                    | IT6420                      | П6423 П                                                                                                    | 6450                                                                                                    | 116606                                                                                                    |                                                                                                    |                                                                                                    |                                |
| t.                                                                                                    |                                                                                                    | Dat                                                                                                    | einame:                     | *                                                                                                    | Fich images                                                                                                    | (*.png)                                                                                                    | -                                                                                                    |                                                                                                    |                                |
|                                                                                                    |                                                                                                    |                                                                                                    |                             |                                                                                                    | Öffnen                                                                                                    | Abbrech                                                                                                    | en                                                                                                    |                                                                                                    |                                |
|                                                                                                    |                                                                                                    |                                                                                                    |                             | (                                                                                                    |                                                                                                    |                                                                                                    |                                                                                                    |                                                                                                    |                                |
|                                                                                                    |                                                                                                    | Annuler                                                                                                    |                             | Appliquer                                                                                                    |                                                                                                    |                                                                                                    |                                                                                                    |                                                                                                    |                                |
|                                                                                                    |                                                                                                    |                                                                                                    |                             |                                                                                                    | -                                                                                                    | -                                                                                                    |                                                                                                    |                                                                                                    |                                |
|                                                                                                    | Base donné                                                                                                    |                                                                                                    | Eintrag                     | Nouveau 5                                                                                                    | upprimer                                                                                                    | -                                                                                                    |                                                                                                    |                                                                                                    |                                |
| •                                                                                                    | Base donné<br>Connecté avec HAZET SmartTAC                                                                                                    | Version 3.017 Réglages _                                                                                                    | Eintrag                     | Nouveau                                                                                                    | upprimer                                                                                                    | user                                                                                                    |                                                                                                    | Réglages                                                                                                    |                                |
| • • •                                                                                                    | Base donné<br>Connecté avec HAZET SmartTAC                                                                                                    | Version 3.017 Reglages                                                                                                    | Eintrag                     | Nouveau S                                                                                                    | upprimer                                                                                                    | user                                                                                                    |                                                                                                    | Rėglages                                                                                                    |                                |
| avez ajou                                                                                                    | Base donné<br>Connecté avec HAZET SmartTAC<br>té une nouvelle                                                                                                    | Version 3.017 Réglages                                                                                                    | Eintrag                     | Rouveau s                                                                                                    | nnecté avec<br>enreg                                                                                                    | user<br>istrer ur                                                                                                    | ne ima                                                                                                    | Réglages)<br>ge ou d                                                                                                    | 'util                          |
| avez ajou<br>ge précor                                                                                                    | Connecté avec HAZET SmartTAC<br>té une nouvelle<br>nfigurée. Pour s                                                                                                    | version 3.017 Réglages -<br>e attache mâle, v<br>électionner une                                                                                                    | Eintrag                     | Rouveau S                                                                                                    | enreg<br>vez d'                                                                                                    | user<br>istrer ur<br>abord l'                                                                                                    | ne imag<br>enregi                                                                                                    | Réglages)<br>ge ou d<br>strer so                                                                                                    | util<br>us l                   |
| avez ajou<br>ge précor<br>ccès suiva                                                                                                    | Base donné<br>Connecté avec HAZET SmartTAC<br>té une nouvelle<br>nfigurée. Pour s<br>ant :\Docume                                                                                                    | version 3.017 Reglages -<br>e attache mâle, v<br>électionner une<br>ents\SmartTAC-                                                                                                    | Eintrag                     | Rouveau S<br>Dessibilité d'<br>e, vous de<br>\SmartTAC                                                                                                    | enreg<br>vez d'                                                                                                    | istrer ur<br>abord l'<br>emplate                                                                                                    | ne ima<br>enregi<br>es\ima                                                                                                    | <sup>Règlages</sup> )<br>ge ou d<br>strer so<br>ges                                                                                                    | 'util<br>us l                  |
| avez ajou<br>ge précor<br>ccès suiva<br>Les imag                                                                                                    | Base donné<br>Connecté avec HAZET SmartTAC<br>té une nouvelle<br>nfigurée. Pour s<br>ant :\Docume<br>es HAZET sont                                                                                                    | version 3.017 Réglages -<br>e attache mâle, v<br>électionner une<br>ents\SmartTAC-<br>préconfigurées                                                                                                    | Eintrag                     | Rouveau S<br>ossibilité d'<br>e, vous de<br>\SmartTAC                                                                                                    | enreg<br>vez d'<br>Tool\t                                                                                                    | user<br>istrer ur<br>abord l'<br>remplate                                                                                                    | ne ima<br>enregi<br>es\ima                                                                                                    | ge ou d<br>strer so<br>ges                                                                                                    | 'util<br>us l                  |
| avez ajou<br>ge précor<br>ccès suiva<br>Les imag                                                                                                    | Base donné<br>Connecté avec HAZET SmartTAC<br>té une nouvelle<br>nfigurée. Pour s<br>ant :\Docume<br>es HAZET sont<br><b>le mesure</b>                                                                                                    | version 3.017<br>e attache mâle, v<br>électionner une<br>ents\SmartTAC-<br>préconfigurées<br>/ Mémoire                                                                                                    | Eistrag                     | Rouveau S<br>ossibilité d'<br>e, vous de<br>\SmartTAC                                                                                                    | enreg<br>vez d'<br>Tool\t                                                                                                    | istrer ur<br>abord l'<br>remplate                                                                                                    | ne ima<br>enregi<br>es\ima                                                                                                    | ge ou d<br>strer so<br>ges                                                                                                    | 'util<br>us l                  |
| avez ajou<br>ge précor<br>ccès suiva<br>Les imag                                                                                                    | Base donné<br>Connecté avec HAZET SmartTACC<br>té une nouvelle<br>nfigurée. Pour s<br>ant :\Docume<br>es HAZET sont<br><b>le mesure</b>                                                                                                    | version 3.017 Realinges -<br>e attache mâle, v<br>électionner une<br>ents\SmartTAC-<br>préconfigurées<br>/ Mémoire                                                                                                    | Eintrag                     | Rouveau S<br>ossibilité d'<br>e, vous de<br>\SmartTAC                                                                                                    | enreg<br>vez d'<br>Tool\t                                                                                                    | user<br>istrer ur<br>abord l'<br>emplate                                                                                                    | ne ima<br>lenregi<br>es\ima                                                                                                    | ge ou d<br>strer so<br>ges                                                                                                    | 'util<br>us l                  |
| avez ajou<br>ge précon<br>cès suiva<br>Les imag<br><b>EUI'S C</b>                                                                                                    | Base donné<br>Connecté avec HAZET SmartTAC<br>té une nouvelle<br>nfigurée. Pour s<br>ant :\Docume<br>es HAZET sont<br><b>le mesure</b>                                                                                                    | version 3.017<br>e attache mâle, v<br>électionner une<br>ents\SmartTAC-<br>préconfigurées<br>/ Mémoire                                                                                                    | Eistrag                     | Rouveau S                                                                                                    | anecté avec<br>enreg<br>vez d'<br>Tool\t                                                                                                    | user<br>istrer ur<br>abord l'<br>remplate                                                                                                    | ne ima<br>enregi<br>es\ima                                                                                                    | Réglages<br>ge ou d<br>strer so<br>ges                                                                                                    | 'util<br>us l                  |
| Ivez ajou<br>le précoi<br>cès suiva<br>Les imag<br>EURS C                                                                                                    | Base donné<br>Connecté avec HAZET SmartTACC<br>té une nouvelle<br>nfigurée. Pour s<br>ant :\Docume<br>es HAZET sont<br><b>le mesure</b>                                                                                                    | version 3.017 Realages -<br>e attache mâle, v<br>électionner une<br>ents\SmartTAC-<br>préconfigurées<br>/ Mémoire                                                                                                    | Eistrag                     | Rouveau S                                                                                                    | enreg<br>vez d'<br>Tool\t                                                                                                    | user<br>istrer ur<br>abord l'<br>remplate                                                                                                    | ne ima<br>lenregi<br>es\ima                                                                                                    | Réglages<br>ge ou d<br>strer so<br>ges                                                                                                    | 'util<br>us l                  |
| vez ajou<br>e précor<br>cès suiva<br>es imag<br>eurs c<br>                                                                                                    | Base donné<br>Connecté avec HAZET SmartTAC<br>té une nouvelle<br>nfigurée. Pour s<br>ant :\Docume<br>es HAZET sont<br><b>le mesure</b>                                                                                                    | version 3.017 Regiages -<br>e attache mâle, v<br>électionner une<br>ents\SmartTAC-<br>préconfigurées<br>/ Mémoire                                                                                                    | Eistrag                     | Rouveau<br>ossibilité d'<br>e, vous de<br>\SmartTAC                                                                                                    | anecté avec<br>enreg<br>vez d'<br>Tool\t                                                                                                    | user<br>istrer ur<br>abord l'<br>remplate                                                                                                    | ne ima<br>enregi<br>es\ima<br>es\ima                                                                                                    | Réglages)<br>ge ou d<br>strer so<br>ges                                                                                                    | 'util<br>us l                  |
| vez ajou<br>e précor<br>ès suiva<br>es imag<br>eurs c<br>eurs c<br>4<br>k:43                                                                                             | Base donné<br>Connecté avec HAZET SmartTACC<br>té une nouvelle<br>nfigurée. Pour s<br>ant :\Docume<br>es HAZET sont<br><b>le mesure</b><br>Hodèle                                                                                                    | Version 3.017<br>e attache mâle, v<br>électionner une<br>ents\SmartTAC-<br>préconfigurées<br>/ Mémoire<br>Cté dynamometrique<br>Hiveas                                                                                                    | Eintrag                     | Rouveau S<br>Dessibilité d'<br>e, vous de<br>\SmartTAC                                                                                                    | enreg<br>vez d'<br>Tool\t                                                                                                    | user<br>istrer ur<br>abord l'<br>remplate                                                                                                    | ne ima<br>enregi<br>es\ima<br>es\ima                                                                                                    | Réglages)<br>ge ou d<br>strer so<br>ges                                                                                                    | 'util<br>us l                  |
| ez ajou<br>précor<br>ès suiva<br>s imag<br><b>UITS C</b><br>43                                                                                                    | Base donné<br>Connecté avec HAZET SmartTACC<br>té une nouvelle<br>nfigurée. Pour s<br>ant :\Docume<br>es HAZET sont<br><b>le mesure</b>                                                                                                    | Version 3.017 Réglages -<br>e attache mâle, v<br>électionner une<br>ents\SmartTAC-<br>préconfigurées<br>/ Mémoire<br>Cté dynamometrique                                                                                                    | Eintrag                     | Rouveau S<br>ossibilité d'<br>e, vous de<br>\SmartTAC                                                                                                    | upprimer                                                                                                    | user<br>istrer ur<br>abord l'<br>remplate                                                                                                    | ne imag<br>enregi<br>es\imag                                                                                                    | Règlages)<br>ge ou d<br>strer so<br>ges                                                                                                    | 'util<br>us l                  |
| ez ajou<br>précor<br>es suiva<br>s imag<br>UITS C<br>43<br>43<br>43                                                                                                    | Base donné                                                                                                    | Version 3.017 Réglages -<br>e attache mâle, v<br>électionner une<br>ents\SmartTAC-<br>préconfigurées<br>/ Mémoire<br>Cté dynamometrique                                                                                                    | Eintrag                     | Rouveau S<br>Dessibilité d'<br>e, vous de<br>\SmartTAC                                                                                                    | upprimer                                                                                                    | user<br>istrer ur<br>abord l'<br>remplate                                                                                                    | ne ima<br>enregi<br>es\ima<br>es\ima                                                                                                    | Réglages<br>ge ou d<br>strer so<br>ges                                                                                                    | util<br>us l<br>Das W          |
| ez ajou<br>précor<br>ès suiva<br>es imag<br><b>UITS C</b><br>4<br>:43<br>tés<br>témoire<br>témoire                                                                       | Base donné                                                                                                    | Version 3.017 Réglages -<br>attache mâle, v<br>électionner une<br>ents\SmartTAC-<br>préconfigurées<br>/ Mémoire<br>Riveas                                                                                                    | Eintrag                     | Rouveau S<br>Dessibilité d'<br>e, vous de<br>\SmartTAC                                                                                                    | upprimer                                                                                                    | user<br>istrer ur<br>abord l'<br>emplate<br>Base                                                                                                    | enregi<br>enregi<br>es\imag                                                                                                    | Réglages)<br>ge ou d<br>strer so<br>ges                                                                                                    | 'util<br>US<br>Das W           |
| ez ajou<br>précor<br>es suiva<br>s imag<br>UIS C<br>43<br>43<br>43<br>43                                                                                                 | Base donné<br>Connecté avec HAZET SmartTACC<br>té une nouvelle<br>nfigurée. Pour s<br>ant :\Docume<br>es HAZET sont<br><b>Ie mesure</b><br>Hodèle<br>Hazet SmartTAC<br>Filtre<br>1 237 27.01.21 13:16:54<br>2 238 27.01.21 13:16:54                                                                                                    | Version 3.017 Réglages -<br>e attache mâle, v<br>électionner une<br>ents\SmartTAC-<br>préconfigurées<br>/ Mémoire<br>Cle dynamometrique<br>Niveau                                                                                                    | Eintrag                     | Rouveau S<br>co<br>possibilité d'<br>e, vous de<br>\SmartTAC                                                                                                    | upprimer                                                                                                    | user<br>istrer ur<br>abord l'<br>emplate<br>base<br>ge Éval Contro<br>pas OK                                                                                                    | e imagi<br>enregi<br>es\imagi<br>es\imagi<br>es\imagi<br>es\imagi                                                                                                    | Réglages)<br>ge ou d<br>strer so<br>ges<br>vision HW                                                                                                    | 'util<br>us l<br>us l<br>Das W |
| ez ajou<br>précor<br>s suiva<br>s imag<br>UITS C<br>43<br>43<br>43<br>43                                                                                                 | Base donné<br>Connecté avec HAZET SmartTAC<br>té une nouvelle<br>nfigurée. Pour s<br>ant :\Docume<br>es HAZET sont<br><b>Ie mesure</b><br>Hazet SmartTAC<br>Fitre<br>1 237 27.01.21 13:1654<br>2 238 27.01.21 13:17:08<br>3 239 27.01.21 13:18:16                                                                                                    | Version 3.017 Réglages -<br>e attache mâle, v<br>électionner une<br>ents\SmartTAC-<br>préconfigurées<br>/ Mémoire<br>Unée dynamometrique<br>Niveau<br>Durée longu eff. M<br>000003 19.5mm Couple à dé<br>000001 19.5mm Couple à dé                                                                                       | Eintrag                     | Rouveau (S<br>possibilité d'<br>e, vous de<br>SmartTAC<br>SmartTAC<br>10lérance Sens de rota<br>4.0% droite (-)<br>4.0% droite (-)                                                                                                    | version FW                                                                                                    | user<br>istrer ur<br>abord l'<br>eemplate<br>ge fval Contro<br>pas OK<br>OK                                                                                                    | donné                                                                                                    | Règlages)<br>ge ou d<br>strer so<br>ges<br>Vision HW<br>Val contrôle Lin                                                                                                    | 'util<br>us l<br>Das W         |
| 22 ajou<br>précor<br>s suiva<br>s imag<br>IITS C                                                                                                    | Base donné<br>Connecté avec HAZET SmartTAC<br>té une nouvelle<br>figurée. Pour s<br>ant :\Docume<br>es HAZET sont<br><b>Je mesure</b><br>Hodèle<br>Hazet SmartTAC<br>Fitre<br>I d Date Heure<br>1 237 270121 13:16:54<br>2 238 270121 13:17:08<br>3 239 270121 13:18:16<br>4 240 27.0121 13:18:27                                                                                                    | Version 3.017 Réglages -<br>e attache mâle, v<br>électionner une<br>ents\SmartTAC-<br>préconfigurées<br>/ Mémoire<br>Elé dynamometrique<br>Niveau<br>Durée Longu eff. M<br>000003 19.5mm Couple à dé<br>000003 19.5mm Couple à dé                                                                                        | Eintrag                     | Itourveau S<br>Dossibilité d'<br>e, vous de'<br>\SmartTAC<br>SmartTAC<br>1<br>1<br>1<br>1<br>1<br>1<br>1<br>1<br>1<br>1<br>1<br>1<br>1                                                                                                    | upprimer                                                                                                    | user<br>istrer ur<br>abord l'<br>remplate<br>e fval contro<br>pas 0K<br>0K<br>0K                                                                                                    | donné                                                                                                    | Règlages ) ge ou d strer so ges usion HW Val contrôle lin                                                                                                    | US<br>Das W                    |
| ez ajou<br>précor<br>es suiva<br>s imag<br>UITS C<br>43<br>43<br>43<br>43<br>43<br>443                                                                                   | Base donné<br>Connecté avec HAZET SmartTACC<br>té une nouvelle<br>figurée. Pour s<br>ant :\Docume<br>es HAZET sont<br><b>Be mesure</b><br>Filte<br>Hazet SmartTAC<br>Filte<br>I 237 77.0121 13:16:54<br>2 238 77.0121 13:16:54<br>2 239 27.0121 13:18:27<br>5 241 27.0121 13:19:26                                                                                                    | Version 3.017 Réglages -<br>e attache mâle, v<br>électionner une<br>ents\SmartTAC-<br>préconfigurées<br>/ Mémoire<br>Cté dynamometrique<br>Niveau<br>Durée Longu eff. M<br>000000 19.5mm Couple à dé<br>000001 19.5mm Couple à dé<br>000002 19.5mm Couple à dé<br>000002 19.5mm Couple à dé<br>000002 19.5mm Couple à dé | Eintrag                     | Itourveau                                                                                                    | version FW version FW | seer useer useer<br>useer useer useer useer useer useer useer useer useer useer useer useer useer useer useer useer useer useer useer useer useer useer useer useer useer useer useer useer useer useer useer useer useer useer useer useer useer useer useer                                                                                                     | edonné<br>enregi<br>es\imag<br>es\imag<br>fle<br>couple as:<br>                                                                                                    | Règlages )<br>ge ou d<br>strer so<br>ges<br>ges<br>vision HW<br>Val contrôle Lin<br><br>19° 9°                                                                                                    | Tout R                         |
| Ez ajou<br>précor<br>s suiva<br>s imag<br>UITS C<br>43<br>43<br>43<br>43<br>43                                                                                           | Base donné<br>Connecté avec HAZET SmartTACC<br>té une nouvelle<br>nfigurée. Pour s<br>ant :\Docume<br>es HAZET sont<br><b>Ie mesure</b><br>Hodèle<br>Hazet SmartTAC<br>Fitre<br>1 237 27.01.21 13:1654<br>2 238 27.01.21 13:1654<br>2 238 27.01.21 13:1654<br>2 238 27.01.21 13:1627<br>5 241 27.01.21 13:18:27<br>5 241 27.01.21 13:18:27<br>5 241 27.01.21 13:18:27<br>5 242 01.02.21 08:20:50                                                                                                    | Version 3.017 Réglages -<br>e attache mâle, v<br>électionner une<br>ents\SmartTAC-<br>préconfigurées<br>/ Mémoire<br>Niveau<br>Durée Longu eff. M<br>000000 19.5mm Couple à dé<br>000002 19.5mm Couple à dé<br>000002 19.5mm Couple à dé<br>000002 19.5mm Couple à dé                                                    | Eintrag                     | Nouveau S<br>Dossibilité d'<br>e, vous de<br>SmartTAC<br>SmartTAC<br>SmartCAC<br>10/érance Sens de rota<br>4.0% droite (-)<br>4.0% droite (-)<br>4.0% droite (-)<br>2.0% droite (-)<br>                                                                                                    | version FW (3017F                                                                                                    | user<br>istrer ur<br>abord l'<br>emplate<br>ge Éval Contro<br>pas ok i<br>pas ok i<br>pas ok i<br>pas ok i<br>pas ok i                                                                                                    | e donné<br>enregi<br>es \imag<br>de Couple ass.<br>de Couple ass.<br>2.5Nm                                                                                                    | Règlages<br>ge ou d<br>strer so<br>ges<br>ges<br>vision HW<br>Val contrôle lin<br>se a a<br>19° 0°<br>19° 0°                                                                                                    | 'uti<br>US<br>72<br>Das V      |
| es imag<br>ures ajou<br>e précor<br>ès suiva<br>es imag<br>urs c<br>urs c<br>a<br>t<br>t<br>t<br>t<br>t<br>t<br>t<br>t<br>t<br>t<br>t<br>t<br>t<br>t<br>t<br>t<br>t<br>t | Base donné<br>Connecté avec HAZET SmartTACC<br>té une nouvelle<br>figurée. Pour s<br>ant :\Docume<br>es HAZET sont<br><b>Je mesure</b><br>Filte<br>1237 27.01.21 13:1654<br>2 238 27.01.21 13:1654<br>2 239 27.01.21 13:1654<br>2 241 27.01.21 13:18:16<br>4 240 27.01.21 13:18:16<br>4 240 27.01.21 13:18:16<br>4 240 27.01.21 13:18:16<br>4 240 27.01.21 13:18:16<br>4 240 27.01.21 13:18:16<br>4 240 27.01.21 13:18:16<br>4 240 27.01.21 13:18:16<br>4 240 27.01.21 13:18:16<br>4 240 27.01.21 13:18:16<br>5 241 27.01.21 13:18:16<br>5 241 27.01.21 13:18 16<br>5 241 27.01.21 13:18 16<br>5 241 27.01.21 13:18 16<br>5 241 27.01.21 13:18 17<br>5 241 27.01.21 13:18 17<br>5 241 27.01.21 13:18 | Version 3.017 Réglages -<br>e attache mâle, v<br>électionner une<br>ents\SmartTAC-<br>préconfigurées<br>/ Mémoire<br>/ Mémoire<br>Durée longu eff. M<br>000003 19,5mm Couple à dé<br>000002 19,5mm Couple à dé<br>000002 19,5mm Couple à dé                                                                              | Eintrag                     | Rouveau (S<br>possibilité d'<br>e, vous de<br>SmartTAC<br>SmartTAC<br>(S<br>s<br>autor)<br>(S<br>s<br>autor)<br>(S<br>autor)<br>(S<br>autor)<br>( | upprimer                                                                                                    | user<br>istrer ur<br>abord l'<br>eemplate<br>ge fval Contra<br>pas 0K<br>pas 0K<br>0K<br>0K<br>0K<br>0<br>pas 0K<br>0<br>0<br>0<br>0<br>0<br>0<br>0<br>0<br>0<br>0<br>0<br>0<br>0<br>0<br>0<br>0<br>0<br>0                                                                                                    | donné<br>cenregi<br>es:\imag<br>ses:\imag<br>de Couple as:<br>de Couple as:<br>centre<br>de Couple as:<br>centre<br>centre<br>cen | Règlages ge ou d<br>strer so<br>ges vision HW Val contrôle Lin ' ' ' ' ' ' ' ' ' ' ' ' ' ' ' ' ' ' '                                                                                                    | 'util<br>US<br>Das V           |
| Vez ajou<br>le précor<br>cès suiva<br>Les imag<br>eurs c<br>eurs c<br>lu4<br>14:43                                                                                       | Base donné                                                                                                    | Version 3.017 Réglages -<br>e attache mâle, v<br>électionner une<br>ents\SmartTAC-<br>préconfigurées<br>/ Mémoire<br>Elé dynamometrique<br>Niveau<br>Durée longu eff. M<br>000003 19.5mm Couple à dé<br>0000001 19.5mm Couple à dé<br>0000001 19.5mm Couple à dé                                                         | Eintrag                     | Itouveau                                                                                                    | upprimer                                                                                                    | user<br>istrer ur<br>abord l'<br>eemplate<br>pe fval contro<br>pas 0K<br>pas 0K<br>pas | donné<br>cdonné<br>Réa<br>donné<br>Réa<br>donné<br>Réa<br>couple ass.<br>couple ass.                                                                                                    | Règlages )<br>ge ou d<br>strer so<br>ges<br>ges<br>vision HW<br>Val contrôle Lin<br>se no<br>se no | Tout F                         |

Dans l'onglet « Valeurs de mesure / Mémoire (Val.mesure / Mémoire) », vous pouvez charger les résultats de mesure sauvegardés sur la clé dynamométrique à serrage couple et angle HAZET SmartTAC via le bouton (« Paramètre ».

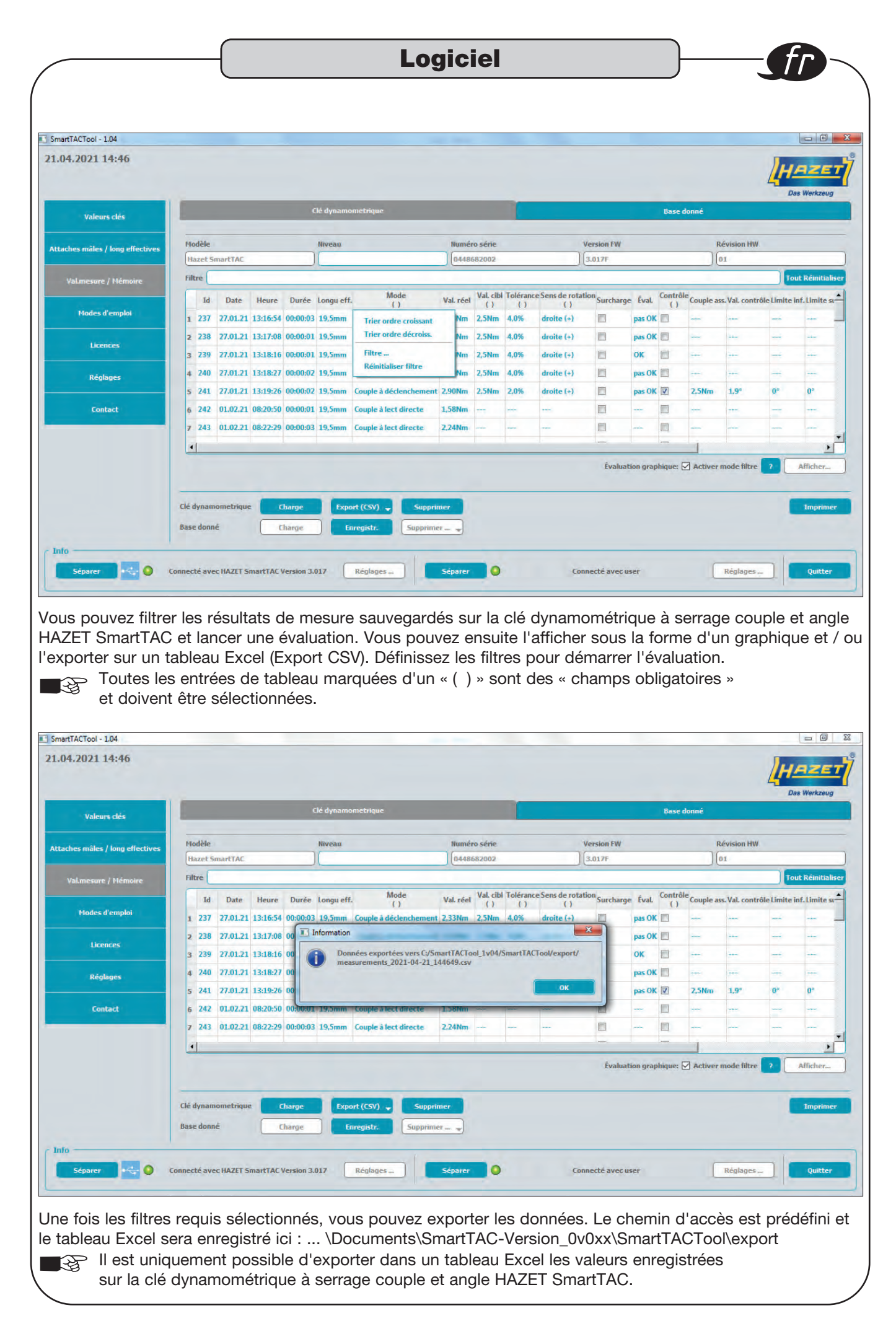

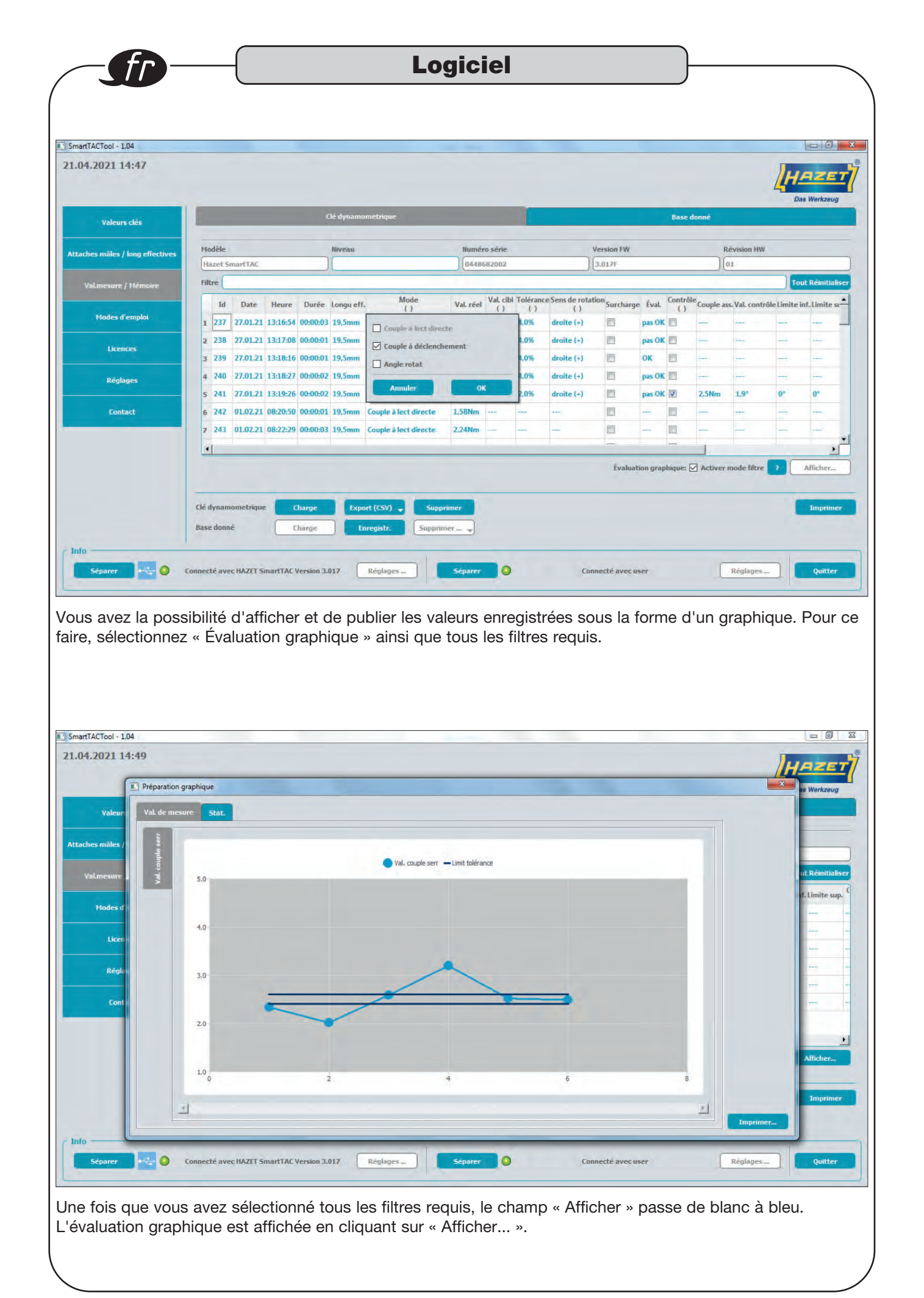

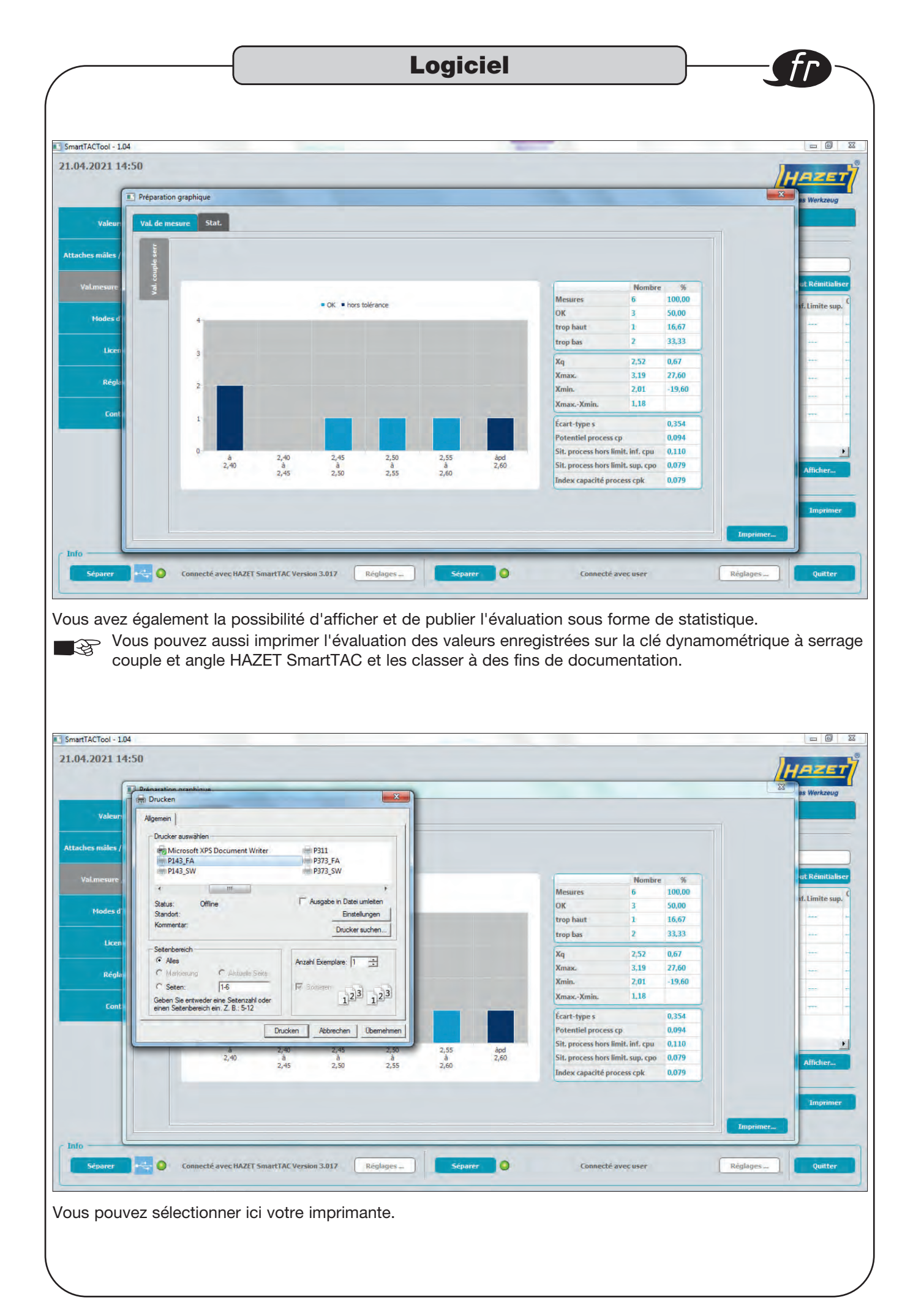

|     | - |           |  |
|-----|---|-----------|--|
| Lod |   | <b>Ie</b> |  |
| 209 |   |           |  |

## 5. Base de données

| 07/2021 17/51                 |                                                |                                |                     |            |      |                    |                  |              | AZET              |
|-------------------------------|------------------------------------------------|--------------------------------|---------------------|------------|------|--------------------|------------------|--------------|-------------------|
|                               | 2                                              |                                |                     |            |      |                    |                  | 4            | Das Werkzeug      |
| Valeurs clés                  |                                                | Clé dynamometrique             | e                   |            | -    | Ba                 | se donné         | -            | -                 |
| aches måles / long effectives | Filtre                                         |                                |                     |            |      |                    |                  |              | Tout Réinitialise |
| Val.mesure / Mémoire          | Nº de série Id                                 | Date                           | Heure Durée         | Longu eff. | Mode | Val. réel          | Val. cibl        | Tolérance    | Sens de rotatio   |
| Modes d'emploi                |                                                |                                |                     |            |      |                    |                  |              |                   |
| Licences                      |                                                |                                |                     |            |      |                    |                  |              |                   |
| Réglages                      |                                                |                                |                     |            |      |                    |                  |              |                   |
|                               |                                                |                                |                     |            |      |                    |                  |              | <u>,</u>          |
| Contact                       | •                                              |                                |                     |            |      |                    | -                |              |                   |
| Contact                       | •                                              |                                |                     |            | Év   | aluation graphique | e: 🛄 Activer mo  | de filtre 2  | Afficher          |
| Contact                       | Clé dynamometrique     Charge                  | e Export (CSV)                 | Supprimer           |            | Év   | aluation graphiqu  | e: 🛄 Activer mor | de tiltre  ? | Afficher          |
| Contact                       | Clé dynamometrique Charge<br>Base donné Charge | e Export (CSV)                 | y Supprimer         |            | Év   | aluation graphiqu  | e: 🛄 Activen mor | de liltre 2  | Afficher          |
| Contact<br>îo                 | Clé dynamometrique Charge<br>Base donné Charge | e Export (CSV)<br>e Enregistr. | Supprimer Supprimer |            | Év   | aluation graphique | e: Activer mor   | de filtre ?  | Afficher          |

Les valeurs de mesure d'une clé peuvent être enregistrées dans la base de données. Allez dans la base de données (onglet en haut à droite) et « charger » les valeurs de mesure enregistrées.

| Valeurs clés                    | 1                           |       |          | clé          | dynamor  | netrique   |                        |           |           |           |                  |             | Base do | onné     |            |              |            |       |
|---------------------------------|-----------------------------|-------|----------|--------------|----------|------------|------------------------|-----------|-----------|-----------|------------------|-------------|---------|----------|------------|--------------|------------|-------|
| ttaches mâles / long effectives | Filtre                      |       |          |              |          |            |                        |           |           |           |                  |             |         |          |            | Tot          | ıt Réiniti | ialis |
|                                 | N° de série                 | Id    | Date     | Heure        | Durée    | Longu eff. | Mode                   | Val. réel | Val. cibl | Tolérance | Sens de rotation | Surcharge   | Éval.   | Contrôle | Couple ass | Val. contrôl | Limite i   | inf.  |
| Val.mesure / Mémoire            | 1 448682002                 | 237   | 27.01.21 | 13:16:54     | 00:00:03 | 19,5mm     | Couple à déclenchement | 2,33Nm    | 2,5Nm     | 4,0%      | droite (+)       |             | pas OK  |          | ***        |              |            |       |
| Modes d'emploi                  | 2 448682002                 | 238   | 27.01.21 | 13:17:08     | 00:00:01 | 19,5mm     | Couple à déclenchement | 2,01Nm    | 2,5Nm     | 4,0%      | droite (+)       |             | pas OK  |          |            |              | -          |       |
|                                 | 3 448682002                 | 239   | 27.01.21 | 13:18:16     | 00:00:01 | 19,5mm     | Couple à déclenchement | 2,58Nm    | 2,5Nm     | 4,0%      | droite (+)       |             | ок      |          |            |              |            |       |
| Licences                        | 4 448682002                 | 240   | 27.01.21 | 13:18:27     | 00:00:02 | 19,5mm     | Couple à déclenchement | 3,19Nm    | 2,5Nm     | 4,0%      | droite (+)       |             | pas OK  |          |            |              |            |       |
|                                 | 5 448682002                 | 244   | 01.02.21 | 08:24:47     | 00:00:04 | 19,5mm     | Couple à déclenchement | 2,51Nm    | 2,5Nm     | 4,0%      | droite (+)       |             | OK      |          |            |              |            |       |
| Réglages                        | 6 448682002                 | 245   | 16.02.21 | 09:48:02     | 00:00:03 | 19,5mm     | Couple à déclenchement | 2,48Nm    | 2,5Nm     | 4,0%      | droite (+)       |             | ок      |          |            |              |            |       |
| Contact                         | •                           |       |          |              |          |            |                        |           |           |           |                  |             |         |          |            |              |            |       |
|                                 |                             |       |          |              |          |            |                        |           |           |           | Évalu            | ation graph | ique: 🗌 | Activer  | mode filtr | e ?          | Afficher   | -     |
|                                 | Clé dynamomet<br>Base donné | rique | Chi      | arge<br>arge | Expor    | rt (CSV) 🕌 | Supprimer              |           |           |           |                  |             |         |          |            |              |            |       |

Les valeurs de mesure de la clé dynamométrique sont affichées dans la base de données.

Le chemin d'accès préconfiguré pour la base de données est : ... \Documents\SmartTAC-Version\_0v0xx\ SmartTACTool\database\user.

Dans le dossier « database », vous avez la possibilité de créer des propres fichiers (bases de données), par exemple en fonction de la référence ou du numéro de série de la clé dynamométrique à serrage couple et angle HAZET SmartTAC, en copiant et en renommant le fichier « user ».

Avant de « connecter » la base de données, vous pouvez sélectionner le fichier/la base de données souhaité(e) avec le bouton « Réglages ».

## Logiciel

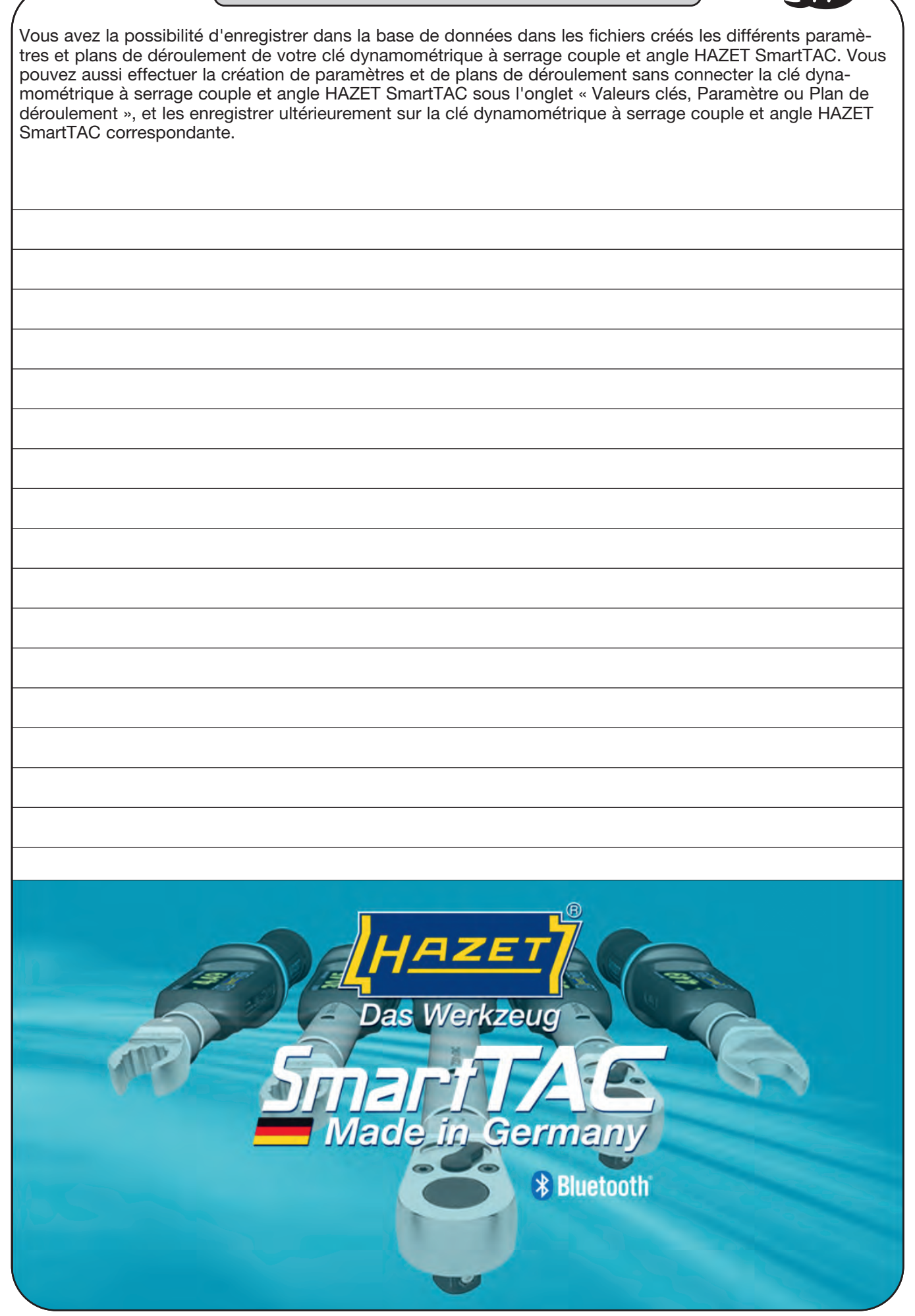

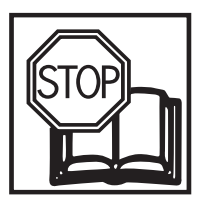

# Instrucciones del software de programación y evaluación HAZET<sup>®</sup> SmartTAC- Tool 7910-sTAC

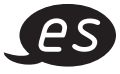

#### Contenido

| Para su seguridad                               | 57    |
|-------------------------------------------------|-------|
| Uso previsto                                    | 57    |
| Requisitos del sistema                          | 57    |
| Instrucciones de instalación                    | 58    |
| Inicio y activación                             | 59-60 |
| Valores de la llave                             | 61-66 |
| Herramientas insertables / longitudes efectivas | 67    |
| Valores medidos / Memoria                       | 68-71 |
| Base de datos                                   | 72-73 |

HAZET-WERK Hermann Zerver GmbH & Co. KG Güldenwerther Bahnhofstraße 25 - 29 • 42857 Remscheid • GERMANY 9 +49 (0) 21 91 / 7 92-0 • FAX +49 (0) 21 91 / 7 92-375 (National) FAX +49 (0) 21 91 / 7 92-400 (International) • www. HAZET.de • email info@HAZET.de

#### Estimado cliente:

Gracias por su elección. El siguiente paso es poner en marcha el actual software de programación y evaluación SmartTAC-Tool.

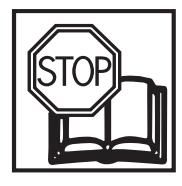

## Para su seguridad:

Antes de utilizar el software, lea esta documentación.

## Información general:

Asegúrese de que el usuario de este software SmartTAC-Tool 7910-sTAC y de la llave dinamométrica / medidora de ángulos de giro electrónica HAZET System SmartTAC 7000 sTAC haya leído y entendido completamente esta documentación y el Manual de instrucciones **antes de operar el equipo por primera vez**.

Esta documentación contiene información importante que es necesaria para un funcionamiento seguro y sin problemas del software y la llave dinamométrica / medidora de ángulos de giro electrónica.

## **Uso previsto:**

Este software se utiliza para programar la llave dinamométrica / medidora de ángulos de giro electrónica y para evaluar los resultados del apriete almacenados en las llaves sTAC.

HAZET no se responsabiliza de los daños personales y materiales debidos a un uso inadecuado o distinto al uso previsto ni los que se deban al incumplimiento de estas indicaciones de seguridad.

Toda utilización del software y la llave dinamométrica / medidora de ángulos de giro eléctrica que no se corresponda con el uso previsto y/o toda utilización destinada a cualquier otro uso queda prohibida y se considerará uso indebido. No se aceptará ningún tipo de reclamación de daños contra el fabricante y/o sus agentes autorizados si los mismos se deben a un uso inadecuado del software y la llave dinamométrica / medidora de ángulos de giro eléctrica.

Cualquier daño derivado de un uso no previsto será responsabilidad exclusiva del usuario.

## Explicación de los símbolos:

ATENCIÓN: Preste atención a estos símbolos.

#### ¡LEA LAS INSTRUCCIONES/INDICACIONES!

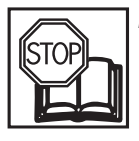

El operador está obligado a leer y observar todas las indicación de empleo, instrucciones de funcionamiento y normas de seguridad y a instruir a todos los usuarios del software de programación y evaluación HAZET de acuerdo con éstas

#### ¡NOTA!

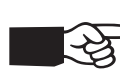

Este símbolo identifica las notas que le facilitan el manejo de la herramienta.

## Requisitos del sistema:

| Atención:   | ¡Se necesitan derechos<br>de administrador |
|-------------|--------------------------------------------|
|             | para la instalación!                       |
| Sistema     |                                            |
| operativo:  | Windows 7 <sup>®</sup> o                   |
|             | Windows 8 <sup>®</sup> o                   |
|             | Windows 10 <sup>®</sup> (64 bit)           |
| Memoria     |                                            |
| necesaria:  | min. 50 MB de espacio                      |
|             | libre en el disco duro                     |
| Memoria de  |                                            |
| trabajo:    | min. 256 MB                                |
| Conexiones: | min. 1 puerto USB                          |
| Resolución  |                                            |
| gráfica:    | min. 1024 x 768 píxeles                    |

### Para su información

## Instrucciones de instalación:

Después de instalar el software en un PC o portátil tiene que extraer el archivo (comprimido en ZIP) al hacer clic en el archivo con el botón derecho del ratón. Con el comando "Extraer todo..." se selecciona la ruta y la carpeta de archivos donde se va a guardar el software.

Para solicitar la clave de licencia, seleccione la aplicación SmartTAC-Tool (con el logo HAZET) con el botón derecho del ratón y ábrala con el comando "Ejecutar como administrador".

Después aparece un código que se calcula a partir de la identificación del PC y el software. Enviando el código a la dirección de correo electrónico **SmartTAC-Tool@hazet.de** se solicita la clave de licencia.

Después de recibir la clave de licencia por correo electrónico, cópiela en la ventana de activación y podrá iniciar / activar el software. Para conectar la llave dinamométrica / medidora de ángulos de giro HAZET SmartTAC con el software de programación y evaluación "SmartTAC-Tool" puede usar el cable USB-C o el adaptador de Bluetooth HAZET.

El cable USB 3.1 A-C se incluye con la llave dinamométrica / medidora de ángulos de giro HAZET SmartTAC. Para usar la interfaz Bluetooth se requiere un adaptador de Bluetooth HAZET programado n.º de artículo 7911-sTAC.

## Software

## 1. Inicio y activación

|               | Licenc.                                                                                       |  |
|---------------|-----------------------------------------------------------------------------------------------|--|
|               | El software debe desbloquearse primero.<br>Envie el siguiente código a SmartTAC-Tool@hazet.de |  |
| SmartTAC-Tool | 0B7AA74                                                                                       |  |
|               | Activár                                                                                       |  |
|               |                                                                                               |  |
|               |                                                                                               |  |

Cuando inicie la aplicación por primera vez, debe desbloquear el software. Para ello, envíe el código mostrado a la dirección de correo electrónico **SmartTAC-Tool@hazet.de**. Recibirá el código de activación con el que podrá iniciar el software.

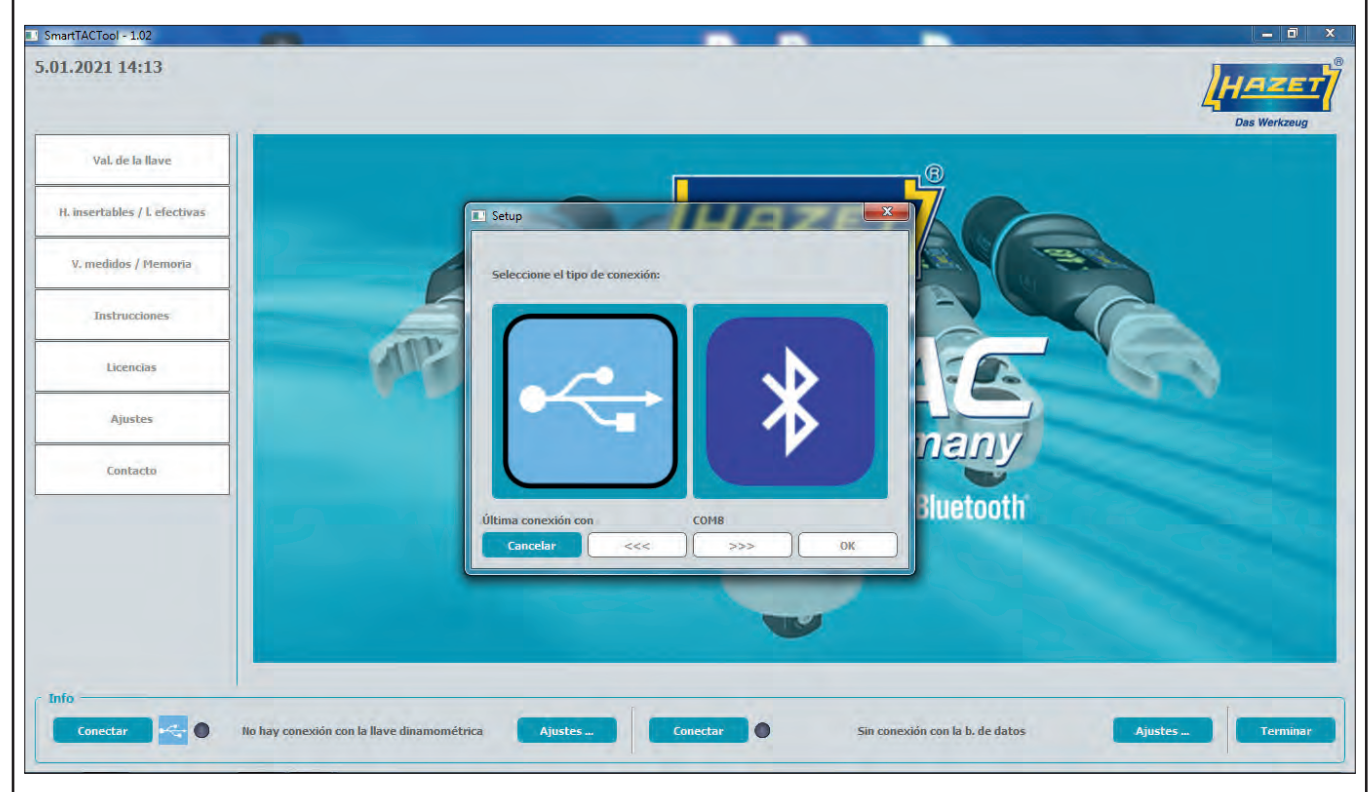

Inicie la aplicación. Antes de poder usar el software, deberá establecer la conexión con la llave dinamométrica / medidora de ángulos de giro HAZET SmartTAC. Seleccione el tipo de conexión a través del botón "Ajustes" en el lado izquierdo para conectarse a la llave HAZET sTAC.

Puede conectar la llave dinamométrica / medidora de ángulos de giro HAZET SmartTAC a través del puerto USB por cable o a través del adaptador de Bluetooth HAZET.

La función Bluetooth debe activarse en la llave dinamométrica.

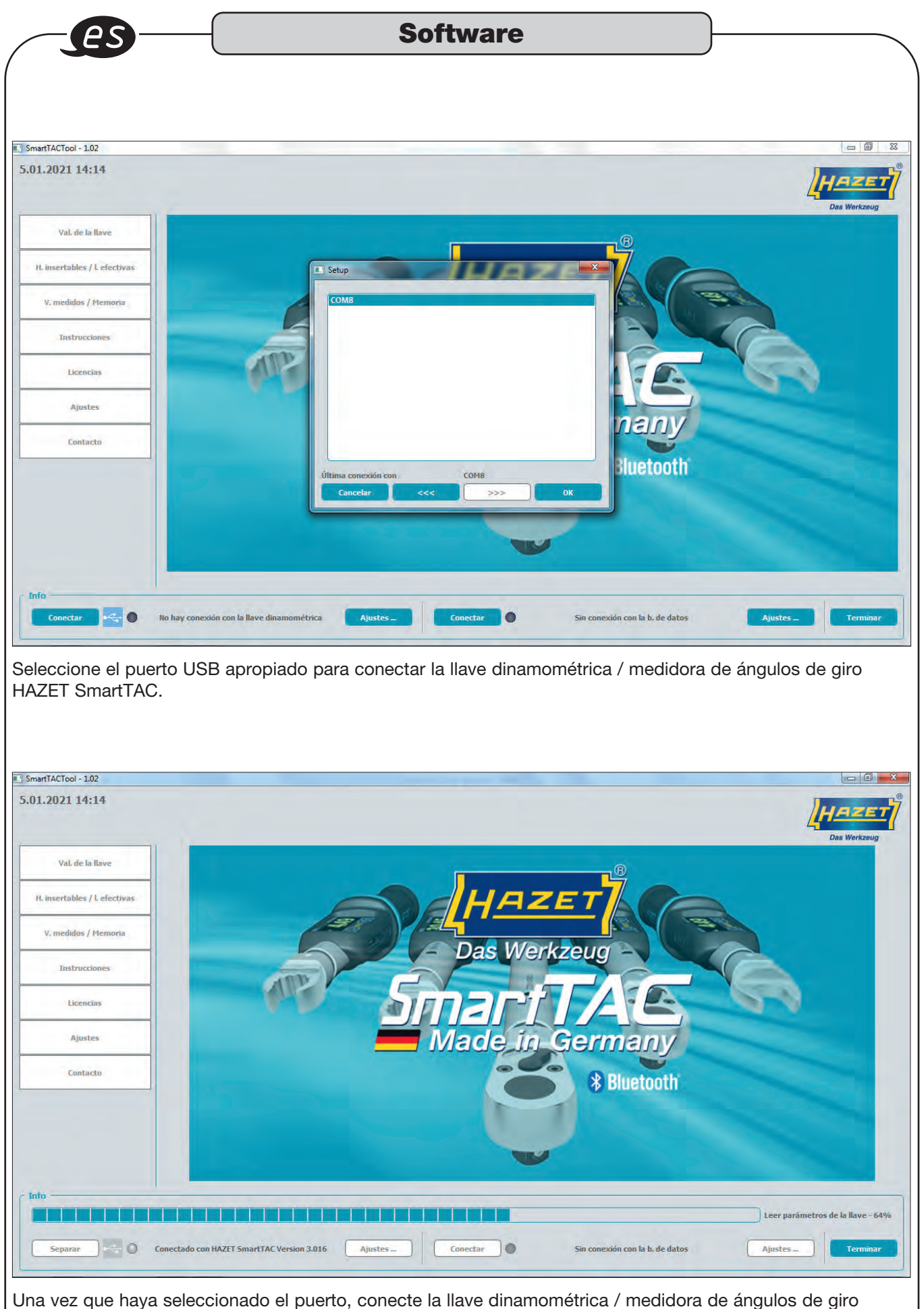

HAZET SmartTAC usando el botón del lado izquierdo.

| Valores de la ll<br>TrACTool - 1.02<br>2021 14:15<br>Val de la llave<br>la de la llave<br>la de la llave<br>la de la llave<br>la de la llave<br>la de la llave<br>la de la llave<br>la de la llave<br>la de nedi<br>de de<br>la de nedi<br>de de nedi<br>la de nedi<br>la de nedi<br>la de nedi<br>la de nedi<br>la de nedi<br>la de nedi<br>la de serie<br>la de nedi<br>de de nedi<br>de de ne de nedi<br>de de de de d                                                                                                    | AVE                                                                                                    | Llave dinamometrica                                                                                                    | av 7 2019<br>8.01.20 12:47:56<br>5,0 Nin<br>ir el tiempo actual<br>ir el tiempo actual<br>da la inform<br>ero de serie             | ación sobr                                | in conexión con la lu de datos<br>re la llave dina<br>de medición,  | Ajustes<br>amométrica /<br>etc. se mues   |                       |
|----------------------------------------------------------------------------------------------------|----------------------------------------------------------------------------------------------------|----------------------------------------------------------------------------------------------------|----------------------------------------------------------------------------------------------------|-------------------------------------------|---------------------------------------------------------------------|-------------------------------------------|-----------------------|
| Información<br>trAcTool - 1.02<br>2021 14:15<br>Val de la llave<br>Instrucciones<br>Instrucciones<br>Licencias<br>Licencias                                                                                                    | ciones<br>mes<br>imà calibración<br>reòxima calibración<br>risea Cargo<br>T SmartTAC Version<br>a Illave" e<br>ET Smart         | Lave dinamometerca                                                                                                    | av 7 2019<br>8.01.20 12:47:56<br>5,0 Nm<br>ir el tiempo ectual<br>ir el tiempo ectual<br>Conectar<br>da la inform<br>ero de serie  | ación sobr                                | in conexión con la lu de datos<br>re la llave dina<br>de medición,  | Ajustes<br>amométrica /<br>etc. se mues   |                       |
| TACTool - 1.02<br>.2021 14:15<br>Val. de la llave<br>mación<br>rad<br>s de sec.<br>Instruicciones<br>Licencias<br>Licencias<br>Licencias<br>Licencias<br>Licencias<br>Contacto<br>Liave dinamor<br>Secarer Contectado con HA<br>a pestaña "Valores de<br>e ángulos de giro HAZ<br>ormación "<br>TACTool - 1.02<br>.2021 14:16<br>Val. de la llave<br>Ilave dinamor<br>s de sec.<br>Licencias<br>Licencias<br>Licen                                                                                                    | ciones<br>mes<br>imà calibración<br>rròxima calibración<br>rròxima calibración<br>T SmartTAC Version<br>a Illave" e<br>ET Smart | Lave dinamometerca                                                                                                    | av 7 2019<br>8.01.20 12:47:56<br>5,0 Nin<br>ir el tiempo actual<br>ir el tiempo actual<br>Conectar<br>da la inform<br>ero de serie | ación sobr                                | in conexión con la lu de datos<br>re la llave dina<br>de medición,  | Ajustes<br>amométrica /<br>etc. se mues   |                       |
| Val. de la llave                                                                                                    | ciones<br>ines<br>ima calibración<br>próxima calibración<br>rice Cargo<br>1 SmartTAC Version<br>a Illave" e<br>ET Smart         | Lave dinamometrica                                                                                                    | ay 7 2019<br>0.01.20 12:47:56<br>5,0 Nin<br>ir el tiempo actual<br>ir el tiempo actual<br>da la inform<br>ero de serie             | )<br>)<br>nación sobr<br>, el rango o     | in conexión con la b. de datos<br>re la llave dina<br>de medición,  | Ajustes.<br>amométrica /<br>etc. se mues: | Das Warkza            |
| Val. de la llave<br>nación<br>rad<br>so básicos<br>netro<br>so de sec:<br>Instrucciones<br>Licencias<br>Licencias<br>Licencias<br>Licencias<br>Licencias<br>Licencias<br>Licencias<br>Licencias<br>Licencias<br>Licencias<br>Licencias<br>Licencias<br>Licencias<br>Licencias<br>Licencias<br>Licencias<br>Licencias<br>Licencias<br>Licencias<br>Licencias<br>Licencias<br>Liave dinamore<br>Liave dinamore<br>Liave dina                                                                                                    | ciones<br>mes<br>ima calibración<br>pròxima calibración<br>rrixa Carga<br>T SmartTAC Version<br>a Ilave" e<br>ET Smart          | Lave dinamometrica                                                                                                    | ay 7 2019<br>0.01.20 12:47:56<br>5,0 Jim<br>ir el bempo actual<br>ir el bempo actual<br>da la inform<br>ero de serie               | ación sobr                                | in conexión con la lu de datos<br>re la llave dina<br>de medición,  | Ajustes.<br>amométrica /<br>etc. se mues  | Des Werkze            |
| nación<br>ral<br>sbásicos<br>netro<br>s de serc.<br>Instrucciones<br>Licencios<br>Licencios<br>Liave dinamore<br>Sist<br>Fecha<br>Hore<br>Liave dinamore<br>Sist<br>Fecha<br>Hore<br>Liave dinamore<br>Liave dinamore<br>Lia                                                                                                    | ciones<br>nes<br>ima calibración<br>próxima calibración<br>rrixa Carga<br>T SmartTAC Version<br>a Illave" e<br>ET Smart         | 0448582002         3.016F       de         220         118       de         4882       -         2.5       -         05.01.2021       Asun         14.15       Asun         ar.       Guardar         n 3.016       Ajustes -         encontrará to       TAC. El núm | ay 7 2019<br>0.01.20 1247:56<br>(5,0 ) Im<br>ar el tiempo actual<br>( Couectar<br>da la inform<br>erro de serie                    | ación sobr                                | in conectón con la lu de datas<br>re la llave dina<br>de medición,  | Ajustes.<br>amométrica /<br>etc. se mues  | / medido-<br>stran en |
| A is bisicos<br>tetro<br>ide sec:<br>Insertables / L efectivas<br>Austes<br>Licencias<br>Licencias<br>Licencias<br>Licencias<br>Licencias<br>Licencias<br>Austes<br>Contacto<br>Liave dinamon<br>Segarar<br>Conectado con HA<br>a pestaña "Valores de<br>e ángulos de giro HAZ<br>ormación "<br>Atacto Liave<br>trate de la llave<br>Liave dinamon<br>Conectado con HA<br>a pestaña "Valores de<br>e ángulos de giro HAZ<br>ormación "<br>Atacto Liave<br>trate de la llave<br>Liave<br>trate de la llave<br>Liave<br>tetro<br>s bisicos<br>tetro<br>s de sec.<br>Liave dinamon<br>Conectado con HA<br>a pestaña "Valores de<br>e ángulos de giro HAZ<br>ormación "<br>Conectado con HA<br>Conectado con HA<br>Conectado con HA<br>a pestaña "Valores de<br>e ángulos de giro HAZ<br>ormación "<br>Atacto - 1.02<br>.2021 14:16                                                                                                    | ciones<br>mes<br>ima calibración<br>próxima calibración<br>rica Cargo<br>11 SmartTAC Version<br>a Illave" e<br>ET Smart         | 0448652002<br>3.016F de [<br>220<br>118 de 2<br>4862<br>2.5 - (<br>05.01.2021 v Aur<br>14:15 Aur<br>n 3.016 Ajustes -<br>encontrará to<br>TAC. El núm                                                                                                    | ay 7 2019                                                                                                    | ación sobr<br>a, el rango d               | in conexión con la b. de datos<br>re la llave dina<br>de medición,  | Ajustes<br>amométrica /<br>etc. se mues   | / medido-<br>stran en |
| ride sec:<br>Insertables / L efectivas<br>V. medidos / Plemona<br>Licencios<br>Licencios<br>Licencios<br>Licencios<br>Licencios<br>Licencios<br>Licencios<br>Licencios<br>Licencios<br>Licencios<br>Licencios<br>Contacto<br>Liave dinamorr<br>Separar<br>Contectado con HA<br>a pestaña "Valores de<br>e ángulos de giro HAZ<br>ormación "<br>Conectado con HA<br>a pestaña "Valores de<br>e ángulos de giro HAZ<br>ormación "<br>Calencios<br>Liave dinamorr<br>Liave dinamorr<br>Liave dinamorr<br>Conectado con HA<br>a pestaña "Valores de<br>e ángulos de giro HAZ<br>ormación "<br>Conectado con HA<br>a pestaña "Valores de<br>e ángulos de giro HAZ<br>ormación "<br>Conectado con HA<br>a pestaña "<br>A pestaña "<br>a pestaña "<br>a pesta                                                                                                    | ciones<br>mes<br>ima calibración<br>próxima calibración<br>crica Cargo<br>T SmartTAC Version<br>a Ilave" e<br>ET Smart          | 220<br>118 de 2<br>225 - 0<br>05.01.2021 Aur<br>14:15 Aur<br>14:15 Aur<br>ar. Cuardar<br>n 3.016 Ajustes -<br>encontrará to<br>TAC. El núm                                                                                                    | a.al.20124756                                                                                                    | ación sobr<br>, el rango o                | in conexión con la b. de datos<br>re la llave dina<br>de medición,  | Ajustes.<br>amométrica /<br>etc. se mues  | / medido-<br>stran en |
| Instrucciones Ilicencias Ilicencias Ilicenci                                                                                                    | ines<br>ima calibración<br>próxima calibración<br>rrica Carga<br>T SmartTAC Version<br>a Illave" e<br>ET Smart                  | 118 de 2<br>4882 2<br>25 - 0<br>05.01.2021 Asur<br>14:15 Asur<br>n 3.016 Ajustes -<br>encontrará to<br>TAC. El núm                                                                                                    | 0.01.20 1247:56                                                                                                    | ación sobr<br>, el rango d                | in conexión con la lu de datos<br>re la llave dina<br>de medición,  | Ajustes.<br>amométrica /<br>etc. se mues  | / medido-<br>stran en |
| V. medidos / Hemoria<br>Instrucciones<br>Licencias<br>Ajustes<br>Contacto<br>Liave dinamon<br>Separar<br>Contacto<br>Liave dinamon<br>Separar<br>Conectado con HA<br>a pestaña "Valores de<br>e ángulos de giro HAZ<br>primación "<br>Conectado con HA<br>a pestaña "Valores de<br>e ángulos de giro HAZ<br>primación "<br>Eláve<br>Liáve<br>Liá                   | rica Cargo<br>17 SmartTAC Version<br>a Ilave" e<br>ET Smart                                                                     | at                                                                                                    | is,0 Nm<br>nr el tiempo actual<br>Conectar<br>da la inform<br>ero de serie                                                         | nación sobr                               | in conexión con la b. de datos<br>re la llave dina<br>de medición,  | Ajustes.<br>amométrica /<br>etc. se mues: | / medido-<br>stran en |
| Licencias Licencias Licenc                                                                                                    | rica Cargo<br>T SmartTAC Version<br>a Ilave" e<br>ET Smart                                                                      | at. Cuardar<br>14:15 Aur<br>13:016 Ajustes -<br>encontrará to<br>TAC. El núm                                                                                                    | ar el tiempo actual                                                                                                    | ación sobr<br>, el rango o                | in coneción con la b. de datos<br>re la llave dina<br>de medición,  | Ajustes.<br>amométrica /<br>etc. se mues  | / medido-<br>stran en |
| Licencias  Licencias  Ajustes  Contacto  Liave dinamon  Separat  Contacto  Liave dinamon  Liave dinamon  Separat  Conectado con HA  a pestaña "Valores de e ángulos de giro HAZ  cormación "  Conectado con HA  a pestaña "Valores de e ángulos de giro HAZ  cormación "  Conectado con HA  a pestaña "Valores de e ángulos de giro HAZ  contacto  Liave  Liave                                                                                                    | rica Carga<br>T SmartTAC Version<br>a Ilave" e<br>ET Smart                                                                      | ar_ Cuardar<br>n 3.016 Ajustes_<br>encontrará to<br>TAC. El núm                                                                                                    | ar el tiempo actual                                                                                                    | ación sobr<br>, el rango o                | in conexión con la lu de datas<br>re la llave dina<br>de medición,  | Ajustes.<br>amométrica /<br>etc. se mues  | / medido-<br>stran en |
| Ajustes Contacto Liave dinamor Separar Conectado con HA Conectado con HA C                                                                                                    | rica Carga<br>T SmartTAC Version<br>a Ilave" e<br>ET Smart                                                                      | n 3.016 Ajustes_<br>encontrará to<br>TAC. El núm                                                                                                    | da la informero de serie                                                                                                    | ación sobr                                | in conexión con la b. de datos<br>re la llave dina<br>de medición,  | Ajustes .<br>amométrica /<br>etc. se mues | / medido-<br>stran en |
| Lave dinamon<br>Lave dinamon<br>Separar Conectado con HA<br>a pestaña "Valores de<br>e ángulos de giro HAZ<br>ormación"<br>ttACTool - 1.02<br>2021 14:16<br>Val de la llave<br>ttACTool - 1.02<br>.2021 14:16                                                                                                    | rica Carga<br>T SmartTAC Version<br>a Ilave" e<br>ET Smart                                                                      | ar. • Guardar<br>n 3016 Ajustes -<br>encontrará to<br>TAC. El núm                                                                                                    | da la inforn<br>ero de serie                                                                                                    | ación sobr<br>ación sobr<br>a, el rango d | in conestión con la b. de datos<br>re la llave dina<br>de medición, | Ajustes.<br>amométrica /<br>etc. se mues  | / medido-<br>stran en |
| Llave dinamon<br>Separar Conectado con IIA<br>a pestaña "Valores de<br>e ángulos de giro HAZ<br>prmación"<br>tractor - 1.02<br>2021 14:16<br>Val. de la llave<br>ILave<br>ILav | rica Carga<br>T SmartTAC Version<br>a Ilave" e<br>ET Smart                                                                      | n 3.016 Ajustes_<br>encontrará to<br>TAC. El núm                                                                                                    | da la informero de serie                                                                                                    | ación sobr<br>, el rango d                | in conexión con la b. de datas<br>re la llave dina<br>de medición,  | Ajustes.<br>amométrica /<br>etc. se mues  | / medido-<br>stran en |
| Llave dinamon<br>Separar Conectado con HA<br>a pestaña "Valores de<br>e ángulos de giro HAz<br>prmación"<br>HACTool - 1.02<br>2021 14:16<br>Val de la llave<br>Insertables / L efectivas<br>V. medidos / Hemoria<br>Litture dinamon                                                                                                    | rica Carga<br>T SmartTAC Version<br>a Ilave" e<br>ET Smart                                                                      | ar. Guardar<br>n 3.016 Ajustes -<br>encontrará to<br>TAC. El núm                                                                                                    | da la infornero de serie                                                                                                    | nación sobi                               | in conexión con la b. de datos<br>re la llave dina<br>de medición,  | Ajustes .<br>amométrica /<br>etc. se mues | / medido-<br>stran en |
| Separar Connectado con HA<br>a pestaña "Valores de<br>e ángulos de giro HAZ<br>prmación"<br>tRACTool - 1.02<br>.2021 14:16<br>Val. de la llave<br>nación<br>rial<br>es básicos<br>tetro<br>masertables / L efectivas<br>V. medidos / Hemoria<br>Lotitacelman                                                                                                    | a Ilave" e<br>ET Smart                                                                                                    | n 3.016 Ajustes_<br>encontrará to<br>TAC. El núm                                                                                                    | da la inform<br>ero de serie                                                                                                    | nación sobi                               | in conexión con la lu de datos<br>re la llave dina<br>de medición,  | Ajustes.<br>amométrica /<br>etc. se mues  | / medido-<br>stran en |
| Separar Conectado con HA<br>a pestaña "Valores de<br>e ángulos de giro HAZ<br>ormación"<br>tractor - 1.02<br>2021 14:16<br>Val de la llave<br>nación<br>estra<br>bisicos<br>retro<br>masertables / L efectivas<br>V. medidos / Memoria<br>Latita de medi<br>desde<br>hasta I<br>Rango med                                                                                                    | a llave" e<br>ET Smart'                                                                                                    | aaaaaaaaaaaaaaaaaaaaaaaaaaaaaaaaaaaaaa                                                                                                    | da la inform<br>ero de serie                                                                                                    | nación sobr                               | in conexión con la b. de datos<br>re la llave dina<br>de medición,  | Ajustes .<br>amométrica /<br>etc. se mues | / medido-<br>stran en |
| Val. de la llave  ación ral s hásios tetro s sec. Insertables / L efectivas V. medidos / Memoria Lidvenoria                                                                                                    |                                                                                                    |                                                                                                    |                                                                                                    |                                           |                                                                     |                                           | Juga                  |
| Val. de la llave  nación al s hásicos etro de sec.  Insertables / L efectivas V. medidos / Hemoria Latitucciones                                                                                                    |                                                                                                    |                                                                                                    |                                                                                                    |                                           |                                                                     |                                           |                       |
| nación<br>al<br>s básicos<br>letro<br>de sec.<br>V. medidos / Hemoria<br>Instantanos<br>V. medidos / Hemoria                                                                                                    | -                                                                                                    | Llave dinamométrica                                                                                                    |                                                                                                    |                                           |                                                                     |                                           | Das Werkze            |
| A la básicos<br>tetro<br>s de sec.<br>insertables / L efectivas<br>V, medidos / Hemoria<br>Los de sec.<br>Los de medi<br>desde<br>hasta l<br>Rango med                                                                                                    |                                                                                                    | 0448683002                                                                                                    |                                                                                                    |                                           |                                                                     |                                           |                       |
| insertables / L efectivas<br>V. medidos / Hemoria<br>Instrumenta                                                                                                    |                                                                                                    | (3.016F) de (                                                                                                    | lay 7 2019                                                                                                    |                                           |                                                                     |                                           |                       |
| V. medidos / Hemoria<br>Insterialmes / Letecuvas<br>V. medidos / Hemoria<br>Insterialmes<br>Rango med                                                                                                    | ciones                                                                                                    | 220                                                                                                    |                                                                                                    |                                           |                                                                     |                                           |                       |
| V. medidos / Memoria hasta i<br>Rango med                                                                                                    | ima calibración                                                                                                    | [118 de ]                                                                                                    | 0.01.20 12:47:56                                                                                                    | )                                         |                                                                     |                                           |                       |
| Instructioned                                                                                                    | próxima calibración                                                                                                    | 1 (4882)                                                                                                    | 15.0 Nm                                                                                                    |                                           |                                                                     |                                           |                       |
| Sist, -                                                                                                    |                                                                                                    |                                                                                                    | <u></u>                                                                                                    |                                           |                                                                     |                                           |                       |
| Licencias Fecha<br>Hora                                                                                                    |                                                                                                    | 14:15                                                                                                    | ir el tiempo actual                                                                                                    |                                           |                                                                     |                                           |                       |
| Ajustes                                                                                                    |                                                                                                    |                                                                                                    |                                                                                                    |                                           |                                                                     |                                           |                       |
| Contacto                                                                                                    |                                                                                                    |                                                                                                    |                                                                                                    |                                           |                                                                     |                                           |                       |
|                                                                                                    |                                                                                                    |                                                                                                    |                                                                                                    |                                           |                                                                     |                                           |                       |
| Llave dinamon                                                                                                    | trica Carga                                                                                                    | ar Guardar.                                                                                                    | -                                                                                                    |                                           |                                                                     |                                           | Imprimi               |
|                                                                                                    | Todos pa                                                                                                    | parám.                                                                                                    | 1                                                                                                    |                                           |                                                                     |                                           | - 1                   |
| Separar 🔷 O Conectado con HA                                                                                                    | T SmartTAC Version                                                                                                    | m 3.016 Ajustes                                                                                                    | Conectar                                                                                                    | O Si                                      | in conexión con la b. de datos                                      | Ajustes .                                 | Termir                |
| / + <b>0</b>                                                                                                    |                                                                                                    |                                                                                                    |                                                                                                    |                                           |                                                                     |                                           |                       |
| aves de Cargar, puede                                                                                                    |                                                                                                    | manager and the second second                                                                                                    |                                                                                                    | a a half literation of the                | OS DE la llave                                                      |                                           |                       |

|                                              | Joitware                                                                                                    |
|----------------------------------------------|----------------------------------------------------------------------------------------------------|
| General                                      |                                                                                                    |
| 1.2021 13:20                                 | Цнаг                                                                                                    |
| Val. de la llave                             | Das Werkze<br>Llave dinamométrica                                                                                                    |
| nación<br>al<br>s básicos<br>etro<br>de sec. | General       Tiemp. espera       10       min       Ø Bluetooth       Idioma       Alemán                                                                        |
| insertables / l. efectivas                   | Herram.   Herram. Lefect. 19,5 mm  6401-1  6402-1                                                                                                    |
| /. medidos / Memoria                         | 6403-1         →           Umbral adv.         6401N           6403         ☑ Señal acústica           6403         ☑ Señal vibración           6401-15         ☑ |
| Instrucciones                                | 6405-15<br>6408 <u>•</u>                                                                                                    |
| Licencias                                    |                                                                                                    |
| Ajustes                                      |                                                                                                    |
| Contacto                                     |                                                                                                    |
|                                              | Llave dinamiométrica Cargar Guardar                                                                                                    |
|                                              |                                                                                                    |

En la pestaña "General" verá, entre otras cosas, el tiempo de espera y la configuración del idioma. Aquí tiene la posibilidad de seleccionar la longitud efectiva de la herramienta insertable.

La selección de la longitud efectiva a través de la herramienta insertable sólo puede hacerse después de haberse conectado a la base de datos. Véase la parte inferior a la derecha.

| C. (0.1. 1992)                           |                                                                                               |                  |
|------------------------------------------|-----------------------------------------------------------------------------------------------|------------------|
| 01.2021 14:25                            |                                                                                               | Das Werkzeug     |
| Val. de la llave                         | Llave dinamométrica                                                                           |                  |
| formación<br>eneral                      | General<br>Modo P. apriete Unidad IIm 🔻                                                       |                  |
| ustes básicos<br>rámetro<br>ines de sec. | P. apriete<br>Hodo Aplicación *                                                               |                  |
| H. insertables / l. efectivas            | V. obj. 2,5 Nm Sent. de giro dcha. (+) V Toleran. 4,0 %                                       |                  |
| V. medidos / Memoria                     | Mom. unión 3,0 Hm<br>Á giro inferior 0 ° Á, giro 3 °                                          |                  |
| Instrucciones                            | Á giro<br>Nom. unión 5,0 Nm                                                                   |                  |
| Licencias                                | V. obj. S0 ° Sent. de giro dcha. (+) 🔻 Toleran. S °                                           |                  |
| Ajustes                                  | Control p. apriete       P. apriete       nferior       8,0       Ifm         9,0         Ifm |                  |
| Contacto                                 |                                                                                               |                  |
|                                          | Have dinamométrica Cargar                                                                     | Imprimir         |
| Info                                     |                                                                                               |                  |
| Separar 😽 🔘                              | Conectado con HAZET SmartTAC Version 3.016 Ajustes _ Separar O Conectado con user             | Ajustes Terminar |
| a la postaña "Air                        | ustos básisos", os musstras los veleros de siuste de la llave disememátria                    | a / madidara da  |
| i la pestalla Aji                        |                                                                                               |                  |

#### 2.3. Ajustes básicos

|                                                                                                    | Software                                                                                                    |                |
|----------------------------------------------------------------------------------------------------|----------------------------------------------------------------------------------------------------|----------------|
| ool - 1.02<br>1 14:33                                                                                                    |                                                                                                    | IHA            |
| al. de la llave                                                                                                    | Llave dinamométrica                                                                                                    | Das W          |
| COS                                                                                                    | General<br>Modo P. apriete T Unidad IVm T                                                                               |                |
| ables / l. efectivas                                                                                                    | Modo     Aplicación     ▼       V. obj.     6,0     Nm     Sent. de giro     dcha. (+)     ▼     Toleran.     5,0     % |                |
| didos / Memoria                                                                                                    | ✓ Control del å, giro     Mom.unión 3,5 Rm     Å giro 45 ∞                                                              |                |
| istrucciones                                                                                                    | A giro<br>Mom. unión 5,0 Mm                                                                                             |                |
| Licencias                                                                                                    | V. obj. 50 ° Sent de giro dcha. (+) Toleran. 5 °<br>Control p. apriete P. apriete P. apriete                            |                |
| Contacto                                                                                                    | inferior 6,0 im P, apriete sup. 9,0 im                                                                                  |                |
|                                                                                                    | Have dinamométrica Cargar Guardar Guardar Parámetros de la sónita combiados.                                            | Im             |
|                                                                                                    | Consectado con HA7ET SmartTAC Varsion 3.016 Anustas                                                                     | Ainstas        |
|                                                                                                    |                                                                                                    |                |
| Todos los                                                                                                    | ajustes cambiados se resaltan en amarillo hasta que guarden los datos                                                   | s en la llave. |
| Todos los                                                                                                    | ajustes cambiados se resaltan en amarillo hasta que guarden los datos                                                   | s en la llave. |
| Todos los<br>rámetros                                                                                                    | s ajustes cambiados se resaltan en amarillo hasta que guarden los datos                                                 | s en la llave. |
| Todos los<br>rámetros<br><sup>001-1.02</sup><br>1 14:35                                                                                                    | s ajustes cambiados se resaltan en amarillo hasta que guarden los datos                                                 | s en la llave. |
| rámetros<br>ool - 1.02<br>1 14:35                                                                                                    | s ajustes cambiados se resaltan en amarillo hasta que guarden los datos                                                 | s en la llave. |
| Todos los<br>rámetros<br>001 - 1.02<br>1 14:35                                                                                                    | s ajustes cambiados se resaltan en amarillo hasta que guarden los datos                                                 | s en la llave. |
| Todos los<br>rámetros<br>col - 1.02<br>1 1 14:35                                                                                                    | s ajustes cambiados se resaltan en amarillo hasta que guarden los datos                                                 | s en la llave. |
| Todos los<br>rámetros<br>col - 1.02<br>1 14:35<br>al. de la llave<br>al. de la llave<br>cos<br>cos<br>cos<br>cos<br>cos<br>cos<br>cos<br>cos<br>cos<br>cos                          | s ajustes cambiados se resaltan en amarillo hasta que guarden los datos                                                 | s en la llave. |
| Todos los<br>rámetros<br>col - 1.02<br>1 1 14:35<br>al de la llave<br>la de la llave<br>cos<br>cc.<br>tables / L efectivas<br>didos / Hemoria                                       | s ajustes cambiados se resaltan en amarillo hasta que guarden los datos                                                 | s en la llave. |
| Todos los<br>rámetros<br>col - 1.02<br>1 1 14:35<br>al de la llave<br>al de la llave<br>cos<br>cos<br>cos<br>cos<br>cos<br>cos<br>cos<br>cos<br>cos<br>cos                          | s ajustes cambiados se resaltan en amarillo hasta que guarden los datos                                                 | s en la llave. |
| Todos los<br>rámetros<br>col - 1.02<br>1 14:35<br>al de la llave<br>la de la llave<br>cos<br>cos<br>coles / L efectivas<br>didos / Hemoria<br>istrucciones<br>Licencias<br>contacto | s ajustes cambiados se resaltan en amarillo hasta que guarden los datos                                                 | s en la llave. |
| Todos los<br>rámetros<br>col - 1.02<br>1 14:35<br>al de la llave<br>1 14:35<br>al de la llave<br>cos<br>cos<br>cos<br>cos<br>cos<br>cos<br>cos<br>cos<br>cos<br>cos                 | s ajustes cambiados se resaltan en amarillo hasta que guarden los datos                                                 | s en la llave. |
| Todos los<br>rámetros<br>col - 1.02<br>1 14:35<br>al de la llave<br>1 14:35<br>al de la llave<br>cos<br>cos<br>cos<br>cos<br>cos<br>cos<br>cos<br>cos<br>cos<br>cos                 | s ajustes cambiados se resaltan en amarillo hasta que guarden los datos                                                 | s en la llave. |

En la pestaña "Parámetro", puede crear, editar y cambiar parámetros. También puede utilizar Cargar para mostrar los parámetros preestablecidos de la llave dinamométrica / medidora de ángulos de giro HAZET SmartTAC. Puede utilizar los parámetros que se han creado en los planes de secuencias.

| tTACTool - 1.02                                                                                                    |                                                                                                    |                                                                                                    |                                                                                                    |             | Jugar                                                                        |
|----------------------------------------------------------------------------------------------------|----------------------------------------------------------------------------------------------------|----------------------------------------------------------------------------------------------------|----------------------------------------------------------------------------------------------------|-------------|------------------------------------------------------------------------------|
|                                                                                                    |                                                                                                    |                                                                                                    |                                                                                                    |             | Das Werkzeug                                                                 |
| Val. de la llave                                                                                                    | c General                                                                                                    | Llave dinamométrica                                                                                                    |                                                                                                    | B. datos    |                                                                              |
| al<br>s básicos<br>etro                                                                                                    | Modo P, apriete                                                                                                    |                                                                                                    |                                                                                                    |             |                                                                              |
| ide sec.<br>insertables / l. efectivas                                                                                                    | Modo Indicac.<br>V. obj.                                                                                                    | Nm Sent. de giro                                                                                                    | • Toleran.                                                                                                    | <b>%</b> 0  |                                                                              |
| V. medidos / Memoria                                                                                                    | Control del à. giro -                                                                                                    | Hm                                                                                                    |                                                                                                    |             |                                                                              |
| Instrucciones                                                                                                    | Á. giro inferior                                                                                                    | A. giro<br>superior                                                                                                    | a<br>Man unión timita inf                                                                                                    | Límita con  |                                                                              |
| Licencias                                                                                                    | P4 Aplicación p. aprieto                                                                                                    | e 8.0Nm 8.0% dcha. (+)                                                                                                    | 3.0Nm unon unite inte inte inte<br>3.0Nm un uno                                                                                  | Limite sup. |                                                                              |
| Ajustes                                                                                                    | Pó Aplicación p. aprieto<br>P7 Indicación p. aprieto                                                                                                    | e 5.05m 1.0% deha.(+)                                                                                                    | 10.0Nm 10° 90°                                                                                                    |             |                                                                              |
| Contacto                                                                                                    |                                                                                                    |                                                                                                    |                                                                                                    |             |                                                                              |
|                                                                                                    | And a second second second second second second second second second second second second second second second                                                                                                    |                                                                                                    |                                                                                                    |             | Imprimir                                                                     |
|                                                                                                    | Llave dinamométrica<br>B. datos                                                                                                    | Refrescar Guardar todo Eintra                                                                                                    | ag Nuevo                                                                                                    | Borrar      |                                                                              |
|                                                                                                    | Llave dinamométrica<br>B. datos                                                                                                    | Cargar V Guardar V<br>Refrescar Guardar todo Eintr                                                                                                    | sg Nuevo                                                                                                    | Borrar      |                                                                              |
| separar 🗠 💿<br>ambia y reasi                                                                                                    | Conectado con HAZET SmartTAC                                                                                                    | Cargor.     Guardar.       Refrescar     Guardar todo       Version 3.016     Ajustes       Secondar todo     Secondar todo       version 3.016     Ajustes       Secondar todo     Secondar todo       version 3.016     Ajustes       Secondar todo     Secondar todo       version 3.016     Ajustes       Secondar todo     Secondar todo       version 3.016     Ajustes       Secondar todo     Secondar todo       version 3.016     Ajustes       Secondar todo     Secondar todo       version 3.016     Ajustes       Secondar todo     Secondar todo       version 3.016     Ajustes       Secondar todo     Secondar todo       version 3.016     Ajustes       Secondar todo     Secondar todo       version 3.016     Ajustes       Secondar todo     Secondar todo       version 3.016     Ajustes       Secondar todo     Secondar todo       version 3.016     Ajustes       Secondar todo     Secondar todo       Version 3.016     Ajustes       Secondar todo     Secondar todo       Version 3.016     Ajustes       Secondar todo     Secondar todo       Version 3.016 <th>ag Huevo<br/>parar O Conect<br/>mbiados se resaltar</th> <th>Borrar.</th> <th>astesTermina</th>                                                                                                    | ag Huevo<br>parar O Conect<br>mbiados se resaltar                                                                                | Borrar.     | astesTermina                                                                 |
| ambia y reasi                                                                                                    | Lave dinamométrica<br>B. datos                                                                                                    | Version 3.016 Ajustes _ Se                                                                                                    | ag Nuevo                                                                                                    | Borrar      | ustesTermina                                                                 |
| Separat 💽 🔊                                                                                                    | Lave dinamométrica<br>B. datos                                                                                                    | Argor.     Guardar.       Refrescar     Guardar todo       Version 3.016     Ajustes       Setros, los parámetros ca                                                                                                    | ag Nuevo                                                                                                    | Borrar      | que se guard                                                                 |
| Separat<br>ambia y reasi<br>TACTool - 1.02<br>2021 10;54<br>Val. de la flave                                                                                                    | Lave dinamométrica<br>B. datos                                                                                                    | Cargor. Guardar.<br>Refrescar Guardar todo Embr<br>Version 3.016 Ajustes _ Se<br>etros, los parámetros ca                                                                                                    | ag Nuevo                                                                                                    | Borrar      | ustesTermina<br>que se guard<br>une se guard<br>une se guard<br>une se guard |
| Separat  Separat                                                                                                    | Lave dinamométrica<br>B. datos<br>Conectado con HÁZET SmartTAC<br>Igna los paráme                                                                                                    | Lave dinamométrice                                                                                                    | ng Nuevs                                                                                                    | BorrarAj    | astesTermina<br>que se guarco<br>una se guarco<br>Das Werkzeug               |
| Separar<br>Ambia y reasi<br>TACTool - 1.02<br>2021 10:54<br>Val. de la llave<br>val. de la llave<br>teción<br>al<br>skáticos<br>etro<br>de sec.                                                                                                    | Conectado con HAZET SmartTAC                                                                                                    | Lave dinamométrica                                                                                                    | ng Nueva                                                                                                    | Borrar.     | ustesTermina<br>que se guarco                                                |
| Separar Control of the second second  | Lave dinamométrica<br>B. datos<br>Conectado con HAZET SmartTAC<br>igna los paráme                                                                                                    | Lave dinamometrica                                                                                                    | ag Ruevo<br>parar Conect<br>mbiados se resaltar                                                                                  | BorrarA     | ustesTermina<br>que se guaro                                                 |
| Separar<br>Separar<br>ambia y reasi<br>ambia y reasi<br>Attronol - 1.02<br>2021 10;54<br>Val. de la llave<br>val. de la llave<br>val. de la llave<br>val. de la llave<br>tro<br>de sec.<br>Insertables / l. efectivas<br>/. medidos / Hemoria<br>Instrucciones                                                                                                    | Lave dinamométrica<br>B. datos                                                                                                    | Lave dinamomètrica  Lave dinamomètrica  Nersion 3.016  Lave dinamomètrica  Nersion 3.016  Adv.  La tolerancia no debe superar el 10  corregido.                                                                                                    | ag Hueva<br>paraz Conecto<br>mbiados se resaltar<br>mbiados se resaltar<br>toleran. 2<br>*8 del valor objetivo; el valor hu sido | Borrar      | que se guaro                                                                 |
| Separar Constraints of the sector of the sector of the sec | Lave dinamométrica<br>B. datos<br>Conectado con HAZET SmartTAC<br>igna los paráme<br>General<br>Hodo Á giro<br>Hom. unión 5,0<br>V. obj. 26<br>Control p. apriete<br>P. apriete<br>mierior<br>ID Modo<br>P4 Aplicación p. apriete                                                                       | Lave dinamometrics                                                                                                    | ag Nuevo                                                                                                    | Borrar      | astes Termina                                                                |
| Separar Constructiones Licencias Separar Constructiones Licencias Ajustes                                                                                                    | Lave dinamométrica<br>B. datos<br>Conectado con HÁZET SmortTAC<br>igna los paráme                                                                                                    | Liave dimemomètrics  Liave dimemomètrics  Liave dim | ag Nuevo<br>parar Conecto<br>mbiados se resaltar                                                                                 | Borrar      | astes Termina                                                                |
| Separar Contacto                                                                                                    | Lave dinamométrica<br>B. datos<br>Conectado con HÁZET SmortTAC<br>igna los paráme<br>General<br>Plodo à giro<br>A giro<br>Plom. unión 5,0<br>V. obj. 26<br>Control p. apriete<br>P. apriete<br>ID Modo<br>P4 Aplicación p. apriete<br>P5 A giro<br>P6 Aplicación p. apriete<br>P7 Indicación p. apriete | Lave dimemomètrics  Lave dimemomètrics  Lave dimemonètrics  Lave dimemonètrics  Lave dimemonètrics  Lave dimemonètrics  Lave dimemonètrics  Lave dimemonètrics  Lave dimemonètrics  Lave dimemonètrics  Lave dimemonètrics  Lave dimemonètrics  Lave dimemonètrics  Lave dimemonètrics  Lave dimemonètrics  Lave d | ag Nuevo<br>parar Conect<br>mbiados se resaltar                                                                                  | BorrarA     | astes Termina<br>que se guaro                                                |

| SmartTACTool - 1.02                                                                                            |                                                                                                    |                                                                        |           |              |         | _         |     |   |                   |                                       |                                                            |                                                                                        |                                                                                       |                                                     |                                      |         |                  |       |    |          |         |       |
|----------------------------------------------------------------------------------------------------|----------------------------------------------------------------------------------------------------|------------------------------------------------------------------------|-----------|--------------|---------|-----------|-----|---|-------------------|---------------------------------------|------------------------------------------------------------|----------------------------------------------------------------------------------------|---------------------------------------------------------------------------------------|-----------------------------------------------------|--------------------------------------|---------|------------------|-------|----|----------|---------|-------|
| .01.2021 10:55                                                                                                 |                                                                                                    |                                                                        |           |              |         |           |     |   |                   |                                       |                                                            |                                                                                        |                                                                                       |                                                     |                                      |         |                  |       |    | <u> </u> |         |       |
|                                                                                                    |                                                                                                    |                                                                        |           |              |         |           |     |   |                   |                                       |                                                            |                                                                                        |                                                                                       |                                                     |                                      |         |                  |       |    |          | Das Wei | kzeug |
| Val. de la llave                                                                                               |                                                                                                    | -                                                                      | Llave     | dinamon      | iétrica |           | -   | - | -                 |                                       |                                                            |                                                                                        |                                                                                       |                                                     |                                      | B. date | 5                |       |    |          |         |       |
| nformación                                                                                                    |                                                                                                    |                                                                        |           | 6            | _       |           |     |   |                   |                                       |                                                            | ſ                                                                                      |                                                                                       | _                                                   | 7                                    |         |                  |       |    |          |         |       |
| eneral<br>justes básicos                                                                                       | P4 - ApL de par 8.0Nm                                                                                                    | (+).8.0%                                                               |           | 4            | -       |           | 1   |   | -                 |                                       | P1-                                                        | Apl. de                                                                                | nar 5 OM                                                                              | Im (+).                                             | 5.0%                                 |         |                  |       |    |          | _       | 1     |
| and an other                                                                                                   |                                                                                                    |                                                                        |           |              |         |           |     |   |                   |                                       | P2 -                                                       | Apl. de                                                                                | par.6.5M                                                                              | (m,(+),                                             | 6,5%                                 |         |                  |       |    |          |         | Ĩ     |
| lanes de sec.                                                                                                  | P1 - Apl. de par.5.0Nm,<br>P2 - Apl. de par.6 5Nm                                                                                                    | (+).5.0%                                                               |           |              |         |           |     |   |                   |                                       | 1 1 1 2 3                                                  | Anl da                                                                                 | nar 7 0h                                                                              | Im (+)                                              | 7.0%                                 |         |                  |       |    |          |         |       |
| lanes de sec.                                                                                                  | P1 - Apl. de par,5.0Nm,<br>P2 - Apl. de par,6.5Nm,<br>P3 - Apl. de par,7.0Nm,                                                                                                    | 1,(+),5.0%<br>1,(+),6.5%<br>1,(+),7.0%                                 |           |              |         |           |     |   | E                 | iminar                                | P3 -                                                       | Apl. de                                                                                | par,7.01<br>par,8.01                                                                  | lm,(+),3<br>lm,(+),8                                | 7.0%<br>8.0%                         |         |                  |       |    |          |         |       |
| lanes de sec.<br>H. insertables / l. efectivas                                                                 | P1 - Apl. de par.5.0Nm,<br>P2 - Apl. de par.6.5Nm,<br>P3 - Apl. de par.6.5Nm,<br>P3 - Apl. de par.8.0Nm,<br>P4 - Apl. de par.8.0Nm,<br>P4 - Apl. de par.8.0Nm,                                                                                                    | 1,(+),5.0%<br>1,(+),6.5%<br>1,(+),7.0%<br>1,(+),8.0%<br>1,(+),8.0%     |           |              |         |           |     |   | Elim              | iminar<br>inar tod                    | P4<br>P5<br>P6                                             | Apl. de<br>Apl. de<br>Ángulo,<br>Apl. de                                               | par,7.0)<br>par,8.0)<br>26°,(+),<br>par,5.0)                                          | lm,(+),<br>lm,(+),8<br>5.0Nm,<br>lm,(+),1           | 7.0%<br>8.0%<br>2°<br>1.0% [1(       | .0Nm,   | 10°,90°]         | I     |    |          |         | -     |
| Ianes de sec.<br>H, insertables / l. efectivas<br>V. medidos / Memoria                                         | P1 - Apl. de par,5.0Nm,<br>P2 - Apl. de par,6.5Nm,<br>P3 - Apl. de par,6.5Nm,<br>P3 - Apl. de par,7.0Nm,<br>P4 - Apl. de par,8.0Nm,<br>P4 - Apl. de par,8.0Nm,                                                                                                    | 1,(+),5.0%<br>1,(+),6.5%<br>1,(+),7.0%<br>1,(+),8.0%                   |           |              |         |           |     |   | Elim              | iminar<br>inar tod                    | P4<br>P5<br>P6<br>P7<br>P8                                 | Apl. de<br>Apl. de<br>Ángulo,<br>Apl. de<br>Ind. de<br>Ind. de                         | par,7.00<br>par,8.00<br>26°,(+),<br>par,5.00<br>par<br>par                            | 4m,(+),<br>4m,(+),4<br>5.0Nm,<br>5.0Nm,<br>4m,(+),1 | 7.0%<br>8.0%<br>2°<br>1.0% [1(       | .0Nm,   | 10°,90°]         | I     |    |          |         | -     |
| Innesto<br>In, insertables / L efectivas<br>V. medidos / Memoria                                               | P1 - Apl, de par,5.0Nm,<br>P2 - Apl, de par,6.5Nm,<br>P3 - Apl, de par,6.5Nm,<br>P4 - Apl, de par,8.0Nm,<br>P4 - Apl, de par,8.0Nm,                                                                                                    | 1,(+),5.0%<br>1,(+),6.5%<br>1,(+),7.0%<br>1,(+),8.0%<br>1,(+),8.0%     |           |              |         |           |     |   | Elim              | lminar<br>inar tod<br>ctivar          | P4<br>P5<br>P6<br>P7<br>P8<br>P9<br>P10                    | Apl. de<br>Apl. de<br>Ángulo,<br>Apl. de<br>Ind. de<br>Ind. de<br>Ind. de<br>- Ind. de | par,7.01<br>par,8.01<br>26°,(+),<br>par,5.01<br>par<br>par<br>par<br>par              | 4m,(+),<br>4m,(+),8<br>5.0Nm,<br>4m,(+),2           | 7.0%<br>8.0%<br>2°<br>1.0% [1(       | .0Nm,   | 10°,90°]         | I     |    |          |         | -     |
| Innesto<br>In, insertables / L efectivas<br>V, medidos / Memoria<br>Instrucciones                              | P1 - Apl, de par,5.0Nm,<br>P2 - Apl, de par,6.5Nm,<br>P3 - Apl, de par,6.0Nm,<br>P4 - Apl, de par,8.0Nm,<br>P4 - Apl, de par,8.0Nm,                                                                                                    | ,(+),5,0%<br>,(+),6,5%<br>,(+),7,0%<br>,(+),8,0%<br>,(+),8,0%          | 1         | 2 3          | 4       | 5         | 6 7 | B | Elim<br>A<br>9 10 | iminar<br>inar tod<br>activar<br>0 11 | P3<br>P4<br>P5<br>P6<br>P7<br>P8<br>P9<br>P10<br>12        | Apl. de<br>Apl. de<br>Ángulo,<br>Apl. de<br>Ind. de<br>Ind. de<br>Ind. de<br>Ind. de   | par,7.01<br>par,8.01<br>26°,(+),<br>par,5.01<br>par<br>par<br>par<br>par<br>par<br>15 | lm,(+),i<br>lm,(+),i<br>5.0Nm,<br>lm,(+),i<br>16    | 7.0%<br>8.0%<br>2°<br>1.0% [10<br>17 | .0Nm,   | 10°.90°]<br>19 2 | 20 21 | 22 | 23       | 24      | 25    |
| Innesto<br>Innes de sec.<br>H. insertables / L efectivas<br>V. medidos / Memoria<br>Instrucciones              | P1 - Apl. de par,5.0Nm,<br>P2 - Apl. de par,6.5Nm,<br>P3 - Apl. de par,6.5Nm,<br>P4 - Apl. de par,8.0Nm,<br>P4 - Apl. de par,8.0Nm,<br>P4 - Apl. de par,8.0Nm,                                                                                                    | .(+).5.0%<br>,(+).5.5%<br>.(+).7.0%<br>,(+).8.0%<br>,(+).8.0%          | 1<br>P4 P | 2 3<br>21 P2 | 4<br>P3 | 5<br>P4 P | 6 7 | B | Elim<br>A<br>9 10 | iminar<br>inar tod<br>cctivar<br>0 11 | P3-<br>P4-<br>P5-<br>P6-<br>P7-<br>P8-<br>P9-<br>P10<br>12 | Apl. de<br>Apl. de<br>Ángulo,<br>Apl. de<br>Ind. de<br>Ind. de<br>- Ind. de<br>13 14   | par,7.01<br>par,8.01<br>26°,(+),<br>par,5.01<br>par<br>par<br>par<br>par<br>15        | lm,(+),;<br>lm,(+),;<br>5.0Nm,<br>lm,(+),?<br>16    | 7.0%<br>B.0%<br>2°<br>1.0% [1(       | .0Nm,   | 10°,90°]<br>19 2 | 20 21 | 22 | 23       | 24      | 25    |
| Innesto<br>Innes de sec.<br>H. insertables / L efectivas<br>V. medidos / Memoria<br>Instrucciones<br>Licencias | P1 - Apl. de par,5.0Nm,<br>P2 - Apl. de par, 6.5Nm,<br>P3 - Apl. de par, 6.5Nm,<br>P4 - Apl. de par,8.0Nm,<br>P4 - Apl. de par,8.0Nm,<br>P4 - Apl. de par,8.0Nm,<br>Id<br>L2                                                                                                    | (+),5,0%<br>(+),6,5%<br>(+),6,5%<br>(+),7,0%<br>(,+),8,0%<br>(,+),8,0% | 1<br>P4 P | 2 3<br>21 P2 | 4<br>P3 | 5<br>P4 P | 6 7 | 8 | Elim<br>A<br>9 10 | iminar<br>inar tod<br>activar<br>0 11 | P3 - P4 - P5 - P6 - P7 - P8 - P9 - P10 - 12                | Apl. de<br>Apl. de<br>Ángulo,<br>Apl. de<br>Ind. de<br>Ind. de<br>Ind. de<br>1nd. de   | par,7.01<br>par,8.01<br>26°,(+),<br>par,5.01<br>par<br>par<br>par<br>par<br>15        | lm,(+),;<br>lm,(+),{<br>5.0Nm,<br>fm,(+),;<br>16    | 7.0%<br>8.0%<br>2°<br>1.0% [1(       | .0Nm,   | 10°,90°]<br>19 2 | 21    | 22 | 23       | 24      | 25    |
| H, insertables / L efectivas H, insertables / L efectivas V, medidos / Memoria Instrucciones Licencias Anistes | P1 - Apl. de par,5.0Nm,<br>P2 - Apl. de par, 6.5Nm,<br>P3 - Apl. de par, 6.5Nm,<br>P4 - Apl. de par,8.0Nm,<br>P4 - Apl. de par,8.0Nm,<br>P4 - Apl. de par,8.0Nm,<br>P4 - Apl. de par,8.0Nm,<br>P4 - Apl. de par,8.0Nm,                                                                                                    | (+),5,0%<br>(,+),6,5%<br>(,+),8,0%<br>(,+),8,0%<br>(,+),8,0%           | 1<br>P4 P | 2 3<br>1 P2  | 4<br>P3 | 5<br>P4 P | 6 7 | 8 | Elim<br>A<br>9 10 | iminar<br>inar tod<br>activar<br>0 11 | P3 - P4 - P5 - P6 - P7 - P8 - P9 - P10 - P10 - 12          | Apl. de<br>Apl. de<br>Ángulo,<br>Apl. de<br>Ind. de<br>Ind. de<br>Ind. de<br>13 14     | par,7.01<br>par,8.01<br>26°,(+),<br>par,5.01<br>par<br>par<br>par<br>par<br>15        | 4m,(+),7<br>4m,(+),8<br>5,0Nm,<br>4m,(+),7<br>16    | 7.0%<br>8.0%<br>2°<br>1.0% [1(       | .0Nm,   | 10°,90°]<br>19 2 | 20 21 | 22 | 23       | 24      | 25    |
| H, insertables / L efectivas V, medidos / Memoria Instrucciones Licencias Ajustes                              | P1 - Apl. de par,5.0Nm,<br>P2 - Apl. de par, 6.5Nm,<br>P3 - Apl. de par, 6.5Nm,<br>P4 - Apl. de par,8.0Nm,<br>P4 - Apl. de par,8.0Nm,<br>P4 - Apl. de par,8.0Nm,<br>P4 - Apl. de par,8.0Nm,<br>P4 - Apl. de par,8.0Nm,<br>P4 - Apl. de par,8.0Nm,<br>P4 - Apl. de par,8.0Nm,<br>P4 - Apl. de par,8.0Nm,<br>P4 - Apl. de par,8.0Nm,<br>P4 - Apl. de par,8.0Nm,<br>P4 - Apl. de par,8.0Nm,<br>P4 - Apl. de par,8.0Nm,<br>P4 - Apl. de par,8.0Nm,<br>P4 - Apl. de par,8.0Nm,<br>P4 - Apl. de par,9.0Nm,<br>P4 - Apl. de par,9.0Nm,<br>P4 - Apl. de par,9.0Nm,<br>P4 - Apl. de par,9.0Nm,<br>P4 - Apl. de par,9.0Nm,<br>P4 - Apl. de par,9.0Nm,<br>P4 - Apl. de par,9.0Nm,<br>P4 - Apl. de par,9.0Nm,<br>P4 - Apl. de par,9.0Nm,<br>P4 - Apl. de par,9.0Nm,<br>P4 - Apl. de par,8.0Nm,<br>P4 - Apl. de par,8.0Nm,<br>P4 - Apl. de par,9.0Nm,<br>P4 - Apl. de par,9.0Nm,<br>P4 - Apl. de par,9.0Nm,<br>P4 - Apl. de par,9.0Nm,<br>P4 - Apl. de par,9.0Nm,<br>P4 - Apl. de par,9.0Nm,<br>P4 - Apl. de par,9.0Nm,<br>P4 - Apl. de par,9.0Nm,<br>P4 - Apl. de par,9.0Nm,<br>P4 - Apl. de par,9.0Nm,<br>P4 - Apl. de par,9.0Nm,<br>P4 - Apl. de par,9.0Nm,<br>P4 - Apl. de par,9.0Nm,<br>P4 - | (+),5,0%<br>(,+),6,5%<br>(,+),8,0%<br>(,+),8,0%<br>(,+),8,0%           | 1<br>P4 P | 2 3<br>1 P2  | 4<br>P3 | 5<br>P4 P | 6 7 | 8 | Elim<br>A<br>9 10 | iminar<br>inar tod<br>activar<br>0 11 | P3<br>P4<br>P5<br>P6<br>P7<br>P8<br>P9<br>P10<br>12        | Apl. de<br>Apl. de<br>Ángulo,<br>Apl. de<br>Ind. de<br>Ind. de<br>Ind. de<br>1a. de    | par,7.0N<br>par,8.0N<br>26°,(+),<br>par<br>par<br>par<br>par<br>par<br>15             | Im,(+),:<br>Im,(+),8<br>5.0Nm,<br>Im,(+),:<br>16    | 7.0%<br>8.0%<br>2°<br>1.0% [1(       | .0Nm.   | 10°.90°]         | 20 21 | 22 | 23       | 24      | 25    |

En la pestaña "Planes de secuencias" puede programar, activar, desactivar y cambiar los planes de secuencias.

En el lado izquierdo se muestran los parámetros del plano de secuencia seleccionado, en el lado derecho los parámetros disponibles.

| 01.2021 10:57                |                     |                                     |                    |         |         |      |         |         |    |        |     |          |         |         |     |                                  |                      |                  |                    |              |       |         |     |    |    | F  |         | ZE     |
|------------------------------|---------------------|-------------------------------------|--------------------|---------|---------|------|---------|---------|----|--------|-----|----------|---------|---------|-----|----------------------------------|----------------------|------------------|--------------------|--------------|-------|---------|-----|----|----|----|---------|--------|
|                              |                     |                                     |                    |         |         |      |         |         |    |        |     |          |         | -       |     |                                  |                      |                  |                    |              |       |         |     |    |    | 1  | Das Wei | rkzeug |
| Val. de la llave             |                     | -                                   |                    | Lla     | ave din | amom | ietrica |         | -  | -      | -   | -        |         |         | _   |                                  |                      |                  |                    |              | B. da | tos     |     |    |    |    |         |        |
| iformación<br>eneral         | -                   |                                     |                    |         |         | ſ    | -       |         |    |        |     |          |         |         |     |                                  | C                    | Y                |                    |              |       |         |     |    |    |    |         |        |
| ustes básicos<br>rámetro     | P6 - Ap             | l. de par, 5.0Nm                    | ,(+),1.0%          | 10.0N   | m,10°,9 | 90°] |         |         |    |        |     |          | <<      | <       | P   | 1 - Apl.                         | de par               | 5.0Nr            | n,(+),5            | 5.0%         |       |         |     |    |    |    |         | -      |
| anes de sec.                 | P1 - Ap<br>P5 - Án  | l, de par.5.0Nm<br>gulo,26°,(+),5.0 | ,(+),5.0%<br>Nm,2° |         |         |      |         |         |    |        |     |          |         |         | P   | 2 - Apl.<br>3 - Apl.             | , de par<br>, de par | ,6.5Nr<br>,7.0Nr | n,(+),0<br>n,(+),7 | 0.5%<br>7.0% |       |         |     |    |    |    |         |        |
| H insertables / L efectivas  | P9 - Inc<br>P4 - Ap | i. de par<br>I. de par,8.0Nm        | ,(+),8.0%          |         |         |      |         |         |    |        |     | C        | Elim    | inar    | P   | 4 - Apl.<br>5 - Áng              | de par<br>julo,26    | .8.0Nr           | n.(+),8<br>0Nm,1   | 3.0%<br>2°   |       |         |     |    |    |    |         | 1      |
| ni insertables / il ciccavas |                     |                                     |                    |         |         |      |         |         |    |        |     |          | Elimina | ir toda | P   | 6 - Apl.<br>7 - Ind              | de par               | .5.0Nr           | n,(+),1            | .0% [1       | 0.0Nn | 1,10°,9 | 0°] |    |    |    |         |        |
| V. medidos / Memoria         |                     |                                     |                    |         |         |      |         |         |    |        |     |          | Desad   | tivar   | P   | 8 - Ind.<br>9 - Ind.<br>10 - Ind | de par<br>de par     |                  |                    |              |       |         |     |    |    |    |         |        |
| Instrucciones                |                     | Id                                  |                    | 1       | 2       | 3    | 4       | 5       | 6  | 7      | 8   | 9        | 10      | 11      | 12  | 13                               | 14                   | 15               | 16                 | 17           | 18    | 19      | 20  | 21 | 22 | 23 | 24      | 25     |
| Licencias                    |                     |                                     |                    | P4      | P1      | P2   | P3      | P4      | P4 |        |     |          |         |         |     |                                  |                      |                  |                    |              |       |         |     |    |    | -  |         |        |
| LISSINGS.                    | 12                  |                                     |                    | 10      | PI      | 122  | P9      | P4      |    |        |     | <u> </u> |         |         |     | 1                                |                      |                  |                    |              | 1     | 1       |     | L  |    |    |         |        |
| Ajustes                      | 13                  |                                     |                    |         |         |      | -       |         |    |        |     |          |         |         |     |                                  |                      |                  |                    |              |       |         |     |    |    |    |         |        |
|                              | 14                  |                                     |                    |         |         |      |         |         |    |        |     |          |         |         |     |                                  |                      |                  |                    |              |       |         |     |    |    |    |         |        |
| Contacto                     | 15                  |                                     |                    |         |         |      | _       |         |    |        |     |          |         |         |     |                                  |                      |                  |                    |              |       |         |     |    |    |    |         |        |
|                              |                     |                                     | -                  |         | _       |      |         |         |    |        |     |          |         |         |     |                                  |                      |                  |                    |              |       |         |     |    |    | -  |         |        |
|                              | Liave dina          | imometrica                          | Lar                | gar     | -       | -    | Guan    | dar     | _  |        |     |          |         | _       |     |                                  | _                    | _                |                    |              | _     |         |     |    |    | -  | Imp     | rumir  |
|                              | B. datos            |                                     | Re                 | frescar | r       |      | Guard   | lar tod | b  | Eintra | ig: |          |         | -       | Nue | evo                              |                      |                  | Borra              | l'           | *     |         |     |    |    |    |         |        |

Con el botón "Activar" tiene la posibilidad de activar un plan de secuencia seleccionado. Si el plan está activado, se puede desactivar de nuevo haciendo clic en el botón "Desactivar".

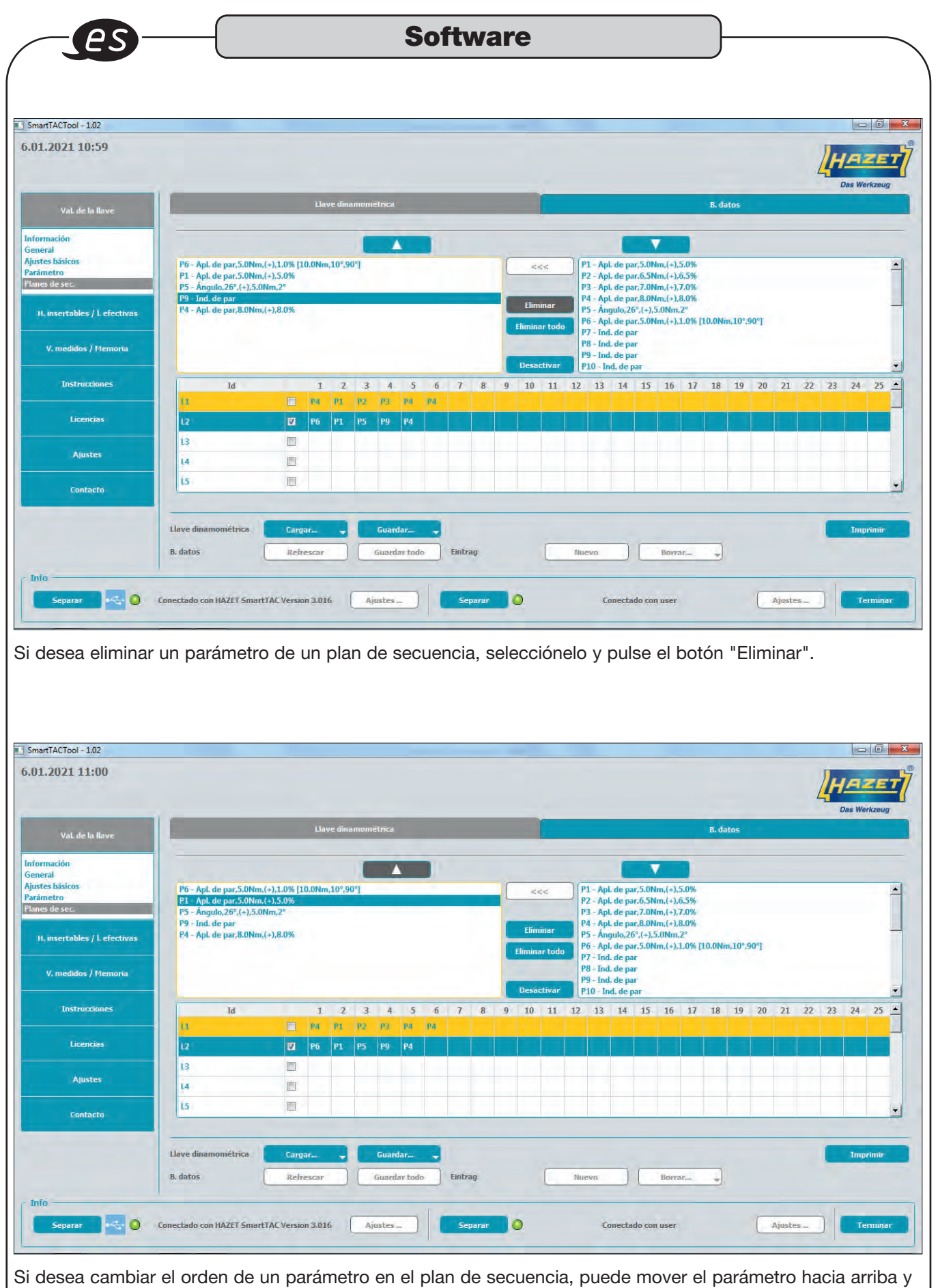

hacia abajo usando las dos flechas.

| 2021 11:01                 |                            |                        |        |         |         |               |              | На     | 26    |
|----------------------------|----------------------------|------------------------|--------|---------|---------|---------------|--------------|--------|-------|
| Val. de la llave           | [                          |                        |        |         | _       | B. datos      | -            | Das We | rkzeu |
| insertables / l. efectivas | H. insertables<br>N.º ref. | Descripción            | a      | al      | b       | Long, total l | L, efect, I2 | Acc.   |       |
| V. medidos / Memoria       | 6401-1<br>5402-1           | Cabeza de carraca rev. | 9.9mm  | 0.0mm   | 21.8mm  | 45,5mm        | 19.5mm       | 9x12   |       |
|                            | 6403-1                     | Cabeza de carraca rev. | 19.6mm | 0.0mm   | 40.0mm  | 74.5mm        | 38.5mm       | 9x12   |       |
| Instrucciones              | 6401N                      | Cabeza de carraca rev. | 11.0mm | 16.5mm  | 25.0mm  | 46.0mm        | 17.5mm       | 9x12   |       |
| Licencias                  | 6402                       | Cabeza de carraca rev. | 14.5mm | 22, 7mm | 34. Smm | 58.5mm        | 26.0mm       | 9x12   |       |
| Ajustes                    | Esquema de h               | erramienta insertable  |        | an n    | 010     |               |              |        | _     |
| Contacto                   | •                          |                        |        |         |         |               |              |        |       |

En la pestaña "Herramientas insertables / longitudes efectivas" se muestran todas las herramientas insertables de HAZET.

Estas están preestablecidas y almacenadas en la base de datos.

| 1.2021 11:01                  |                  | -                                   |                                                                                        |               |                  |                  |                  | lun          |        |
|-------------------------------|------------------|-------------------------------------|----------------------------------------------------------------------------------------|---------------|------------------|------------------|------------------|--------------|--------|
|                               |                  | H. insertable                       |                                                                                        | x             |                  |                  |                  | HE           | 42     |
| Val. de la llave              | 1                | Crear/cambiar u<br>Los campos oblig | a entrada de la herramienta insertable.<br>atorios están marcados con un marco grueso. |               | -                | B. datos         | _                | Das We       | rkzeug |
| H. insertables / l. efectivas | H. insertables   | Denominación                        |                                                                                        |               | b                | Long. total I    | L. efect. I2     | Acc.         |        |
| V. medidos / Memoria          | 6401-1 C         | al<br>al                            | 0,0                                                                                    |               | 21,8mm<br>30,0mm | 45.5mm<br>61.0mm | 19.5mm<br>30.0mm | 9x12<br>9x12 | -      |
| Instrucciones                 | 6403-1 C         | b<br>Cuadrado                       | 0,0                                                                                    |               | 40.0mm<br>25.0mm | 74.5mm<br>46.0mm | 38.5mm           | 9x12<br>9x12 |        |
| Licencias                     | 6402 0           | Long, total<br>L. efect.            | 0,0                                                                                    |               | 34.5mm           | 58.5mm           | 26.0mm           | 9x12         |        |
| Ajustes                       | Esquema de herra | m Visual.                           |                                                                                        | -             |                  |                  |                  |              |        |
| Contacto                      |                  |                                     |                                                                                        | - Information |                  |                  |                  |              |        |
|                               |                  | Cancelar                            |                                                                                        | Aceptar       | Borrar           | -                |                  |              |        |

Tiene la posibilidad de crear nuevas herramientas insertables y guardarlas en la base de datos. El botón "Nuevo..." permite crear nuevas herramientas insertables. Rellene todos los campos marcados como obligatorios. Haga clic en el botón "Borrar..." para eliminar las herramientas insertables seleccionadas o todas las recién creadas.

No se pueden eliminar los datos de HAZET de la base de datos.

| .2021 11:03                  |                        | H. insertable                        |                        |                      | 23              |             |                    | HAZE        |
|------------------------------|------------------------|--------------------------------------|------------------------|----------------------|-----------------|-------------|--------------------|-------------|
|                              |                        | Abrir archivo im.                    |                        | -                    |                 | X           | 1                  | Das Werkzeu |
| Val. de la llave             |                        | 🔾 🗢 📕 « SmartTA                      | CTool ▶ templates ▶ ir | mages                | 🔫 🆛 İmages du   | thsüchen 🔎  | tos                |             |
|                              | r H. insertables       | Organisieren 👻 Neue                  | r Ordner               |                      |                 | = • 1 0     | -                  |             |
| . insertables / l. efectivas | N.º ref.<br>5407-1 Cal | 🔒 Downloads 🔹 🔺<br>🔛 Zuletzt besucht | HARET                  |                      | (geo (680)      |             | tal I L. efect. 12 | Acc.        |
| V, medidos / Memoria         | 6402-1 Cal             | Bibliotheken                         | hazet-logo             | IT640n               | IT640n-1        | IT640n-15   | .30.0mm            | 9x12        |
| -                            | 6403-1 Cal             | E Bilder                             | 000 CD                 | 10_273 ( <b>Q2</b> 2 |                 | 1277 - 6231 | 38.5mm             | 9x12        |
| Instrucciones                | 640.1N Cal             | Dokumente                            | IT641n                 | IT660n               | 1T6408          | IT6413      | 17.5mm             | 9x12        |
| Licencias                    | 6402 .Ca               | Videos                               | 116420                 | 116423               | 176450          | 116606      | 26.0mm             | 9x12        |
|                              | - Englishing de homme  | r Computer                           |                        | 0                    | -               |             |                    |             |
| Ajustes                      | Esqueina de herran     | Lokaler Datenträg                    | 1T6609                 | IT6612               | 176630          | -           |                    |             |
| Contacto                     |                        | HP_RECOVERY (( +                     |                        |                      |                 |             |                    |             |
|                              | - L                    | Datei                                | name:                  |                      | ✓ Arch. im. (*. | ong) 👻      |                    |             |
|                              | SC .                   |                                      |                        |                      | Öffnen          | Abbrechen   |                    |             |
|                              |                        |                                      |                        |                      |                 |             |                    |             |
|                              | <u></u>                | Cancelar                             |                        |                      | Aceptar         |             |                    |             |

Si ha añadido una nueva herramienta insertable, tiene la opción de guardar una nueva imagen o usar una imagen predefinida. Para seleccionar una nueva imagen, primero debe guardarla en la siguiente ruta de almacenamiento: ...\Documents\SmartTAC-Version\_0v0xx\SmartTACTool\templates\images

| - F | Las ilustraciones | de HAZET | están | preestablecidas |
|-----|-------------------|----------|-------|-----------------|
|     |                   |          |       |                 |

## 4. Valores medidos / Memoria

| Val. de la llave           |                |                 |           |          | ŭ                | lave dînar | nométrica             | -                | -        | -      |                |            |         |          |              | B. datos      |             |             |           |                |
|----------------------------|----------------|-----------------|-----------|----------|------------------|------------|-----------------------|------------------|----------|--------|----------------|------------|---------|----------|--------------|---------------|-------------|-------------|-----------|----------------|
| insertables / l. efectivas | Mo             | delo            |           |          |                  | Nivel      |                       |                  | N.º de s | erie   |                |            | Versió  | n FW     |              |               | Revisión    | HW          |           |                |
|                            | Ha             | izet Sr         | nartTAC   |          |                  |            |                       |                  | 04486    | 32002  |                |            | 3.016   | F        |              |               | 01          |             |           |                |
| V. medidos / Memoria       | Filt           | ro              |           |          |                  |            |                       |                  |          |        |                |            |         |          |              |               |             |             | Todos R   | estab          |
|                            |                | ID              | Fecha     | Hora     | Durac.           | L. efect.  | Modo                  | V. real          | V. obj.  | Tolera | n. Sent. de gi | ro Sobreca | rga Eva | I. Cont  | rol Mom. un  | ión Val. cont | rol Límite  | inf. Límite | sup. Cont | r. Plan        |
| Instrucciones              | 1              | 211             | 26.11.20  | 08:59:09 | 00:00:04         | 19,5mm     | Aplicación p. apriete | 2,53Nm           | 2,5Nm    | 4.0%   | dcha. (+)      |            | ок      |          |              |               |             | 177         |           |                |
| Licencias                  | 2              | 212             | 26.11.20  | 08:59:20 | 00:00:01         | 19,5mm     | Aplicación p. apriete | 2,51Nm           | 2,5Nm    | 4.0%   | dcha. (+)      |            | ок      |          |              |               |             | 244         |           | -              |
|                            | 3              | 213             | 26.11.20  | 08:59:45 | 00:00:06         | 19,5mm     | Aplicación p. apriete | 5,18Nm           | 5,0Nm    | 4.0%   | dcha. (+)      |            | ок      |          |              |               |             |             |           |                |
| Ajustes                    | 4              | 214             | 26.11.20  | 08:59:58 | 00:00:02         | 19,5mm     | Aplicación p. apriete | 4,84Nm           | 5,0Nm    | 4,0%   | dcha. (+)      |            | ок      |          |              |               |             |             |           |                |
|                            | 5              | 215             | 26.11.20  | 09:03:01 | 00:00:01         | 19,5mm     | Indicación p. apriete | 2,74Nm           |          |        |                |            |         |          |              |               |             |             |           |                |
| Contacto                   | 6              | 216             | 26.11.20  | 09:03:10 | 00:00:04         | 19.5mm     | Indicación p. apriete | 2,72Nm           |          | A      |                |            |         |          |              |               |             |             |           |                |
|                            | Llave<br>B. da | e dinar<br>itos | nométrica |          | Cargar<br>Cargar | Ex         | p. (CSV) 🚽 🛛 🖉        | Borrar<br>Iorrar | •        |        |                |            | 1       | vainacio | n grafica: L | ACUV, mo      | ao aé filtr | ado         | Ti        | mprin          |
| Separar 🗠 🔾                | Conecta        | ado cor         | HAZET 5   | martTAC  | /ersion 3.0      | 016        | Ajustes               | Se               | parar    |        |                | G          | onectad | o con us | er           | 3             | Ajust       | Leer me     |           | de la<br>ermin |

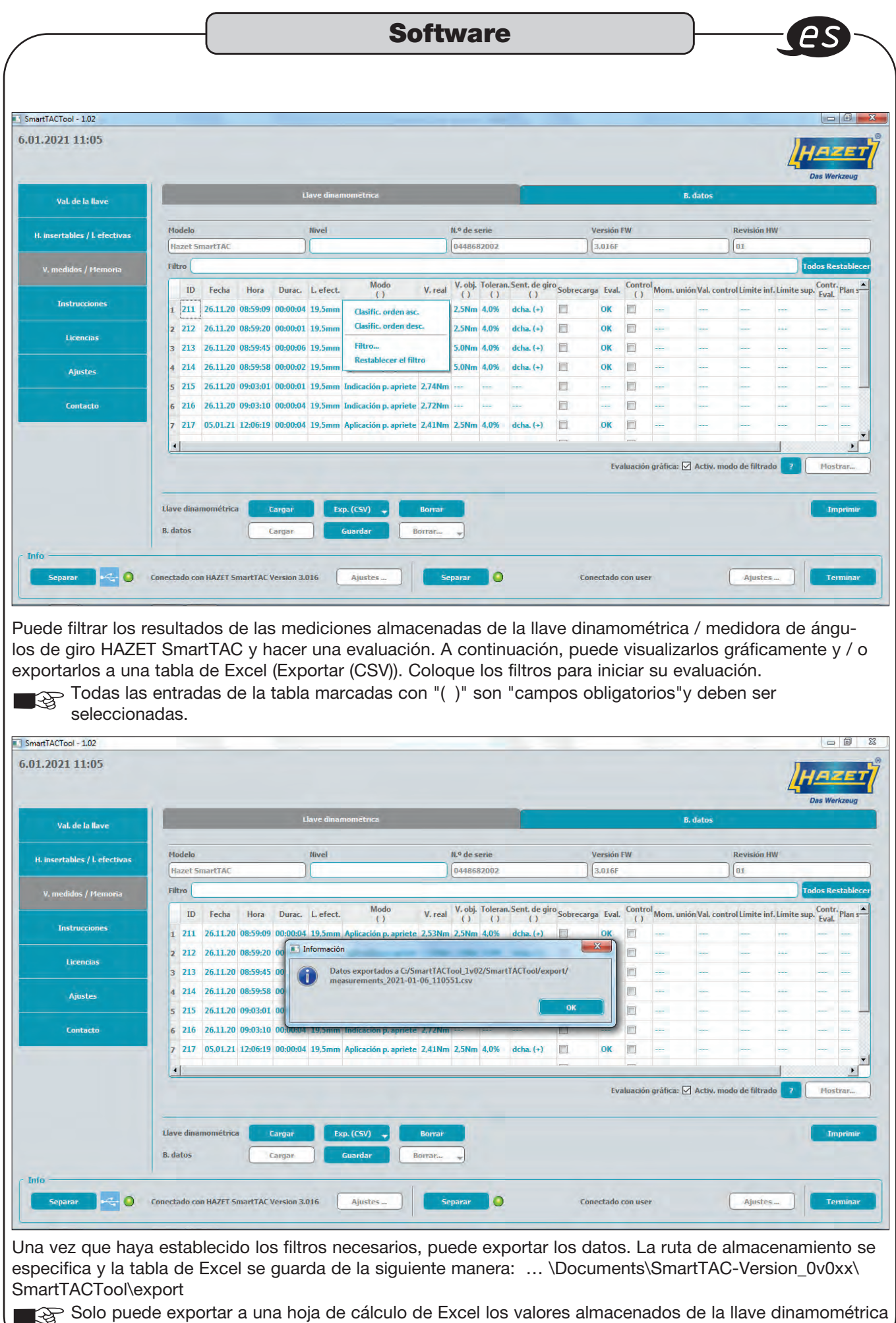

/ medidora de ángulos de giro HAZET SmartTAC.

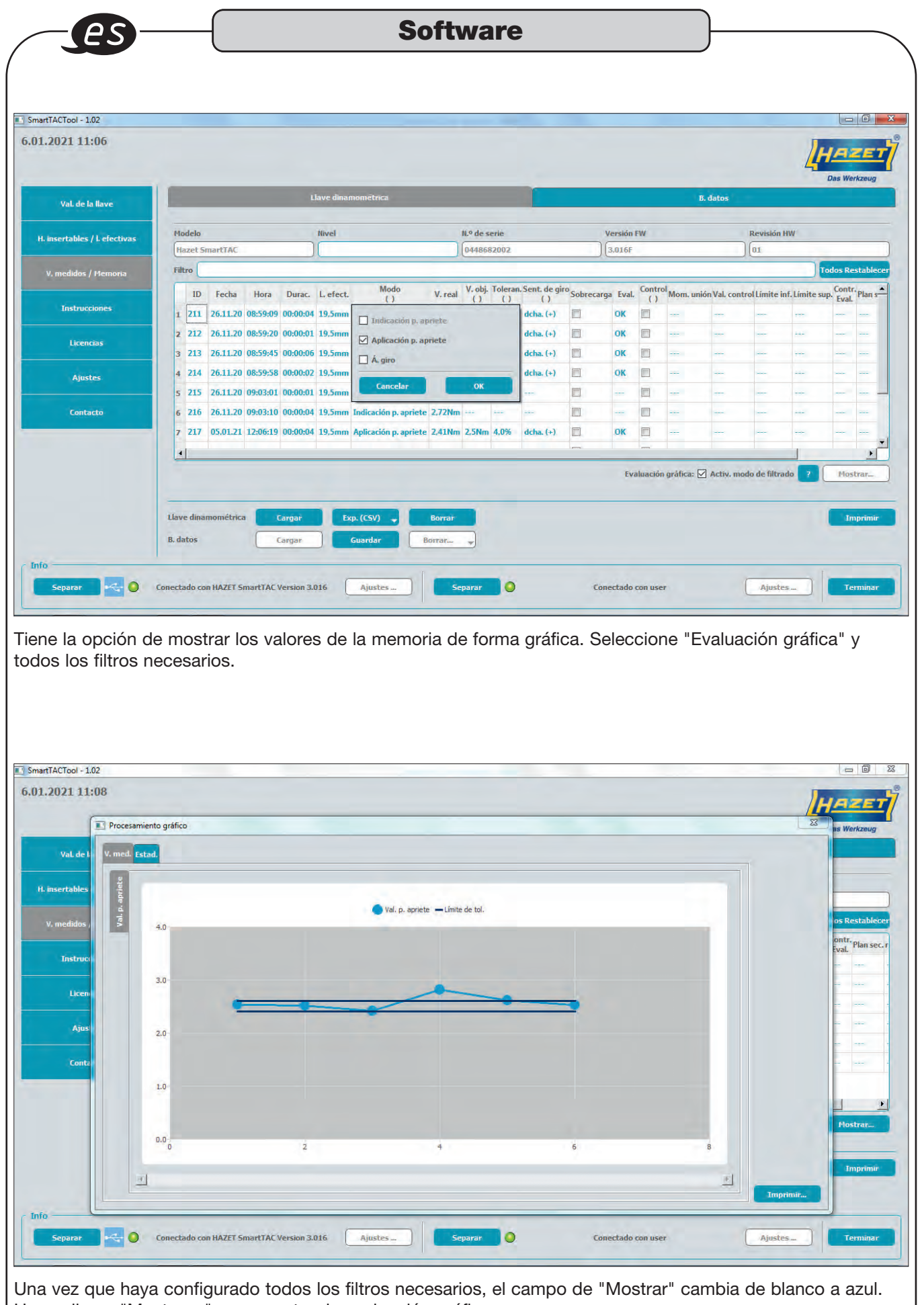

Haga clic en "Mostrar..." para mostrar la evaluación gráfica.

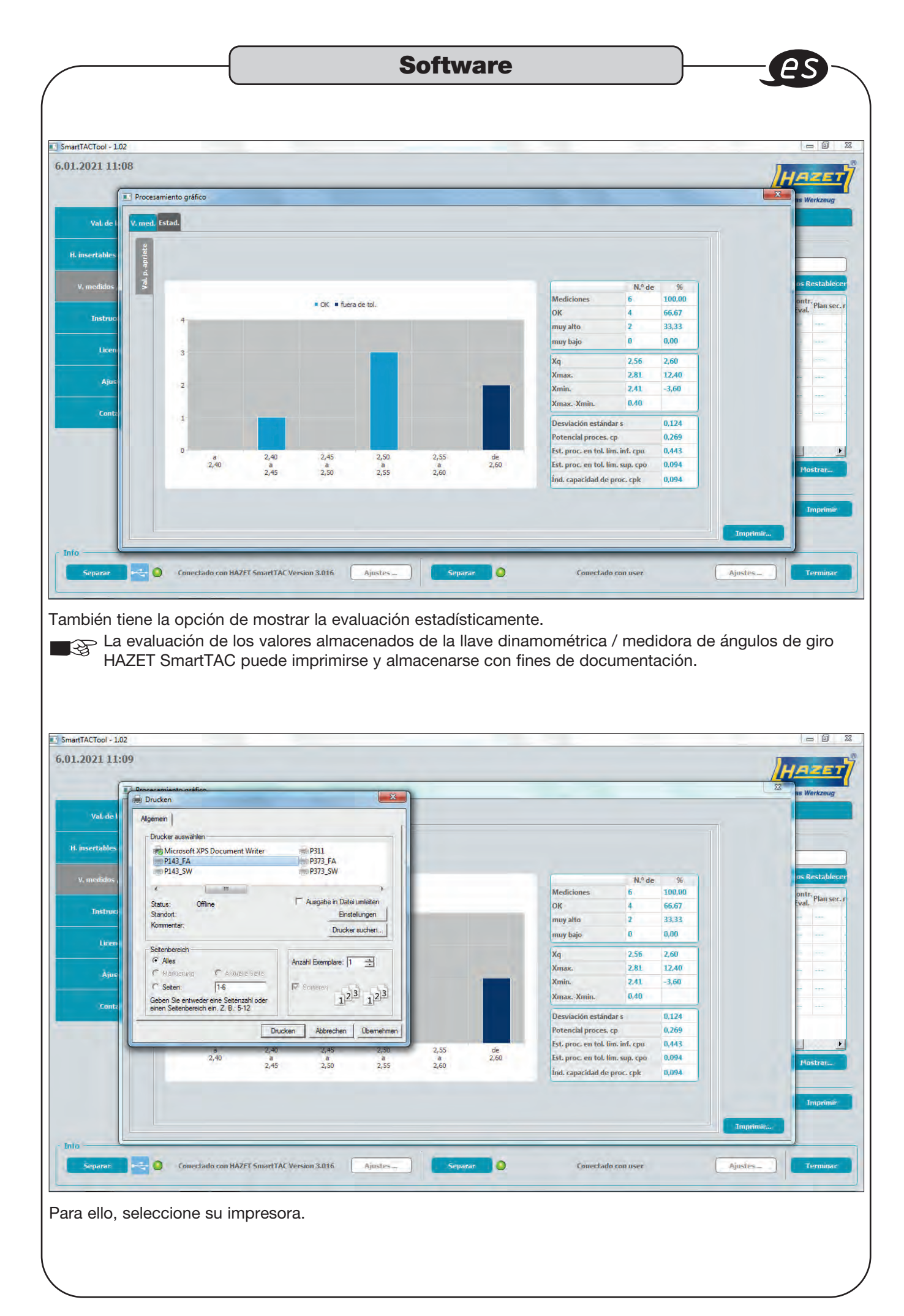

| Rase de                                                                                                    | <br>aoteb                                                                                                    |                                                                                                    |                                                                                                    | 00                                                                                                    | Itwai                                                                                                    |                                                                                                    |                                                                                               |                                                                                                    |                                                                                                    |                                                                                                    | J                                                                                  |                                                                                   |                |                                                                                                    |                                                                                                    |
|----------------------------------------------------------------------------------------------------|----------------------------------------------------------------------------------------------------|----------------------------------------------------------------------------------------------------|----------------------------------------------------------------------------------------------------|----------------------------------------------------------------------------------------------------|----------------------------------------------------------------------------------------------------|----------------------------------------------------------------------------------------------------|-----------------------------------------------------------------------------------------------|----------------------------------------------------------------------------------------------------|----------------------------------------------------------------------------------------------------|----------------------------------------------------------------------------------------------------|------------------------------------------------------------------------------------|-----------------------------------------------------------------------------------|----------------|----------------------------------------------------------------------------------------------------|----------------------------------------------------------------------------------------------------|
|                                                                                                    | ualos                                                                                                    |                                                                                                    |                                                                                                    |                                                                                                    |                                                                                                    |                                                                                                    |                                                                                               |                                                                                                    |                                                                                                    |                                                                                                    |                                                                                    |                                                                                   |                |                                                                                                    |                                                                                                    |
| .2021 11:10                                                                                                    |                                                                                                    |                                                                                                    |                                                                                                    |                                                                                                    |                                                                                                    |                                                                                                    |                                                                                               |                                                                                                    |                                                                                                    |                                                                                                    |                                                                                    |                                                                                   | 4              | HAZ                                                                                                    | E                                                                                                    |
| Val. de la llave                                                                                                    |                                                                                                    | Lla                                                                                                    | ave dinamomét                                                                                                    | trica                                                                                                    |                                                                                                    |                                                                                                    |                                                                                               |                                                                                                    |                                                                                                    |                                                                                                    | 8. datos                                                                           |                                                                                   |                | Das Werk                                                                                                    | kzeug                                                                                                    |
| VOL DE 10 NAVE                                                                                                    |                                                                                                    |                                                                                                    |                                                                                                    |                                                                                                    |                                                                                                    |                                                                                                    |                                                                                               |                                                                                                    |                                                                                                    |                                                                                                    |                                                                                    |                                                                                   | -              | _                                                                                                    |                                                                                                    |
| insertables / l. efectivas                                                                                                    | Filtro                                                                                                    | 10                                                                                                    | P. 1.                                                                                                    |                                                                                                    |                                                                                                    |                                                                                                    |                                                                                               |                                                                                                    | 4.0                                                                                                    |                                                                                                    |                                                                                    |                                                                                   |                | Todos Res                                                                                                    | tablec                                                                                                    |
| V. medidos / Memoria                                                                                                    | N.º serie                                                                                                    | ID                                                                                                    | Fecha                                                                                                    | Hora                                                                                                    | Durac.                                                                                                    | L efect.                                                                                                    | Mod                                                                                           | io                                                                                                    | V. rea                                                                                                    | al                                                                                                    | V. ob                                                                              | j.                                                                                | Toleran.       | Sent.                                                                                                    | de gir                                                                                                    |
| Instrucciones                                                                                                    |                                                                                                    |                                                                                                    |                                                                                                    |                                                                                                    |                                                                                                    |                                                                                                    |                                                                                               |                                                                                                    |                                                                                                    |                                                                                                    |                                                                                    |                                                                                   |                |                                                                                                    |                                                                                                    |
|                                                                                                    |                                                                                                    |                                                                                                    |                                                                                                    |                                                                                                    |                                                                                                    |                                                                                                    |                                                                                               |                                                                                                    |                                                                                                    |                                                                                                    |                                                                                    |                                                                                   |                |                                                                                                    |                                                                                                    |
| Licencias                                                                                                    |                                                                                                    |                                                                                                    |                                                                                                    |                                                                                                    |                                                                                                    |                                                                                                    |                                                                                               |                                                                                                    |                                                                                                    |                                                                                                    |                                                                                    |                                                                                   |                |                                                                                                    |                                                                                                    |
|                                                                                                    |                                                                                                    |                                                                                                    |                                                                                                    |                                                                                                    |                                                                                                    |                                                                                                    |                                                                                               |                                                                                                    |                                                                                                    |                                                                                                    |                                                                                    |                                                                                   |                |                                                                                                    |                                                                                                    |
| Ajustes                                                                                                    |                                                                                                    |                                                                                                    |                                                                                                    |                                                                                                    |                                                                                                    |                                                                                                    |                                                                                               |                                                                                                    |                                                                                                    |                                                                                                    |                                                                                    |                                                                                   |                |                                                                                                    |                                                                                                    |
|                                                                                                    |                                                                                                    |                                                                                                    |                                                                                                    |                                                                                                    |                                                                                                    |                                                                                                    |                                                                                               |                                                                                                    |                                                                                                    |                                                                                                    |                                                                                    |                                                                                   |                |                                                                                                    |                                                                                                    |
| Contacto                                                                                                    | 1                                                                                                    |                                                                                                    |                                                                                                    |                                                                                                    |                                                                                                    | 1                                                                                                    |                                                                                               |                                                                                                    |                                                                                                    |                                                                                                    |                                                                                    |                                                                                   |                |                                                                                                    |                                                                                                    |
|                                                                                                    |                                                                                                    |                                                                                                    |                                                                                                    |                                                                                                    |                                                                                                    |                                                                                                    |                                                                                               | Eval                                                                                                    | luación gr                                                                                                    | áfica:                                                                                                    | Activ. m                                                                           | iodo de filti                                                                     | rado 🥐         | Most                                                                                                    | rar                                                                                                    |
|                                                                                                    |                                                                                                    |                                                                                                    |                                                                                                    |                                                                                                    |                                                                                                    |                                                                                                    |                                                                                               |                                                                                                    |                                                                                                    |                                                                                                    |                                                                                    |                                                                                   |                |                                                                                                    |                                                                                                    |
|                                                                                                    | Llave dinamométrica                                                                                                    | Cargar                                                                                                    | Exp. (CS)                                                                                                    | VI J B                                                                                                    | orrar                                                                                                    |                                                                                                    |                                                                                               |                                                                                                    |                                                                                                    |                                                                                                    |                                                                                    |                                                                                   |                |                                                                                                    |                                                                                                    |
|                                                                                                    | R datos                                                                                                    | Cargar                                                                                                    | Guard                                                                                                    |                                                                                                    | onc.                                                                                                    |                                                                                                    |                                                                                               |                                                                                                    |                                                                                                    |                                                                                                    |                                                                                    |                                                                                   |                |                                                                                                    |                                                                                                    |
|                                                                                                    | D. datus                                                                                                    | Cargar                                                                                                    | Guora                                                                                                    | ar lan                                                                                                    | Tal                                                                                                    |                                                                                                    |                                                                                               |                                                                                                    |                                                                                                    |                                                                                                    |                                                                                    |                                                                                   |                |                                                                                                    |                                                                                                    |
| a —                                                                                                    |                                                                                                    |                                                                                                    |                                                                                                    |                                                                                                    |                                                                                                    |                                                                                                    |                                                                                               |                                                                                                    |                                                                                                    |                                                                                                    |                                                                                    |                                                                                   |                |                                                                                                    |                                                                                                    |
|                                                                                                    |                                                                                                    |                                                                                                    |                                                                                                    |                                                                                                    |                                                                                                    |                                                                                                    |                                                                                               |                                                                                                    |                                                                                                    |                                                                                                    |                                                                                    |                                                                                   | Leer me        | ed. de la b. d                                                                                                    | de dat                                                                                                    |
|                                                                                                    | A CALL AND A CALL AND A                                                                                                    |                                                                                                    |                                                                                                    |                                                                                                    |                                                                                                    |                                                                                                    |                                                                                               |                                                                                                    |                                                                                                    |                                                                                                    |                                                                                    |                                                                                   |                |                                                                                                    |                                                                                                    |
|                                                                                                    |                                                                                                    |                                                                                                    |                                                                                                    |                                                                                                    |                                                                                                    |                                                                                                    |                                                                                               |                                                                                                    |                                                                                                    |                                                                                                    |                                                                                    |                                                                                   |                |                                                                                                    |                                                                                                    |
| Separar 🧠 🥥                                                                                                    | Conectado con HAZET Sma                                                                                                    | artTAC Version 3.0:                                                                                                    | 016 Aju:                                                                                                    | stes                                                                                                    | Separar                                                                                                    | )                                                                                                    | Cor                                                                                           | nectado o                                                                                                    | on user                                                                                                    |                                                                                                    |                                                                                    | Ajus                                                                              | tés            | Terr                                                                                                    | minar                                                                                                    |
| Separar 😽 🔘                                                                                                    | Conectado con HAZET Sma                                                                                                    | artTAC Version 3.0:                                                                                                    | 16 Aju                                                                                                    | stes                                                                                                    | Separar                                                                                                    | )                                                                                                    | Cor                                                                                           | nectado o                                                                                                    | on user                                                                                                    |                                                                                                    |                                                                                    | Ajusi                                                                             | tes )          | Terr                                                                                                    | minar                                                                                                    |
| Separar 🗠 🔍                                                                                                    | Conectado con HAZET Sma                                                                                                    | artTAC Version 3.0:                                                                                                    |                                                                                                    |                                                                                                    | Separar                                                                                                    |                                                                                                    | co<br>o de (                                                                                  | nectado o                                                                                                    | con user                                                                                                    | amh                                                                                                    |                                                                                    | Ajus<br>la ha                                                                     |                |                                                                                                    | minar                                                                                                    |
| Separar 🗠 🔍                                                                                                    | Conectado con HAZET Sma                                                                                                    | edidos ca                                                                                                    | argados                                                                                                    | s de una                                                                                                    | Separar                                                                                                    | la base                                                                                                    | e de o                                                                                        | dato                                                                                                    | s. Ca                                                                                                    | amk                                                                                                    | bie a                                                                              | Ajust<br>la ba                                                                    | tes            | e date                                                                                                    | minar<br>OS                                                                                                    |
| separar Constanting                                                                                                    | Conectado con HAZET Sma<br>os valores me<br>iña superior c                                                                                                    | edidos ca<br>derecha)                                                                                                    | argados<br>y pulse                                                                                                    | s de una<br>e "Carga                                                                                                    | separar<br>a llave en<br>ar" los val                                                                                                    | la base<br>lores m                                                                                                    | e de e<br>nedid                                                                               | dato<br>os a                                                                                                    | s. Ca                                                                                                    | amt<br>ena                                                                                                    | oie a<br>ados.                                                                     | Ajusi                                                                             | tes            | e dato                                                                                                    | minar<br>OS                                                                                                    |
| separar Separar Se                                                                                                    | Conectado con HAZET Sma<br>os Valores me<br>iña superior c                                                                                                    | edidos ca<br>derecha)                                                                                                    | argados<br>y pulse                                                                                                    | s de una<br>e "Carga                                                                                                    | separar<br>a llave en<br>ar" los val                                                                                                    | la base<br>ores m                                                                                                    | e de o<br>nedido                                                                              | dato<br>os a                                                                                                    | s. Ca<br>Imac                                                                                                    | amk<br>:ena                                                                                                    | oie a<br>ados.                                                                     | Ajusi<br>la ba                                                                    | tes)<br>ase de | e dato                                                                                                    | ninat<br>OS                                                                                                    |
| separar 🗟 🛛<br>ede guardar lo<br>datos" (pesta<br>.2021 11:12                                                                                                    | conectado con HAZET Sma<br>os valores me<br>iña superior c                                                                                                    | edidos ca<br>derecha)                                                                                                    | argados<br>y pulse                                                                                                    | stes<br>s de una<br>e "Carga                                                                                                    | a llave en<br>ar" los val                                                                                                    | la base<br>ores m                                                                                                    | e de o<br>nedido                                                                              | dato<br>os al                                                                                                    | s. Ca<br>Imac                                                                                                    | amt<br>ena                                                                                                    | oie a<br>ados.                                                                     | la ba                                                                             | tes            | e dato                                                                                                    | os<br>os                                                                                                    |
| separar Separar O<br>ede guardar lo<br>datos" (pesta<br>.2021 11:12                                                                                                    | conectado con HAZET Sma<br>os valores me<br>iña superior c                                                                                                    | edidos ca<br>derecha)                                                                                                    | argados<br>y pulse                                                                                                    | s de una<br>e "Carga                                                                                                    | a llave en<br>ar" los val                                                                                                    | la base<br>lores m                                                                                                    | e de o<br>nedido                                                                              | dato<br>os al                                                                                                    | s. Ca<br>Imac                                                                                                    | amt<br>ena                                                                                                    | bie a<br>ados.                                                                     | la ba                                                                             | tes            | e date                                                                                                    | os<br>vzeug                                                                                                    |
| Separar Separar O<br>ede guardar lo<br>datos" (pesta<br>.2021 11:12                                                                                                    | conectado con HAZET 5ma<br>os valores me<br>iña superior c                                                                                                    | edidos ca<br>derecha)                                                                                                    | argados<br>y pulse                                                                                                    | s de una<br>e "Carga                                                                                                    | Separat<br>a llave en<br>ar" los val                                                                                                    | la base<br>ores m                                                                                                    | e de o<br>nedido                                                                              | dato<br>os al                                                                                                    | s. Ca<br>Imac                                                                                                    | amk<br>ena                                                                                                    | Die a<br>ados.                                                                     | Ajust                                                                             |                | e dato                                                                                                    | os<br>/=/                                                                                                    |
| Separar Constant<br>de guardar lo<br>datos" (pesta<br>.2021 11:12<br>Val de la llave                                                                                                    | conectado con HAZET 5ma<br>os valores me<br>iña superior c                                                                                                    | edidos ca<br>derecha)                                                                                                    | argados<br>y pulse                                                                                                    | stèss de una<br>e "Carga                                                                                                    | Separat<br>a llave en<br>ar" los val                                                                                                    | la base<br>ores m                                                                                                    | e de o<br>nedido                                                                              | dato<br>os al                                                                                                    | s. Ca<br>Imac                                                                                                    | amk<br>ena                                                                                                    | Die a<br>ados.<br>8. datos                                                         | Ajust                                                                             | ase de         | e dato                                                                                                    | mina)<br>OS                                                                                                    |
| Separar 🕤 🖓 O<br>de guardar lo<br>datos" (pesta<br>.2021 11:12<br>Val de la llave<br>insertables / L efectivas                                                                                                    | conectado con HAZET 5ma<br>os valores me<br>íña superior c                                                                                                    | edidos ca<br>derecha)                                                                                                    | argados<br>y pulse                                                                                                    | stess de una<br>e "Carga                                                                                                    | Separat<br>a llave en<br>ar" los val                                                                                                    | la base<br>lores m                                                                                                    | e de o<br>nedida                                                                              | dato<br>os al                                                                                                    | s. Ca<br>Imac                                                                                                    | amt                                                                                                    | Die a<br>ados.<br>8. datos                                                         | Ajust                                                                             |                | e date<br>Das Werk                                                                                                    | mīna)<br>OS<br>Kzeug                                                                                            |
| Separar Constant<br>de guardar lo<br>datos" (pesta<br>2021 11:12<br>Val de la llave<br>insertables / L efectivas                                                                                                    | conectado con HAZET 5ma<br>os valores me<br>íña superior c                                                                                                    | edidos ca<br>derecha)<br>tr<br>Fecha Hora                                                                                                    | Aura Aura                                                                                                    | stess de una<br>e "Carga<br>trica                                                                                                    | Separat<br>a llave en<br>ar" los val                                                                                                    | la base<br>lores m                                                                                                    | e de o<br>nedido                                                                              | dato<br>os al                                                                                                    | s. Ca<br>Imac                                                                                                    | amk                                                                                                    | Die a<br>ados.<br>8. datos                                                         | Ajust                                                                             | tes            | E date                                                                                                    | nina)<br>OS<br>Kzeug<br>table                                                                                   |
| Separar Constraints of the separar Constraints of the separar Constraints of the separar constraints of the separar constraints o                                                                                                    | conectado con HAZET Sma<br>os valores me<br>ma superior co<br>Filtro<br>Nº serie ID                                                                               | edidos ca<br>derecha)<br>the<br>Fecha Hora                                                                                                    | Aurana Aurana Auran<br>Aurana Aurana Aurana Aurana Aurana Aurana Aurana Aurana Aurana Aurana Aurana Aurana Aurana Aurana Aurana Aurana Aurana Aurana Aurana Aurana Aurana Aurana Aurana Aurana Aurana Aurana Aurana Aurana Aurana Aurana Aurana Aurana Aurana Aurana Aurana Aurana Aurana Aurana Aurana Aurana Aurana Aurana Auran                                                                                                    | stèss de una<br>e "Carga<br>trica                                                                                                    | Separat<br>a llave en<br>ar" los val                                                                                                    | la base<br>ores m                                                                                                    | con<br>e de o<br>nedido<br>Sent de giu                                                        | dato<br>os al                                                                                                    | s. Ca<br>Imac                                                                                                    | amk<br>ena                                                                                                    | Die a<br>ados.<br>8. datos                                                         | Ajust<br>la ba                                                                    | ase de         | Terr<br>e dato<br>Das Werk                                                                                                    | nina)<br>OS<br>(zeug<br>table<br>sup. (                                                                         |
| Separar O<br>de guardar lo<br>datos" (pesta<br>2021 11:12<br>Val. de la llave<br>insertables / L efectivas<br>V. medidos / Hemoria                                                                                                    | conectado con HAZET 5ma<br>os valores me<br>ma superior co<br>Filtro<br>Nº serie ID<br>1 448682002 217<br>449682002 218                                           | edidos ca<br>derecha)<br>the<br>Fecha Hora<br>05.01.21 12:06:19                                                                                                    | Aurana Aurana<br>Argados<br>y pulse<br>ave dinamomét<br>Durac. Le<br>9 00:00:04 19,5                                                                                                    | stès                                                                                                    | Separat<br>a llave en<br>ar" los val<br>do V.real V<br>p. apriete 2,411m 2                                                                                                    | la base<br>ores m<br>, obj. Toleran.<br>5Nm 4.0%                                                                                                    | Con<br>e de o<br>nedido<br>Sent de giu<br>deta. (+)                                           | dato<br>os al                                                                                                    | s. Ca<br>Imac                                                                                                    | amk<br>cena                                                                                                    | Die a<br>ados.<br>8. datos                                                         | Ajust<br>la ba                                                                    | ase de         | Terr<br>e date<br>Das Werk<br>Todos Res                                                                                                    | mina)<br>OS<br>Kzeug<br>table                                                                                   |
| Separar O<br>de guardar lo<br>datos" (pesta<br>2021 11:12<br>Val. de la llave<br>insertables / L efectivas<br>V. medidos / Hemoria<br>Instrucciones                                                                                                    | conectado con HAZET 5ma<br>os valores me<br>ma superior co<br>Filtro<br>Nº serie ID<br>1 448682002 217<br>2 448682002 218                                         | edidos ca<br>derecha)<br>Fecha Hora<br>05.01.21 12:06:32                                                                                                    | Aura Aura Aura Aura Aura Aura Aura Aura                                                                                                    | stess de una<br>e "Carga<br>trica<br>fect. Mor<br>Smm Aplicación<br>a plicación                                                                                         | Separat<br>a llave en<br>ar" los val<br>do V. real V<br>p. apriete 2,41Nm 2                                                                                                    | la base<br>ores m<br>, obj. Toleran<br>, SNm 4,0%                                                                                                    | Con<br>e de o<br>nedido<br>Sent de giu<br>deha. (+)<br>deha. (+)                              | nectado o<br>os al<br>no Sobreca                                                                                                    | s. Ca<br>Imac                                                                                                    | amk<br>ena                                                                                                    | Die a<br>ados.<br>8. datos                                                         | Ajust                                                                             | ase de         | Terret<br>e date<br>Das Werk<br>Todos Res<br>s inf. Limite                                                                                                    | table                                                                                                    |
| Separar O Construction of the separar O Construction of the separa                                                                                                    | Conectado con HAZET Sma<br>os valores me<br>ma superior o<br>Filtro<br>Nº serie ID<br>1 448682002 217<br>2 448682002 218<br>3 448682002 219                       | edidos ca<br>derecha)<br>Fecha Hora<br>05.01.21 12:06:19<br>05.01.21 12:06:32<br>05.01.21 12:06:32                                                                                                    | Aura Aura<br>Argados<br>y pulse<br>ave dinamomét<br>Durac. Le<br>9 00:00:04 19,5<br>2 00:00:03 19,5<br>3 00:00:01 19,5                                                                                                    | stess de una<br>e "Carga<br>trica<br>fect. Mor<br>Aplicación<br>Smm Aplicación<br>Smm Aplicación                                                                        | Separat<br>a llave en<br>ar" los val<br>do V. real V<br>p. apriete 2,41Nm 2<br>p. apriete 2,61Nm 2<br>p. apriete 2,61Nm 2                                                                                                    | la base<br>ores m<br>solores m<br>solores m<br>s | Con<br>e de o<br>nedido<br>Sent de giu<br>deha. (+)<br>deha. (+)                              | nectado o<br>dato<br>os al<br>no Sobreca                                                                                                    | arga Eval.<br>OK<br>no 01                                                                                                    | amk<br>cena<br>t. contr                                                                                                    | bie a<br>ados.<br>8. datos                                                         | Ajust<br>la ba                                                                    |                | Terr<br>e date<br>Das Werk<br>Todos Ress<br>s inf. Limite                                                                                                    | nina)<br>OS<br>Kzeug<br>table                                                                                   |
| Separar O Constructions Constructions Constr                                                                                                    | Conectado con HAZET 5ma<br>os valores me<br>íña superior co<br>Filtro<br>Nº serie ID<br>1 448682002 217<br>2 448682002 218<br>3 448682002 220                     | edidos ca<br>derecha)<br>Fecha Hora<br>05.01.21 12.06:32<br>05.01.21 12.06:33<br>05.01.21 12.06:33                                                                                                    | Aura Aura<br>Argados<br>y pulse<br>ave dinamomét<br>Durac. Le<br>9 00:00:04 19:5<br>2 00:00:03 19:5<br>3 00:00:01 19:5<br>3 00:00:04 19:5                                                                                                    | stes<br>s de una<br>e "Carga<br>trica<br>fect. Mon<br>Aplicación<br>Simm Aplicación<br>Simm Aplicación<br>Simm Aplicación                                               | Separat<br>a llave en<br>ar" los val<br>do V.real V<br>p.apriete 2,81Nm 2<br>p.apriete 2,61Nm 2<br>p.apriete 2,61Nm 2                                                                                                    | la base<br>ores m<br>obj. Toleran.<br>5Nm 4,0%<br>5Nm 4,0%<br>5Nm 4,0%                                                                                                    | Con<br>e de o<br>necido<br>Sent. de gin<br>dcha. (+)<br>dcha. (+)<br>dcha. (+)                | dato<br>os al                                                                                                    | arga Eval.<br>0K<br>0K                                                                                                    | amk<br>cena<br>t contr                                                                                                    | bie a<br>ados.<br>8. datos<br>rol Mom. ur<br><br>                                  | Ajust<br>la ba                                                                    |                | Terr<br>e date<br>Das Werk<br>Todos Res<br>sinf. Limite                                                                                                    | nina<br>OS<br>(E<br>xzeug<br>table<br>sup.                                                                      |
| Separar O Constructions (pesta constructions) (pesta constructions) (pesta constructions                                                                                                    | Conectado con HAZET 5ma<br>os valores me<br>íña superior co<br>Filtro<br>Nº serie ID<br>1 448682002 217<br>2 448682002 218<br>3 448682002 220<br>5 448682002 211  | rtTAC Version 3.01           edidos ca           derecha)           fecha           fecha           12.06.12           05.01.21           12.06.32           05.01.21           12.06.32           05.01.21           12.06.32           05.01.21           12.06.32           05.01.21           05.01.22           05.01.23           05.01.24           08.059.09                                                                                                    | Ave dinamomés<br>by pulse<br>by pulse<br>by pulse<br>burac. Le<br>9 00:00:04 19,5<br>3 00:00:04 19,5<br>9 00:00:04 19,5                                                                                                    | stess de una<br>e "Carga<br>trica<br>fect. Mon<br>Aplicación<br>Simm Aplicación<br>Simm Aplicación<br>Simm Aplicación<br>Simm Aplicación                                | Separat<br>a llave en<br>ar" los val<br>do V.real V<br>p. apriete 2,81Nm 2<br>p. apriete 2,61Nm 2<br>p. apriete 2,52Nm 2                                                                                                    | la base<br>ores m<br>observes m<br>observe                                                          | Con<br>e de o<br>necido<br>Sent. de gin<br>deha. (+)<br>deha. (+)<br>deha. (+)<br>deha. (+)   | ectado o<br>dato<br>os al                                                                                                    | arga Eval.<br>0K<br>0K<br>0K                                                                                                    | amk<br>cena<br>t contr<br>K                                                                                                    | bie a<br>ados.<br>8. datos<br>rol Mom. ur<br><br>                                  | nión Val. co                                                                      |                | Terret<br>e date<br>Das Werk<br>Todos Ress<br>sinf. Limite<br>                                                                                                    | nina)<br>OS<br>(E<br>kzeug<br>table                                                                             |
| Separar O O O O O O O O O O O O O O O O O O                                                                                                    | Conectado con HAZET 5ma<br>os valores me<br>ma superior co<br>Filtro<br>Nº serie ID<br>1 448682002 217<br>2 448682002 218<br>3 448682002 211<br>6 448682002 212   | Fecha         Hora           05.01.21         12:06:32           05.01.21         12:06:32           05.01.21         12:06:33           05.01.21         12:06:33           05.01.21         12:06:33           05.01.21         12:06:33           05.01.21         08:59:09           26.11.20         08:59:20                                                                                                    | Aure dinamomés<br>ave dinamomés<br>9 00:00:4 19,5<br>2 00:00:03 19,5<br>3 00:00:01 19,5<br>9 00:00:04 19,5<br>9 00:00:04 19,5<br>9 00:00:04 19,5<br>9 00:00:04 19,5                                                                                                    | stes<br>s de una<br>e "Carga<br>trica<br>fect. Mon<br>Aplicación<br>form Aplicación<br>form Aplicación<br>form Aplicación<br>form Aplicación<br>form Aplicación         | Separat<br>a llave en<br>ar" los val<br>do V.real V<br>p. apriete 2,41Nm 2<br>p. apriete 2,61Nm 2<br>p. apriete 2,51Nm 2<br>p. apriete 2,51Nm 2                                                                                                    | Ia base<br>ores m<br>observed to the<br>observed to the                                                                                                    | Con<br>e de de<br>neclida<br>Sent. de gli<br>deha. (+)<br>deha. (+)<br>deha. (+)<br>deha. (+) | ro Sobreccionali de la companya de la companya de l                                                                                                    | arga Eval.<br>oK<br>oK<br>oK<br>oK                                                                                                    | amk<br>cena<br>t. contr<br>K C                                                                                                    | bie a<br>ados.<br>b. datos<br>rol Mom. ur<br><br><br>                              | Ajust<br>la ba                                                                    |                | Terr                                                                                                    | COS<br>Kzeug<br>sup.                                                                                            |
| Separar O Constructiones Constructiones Constructiones Ajustes Constructiones Constructiones Constructiones Constructiones Constructiones Constructiones Constructiones Constructions Constructions Constructing Con                                                                                                    | Conectado con HAZET Sma<br>pos valores me<br>iña superior de<br>Filtro<br>Nº serie ID<br>1 448682002 217<br>2 448682002 218<br>3 448682002 211<br>6 448682002 212 | Fecha         Hora           05.01.21         12:06:32           05.01.21         12:06:33           05.01.21         12:06:33           05.01.21         12:06:33           05.01.21         12:06:33           05.01.21         12:06:33           05.01.21         12:06:33           05.01.21         12:06:33           05.01.21         12:06:33           05.01.21         12:06:33           05.01.21         12:06:33           05.01.21         12:06:33           05.01.21         12:06:33           05.01.21         12:06:33           05.01.21         12:06:33           05.01.21         12:06:33           05.01.21         12:06:33           05.01.21         12:06:33           05.01.21         12:06:33           05.01.21         12:06:33           05.01.21         12:06:33           05.01.21         12:06:33           05.01.21         12:06:33           05.01.21         12:06:33           05.01.21         12:06:33           05.01.21         12:06:33           05.01.21         12:06:33           05.01.21         12:06:33                                                                                                    | Aue dinamomés<br>ave dinamomés<br>9 00:00:4 19,5<br>2 00:00:03 19,5<br>3 00:00:01 19,5<br>9 00:00:04 19,5<br>9 00:00:04 19,5<br>9 00:00:04 19,5                                                                                                    | stes<br>s de una<br>e "Carga<br>trica<br>fect. Moo<br>Aplicación<br>Smm Aplicación<br>Smm Aplicación<br>Smm Aplicación<br>Smm Aplicación                                | Separat<br>a llave en<br>ar" los val<br>do V.real V<br>p. apriete 2,41Nm 2<br>p. apriete 2,61Nm 2<br>p. apriete 2,51Nm 2<br>p. apriete 2,51Nm 2                                                                                                    | Ia base           Ia base                                                                                                    | Con<br>e de o<br>necido<br>dena.(+)<br>deha.(+)<br>deha.(+)<br>deha.(+)                       | ro Sobreccionali de la companya de la companya de l                                                                                                    | arga Eval.<br>ok<br>ok<br>ok<br>ok<br>ok                                                                                                    | amk<br>cena<br>t<br>contr<br>k<br>k<br>i<br>i<br>i<br>i<br>i<br>i<br>i<br>i<br>i<br>i                                                                                                    | bie a<br>ados.<br>b. datos<br>rol Mom. ur<br>s<br>s<br>s<br>s<br>s<br>s<br>s<br>s- | Ajust<br>la ba                                                                    |                | Terr                                                                                                    | COS                                                                                                    |
| Separar O Contacto                                                                                                    | Conectado con HAZET Sma<br>pos valores me<br>iña superior de<br>fitro<br>Nº serie ID<br>1 448682002 217<br>2 448682002 218<br>3 448682002 211<br>6 448682002 212  | Fecha         Hora           05.01.21         12.06:32           05.01.21         12.06:33           05.01.21         12.06:33           05.01.21         12.06:33           05.01.21         12.06:33           05.01.21         12.06:33           05.01.21         12.06:33           05.01.21         12.06:33           05.01.21         12.06:33           05.01.21         08:59:90           26.11.20         08:59:20                                                                                                    | Aue dinamonés<br>argados<br>y pulse<br>burac. Le<br>9 00:00:4 19,5<br>2 00:00:01 19,5<br>3 00:00:01 19,5<br>9 00:00:01 19,5                                                                                                    | stes<br>s de una<br>e "Carga<br>trica<br>fect. Moi<br>Aplicación<br>Smm Aplicación<br>Smm Aplicación<br>Smm Aplicación                                                  | Separat<br>a llave en<br>ar" los val<br>do V.real V<br>p. apriete 2,41Nm 2<br>p. apriete 2,61Nm 2<br>p. apriete 2,51Nm 2<br>p. apriete 2,51Nm 2                                                                                                    | Ia base           Ia base                                                                                                    | Con<br>e de o<br>necido<br>deha.(+)<br>deha.(+)<br>deha.(+)<br>deha.(+)<br>deha.(+)           | ro Sobreccionali de la companya de la companya de l                                                                                                    | arga Eval.<br>ok<br>ok<br>ok<br>ok<br>ok                                                                                                    | amk<br>cena<br>k Contr<br>k C                                                                                                    | bie a<br>ados.<br>8. datos<br>rol Mom. ur<br><br><br><br><br>                      | Ajust<br>la ba                                                                    |                | Torrent Control Control Contro | table                                                                                                    |
| Separar Contacto                                                                                                    | Conectado con HAZET Sma<br>pos valores me<br>iña superior de<br>fitro<br>Nº serie ID<br>1 448682002 217<br>2 448682002 218<br>3 448682002 211<br>6 448682002 212  | Fecha         Hora           05.01.21         12.06:32           05.01.21         12.06:32           05.01.21         12.06:33           05.01.21         12.06:33           05.01.21         12.06:33           05.01.21         12.06:33           05.01.21         12.06:33           05.01.21         12.06:33           05.01.21         12.06:33           05.01.21         12.06:33           05.01.21         12.06:33           05.01.21         12.06:33           05.01.21         12.06:33           06.01.21         12.06:33           06.01.21         12.06:33           06.01.21         12.06:33           06.01.21         12.06:33           07.01.21         12.06:33           08.59:90         12.01           08.59:91         12.01                                                                                                    | Aue dinamonés<br>by pulse<br>y pulse<br>y pulse<br>y ococo 19,5<br>00:00:01 19,5<br>00:00:04 19,5<br>00:00:04 19,5<br>00:00:04 19,5                                                                                                    | stes<br>s de una<br>e "Carga<br>trica<br>fect. Mori<br>Aplicación<br>Smm Aplicación<br>Smm Aplicación<br>Smm Aplicación                                                 | Separat<br>a llave en<br>ar" los val<br>de V.real V<br>p. apriete 2,41Nm 2<br>p. apriete 2,61Nm 2<br>p. apriete 2,51Nm 2<br>p. apriete 2,51Nm 2                                                                                                    | Ia base<br>ores m<br>1, obj. Toleran.<br>5Nm 4,0%<br>5Nm 4,0%<br>5Nm 4,0%<br>5Nm 4,0%                                                                                                    | Con<br>e de o<br>necido<br>deha.(+)<br>deha.(+)<br>deha.(+)<br>deha.(+)<br>deha.(+)           | ro Sobreccionali de la companya de la companya de l                                                                                                    | arga Eval.<br>ok<br>ok<br>ok<br>ok<br>ok                                                                                                    | amk<br>cena<br>k Contr<br>k C                                                                                                    | bie a<br>ados.                                                                     | nión Val. co<br>ano<br>ano<br>ano<br>ano<br>ano<br>ano<br>ano<br>ano<br>ano<br>an |                | Todos Res<br>inf. Límite                                                                                                    | table                                                                                                    |
| Separar Contactors (pestal<br>code guardar lo<br>codatos" (pestal<br>codatos" (pestal<br>codatos (pestal<br>contactors)<br>contactors<br>contactors<br>contactors<br>contactors                                                                                                    | Conectado con HAZET Sma<br>pos valores me<br>iña superior de<br>fitro<br>Nº serie ID<br>1 448682002 212<br>4 448682002 212<br>5 448682002 212                     | the construction of the sector of the sector of t | Aue dinamonés<br>Durac. Le<br>9 00:00:4 19,5<br>2 00:00:0 19,5<br>3 00:00:0 19,5<br>9 00:00:0 19,5<br>9 00:00:0 19,5                                                                                                    | stes<br>s de una<br>e "Carga<br>trica<br>fect. Mori<br>Aplicación<br>form Aplicación<br>form Aplicación<br>form Aplicación                                              | Separat<br>a llave en<br>ar" los val<br>do V.real V<br>p.apriete 2,41Nm 2<br>p.apriete 2,51Nm 2<br>p.apriete 2,51Nm 2<br>p.apriete 2,51Nm 2                                                                                                    | la base<br>ores m<br>                                                                                                    | Con<br>e de o<br>necido<br>deha.(+)<br>deha.(+)<br>deha.(+)<br>deha.(+)<br>deha.(+)           | ro Sobrece                                                                                                    | arga Eval.<br>ok<br>ok<br>ok<br>ok                                                                                                    | amk<br>cena<br>k Contr<br>k C                                                                                                    | bie a<br>ados.                                                                     | nión Val. co                                                                      |                | Todos Res<br>inf. Límite                                                                                                    | table                                                                                                    |
| Separar Contacto<br>Separar Contacto<br>Separar Cont | Conectado con HAZET Sma<br>pos valores me<br>iña superior de<br>fitro<br>Nº serie ID<br>1 448682002 212<br>4 448682002 212<br>5 448682002 212                     | edidos ca<br>derecha)<br>Fecha Hora<br>05.01.21 12:06:32<br>05.01.21 12:06:33<br>05.01.21 12:06:33<br>26.11.20 08:59:00<br>26.11.20 08:59:20                                                                                                    | Aue dinamomét<br>Durac. Le<br>9 00:00:01 19,5<br>3 00:00:01 19,5<br>9 00:00:01 19,5<br>9 00:00:01 19,                                                                                                    | stes<br>s de una<br>e "Carga<br>trica<br>fect. Mori<br>Aplicación<br>form Aplicación<br>form Aplicación<br>form Aplicación                                              | Separat<br>a llave en<br>ar" los val<br>do V.real V<br>p.apriete 2,41Nm 2<br>p.apriete 2,51Nm 2<br>p.apriete 2,51Nm 2<br>p.apriete 2,51Nm 2                                                                                                    | la base<br>ores m<br>solores m<br>solores m<br>s | Con<br>e de o<br>necido<br>deha.(+)<br>deha.(+)<br>deha.(+)<br>deha.(+)                       | rectado o dato<br>O S al                                                                                                    | arga Eval.<br>arga Eval.<br>0K<br>0C<br>0K<br>0K<br>0K                                                                                                    | amk<br>ena<br>k<br>k<br>i<br>k                                                                                                    | bie a<br>ados.                                                                     | Ajus<br>la ba                                                                     | ase de         | Todos Res<br>inf. Límite                                                                                                    | table<br>sup. (<br>1<br>1<br>1<br>1<br>1<br>1<br>1<br>1<br>1<br>1<br>1<br>1<br>1<br>1<br>1<br>1<br>1<br>1<br>1  |
| Separar Contacto                                                                                                    | Conectado con HAZET Sma<br>pos valores me<br>iña superior de<br>fitro<br>Nº serie ID<br>1 448682002 217<br>2 448682002 219<br>4 448682002 211<br>6 448682002 212  | edidos ca         derecha)         fecha       Hora         05.01.21       12:06:32         05.01.21       12:06:32         05.01.21       12:06:32         05.01.21       12:06:32         05.01.21       12:06:32         05.01.21       12:06:32         05.01.21       12:06:32         05.01.21       0:8:59:90         26.11.20       0:8:59:20                                                                                                    | Aue dinamomés<br>Durac. Le e<br>0 00:00:04 19,5<br>0 00:00:04 19,5<br>0 00:00:00:04 19,5<br>0 00:00:04 19,5<br>0 00:00:04 19,5<br>0 00:00:04 19,5<br>0 00:00:04 19,5<br>0 00:00:04 19,5<br>0 00:00:04 19,5<br>0 00:00:04 19,5<br>0 00:00:04 19,5<br>0 00:00:04 19,5<br>0 00:00:04 19,5<br>0 00:00:04 19,5<br>0 00:00:00:00:00:00:00:00:00:00:00:00:00                                                                                                    | stes<br>s de una<br>e "Carga<br>trica<br>fect. More<br>Aplicación<br>Smm Aplicación<br>Smm Aplicación<br>Smm Aplicación                                                 | Separat<br>a llave en<br>ar" los val<br>do V.real V<br>p.apriete 2,41Nm 2<br>p.apriete 2,51Nm 2<br>p.apriete 2,51Nm 2<br>p.apriete 2,51Nm 2                                                                                                    | la base<br>ores m<br>, obj. Toleran.<br>5Nm 4,0%<br>5Nm 4,0%<br>5Nm 4,0%<br>5Nm 4,0%                                                                                                    | Con<br>e de o<br>necido<br>deha.(+)<br>deha.(+)<br>deha.(+)<br>deha.(+)                       | ro Sobreco<br>To Sobreco                                                                                                    | arga Eval.<br>arga Eval.<br>0K<br>no 01<br>0K<br>0K<br>0K                                                                                                    | amk<br>ena<br>k<br>k<br>i<br>k<br>i<br>i<br>i<br>i<br>i<br>i<br>i<br>i<br>i<br>i<br>i<br>i<br>i<br>i<br>i                                                                                                    | bie a<br>ados.                                                                     | Ajust<br>la ba<br>nión Val. co<br>                                                |                | Todos Res<br>inf. Límite                                                                                                    | table<br>sup.                                                                                                   |
| Separar Contactor<br>Separar Contactor<br>Separar Conta             | Filtro                                                                                                    | rtTAC Version 3.01           edidos ca           derecha)           fecha           Hora           05.01.21           02.06.32           05.01.21           12.06.32           05.01.21           26.11.20           08.59:20                                                                                                    | Aue dinamomés<br>Durac. Le e<br>Durac. Le e<br>Durac. Le e<br>Durac. Le e<br>0 00:00:01 19,5<br>0 00:00:01 19,5<br>0 00:00:00:00:00:00:00:00:00:00:00:00:00                                                                                                    | stes<br>s de una<br>e "Carga<br>trica<br>fect. More<br>Aplicación<br>Smm Aplicación<br>Smm Aplicación<br>Smm Aplicación                                                 | Separat<br>a llave en<br>ar" los val<br>do V.real V<br>p.apriete 2,41Nm 2<br>p.apriete 2,51Nm 2<br>p.apriete 2,51Nm 2<br>p.apriete 2,51Nm 2                                                                                                    | la base<br>ores m<br>, obj. Toleran.<br>5Nm 4,0%<br>5Nm 4,0%<br>5Nm 4,0%<br>5Nm 4,0%                                                                                                    | Con<br>e de o<br>necido<br>deha.(+)<br>deha.(+)<br>deha.(+)<br>deha.(+)                       | ro Sobrece<br>To Sobrece                                                                                                    | arga Eval.<br>arga Eval.<br>0K<br>no 01<br>0K<br>0K<br>0K                                                                                                    | amk<br>ena<br>k<br>k<br>i<br>i<br>i<br>i<br>i<br>i<br>i<br>i<br>i<br>i<br>i<br>i<br>i<br>i<br>i<br>i<br>i                                                                                                    | bie a<br>ados.                                                                     | Ajust<br>la ba                                                                    | ntrol Limite   | Torial Control Control | tablee<br>sup. C<br>a<br>a<br>a<br>a<br>a<br>a<br>a<br>a<br>a<br>a<br>a<br>a<br>a<br>a<br>a<br>a<br>a<br>a<br>a |
| Separar Contactor<br>Separar Contactor<br>Separar Conta             | ritro                                                                                                    | edidos ca<br>derecha)<br>Fecha Hora<br>05.01.21 12:06:32<br>05.01.21 12:06:32<br>05.01.21 12:06:32<br>05.01.21 12:06:33<br>26.11.20 08:59:20<br>26.11.20 08:59:20                                                                                                    | Auto Ajur<br>Argados<br>y pulse<br>ave dinamomél<br>Durac. L e<br>00:00:04 19;5<br>00:00:04 19;5<br>00:04 19;5<br>00:04 19;5                                                                                                    | stes<br>s de una<br>e "Carga<br>trica<br>fect. Meri<br>Aplicación<br>form Aplicación<br>form Aplicación<br>form Aplicación                                              | Separat<br>a llave en<br>ar" los val<br>do V.real V<br>p.apriete 2,41Nm 2<br>p.apriete 2,51Nm 2<br>p.apriete 2,53Nm 2<br>p.apriete 2,53Nm 2<br>p.apriete 2,51Nm 2                                                                                                    | la base<br>ores m<br>, obj. Toleran.<br>, obj. Toleran.<br>, shm 4,0%<br>, shm 4,0%<br>, shm 4,0%<br>, shm 4,0%                                                                                                    | Con<br>e de o<br>necido<br>deha.(+)<br>deha.(+)<br>deha.(+)<br>deha.(+)                       | ro Sobreco<br>To Sobreco<br>To Sob | son user<br>Imac<br>arga Eval<br>0 K<br>0 K<br>0 K<br>0 K                                                                                                    | amk<br>ena<br>. contr<br>K                                                                                                    | bie a<br>ados.<br>B. datos<br>col Mom. ur<br><br><br><br><br><br><br><br>-         | Ajust<br>la ba                                                                    | ntrol Limite   | Terr<br>e date<br>Das Wark<br>Todos Res<br>inf. Límite<br><br><br><br><br><br><br><br>-                                                                                                    | table<br>sup. (<br>1<br>-<br>-<br>-<br>-<br>-                                                                   |
| Separar Contactor<br>Separar Contactor<br>Separar Conta             | ritro                                                                                                    | rtTAC Version 3.01           edidos ca           derecha)           fecha           Hora           05.01.21           02.06.32           02.01.21           12.06.32           05.01.21           12.06.32           05.01.21           26.11.20           08:59:20           26.11.20           08:59:20                                                                                                    | Auto Ajur<br>Argados<br>y pulse<br>ave dinamomél<br>Durac. L e<br>00:00:04 19;5<br>00:00:04 19;5<br>00:04 19;5<br>00:04 19;5                                                                                                    | stes<br>s de una<br>e "Carga<br>trica<br>fect. Meri<br>Aplicación<br>Smm Aplicación<br>Smm Aplicación<br>Smm Aplicación<br>Smm Aplicación<br>Smm Aplicación             | Separat<br>a Ilave en<br>ar" Ios val<br>do V.real V<br>p.apriete 2,41Nm 2<br>p.apriete 2,51Nm 2<br>p.apriete 2,53Nm 2<br>p.apriete 2,53Nm 2<br>p.apriete 2,51Nm 2<br>p.apriete 2,51Nm 2                                                                                                    | la base<br>ores m<br>                                                                                                    | Con<br>e de o<br>necido<br>deha.(+)<br>deha.(+)<br>deha.(+)<br>deha.(+)                       | ectado o<br>dato<br>os al<br>e<br>e<br>e<br>e<br>e<br>e<br>e<br>e<br>e<br>e<br>e<br>e<br>e<br>e<br>e<br>e<br>e<br>e<br>e                                                                                                    | S. Câ<br>Imac<br>arga Eval<br>0 K<br>0 K<br>0 K                                                                                                    | amk<br>ena<br>. contr<br>K<br>. contr<br>. contr<br>. c | Die a<br>ados.<br>B. datos                                                         | Ajust<br>la ba<br>nión Val. co<br>                                                | ntrol Limite   | Todos Res<br>inf. Limite                                                                                                    | table<br>sup. 1<br>-<br>-<br>-<br>-<br>-<br>-                                                                   |
| Separar Contactors (pesta<br>code guardar lo<br>catos" (pesta<br>.2021 11:12<br>Val de la lave<br>. insertables / L efectivas<br>V. medidos / Hemoria<br>Licencias<br>Licencias<br>Contacto                                                                                                    | ritro                                                                                                    | rtTAC Version 3.01           edidos ca           derecha)           fecha           Hora           05.01.21           02.06.32           02.01.21           12.06.32           05.01.21           12.06.32           05.01.21           26.11.20           08:59:20           26.11.20           cargar           Cargar                                                                                                    | Aue dinamomés<br>argados<br>y pulse<br>by pulse<br>by pulse | stes<br>s de una<br>e "Carga<br>trica<br>fect. Meción<br>form Aplicación<br>form Aplicación<br>form Aplicación<br>form Aplicación<br>form Aplicación<br>form Aplicación | Separat<br>a Ilave en<br>ar" Ios val<br>do V.real V<br>p.apriete 2.41Nm 2<br>p.apriete 2.51Nm 2<br>p.apriete 2.53Nm 2<br>p.apriete 2.53Nm 2<br>p.apriete 2.55Nm 2<br>p.apriete 2.55Nm 2<br>p.apriete 2.55Nm 2<br>p.apriete 2.55Nm 2<br>p.apriete 2.55Nm 2<br>p.apriete 2.55Nm 2<br>p.apriete 2.55Nm 2<br>p.apriete 2.55Nm 2<br>p.apriete 2.55Nm 2<br>p.apriete 2.55Nm 2<br>p.apriete 2.55Nm 2<br>p.apriete 2.55Nm 2<br>p.apriete 2.55Nm 2 | la base<br>ores m<br>. obj Toleran.<br>. obj Toleran.<br>. obj Tolera.<br>. obj Tolera.<br>. obj Toleran.<br>. obj Toleran.<br>. obj Toleran.                                                                                                    | Con<br>e de o<br>necido<br>deha.(+)<br>deha.(+)<br>deha.(+)<br>deha.(+)                       | ectado o<br>dato<br>os al<br>os al<br>e<br>e<br>e<br>e<br>e<br>e<br>e<br>e<br>e<br>e<br>e<br>e<br>e<br>e<br>e<br>e<br>e<br>e<br>e                                                                                                    | arga Eval.<br>Arga Kull<br>Arga Kull | amk<br>ena<br>(<br>Contr<br>K<br>(<br>)<br>(<br>)<br>(<br>)<br>(<br>)<br>(<br>)<br>(<br>)<br>(<br>)<br>(<br>)<br>(<br>)<br>(                                                                                                    | Die a<br>ados.                                                                     | Ajus<br>Ia ba<br>nión Val. co<br><br><br><br><br><br><br><br><br>                 | ntrol Limite   | Todos Res<br>inf. Limite                                                                                                    | table<br>sup.<br>a<br>rat.                                                                                      |

Los valores medidos de la llave dinamométrica se muestran en la base de datos.

La ruta de almacenamiento por defecto de la base de datos es: ... \Documents\SmartTAC-Version\_0v0xx\ SmartTACTool\database\user.

En la carpeta "database" tiene la posibilidad de crear sus propios archivos (bases de datos) copiando y renombrando el archivo "user", por ejemplo, según los números de artículo y/o de serie de la llave dinamométrica / medidora de ángulos de giro HAZET SmartTAC.

Antes de "conectar" la base de datos, tiene la posibilidad de seleccionar el archivo/base de datos deseado mediante el botón "Ajustes".
#### **Software**

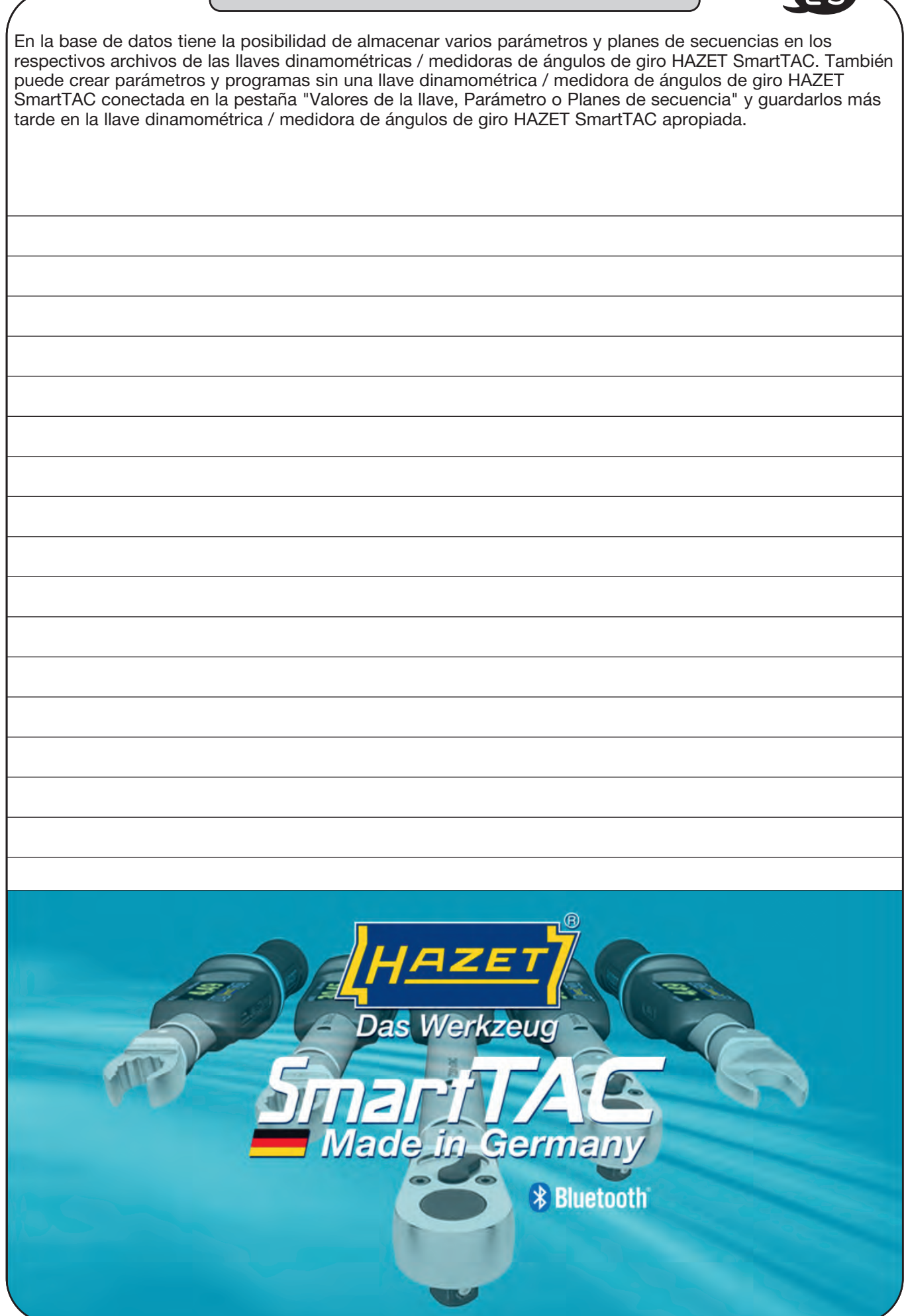

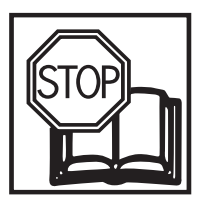

# Istruzioni per l'uso software di programmazione e analisi HAZET<sup>®</sup> SmartTAC- Tool 7910-sTAC

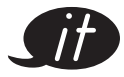

## 74 ... 91

#### Indice

| Per la vostra sicurezza                                     | 75       |
|-------------------------------------------------------------|----------|
| Utilizzo conforme alle prescrizioni<br>Requisiti di sistema | 75<br>75 |
| Istruzioni per l'installazione                              | 76       |
| Avvio e attivazione                                         | 77-78    |
| Valori chiave                                               | 79-84    |
| Utensili a innesto / lunghezza effettiva                    | 85       |
| Valori rilevati / memoria                                   | 86-89    |
| Database                                                    | 90-91    |

HAZET-WERK Hermann Zerver GmbH & Co. KG Güldenwerther Bahnhofstraße 25 - 29 • 42857 Remscheid • GERMANY 9 +49 (0) 21 91 / 7 92-0 • FAX +49 (0) 21 91 / 7 92-375 (National) FAX +49 (0) 21 91 / 7 92-400 (International) • www. HAZET.de • email info@HAZET.de

#### Gentili clienti,

avete fatto una buona scelta e volete utilizzare il presente software di programmazione e analisi SmartTAC-Tool.

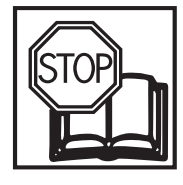

#### Per la vostra sicurezza:

Prima di utilizzare il software leggere la seguente documentazione.

## Informazioni generali:

Assicurarsi che l'utente del software SmartTAC-Tool 7910-sTAC e della chiave dinamometrica combinata coppia ed angolo di rotazione elettronica HAZET SmartTAC SYSTEM 7000 sTAC abbia letto attentamente e compreso la seguente documentazione e le istruzioni per l'uso **prima della messa in funzione**.

La presente documentazione contiene indicazioni importanti, necessarie per azionare il software e la chiave dinamometrica combinata coppia ed angolo di rotazione elettronica in piena sicurezza e senza malfunzionamenti.

## Utilizzo conforme alle prescrizioni:

Il presente software serve per la programmazione della chiave dinamometrica combinata coppia ed angolo di rotazione elettronica e per l'analisi dei risultati di serraggio salvati nelle chiavi sTAC.

HAZET declina qualsiasi responsabilità o garanzia per le lesioni e i danni derivanti da un uso non conforme e diverso da quello previsto e/o dalla violazione delle disposizioni di sicurezza.

È vietato utilizzare il software e la chiave dinamometrica combinata coppia ed angolo di rotazione elettronica in modo non conforme e/o diverso da quello previsto; tale uso è considerato non conforme. Non sono ammesse rivendicazioni di alcun genere nei confronti del produttore e/o di suoi incaricati per danni derivanti dall'uso non conforme.

Il gestore è l'unico responsabile di tutti i danni risultanti dall'uso non conforme.

## Legenda:

ATTENZIONE: Prestare la massima sicurezza a questi simboli!

LEGGERE IL MANUALE DI ISTRUZIONI/LE AVVERTENZE!

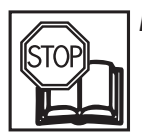

Il gestore ha l'obbligo di leggere e osservare tutte le istruzioni per l'uso e per il funzionamento e le norme di sicurezza e istruire tutti gli utenti sul software di programmazione e analisi HAZET conformemente a queste

#### NOTA!

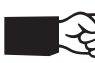

Questo simbolo contraddistingue le indicazioni che facilitano l'utilizzo.

## Requisiti di sistema:

| Attenzione:   | per l'installazione sono<br>necessari i diritti di ammi<br>nistratore! |
|---------------|------------------------------------------------------------------------|
| Sistema       |                                                                        |
| operativo:    | Windows 7 <sup>®</sup> o                                               |
|               | Windows 8® o                                                           |
|               | Windows 10 <sup>®</sup> (64 bit)                                       |
| Capienza      |                                                                        |
| memoria:      | min. 50 MB di memoria                                                  |
|               | libera su hard disk                                                    |
| RAM:          | min. 256 MB                                                            |
| Collegamenti: | min. 1 porta USB                                                       |
| Risoluzione   |                                                                        |
| grafica:      | min. 1024 x 768 pixel                                                  |

#### Per vostra informazione

### Istruzioni per l'installazione:

Dopo l'installazione del software su un PC o portatile estrarre il file (compresso ZIP) selezionando il file col tasto destro del mouse. Tramite il comando "Estrai tutto..." selezionare il percorso e la cartella in cui il software deve essere salvato.

Per richiedere la chiave di licenza, selezionare l'applicazione SmartTAC-Tool (con il logo HAZET) col tasto destro del mouse e aprirla con il comando "Esegui come amministratore".

Successivamente compare un codice, che viene calcolato in base all'identificazione del PC e del software. Inviare il codice all'indirizzo email **SmartTAC-Tool@hazet.de** per richiedere la chiave di licenza.

Dopo aver ricevuto la chiave di licenza tramite email copiarla nella finestra di attivazione per avviare/attivare il software. Per il collegamento della chiave dinamometrica combinata coppia ed angolo di rotazione HAZET SmartTAC col software di programmazione e analisi "SmartTAC-Tool" è possibile utilizzare il cavo USB di tipo C o il dongle Bluetooth HAZET.

Il cavo USB A-C 3.1 è compreso nella dotazione della chiave dinamometrica combinata coppia ed angolo di rotazione HAZET SmartTAC. Per l'utilizzo dell'interfaccia Bluetooth è necessario un dongle Bluetooth HAZET programmato con n° articolo 7911-sTAC.

#### Software

## 1. Avvio e attivazione

|               |                                                                                                    | as and |
|---------------|----------------------------------------------------------------------------------------------------|--------|
| SmartTAC-Tool | Licenza     Sector Sector |        |
| V0015         | 087AA74<br>Inserire qui la chiave di licenza ricevuta<br>e clicca su "Attiva".                                                                                                    |        |
|               | Attiva                                                                                                    |        |
|               |                                                                                                    |        |

Quando si avvia l'applicazione per la prima volta è necessario attivare il software. Pertanto inviare il codice visualizzato all'indirizzo email **SmartTAC-Tool@hazet.de.** Si riceverà il codice di attivazione con cui è possibile avviare il software.

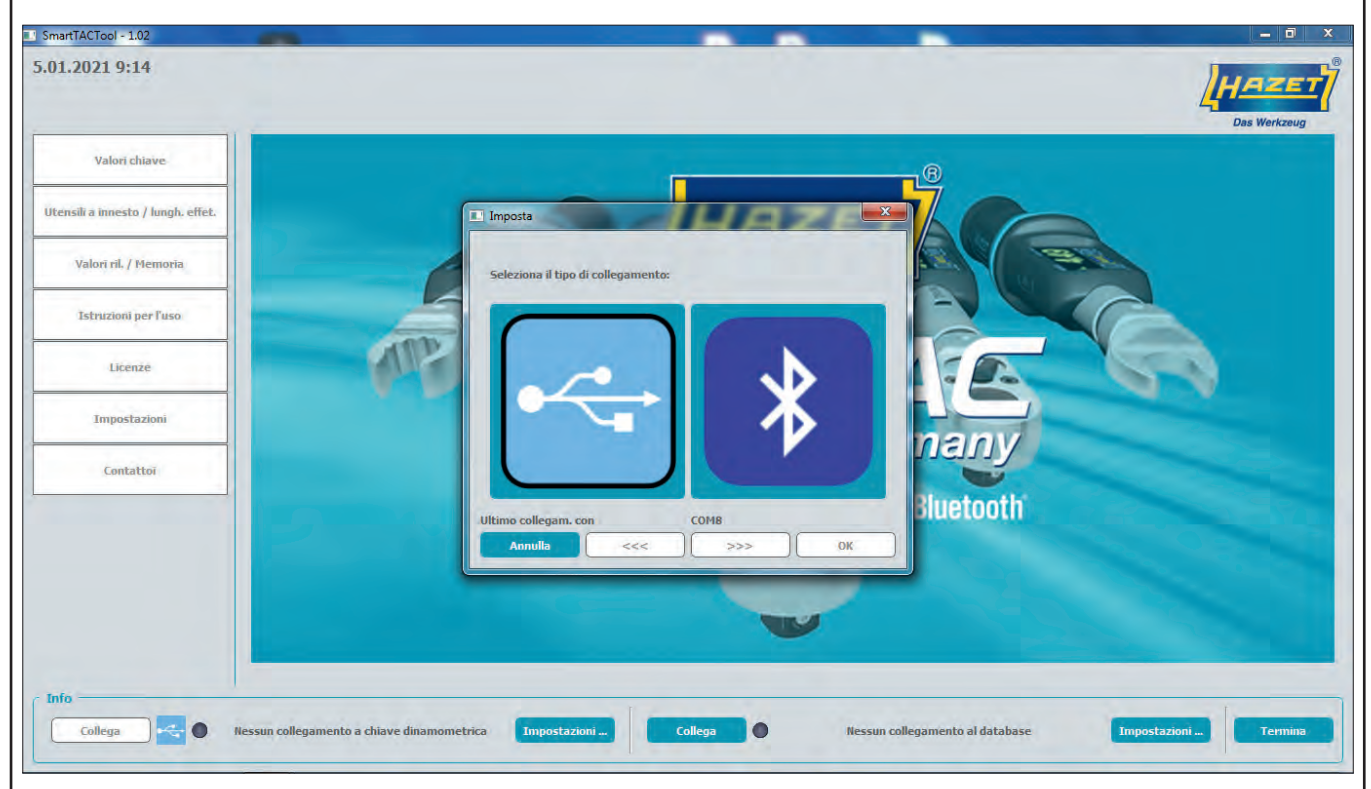

Avviare l'applicazione. Prima di poter utilizzare il software bisogna creare il collegamento con la propria chiave dinamometrica combinata coppia ed angolo di rotazione HAZET SmartTAC. Selezionare tramite il pulsante "Impostazioni" sul lato sinistro il tipo di collegamento per collegarsi con la propria chiave HAZET sTAC. È possibile collegare la chiave dinamometrica combinata coppia ed angolo di rotazione HAZET SmartTAC tramite il cavo USB o il dongle Bluetooth HAZET.

La funzione Bluetooth deve essere attivata sulla chiave dinamometrica.

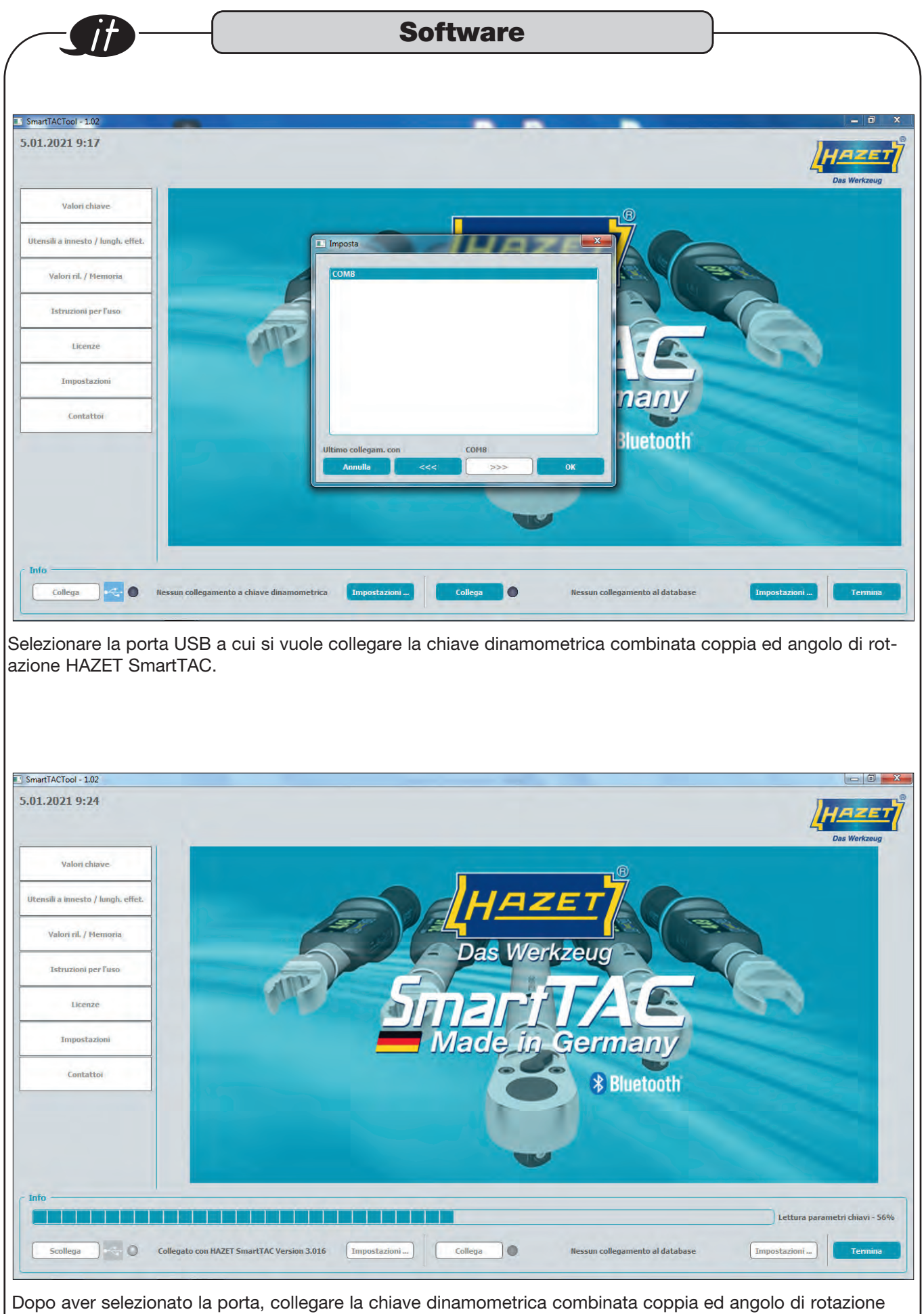

HAZET SmartTAC tramite il pulsante sul lato sinistro.

| Valori chi                                                                                                    |                                                                                                    |                                                                                                    |                                                   |                                                |
|----------------------------------------------------------------------------------------------------|----------------------------------------------------------------------------------------------------|----------------------------------------------------------------------------------------------------|---------------------------------------------------|------------------------------------------------|
| . Informazioni                                                                                                    | ave                                                                                                    |                                                                                                    |                                                   |                                                |
|                                                                                                    |                                                                                                    |                                                                                                    |                                                   |                                                |
| artTACTool - 1.02                                                                                                    |                                                                                                    |                                                                                                    |                                                   |                                                |
| 1.2021 9:27                                                                                                    |                                                                                                    |                                                                                                    |                                                   | HAZE                                           |
|                                                                                                    | -                                                                                                    | Chiave dinamometrica                                                                                                    |                                                   | Das Werkzeug                                   |
| Valori chiave                                                                                                    |                                                                                                    |                                                                                                    |                                                   |                                                |
| rmazione<br>erale<br>ostazioni base                                                                                                    | Numero di serie                                                                                                    | 0448682002                                                                                                    |                                                   |                                                |
| metro<br>i lavoro                                                                                                    | Versione FW                                                                                                    | 3.016F del May 7 2019                                                                                                    |                                                   |                                                |
| ensili a innesto / lungh. effet.                                                                                                    | N° tot, misurazioni<br>Quantità misur,                                                                                                    | 216                                                                                                    |                                                   |                                                |
| Valori riL / Memoria                                                                                                    | dall'ultima calibratura                                                                                                    | 114 del 20.01.20 12:47:56                                                                                                    |                                                   |                                                |
|                                                                                                    | Range misur.                                                                                                    | 2,5 - 25,0 Nm                                                                                                    |                                                   |                                                |
| Istruzioni per l'uso                                                                                                    | Sistema                                                                                                    | 05.01.2021                                                                                                    |                                                   |                                                |
| Licenze                                                                                                    | Ora                                                                                                    | 09:26 Applicare tempo attuale                                                                                                    |                                                   |                                                |
| Impostazioni                                                                                                    |                                                                                                    |                                                                                                    |                                                   |                                                |
| Contattoi                                                                                                    |                                                                                                    |                                                                                                    |                                                   |                                                |
|                                                                                                    | _                                                                                                    |                                                                                                    |                                                   |                                                |
|                                                                                                    | Chiave dinamometrica Carica                                                                                                    | 🚽 Salva 🚽                                                                                                    |                                                   | Stampa                                         |
|                                                                                                    |                                                                                                    |                                                                                                    |                                                   |                                                |
| fo                                                                                                    |                                                                                                    |                                                                                                    |                                                   |                                                |
| tab "Valori chia<br>azione HAZET (                                                                                                    | ave" mostra tutte le<br>SmartTAC. Sotto "I                                                                                                    | e informazioni sulla chiave d<br>Informazione" vengono visu                                                                                                    | linamometrica combina<br>alizzati numero di seri  | ata coppia ed angolo<br>e, range di misurazior |
| tab "Valori chia<br>azione HAZET :                                                                                                    | ave" mostra tutte le<br>SmartTAC. Sotto "I                                                                                                    | e informazioni sulla chiave d<br>Informazione" vengono visu                                                                                                    | linamometrica combin<br>Ializzati numero di seri  | ata coppia ed angolo<br>e, range di misurazion |
| scollega Carlori chia<br>azione HAZET (<br>c.<br>artTACTool - 1.02<br>1.2021 9:28                                                                                                    | ave" mostra tutte le<br>SmartTAC. Sotto "l                                                                                                    | e informazioni sulla chiave d<br>Informazione" vengono visu                                                                                                    | linamometrica combina<br>alizzati numero di seri  | ata coppia ed angolo<br>e, range di misurazion |
| scollega Valori chia<br>azione HAZET :<br><br>artTACTool - 1.02<br>1.2021 9:28                                                                                                    | ave" mostra tutte le<br>SmartTAC. Sotto "I                                                                                                    | e informazioni sulla chiave d<br>Informazione" vengono visu                                                                                                    | linamometrica combina<br>alizzati numero di seri  | ata coppia ed angolo<br>e, range di misurazion |
| scollega<br>tab "Valori chia<br>azione HAZET :<br><br>artTACTool - 1.02<br>1.2021 9:28<br>Valori chiave                                                                                                    | ave" mostra tutte le<br>SmartTAC. Sotto "I                                                                                                    | e informazioni sulla chiave d<br>Informazione" vengono visu                                                                                                    | linamometrica combina<br>alizzati numero di seri  | ata coppia ed angolo<br>e, range di misurazion |
| scollega Carloni chia<br>azione HAZET S<br>c.<br>artTACTool - 1.02<br>1.2021 9:28<br>Valori chiave<br>mastione<br>erale                                                                                                    | ave" mostra tutte le<br>SmartTAC. Sotto "I                                                                                                    | e informazioni sulla chiave d<br>Informazione" vengono visu                                                                                                    | linamometrica combina<br>alizzati numero di seri  | ata coppia ed angolo<br>e, range di misurazion |
| scollega Control Children Children Chil | ave" mostra tutte le<br>SmartTAC. Sotto "I<br>Cliave<br>Humero di serie<br>Versione FW                                                                                                    | e informazioni sulla chiave d<br>Informazione" vengono visu<br>Chiave dinamometrica                                                                                                    | linamometrica combina<br>alizzati numero di seri  | ata coppia ed angolo<br>e, range di misurazion |
| scollega Control Children Children Chil | ave" mostra tutte le<br>SmartTAC. Sotto "I<br>Chiave<br>Humero di serie<br>Versione FW<br>H <sup>o</sup> tot. misurazioni<br>Duantità misur                                                                                                    | e informazioni sulla chiave d<br>Informazione" vengono visu<br>Chiave dinamometrica                                                                                                    | linamometrica combina<br>ializzati numero di seri | ata coppia ed angolo<br>e, range di misurazion |
| scollega Control Control Contr | ave" mostra tutte le<br>SmartTAC. Sotto "I<br>Chiave<br>Humero di sene<br>Versione FW<br>H <sup>o</sup> tot. misurazioni<br>Quantità misur<br>dall'utima calibratura                                                                                                    | e informazioni sulla chiave d<br>Informazione" vengono visu<br>Chiave dinamometrica<br>0448682002<br>3.016F del Hay 7 2019<br>216<br>114 del 20.01.20 1247:56                                                                                                    | linamometrica combina<br>alizzati numero di seri  | ata coppia ed angolo<br>e, range di misurazion |
| scollega<br>tab "Valori chia<br>azione HAZET :<br>artTACTool - 1.02<br>1.2021 9:28<br>Valori chiave<br>rmazione<br>erale<br>ostazioni base<br>interto<br>i lavoro<br>ensili a innesto / lungh. effet<br>Valori ril. / Memoria                                                                                                    | Ave" mostra tutte le<br>SmartTAC. Sotto "i<br>Chiave<br>Humero di serie<br>Versione FW<br>H <sup>o</sup> tot. misurazioni<br>Quantità misur<br>dall'uttima calibratura<br>fino alla prossima calibrat.                                                                                                    | chiave dinamometrica                                                                                                    | linamometrica combina<br>Jalizzati numero di seri | ata coppia ed angolo<br>e, range di misurazion |
| scollega<br>tab "Valori chia<br>azione HAZET :<br>artTACTool - 1.02<br>1.2021 9:28<br>Valori chiave<br>rmazione<br>erale<br>ostazioni base<br>ilavoro<br>ensili a innesto / lungh. effet.<br>Valori rit. / Memoria<br>Istruzioni per luso                                                                                                    | ave" mostra tutte le<br>SmartTAC. Sotto "l<br>SmartTAC. Sotto "l<br>Chiave<br>Humero di serie<br>Versione FW<br>I <sup>10</sup> tot. misurazioni<br>Quantità misur<br>dall'uttima calibratura<br>fino alla prossima calibrat.<br>Range misur.                                                                                           | e informazioni sulla chiave d<br>Informazione" vengono visu<br>Chiave dinamometrica                                                                                                    | linamometrica combina<br>ializzati numero di seri | ata coppia ed angolo<br>e, range di misurazion |
| scollega Constraints of the second second se | Ave" mostra tutte le<br>SmartTAC. Sotto "[<br>Chave<br>Hunero di serie<br>Versione FW<br>H <sup>o</sup> tot. misurazioni<br>Quantità misur<br>dall'utima calibratura<br>fino alla prossima calibrat.<br>Range misur.<br>Sistema<br>Data                                                                                                 | chiave dinamometrica<br>Chiave dinamometrica<br>Chiave dinamometrica | linamometrica combina<br>ializzati numero di seri | ata coppia ed angolo<br>e, range di misurazion |
| scollega Constraints of the second of the second of the se | Ave" mostra tutte le<br>SmartTAC. Sotto " <br>Chiave<br>Humero di serie<br>Versione FW<br>I <sup>10</sup> tot. misurazioni<br>Quantità misur<br>dall'uttima calibratura<br>fino alla prossima calibrat.<br>Range misur.<br>Sistema<br>Data<br>Ora                                                                                       | e informazioni sulla chiave d<br>Informazione" vengono visu<br>Chiave dinamometrica<br>PA48882002<br>3.016F del Hay 7 2019<br>216<br>114 del 20.01.201247:56<br>4886<br>2.5 - 25,0 Mm<br>DS:01.2021 Chicken Composituale                                                                                                    | linamometrica combina<br>ializzati numero di seri | ata coppia ed angolo<br>e, range di misurazion |
| scollega Constant a innesto / lungh. effet.<br>Valori rkl. / Memoria<br>Istruzioni per luso                                                                                                    | Ave" mostra tutte le<br>SmartTAC. Sotto " <br>Chiave<br>Humero di serie<br>Versione FW<br>N° tot. misurazioni<br>Quantità misur<br>dal'utima calibratura<br>fino alla prossima calibrat.<br>Range misur.<br>Sistema<br>Data<br>Ora                                                                                                    | chiave dinamometrica<br>Chiave dinamometrica<br>Chiave dinamometrica | linamometrica combina<br>ializzati numero di seri | ata coppia ed angolo<br>e, range di misurazion |
| scollega                                                                                                    | Ave" mostra tutte le<br>SmartTAC. Sotto " <br>Chiave<br>Humero di sene<br>Versione FW<br>R° tot. misurazioni<br>Quantità misur<br>dall'uttima calibratura<br>fino alla prossima calibrat.<br>Range misur.<br>Sistema<br>Data<br>Ora                                                                                                    | chiave dinamometrica<br>Chiave dinamometrica<br>Chiave di Chiave di Chiave di Chiave di Chiave di Chiave di Chiave   | linamometrica combina<br>ializzati numero di seri | ata coppia ed angolo<br>e, range di misurazion |
| scollega                                                                                                    | Ave" mostra tutte le<br>SmartTAC. Sotto " <br>Chiave<br>Humero di serie<br>Versione FW<br>H <sup>o</sup> tot. misurazioni<br>Quantità misur<br>dall'uttima collibratura<br>fino alla prossima collibrat.<br>Range misur.<br>Sistema<br>Data<br>Ora                                                                                      | e informazioni sulla chiave d<br>Informazione" vengono visu<br>Chiave dinamometrica<br>0448682002<br>3016F del (tay 7 2015<br>216<br>114 del 20.01.20 1247:56<br>4886<br>2.5 - 2.50 mm<br>05.01.2021 mage                                                                                                    | linamometrica combina<br>alizzati numero di seri  | ata coppia ed angolo<br>e, range di misurazion |
| scollega                                                                                                    | Ave" mostra tutte le<br>SmartTAC. Sotto "I<br>SmartTAC. Sotto "I<br>Chiave<br>Humero di sene<br>Versione FW<br>H <sup>e</sup> tot. misurazioni<br>Quantità misur<br>dal'utima calibratura<br>fino alla prossima calibrat.<br>Range misur.<br>Sistema<br>Data<br>Ora                                                                     | e informazioni sulla chiave di<br>Informazione" vengono visu<br>Chiave dinamonetrica<br>Chiave dinamonetrica<br>(0446682002<br>3.016F del (tay 7.2019<br>216<br>114 del 20.01.20.1247:56<br>4866<br>2.5 - 2.5.0 km<br>(05.01.2021) (pplicare tempo attuale                                                                                                    | linamometrica combina<br>ializzati numero di seri | ata coppia ed angolo<br>e, range di misurazion |
| scollega                                                                                                    | Ave" mostra tutte le<br>SmartTAC. Sotto " <br>Chiave<br>Numero di serie<br>Versione FW<br>N <sup>0</sup> tot. niisurazioni<br>Quantità misur<br>dal'utima calibratura<br>fino alla prossima calibrat.<br>Range misur.<br>Sistema<br>Data<br>Ora<br>Chiave dinamometrica<br>Chiave dinamometrica<br>Carica                               | e informazioni sulla chiave d<br>Informazione" vengono visu<br>Chiave dinamometrica<br>(0448882002<br>3.016F del (tay 7 2019)<br>216<br>114 del (20.01.20 1247:56<br>4886<br>2.5 - 2.5.0 Im<br>05:26 pplicare tempo attuale<br>05:26 pplicare tempo attuale                                                                                                    | linamometrica combina<br>ializzati numero di seri | ata coppia ed angolo<br>e, range di misurazion |
| scollega                                                                                                    | Ave" mostra tutte le<br>SmartTAC. Sotto " <br>Chiave<br>Humero di sene<br>Versione FW<br>H <sup>o</sup> tot. misurazioni<br>Quantità misur<br>dal'utima calibratura<br>fino alla prossima calibrat.<br>Range misur.<br>Sistema<br>Data<br>Ora<br>Chiave dinamometrica<br>Chiave dinamometrica<br>Collegato con HAZET SmartTAC Version 3 | e informazioni sulla chiave d<br>Informazione" vengono visu<br>Chiave dinamometrica<br>0446652002<br>3016F del 14ay 7 2019<br>216<br>114 del 20.01.20 1247:56<br>4886<br>2.5 - 25.0 mm<br>05:01.2021 ppkcare tempo atuale<br>09:26 ppkcare tempo atuale                                                                                                    | linamometrica combina<br>Jalizzati numero di seri | ata coppia ed angolo<br>e, range di misurazion |

| Generale                                                                                                    |                                                                                                    |                                                                                                    |                                                                                                    | 30114                                                                                                    | lare                                                             |                                 |                                                                                                    | J             |                   |
|----------------------------------------------------------------------------------------------------|----------------------------------------------------------------------------------------------------|----------------------------------------------------------------------------------------------------|----------------------------------------------------------------------------------------------------|----------------------------------------------------------------------------------------------------|------------------------------------------------------------------|---------------------------------|----------------------------------------------------------------------------------------------------|---------------|-------------------|
| ACTool - 1.04<br>2021 13:20                                                                                                    | -                                                                                                    |                                                                                                    |                                                                                                    |                                                                                                    |                                                                  |                                 |                                                                                                    |               | HAZ<br>Das Werkzo |
| Valori chiave                                                                                                    | c Generale -                                                                                                    |                                                                                                    | Chiave dinamometrica                                                                                                    |                                                                                                    |                                                                  |                                 |                                                                                                    |               |                   |
| zione<br>e<br>zioni base<br>tro                                                                                                    | Tmp. standby<br>Menu                                                                                                    | / 10<br>Aperto                                                                                                    | min 🗹 Blue                                                                                                    | tooth Ling<br>. lum. disp.                                                                                                    | ua Tedesco                                                       |                                 |                                                                                                    |               |                   |
| oro<br>li a innesto / lungh. effet.                                                                                                    | Chiave<br>Utensile                                                                                                    | 6401-1                                                                                                    | Lun. effet                                                                                                    | . 19,5                                                                                                    | mm                                                               |                                 |                                                                                                    |               |                   |
| 'alori ril. / Memoria                                                                                                    | Soglia avver.                                                                                                    | 6403-1<br>6401N<br>6402<br>6403<br>6403                                                                                                    | % ☑ Segnal                                                                                                    | le acustico<br>le vibraz.                                                                                                    |                                                                  |                                 |                                                                                                    |               |                   |
| Istruzioni per l'uso                                                                                                    |                                                                                                    | 6402-15<br>6403-15<br>6408                                                                                                    |                                                                                                    |                                                                                                    |                                                                  |                                 |                                                                                                    |               |                   |
| Licenze                                                                                                    |                                                                                                    |                                                                                                    |                                                                                                    |                                                                                                    |                                                                  |                                 |                                                                                                    |               |                   |
| Contattoi                                                                                                    |                                                                                                    |                                                                                                    |                                                                                                    |                                                                                                    |                                                                  |                                 |                                                                                                    |               |                   |
|                                                                                                    | Chiave dinamom                                                                                                    | letrica Carica                                                                                                    | Sal                                                                                                    | va 🖕                                                                                                    |                                                                  |                                 |                                                                                                    |               | Stampa            |
|                                                                                                    |                                                                                                    |                                                                                                    |                                                                                                    |                                                                                                    |                                                                  |                                 |                                                                                                    |               | 1                 |
| Scollega 🧠 🥥                                                                                                    | Collegato con HAZE                                                                                                    | T SmartTAC Version                                                                                                    | 3.016 Impostazi                                                                                                    | oni Scoll                                                                                                    | ega 🥥                                                            | Collegato                       | o con user                                                                                                    | Impostazioni  | Termi             |
| tab "Gener<br>possibile s<br>La selezi                                                                                                    | rale" vengo<br>elezionare<br>one della li                                                                                                    | ono visual<br>la lunghe<br>unghezza<br>re in bass                                                                                                    | effettiva tr<br>esca effettiv<br>effettiva tr                                                                                                    | a dell'uter<br>amite l'uter                                                                                                    | e, il tempo<br>nsile a inn<br>ensile a ini                       | esto.<br>nesto è po             | ossibile so                                                                                                    | olo dopo esse | ersi colle        |
| tab "Gener<br>possibile s<br>La selezi<br>col datab<br>mpostazioni                                                                                                    | rale" vengo<br>selezionare<br>one della li<br>pase. Vede<br><b>base</b>                                                                                                    | ono visual<br>la lunghe<br>unghezza<br>re in bass                                                                                                    | izzati, tra ie<br>ezza effettiv<br>effettiva tr<br>so a destra                                                                                                    | a dell'uter<br>amite l'uter                                                                                                    | e, il tempo<br>nsile a inn<br>ensile a ini                       | esto.<br>nesto è po             | ossibile so                                                                                                    | olo dopo esse |                   |
| tab "Gener<br>possibile s<br>La selezi<br>col datab<br>mpostazioni                                                                                                    | rale" vengo<br>selezionare<br>one della lu<br>base. Vede                                                                                                    | ono visual<br>la lunghe<br>unghezza<br>re in bass                                                                                                    | izzati, tra i<br>ezza effettiv<br>effettiva tr<br>so a destra                                                                                                    | a dell'uter<br>amite l'uter                                                                                                    | e, il tempo<br>nsile a inn<br>ensile a ini                       | esto.<br>nesto è po             | ossibile so                                                                                                    | olo dopo esse |                   |
| tab "Gener<br>possibile s<br>La selezi<br>col datab<br>mpostazioni<br>ACTool - 1.02<br>021 11:24                                                                                                    | rale" vengo<br>selezionare<br>one della lu<br>base. Vede<br>base                                                                                                    | ono visual<br>la lunghe<br>unghezza<br>re in bass                                                                                                    | IZZATI, Tra IG<br>IZZA effettiva<br>effettiva tr<br>so a destra                                                                                                    | a dell'uter<br>amite l'uter                                                                                                    | e, il tempo<br>nsile a inn<br>ensile a ini                       | esto.<br>nesto è po             | ossibile so                                                                                                    | olo dopo esse |                   |
| tab "Gener<br>possibile s<br>La selezi<br>col datab<br>mpostazioni<br>acTool - 1.02<br>021 11:24<br>Valori chiave<br>zione<br>ezioni base<br>tro                                                                                                    | ale" vengo<br>selezionare<br>one della lu<br>base. Vede<br>base                                                                                                    | Coppla                                                                                                    | IZZATI, tra le<br>IZZA effettiva<br>effettiva tr<br>so a destra<br>Chave dinamometric<br>Unità                                                                                                    | a dell'uter<br>ramite l'uter                                                                                                    | e, il tempo<br>nsile a inn<br>ensile a inn                       | esto.<br>nesto è po             | ossibile so                                                                                                    | olo dopo esse |                   |
| tab "Gener<br>possibile s<br>La selezi<br>col datab<br>mpostazioni<br>Acroel - 1.02<br>021 11:24<br>Valori chiave<br>zioni base<br>ro<br>ero                                                                                                    | rale" vengo<br>selezionare<br>one della la<br>pase. Vede<br>base<br>base                                                                                                    | Coppla                                                                                                    | IZZATI, tra le<br>ezza effettiv<br>effettiva tr<br>so a destra<br>Chiave dinamometric<br>Unità<br>Ilmi Senso rota                                                                                                    | z. Destra(+)                                                                                                    | e, il tempo<br>nsile a inn<br>ensile a inn                       | a standi<br>esto.<br>nesto è po | ossibile so                                                                                                    | olo dopo esse |                   |
| tab "Gener<br>possibile s<br>La selezi<br>col datab<br>mpostazioni<br>ACTool - 1.02<br>021 11:24<br>Valor chiave<br>zioni base<br>to<br>oro<br>aro                                                                                                    | rale" vengo<br>selezionare<br>one della lu<br>pase. Vede<br>base<br>base                                                                                                    | Coppla<br>Azionamento ¥<br>5,0<br>0 ang. rotaz.<br>3,0<br>0                                                                                                    | IZZATI, tra la<br>IZZA effettiva<br>effettiva tr<br>so a destra                                                                                                    | z. Destra (+)                                                                                                    | e, il tempo<br>nsile a inn<br>ensile a inn<br>rotter.            | esto.<br>nesto è po             | ssibile so                                                                                                    | olo dopo esse |                   |
| tab "Gener<br>possibile s<br>La selezi<br>col datab<br>mpostazioni<br>AcTool - 1.02<br>021 11:24<br>Valori chiave<br>zioni base<br>tro<br>oro<br>it a innesto / lungli. effet<br>alori rit. / Memoria                                                                                                 | ale" vengo<br>selezionare<br>one della lu<br>base. Vede<br>base<br>base<br><u>Generale</u><br><u>Modo</u><br><u>Vtar.</u><br><u>Coppia</u><br><u>Nodo</u><br><u>Vtar.</u><br><u>Controlio</u><br><u>Cop. giurz.</u><br><u>Ang. rot.</u><br><u>Cop. giurz.</u>                                                                                | coppia                                                                                                    | Chiave dinamometrice Unità Im Ang. rot. Im Im                                                                                                    | a dell'uter<br>ramite l'uter<br>ramite l'uter                                                                                                    | e, il tempo<br>nsile a inn<br>ensile a inn<br>roller.            | esto.<br>nesto è po             | ssibile so                                                                                                    | olo dopo esse |                   |
| tab "Gener<br>possibile s<br>La selezi<br>col datab<br>mpostazioni<br>acrool - 1.02<br>021 11:24<br>Valori chiave<br>zione<br>e<br>zioni base<br>tro<br>orro<br>ti a innesto / lungh, effet.<br>alori rit. / Memoria<br>Istruzioni per Fusio                                                          | ale" vengo<br>selezionare<br>one della lu<br>base. Vede<br>base<br>base<br><u>Coppia</u><br><u>Modo</u><br>V.tar.<br><u>Controllo</u><br>Cap. giunz.<br>V.tar.<br><u>Cop. giunz.</u><br>V.tar.                                                                                                    | Coppia                                                                                                    | IZZATI, tra le<br>IZZATI, tra le<br>IZZA effettiva<br>effettiva tr<br>so a destra<br>Chave dinamometric<br>Unità<br>Nm Senso rota<br>Nm Senso rota<br>Nm Senso rota                                                                                                    | z. Destra (+) ¥                                                                                                    | e, il tempo<br>nsile a inn<br>ensile a inn<br>roller.            | 4.0                             | ssibile so                                                                                                    | olo dopo esse |                   |
| tab "Gener<br>possibile s<br>La selezi<br>col datab<br>mpostazioni<br>acrool - 1.02<br>021 11:24<br>Valor chiave<br>zione<br>zione<br>zione<br>zione<br>zione<br>zioni base<br>tro<br>oro<br>li a innesto / lungh, effet<br>alori rit. / Memoria<br>Istruzioni per l'uso<br>Licenze<br>Impostazioni   | ale" vengo<br>selezionare<br>one della lu<br>base. Vede<br>base<br>base<br><u>base</u><br><u>base</u><br><u>base</u><br><u>coppia</u><br><u>Modo</u><br><u>Vtar.</u><br><u>coppia</u><br><u>Modo</u><br><u>Vtar.</u><br><u>coppia</u><br><u>Modo</u><br><u>Vtar.</u><br><u>coppia</u><br><u>Modo</u><br><u>Vtar.</u>                         | coppia<br>Azionamento Visuali<br>la lunghe<br>unghezza<br>re in bass<br>(coppia<br>Azionamento *<br>5,0<br>0<br>5,0<br>5,0<br>5,0<br>5,0<br>5,0<br>5,0                                                                                                    | Chiave dinamometrice<br>Chiave dinamometrice<br>Unità<br>Nm Senso rota<br>Nm Senso rota<br>Nm Senso rota<br>Nm Senso rota<br>Nm Senso rota                                                                                                    | a       a       a       a       a       a       a       a       a       a       a       a       a       a       a       a       a       a       a       a       a       a       a       b       a       b       b <t< td=""><td>Toller.</td><td>40</td><td>ossibile so<br/>ossibile so<br/>ossib</td><td>olo dopo esse</td><td></td></t<> | Toller.                                                          | 40                              | ossibile so<br>ossibile so<br>ossib | olo dopo esse |                   |
| tab "Gener<br>possibile s<br>La selezi<br>col datab<br>mpostazioni<br>acroel - 1.02<br>021 11:24<br>Valori chiave<br>zione<br>e<br>croini base<br>tro<br>oro<br>ili a innesto / lungh, effet<br>alori rit. / Memoria<br>istruzioni per Fuso<br>Licenze<br>Impostazioni<br>contattoi                   | rale" vengo<br>selezionare<br>one della lu<br>base. Vede<br>base<br>base<br><u>base</u><br><u>cenerale</u><br><u>Modo</u><br><u>vtar.</u><br><u>coppia</u><br><u>Modo</u><br><u>vtar.</u><br><u>coppia</u><br><u>Ang.rot.</u><br><u>cop giunz.</u><br><u>vtar.</u><br><u>cop giunz.</u><br><u>vtar.</u><br><u>coppia</u><br><u>inferiore</u> | coppia<br>Azionamento visuali<br>s.0<br>coppia<br>Azionamento visuali<br>s.0<br>coppia<br>Azionamento visuali<br>s.0<br>coppia<br>Azionamento visuali<br>s.0<br>coppia<br>Azionamento visuali<br>s.0<br>coppia<br>Azionamento visuali<br>s.0<br>coppia<br>Azionamento visuali<br>s.0<br>coppia<br>Azionamento visuali<br>s.0<br>coppia<br>Azionamento visuali<br>s.0<br>coppia<br>Azionamento visuali<br>s.0<br>coppia<br>Azionamento visuali<br>s.0<br>coppia<br>coppia | Chiave dinamometrice<br>Chiave dinamometrice<br>Unità<br>Nm Senso rota<br>Nm Senso rota<br>Nm Senso rota<br>Nm Senso rota<br>Nm Senso rota<br>Nm Senso rota                                                                                                    | z. Destra (+) v<br>9,0                                                                                                    | e, il tempo<br>nsile a inn<br>ensile a inn<br>roller.<br>Toller. | 4.0                             | ) %                                                                                                    | olo dopo esse |                   |
| tab "Gener<br>possibile s<br>La selezi<br>col datab<br>mpostazioni<br>actori - 1.02<br>021 11:24<br>valori chiave<br>zioni<br>base<br>tro<br>oro<br>it a innesto / lungh. effet<br>talori rit. / Memoria<br>istrazioni per Fuso<br>Licenze<br>impostazioni                                            | ale" vengo<br>selezionare<br>one della lu<br>base. Vede<br>base<br>base<br><u>Generale</u><br><u>Modo</u><br><u>Vtar.</u><br><u>Coppia</u><br><u>Modo</u><br><u>Vtar.</u><br><u>Coppia</u><br><u>Ang. rot.</u><br><u>Cop. giunz.</u><br><u>Vtar.</u><br><u>Coppia</u><br><u>inferiore</u>                                                    | coppia<br>Azionamento ¥<br>5,0<br>0<br>0<br>50<br>50<br>50<br>50<br>50<br>50<br>50<br>50<br>50<br>50<br>50<br>5                                                                                                    | Cliave dinamometrice Cliave dinamometrice Unità Nm Senso rota Nm Senso rota Nm Super. Nm Super. Sal                                                                                                    | a dell'uter<br>ramite l'uter<br>ramite l'uter<br>ramite l'uter<br>.       a       a       g       z       Destra (+)       g       g       y       g       y       g       y       g       y       g                                                                                                    | e, il tempo<br>nsile a inn<br>ensile a inn<br>Toller.            | 4.0                             | ssibile so                                                                                                    | olo dopo esse |                   |
| tab "Gener<br>possibile s<br>La selezi<br>col datab<br>mpostazioni<br>acrool - 1.02<br>021 11:24<br>Valori chiave<br>zione<br>cizioni base<br>tro<br>orro<br>ti a innesto / kungh, effet<br>to<br>corro<br>ti a innesto / kungh, effet<br>struzzoni per l'uso<br>Licenze<br>impostazioni<br>contattoi | collegato con HAZE                                                                                                    | coppia<br>Azionamento visuali<br>Azionamento visuali<br>Azionamento visuali<br>S.0<br>S.0<br>S.0<br>S.0<br>S.0<br>S.0<br>S.0<br>S.0                                                                                                    | Chave dinamometric<br>Chave dinamometric<br>Chave dinamometric<br>Unità<br>Nm Senso rota<br>Nm Senso rota<br>Nm Senso rota<br>Nm Senso rota<br>Nm Senso rota<br>Sano Senso rota<br>Senso rota<br>Senso rota<br>Senso rota<br>Sano Senso rota<br>Senso rota<br>Senso rota<br>Senso rota<br>Senso rota<br>Senso rota<br>Senso rota<br>Senso rota<br>Senso rota<br>Senso rota<br>Senso rota<br>Senso rota<br>Senso rota | <pre>a arre cos<br/>va dell'uter<br/>ramite l'uter<br/>ramite l'uter<br/>z. Destra (+) *<br/>g.0<br/>va</pre>                                                                                                    | e, il tempo<br>nsile a inn<br>ensile a inn<br>roller.<br>Toller. | (4.0<br>Collegate               | ssibile so<br>%                                                                                                    |               |                   |

| rtTACTool - 1.02                       | 100                      |                     |           |                        |                                               |         |                    |                   |
|----------------------------------------|--------------------------|---------------------|-----------|------------------------|-----------------------------------------------|---------|--------------------|-------------------|
| 1.2021 11:26                           |                          |                     |           |                        |                                               |         |                    | HAZ               |
| Valori chiave                          | -                        |                     | Chiave di | inamometrica           |                                               |         |                    | Das Werkz         |
| ormazione                              | Generale<br>Modo         | Сорріа              | •         | Unità                  | (Nm 🔻                                         |         |                    |                   |
| nostazioni base<br>ametro<br>ni lavoro | Coppia                   | Azionamento 🔻       |           |                        |                                               |         |                    |                   |
| tensili a innesto / lungh. effet.      | V.tar.                   | 6,0<br>00. rotaz. — | Nm        | Senso rotaz.           | Destra (+) 💌                                  | Toller. | 5,0 %              |                   |
| Valori HL / Memoria                    | Cop. giunz.<br>Ang. rot. | 3,5                 | Nm        | Ang. rot.              | 45 0                                          |         |                    |                   |
| Istruzioni per l'uso                   | Ang. rot.                | 50                  | Nm        | super.                 |                                               |         |                    |                   |
| Licenze                                | V.tar.                   | 50                  | )=        | Senso rotaz.           | Destra (+) 🔻                                  | Toller. | 5 °                |                   |
| Impostazioni                           | Coppia<br>inferiore      | oppia<br>8,0        | Nm        | Coppia<br>superiore    | 9,0 Nr                                        | n       |                    |                   |
| Contattoi                              |                          |                     |           |                        |                                               |         |                    |                   |
|                                        | Chiave dinamomet         | rica Cari           | ca 🗸      | Salva                  |                                               |         |                    | Stamp             |
| nio                                    |                          |                     |           | Param. n<br>Tutti i pa | nodificati di questa pagi<br>rametri modific. | na      |                    |                   |
| Scollega 🧠 🥥                           | Collegato con HAZET S    | SmartTAC Versio     | n 3.016   | Impostazion            | i Scollega                                    |         | Collegato con user | Impostazioni Term |

#### 2.4. Parametri

| SmartTACTool - 1.02                           | 100                              |                              |                                    |                               |               |                    |              |              |
|-----------------------------------------------|----------------------------------|------------------------------|------------------------------------|-------------------------------|---------------|--------------------|--------------|--------------|
| 5.01.2021 11:30                               |                                  |                              |                                    |                               |               |                    |              |              |
| Valori chiave                                 |                                  | Chiave                       | dinamomet <del>ri</del> ca         |                               |               | No.                | Database     | Das Heinzeug |
| Informazione<br>Generale<br>Innostazioni base | Generale<br>Modo Cop             | pia 💌                        |                                    |                               |               |                    |              |              |
| Parametro<br>Piani lavoro                     | Coppia<br>Modo Azio              | namento 💌                    |                                    |                               |               |                    |              |              |
| Utensili a innesto / lungh. effet.            | V. tar. 8,0                      | Nm<br>rotaz,                 | Senso rotaz.                       | stra (+) 🔻                    | Toller.       | 8,0 %              |              |              |
| Valori ril. / Memoria                         | Cop. giunz.                      | ((m                          | Ang. rot.                          | Ja                            |               |                    |              |              |
| Istruzioni per l'uso                          | interiore                        |                              | super.                             |                               | _             |                    |              |              |
| Licenze                                       | Id Mod<br>P1 Azionamento         | o V.tar.<br>coppia 5.0Nm     | Toller. Senso ro<br>5.0% Destra (+ | otaz. Contr. Cop.giunz<br>) 🔲 | Limite infer. | -                  | Limite sup.  | <u>*</u>     |
| Impostazioni                                  | P2 Azionamento<br>P3 Azionamento | coppia 6.5Nm<br>coppia 7.0Nm | 6.5% Destra (+<br>7.0% Destra (+   | )                             |               | ÷                  |              |              |
| Contattoi                                     | P4 Azionamento                   | coppia 8.0Nm                 | 8.0% Destra (+                     | ) 🔲                           | -             |                    |              | <u>.</u>     |
|                                               | Chiave dinamometrica             | Carica                       | Salva                              |                               |               |                    |              | Stampa       |
|                                               | Database                         | Ricarica                     | Salva tutto                        | Eintrag                       |               | Nuovo Elimina      |              |              |
| Info<br>Scollega                              | Collegato con HAZET Sma          | rtTAC Version 3.016          | Impostazioni                       | Scollega                      | •             | Collegato con user | Impostazioni | ) Termina    |
|                                               |                                  |                              |                                    |                               |               |                    |              |              |

Nella tab "Parametro" è possibile creare, modificare ed elaborare i parametri. Tramite "Carica" è possibile visualizzare anche i parametri preimpostati della chiave dinamometrica combinata coppia ed angolo di rotazione HAZET SmartTAC. I parametri creati possono essere utilizzati nei piani di lavoro.

| 2001 11:20         Image: Section of the section of the section of th                                                                                                    | <pre>Middo 100<br/>_2011 11:50<br/>Victore with the second of the second of the</pre>  |            |
|----------------------------------------------------------------------------------------------------|----------------------------------------------------------------------------------------------------|------------|
|                                                                                                    | <pre>think the set of the set of</pre>          |            |
| With With With With With With With With                                                                                                    | Window       Window         Window       Window         Window       Window <td< th=""><th>- •<br/>12E</th></td<>                                                                                                    | - •<br>12E |
| <pre>show the second second se</pre>                                                                                                    | <pre>shares of long the second second</pre>         | Werkzeug   |
| <pre>start late<br/>start late<br/>s</pre> | <pre>ctuded lare<br/>in a dearent/ park, if is<br/>backed if it is is in a fait is in a fait is in a fai</pre> |            |
| <pre>set surver / / work with the first work with the first work w</pre>                                                                                                    | <pre>wh # amato / kuyk_fit</pre>                                                                                                    |            |
| Work 1 / Henory     Weight 1 / Henory     Weight 1 / Henory        Weight 1 / Henory                                                                                                    | Value 1/ 1/ 1000012     Disclose of files     Interview     Interview </td <td></td>                                                                                                    |            |
| Note::::::::::::::::::::::::::::::::::::                                                                                                    | Attorned per fuse     Identify     Medio     Value     Medio     Value     Medio     Value     Medio     Value     Medio     Value     Medio     Value     Medio     Value     Medio        Medio        Medio           Medio           Medio <td></td>                                                                                                    |            |
| Important       Important       Important       Important       Important         Important       Important       Important       Important       Important         Important       Important       Important       Important       Important         Important       Important       Important       Important       Important       Important         Important       Important                                                                                                    | Imposizione       Imposizione                                                                                                    |            |
| Contact     Contact     Contact <td>Contactor     Contactor       Contactor   Contactor       Contactor   Contactor       Contactor   Contactor       Contactor   Contactor       Contactor   Contactor       Contactor   Contactor       Contactor   Contactor       Contactor   Contactor      Contactor       Contactor   Contactor      Contactor                                                                                                    Contractor    Contractor        Contractor  Contractor    Contractor    Contractor    Contractor    Contractor    Contractor  Contractor    Contractor    Contractor  Contractor      Contractor  Contractor    Contractor    Contractor    Contractor    Contreling Contractor</td> <td></td>                                                                                                    | Contactor     Contactor       Contactor   Contactor       Contactor   Contactor       Contactor   Contactor       Contactor   Contactor       Contactor   Contactor       Contactor   Contactor       Contactor   Contactor       Contactor   Contactor      Contactor       Contactor   Contactor      Contactor                                                                                                    Contractor    Contractor        Contractor  Contractor    Contractor    Contractor    Contractor    Contractor    Contractor  Contractor    Contractor    Contractor  Contractor      Contractor  Contractor    Contractor    Contractor    Contractor    Contreling Contractor                                                                                                    |            |
| <pre>classed control in the set of the set of the set o</pre>                                                                                                    | Callege      Collegeto con IA/2ET Smart/AC Version 3.016   Temportazione   Scallege   Collegeto con IA/2ET Smart/AC Version 3.016   Temportazione   Table   Collegeto con IA/2ET Smart/AC Version 3.016   Temportazione   Collegeto con IA/2ET Smart/AC Version 3.016   Temportazione   Collegeto con IA/2ET Smart/AC Version 3.016   Temportazione   Collegeto con IA/2ET Smart/AC Version 3.016   Temportazione   Collegeto con IA/2ET Smart/AC Version 3.016   Temportazione   Collegeto con IA/2ET Smart/AC Version 3.016   Temportazione   Collegeto con IA/2ET Smart/AC Version 3.016   Temportazione   Collegeto con IA/2ET Smart/AC Version 3.016   Temportazione   Collegeto con IA/2ET Smart/AC Version 3.016   Temportazione   Collegeto con IA/2ET Smart/AC Version 3.016   Temportazione   Collegeto con IA/2ET Smart/AC Version 3.016 Temportazione Temportazione Collegeto con IA/2ET Smart/AC Version 3.016 Temportazione Temportazione Temp                                                                                                    |            |
| Sales   Sales   Sales      Sales   Sales   Sales   Sales   Sales   Sales   Sales   Sales   Sales   Sales   Sales   Sales   Sales   Sales   Sales   Sales   Sales   Sales   Sales   Sales   Sales   Sales   Sales   Sales   Sales   Sales   Sales   Sales   Sales   Sales   Sales   Sales   Sales   Sales   Sales   Sales   Sales Sales Sales <td>Database Rearics     Solve this Buttong     Solve this Buttong     Solve this Solve this    Solve this    Solve this  Solve this  Solve this</td> <td>Stampa</td>                                                                                                    | Database Rearics     Solve this Buttong     Solve this Buttong     Solve this Solve this    Solve this    Solve this  Solve this                                                                                                    | Stampa     |
| Setting i e dieget een HART tweethet Verene 3.018  verene verene vere                                                                                                    | Scallega Collegato con HAZET SmartTAC Version 3.03.6   Scallega Collegato con user Uppostazioni, i parametri, i parametri modificati vengono marcati in giallo finché non versalvati. Stationi parametri, i parametri modificati vengono marcati in giallo finché non versalvati. Stationi parametri, i parametri modificati vengono marcati in giallo finché non versalvati. Stationi parametri, i parametri modificati vengono marcati in giallo finché non versalvati. Stationi parametri, i parametri modificati vengono marcati in giallo finché non versalvati. Stationi parametri, i parametri modificati vengono marcati in giallo finché non versalvati. Stationi parametri, i parametri modificati vengono marcati in giallo finché non versalvati. Stationi parametri, i parametri modificati vengono marcati in giallo finché non versalvati. Stationi parametri de stationi parametri, i parametri modificati vengono marcati in giallo finché non versalvati. Stationi parametri, i parametri modificati vengono marcati in giallo finché non versalvati. Stationi parametri de stationi parametri modificati vengono marcati in giallo finché non versalvati. Stationi parametri de stationi parametri modificati vengono marcati in giallo finché non versalvati. Stationi parametri de stationi parametri de stationi para                                                                                                    |            |
| si modificano e riassegnano i parametri, i parametri modificati vengono marcati in giallo finché non ver<br>alvati.                                                                                                    | si modificano e riassegnano i parametri, i parametri modificati vengono marcati in giallo finché non ve<br>salvati.                                                                                                    | Termina    |
| TACTOR 122 2021 11:32 Valor chave: Valor chave: Valor chave: Cliave disamonetric: Cliave disamonetric: Cliave disa                                                                                                    | TACTool - 1.022021 11:38 Valor: chiave Valor: chiave dinamometrica Database Valor: chiave dinamometrica Database Valor: chiave dinamometrica Generale Hodo Ang. rot.  Generale Hodo Ang. rot.  Ang. rot.  Cop. giunz. S.0 Nin V. tar. 26 Senso rotaz. Destro (+)  Toller. 2 *                                                                                                    |            |
| Valori chiave     Indiane   Indiane   In                                                                                                    | Valor chiave     Chiave dinanometrica     Database       Valor chiave     Generale     Ang. rot.       Fale     Ang. rot.     Cop. giunz.     S,0       Istil a innesto / lungh. effet.     V. tar.     26     % Senso rotaz.       Valori rid. / Memoria     Coppia                                                                                                    | - 0<br>175 |
| Valor chive     Database       maxione<br>rale<br>tationiblase<br>etto<br>avoor     Generale<br>Hodo     Image of the<br>image of the<br>setto<br>avoor     Image of the<br>image of the<br>image                                                                                                    | Valori rkl. / Memoria     Database       Valori rkl. / Memoria     Database                                                                                                    | Werkzeug   |
| Interior   setro   word   soli a unnesto / kongh, effet.   Valori rit. / Menoria   Istruzioni per fuso   Itcenze   Impostazioni   Contattol     Intersore     Id   Modo   P   Adamento coppia   Itcenze   Impostazioni   Contattol     Contattol     Contattol     Intersore     Intersore                                                                                                    | rale tazioni base teto Ang. rot.   Ang. rot.   Ang. rot.   Ang. rot.   Ang. rot.   Cop. gium2. 5,0 Nm  V. tar. 26  Senso rotaz. Destra (+)  Toller. 2  Coplia   Coplia   Attenzione   Attenzione   Coplia   Attenzione   Coplia   Coplia   Co               |            |
| savoro       Sp. Im         sslia a innesto / lungli, effet.       V. tar.       26       * Senso rotaz.       Destro (+) * Toller.       2       *         Valori rit. / Hemoria       Controllo coppia       Attenzione       Imerore       Interview       Interview       I                                                                                                    | avoro Cop. giunz. 5,0 Nm<br>sili a innesto / lungh. effet.<br>Valori rik. / Memoria Coppia I Attenzione I Attenzione I Attenz            |            |
| Valori rit. / Memoria<br>Istruzioni per Fuso<br>Istruzioni per Fuso<br>Istruzioni per Fuso<br>Istruzioni per Fuso<br>Contattoi<br>Contattoi<br>Con                                                                                                    | Valori rit. / Memoria Coppia II Attenzione IV                                                                                                    |            |
| Istrizioni per Fuso       Id       Modo       OK       Limite sup.         Id       Modo       OK       Limite sup.         Id       Modo       OK       Limite sup.         Inpostazioni       P5       Arg.rot.       26°       2°       Destra (x)       5.0Nm         P6       Visualizzaz. coppia              P7       Visualizzaz. coppia               Contattoi       Chiave dinamometrica       Cartca       Salva              Database       Rucarica       Salva       Salva <td>la toller deve corrisonndere al 10% may del val target il val di toller è</td> <td></td>                                                                                                    | la toller deve corrisonndere al 10% may del val target il val di toller è                                                                                                    |            |
| Incenze     P4     Azionamonto coppia       Impostazioni     P5     Ang. rot.     26*     2*     Destra (+)     5.0Nim        P6     Visualizzaz. coppia            P7     Visualizzaz. coppia           Contattoi     Chiave dinamometrica     Carica , Salva ,     Salva ,     Stamp       Database:     Rucarica     Salva tutto     Eintrag     Nuovo     Elimina ,                                                                                                    | Istruzioni per Fuso                                                                                                    |            |
| Impostazioni       P6       Visualizzaz. coppia                                                                                                    | Licenze P4 Azionamento coppia                                                                                                    |            |
| Contattol Chiave dinamometrica Carica Salva  Database: Ricarica Salva tutto Eintrag Nuovo Elimina                                                                                                    | Impostazioni         P6         Visualizzaz. coppia           Impostazioni                                                                                                    | -          |
| Chiave dinamometrica Carica Salva Stany<br>Database: Ricarica Salva tutto Eintrag Huovo Elimina                                                                                                    | Contattoi                                                                                                    |            |
|                                                                                                    | Chiave dinamometrica     Carica     Solva     Solva     Star       Database     Ricarica     Salva tutto     Eintrag     Huovo     Elimina     Star                                                                                                    | tampa      |
| Scollega 🖂 Collegato con HAZET SmartTAC Version 3.016 Impostazioni Scollega 🙆 Collegato con user Impostazioni Terro                                                                                                    | Scollega 🗠 Collegato con HAZET SmartTAC Version 3.016 Impostazioni 🖉 Scollega 🕥 Collegato con user Impostazioni 🗍 Te                                                                                                    |            |

Se durante l'inserimento di un valore l'intervallo consentito viene superato, viene visualizzato automaticamente il messaggio di errore e il valore viene corretto.

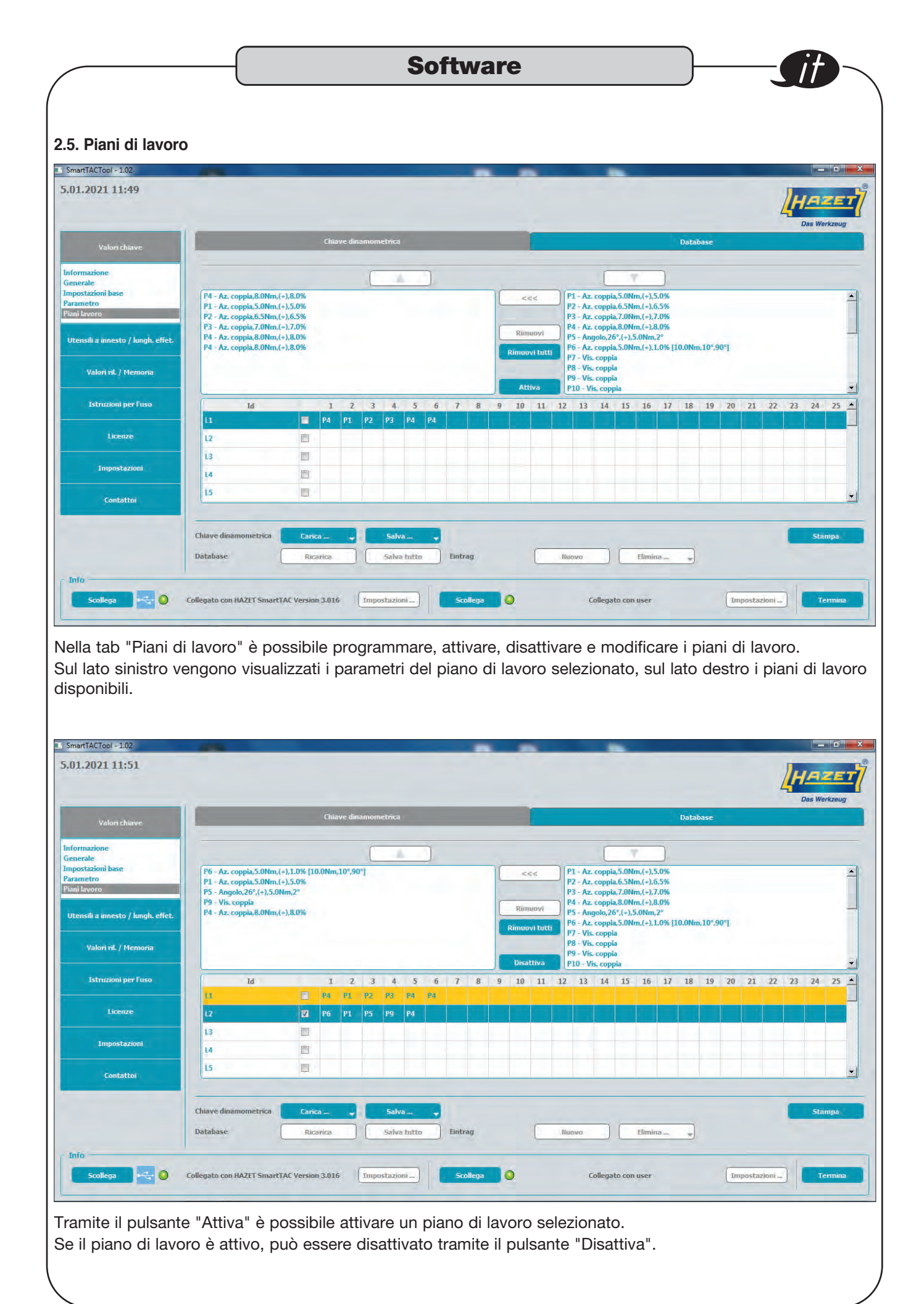

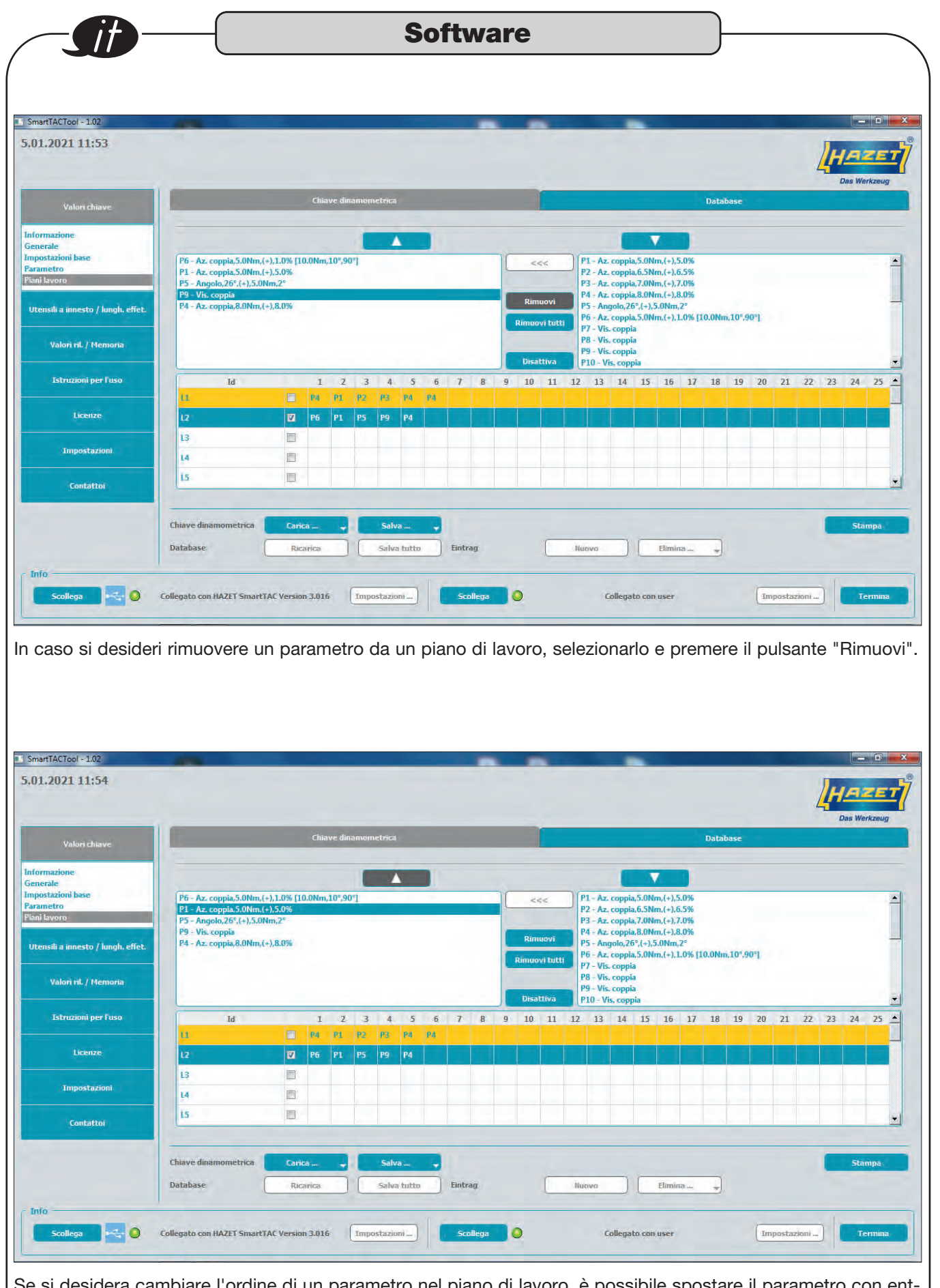

Se si desidera cambiare l'ordine di un parametro nel piano di lavoro, è possibile spostare il parametro con entrambe le frecce in alto e in basso.

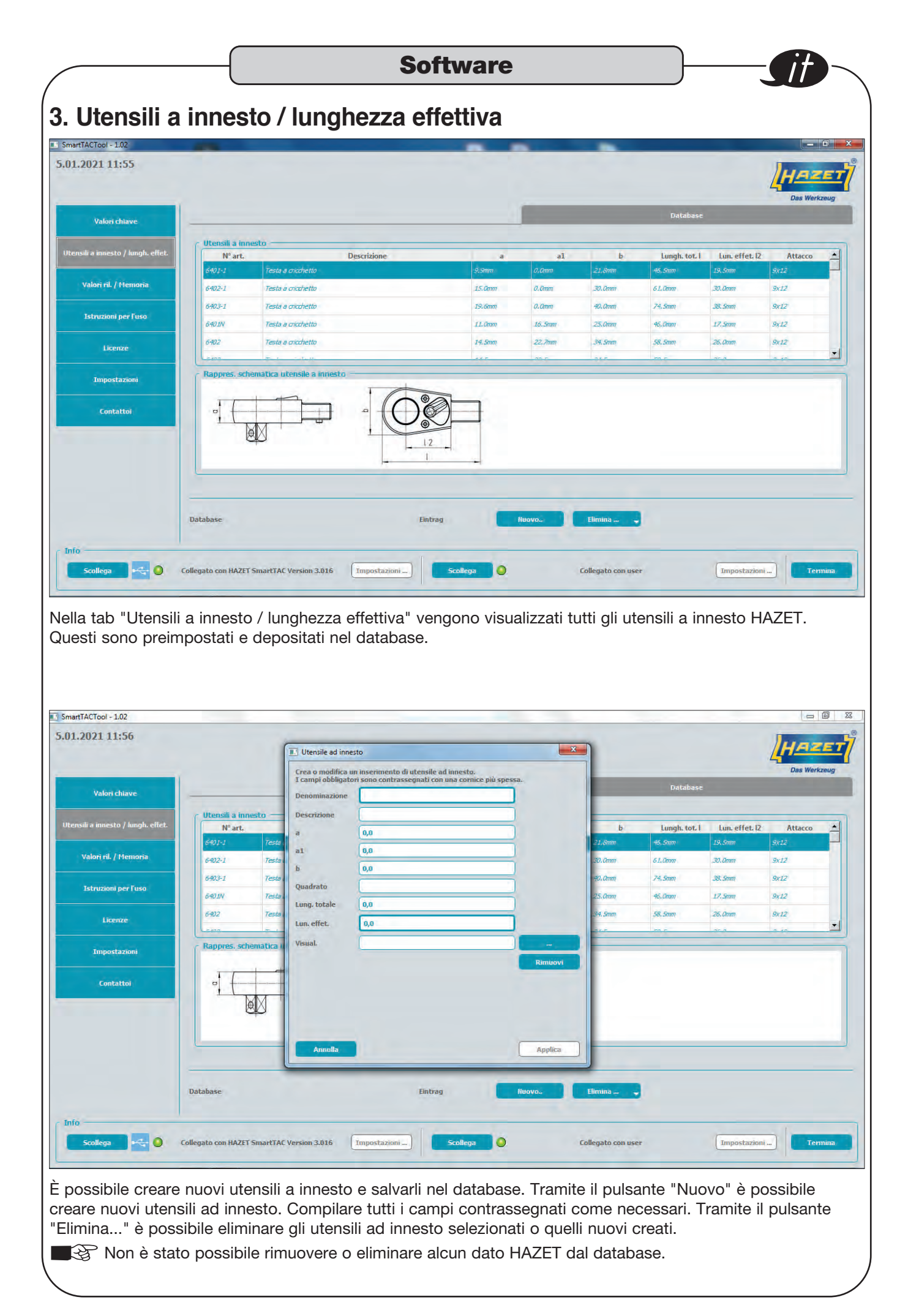

| artTACTool - 1.02                |                             |                                           |                                       |                    |
|----------------------------------|-----------------------------|-------------------------------------------|---------------------------------------|--------------------|
|                                  |                             | Utensile ad innesto                       | XX                                    | Das Werkzeu        |
| Valori chiave                    |                             | Apri file immag.                          | Polta insta                           | 1                  |
| ensili a innesto / lungh. effet. | Utensili a innesto          | C v w w SmartTACTool → templates → images | 👻 🍕 limages durchsuchen 👂             | The other ID Annua |
|                                  | 6401-1 Testa a crio         | Organisieren - Neuer Ordner               | 2 • 1 0                               | 9.5mm 9x12         |
| Valori ril. / Memoria            | 6402-1 Testa a crio         | 🚓 🔆 Favoritén 🎽                           | i i i i i i i i i i i i i i i i i i i | 9.0mm 9x12         |
|                                  | 6403-1 Testa a crio         | Desktop                                   |                                       | 9.5mm 9x12         |
| Istruzioni per l'uso             | 640.1N Testa a crio         | an 🕎 Zuletzt besucht 🖉                    |                                       | 7.5mm 9x12         |
| Licenze                          | 6402 Testa a cric           | Bibliotheken E hazet-logo IT640n          | IT640n-1 IT640n-15                    | 6.0mm 9x12         |
|                                  | - Descent otherstics inter- | Bilder                                    |                                       | -                  |
| Impostazioni                     | Rappres. schematica uten:   | Musik                                     | al note date i une stari              |                    |
| Contattoi                        |                             | Videos IT641n IT660n                      | IT6408 IT6413                         |                    |
|                                  | M                           | M Computer                                |                                       |                    |
|                                  | <pre>B</pre>                | Lokaler Datenträg<br>HP TOOLS (E:)        |                                       |                    |
|                                  |                             | Dateiname:                                | ✓ File immagine (*.png)               |                    |
|                                  |                             |                                           | Öffnen Abbrechen                      |                    |
|                                  |                             |                                           |                                       |                    |

Nel caso sia stato inserito un nuovo attrezzo a innesto, è possibile salvare una nuova immagine o utilizzare un'immagine preimpostata. Per selezionare una nuova immagine è necessario prima salvarla nel seguente percorso: ...\Documents\SmartTAC-Version\_0v0xx\SmartTACTool\templates\images

Le immagini HAZET sono preimpostate.

## 4. Valori rilevati / memoria

| WARVEL LEIDY                                                                                                    |      |         |          |          |          |             |                     |         |          |          |                   |           |          |           |               |              |                | 1-L         | 92            | ET      |
|----------------------------------------------------------------------------------------------------|------|---------|----------|----------|----------|-------------|---------------------|---------|----------|----------|-------------------|-----------|----------|-----------|---------------|--------------|----------------|-------------|---------------|---------|
|                                                                                                    |      |         |          |          |          |             |                     |         |          |          |                   |           |          |           |               |              |                | Da          | s Werk        | kzeug   |
| Valori chiave                                                                                                    |      |         |          |          | C        | niave dinan | nometrica           |         | -        |          |                   |           |          |           | Dat           | abase        |                |             |               |         |
| Utensili a innesto / lungh. effet.                                                                                                    | M    | odello  |          |          |          | Level       |                     | h       | lumero d | li serie |                   |           | Version  | e FW      |               |              | Revisione HV   | 1           |               |         |
|                                                                                                    | Н    | azet S  | martTAC  |          |          |             |                     |         | 0448682  | 002      |                   |           | 3.016F   |           |               |              | 01             |             |               |         |
| Valori ril. / Memoria                                                                                                    | Fil  | itro    |          |          |          | _           |                     |         |          |          |                   |           |          |           |               |              |                |             | Reset         | tutto   |
| And the second second s |      | Id      | Data     | Ora      | Durata   | Lun. effet. | Modo<br>()          | V. eff. | V.tar.   | Toller.  | Senso rotaz<br>() | Sovraccar | . Valut. | Controllo | Cop. giuna    | . Val. contr | Limite infer.  | Limite sup. | Contr<br>Val. | Pian-   |
| Istruzioni per l'uso                                                                                                    | 1    | 211     | 26.11.20 | 08:59:09 | 00:00:04 | 19,5mm      | Azionamento coppia  | 2,53Nm  | 2,5Nm    | 4.0%     | Destra (+)        |           | ок       |           | ***           |              |                |             |               |         |
| Licenze                                                                                                    | 2    | 212     | 26.11.20 | 08:59:20 | 00:00:01 | 19,5mm      | Azionamento coppia  | 2,51Nm  | 2.5Nm    | 4.0%     | Destra (+)        |           | ок       |           | 110           | -            | ***            |             |               |         |
|                                                                                                    | 3    | 213     | 26.11.20 | 08:59:45 | 00:00:06 | 19,5mm      | Azionamento coppia  | 5,18Nm  | 5,0Nm    | 4,0%     | Destra (+)        |           | ок       |           |               |              | ***            |             |               |         |
| Impostazioni                                                                                                    | 4    | 214     | 26.11.20 | 08:59:58 | 00:00:02 | 19,5mm      | Azionamento coppia  | 4,84Nm  | 5.0Nm    | 4,0%     | Destra (+)        |           | ок       |           |               |              | ***            |             |               |         |
|                                                                                                    | 5    | 215     | 26.11.20 | 09:03:01 | 00:00:01 | 19,5mm      | Visualizzaz. coppia | 2,74Nm  |          |          |                   |           |          |           | ***           |              | -              |             |               |         |
| Contattoi                                                                                                    | 6    | 216     | 26.11.20 | 09:03:10 | 00:00:04 | 19.5mm      | Visualizzaz, coppia | 2,72Nm  | 144      |          |                   |           |          |           |               |              | ***            |             |               | 2       |
|                                                                                                    | -    |         |          |          |          |             |                     |         |          |          |                   |           |          | Analis    | si grafica: [ | Attiv. m     | odalită filtro | 7           | Most          | ra      |
|                                                                                                    |      |         |          |          |          |             |                     |         |          |          |                   |           |          |           |               |              |                |             |               |         |
|                                                                                                    | Chiz | ave din | amometri | ca 🗖     | Carica   | Eve         | ourt (CSV)          | Flimina |          |          |                   |           |          |           |               |              |                |             | Ste           | -000-2  |
|                                                                                                    | Date |         |          | _        | currea   |             |                     | Linning | -        |          |                   |           |          |           |               |              |                |             | 50            | in pre- |
|                                                                                                    | Dat  | dudse   |          | L        | Canica   |             | Salva               | mina    | -        |          |                   |           |          |           |               |              |                |             |               |         |
| Into                                                                                                    |      |         |          |          |          |             |                     |         |          |          |                   |           |          |           |               |              |                |             |               |         |
|                                                                                                    |      |         |          |          |          |             |                     |         |          |          |                   |           |          |           |               |              |                | ettura mis  | urazio        | ni chia |
|                                                                                                    |      |         |          |          |          |             |                     |         |          |          |                   |           |          |           |               |              |                |             |               |         |

Nella tab "Valori rilevati / memoria" è possibile caricare i risultati di misurazione salvati sulla chiave dinamometrica combinata coppia ed angolo di rotazione HAZET SmartTAC tramite il pulsante "Carica".

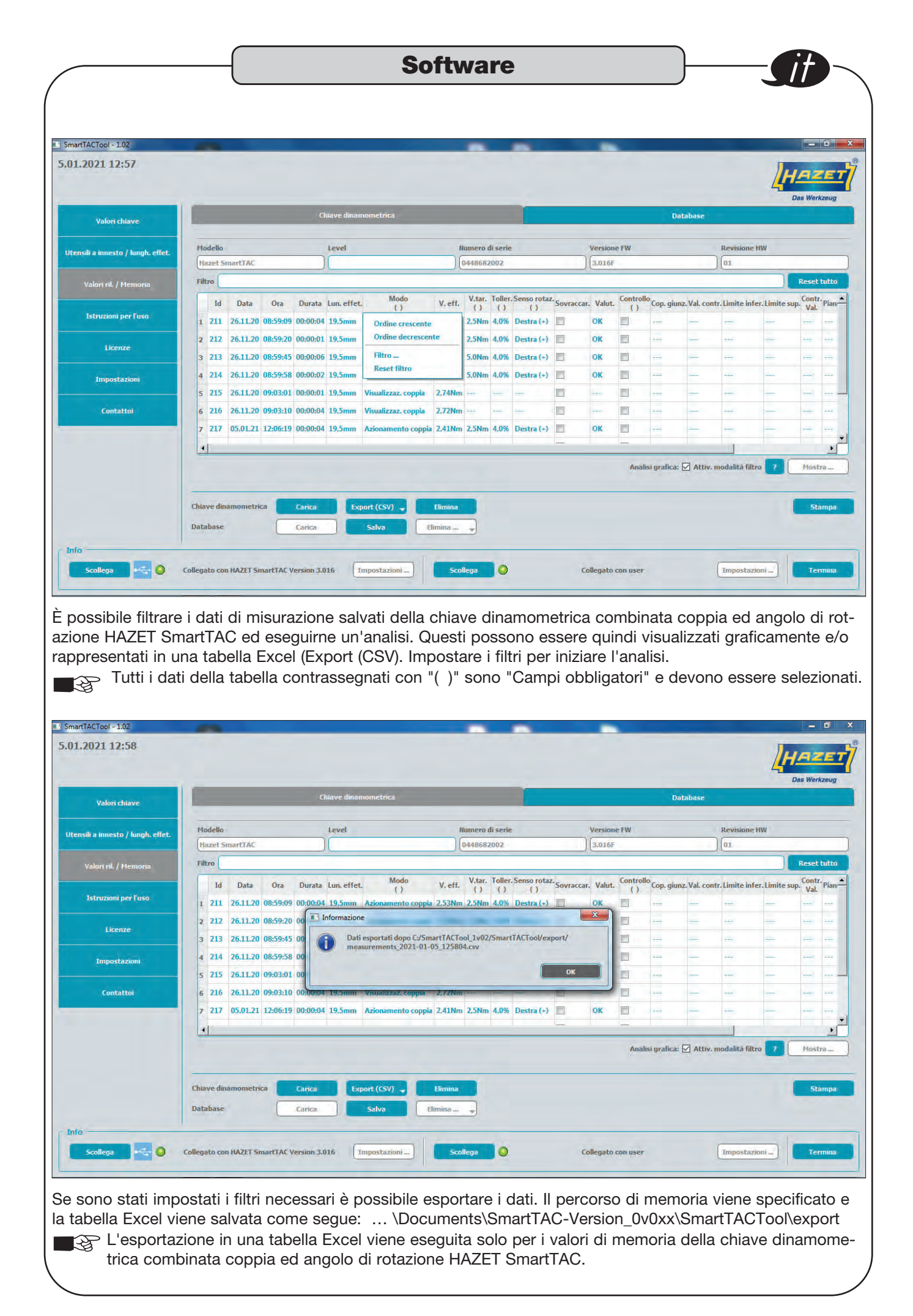

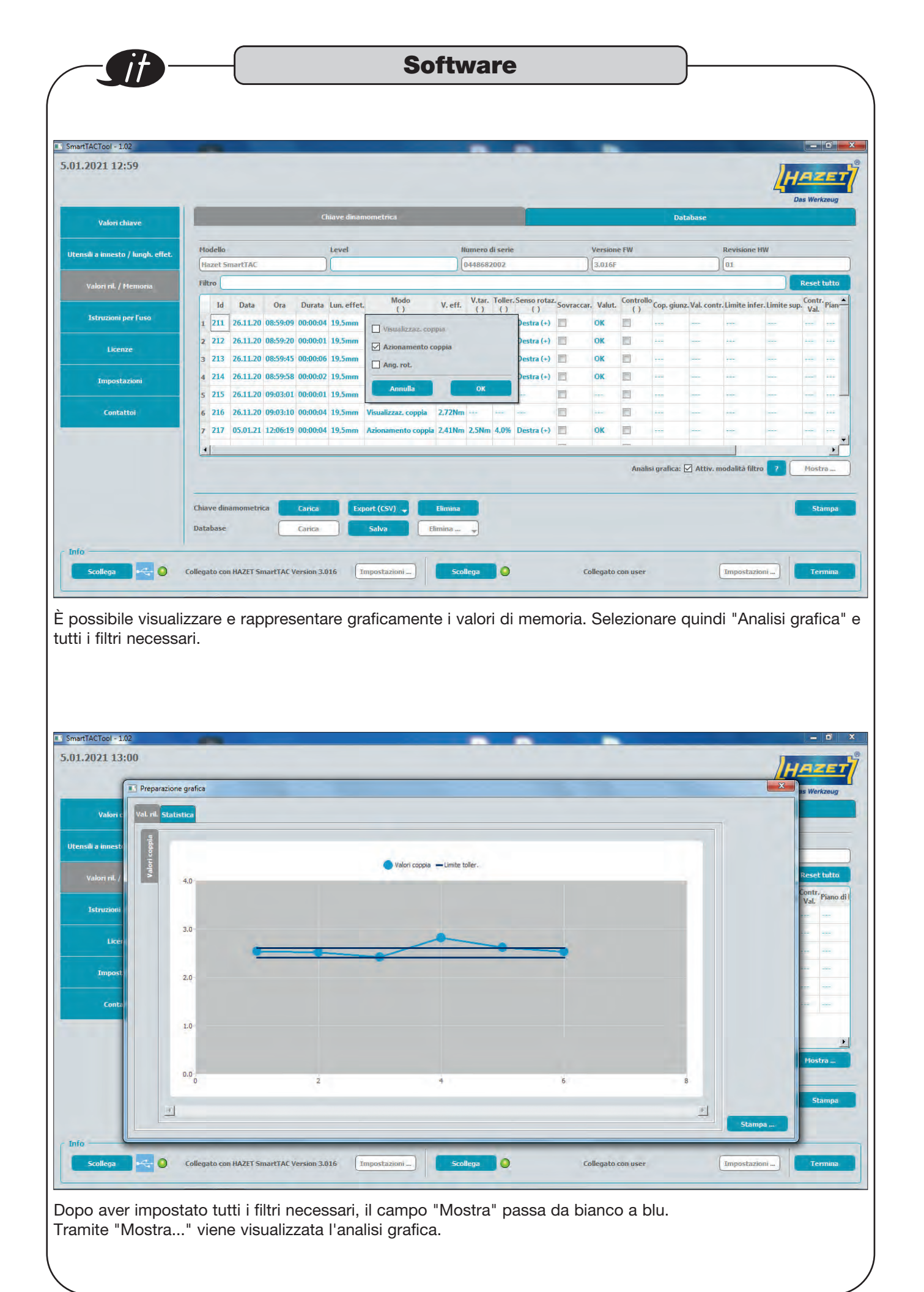

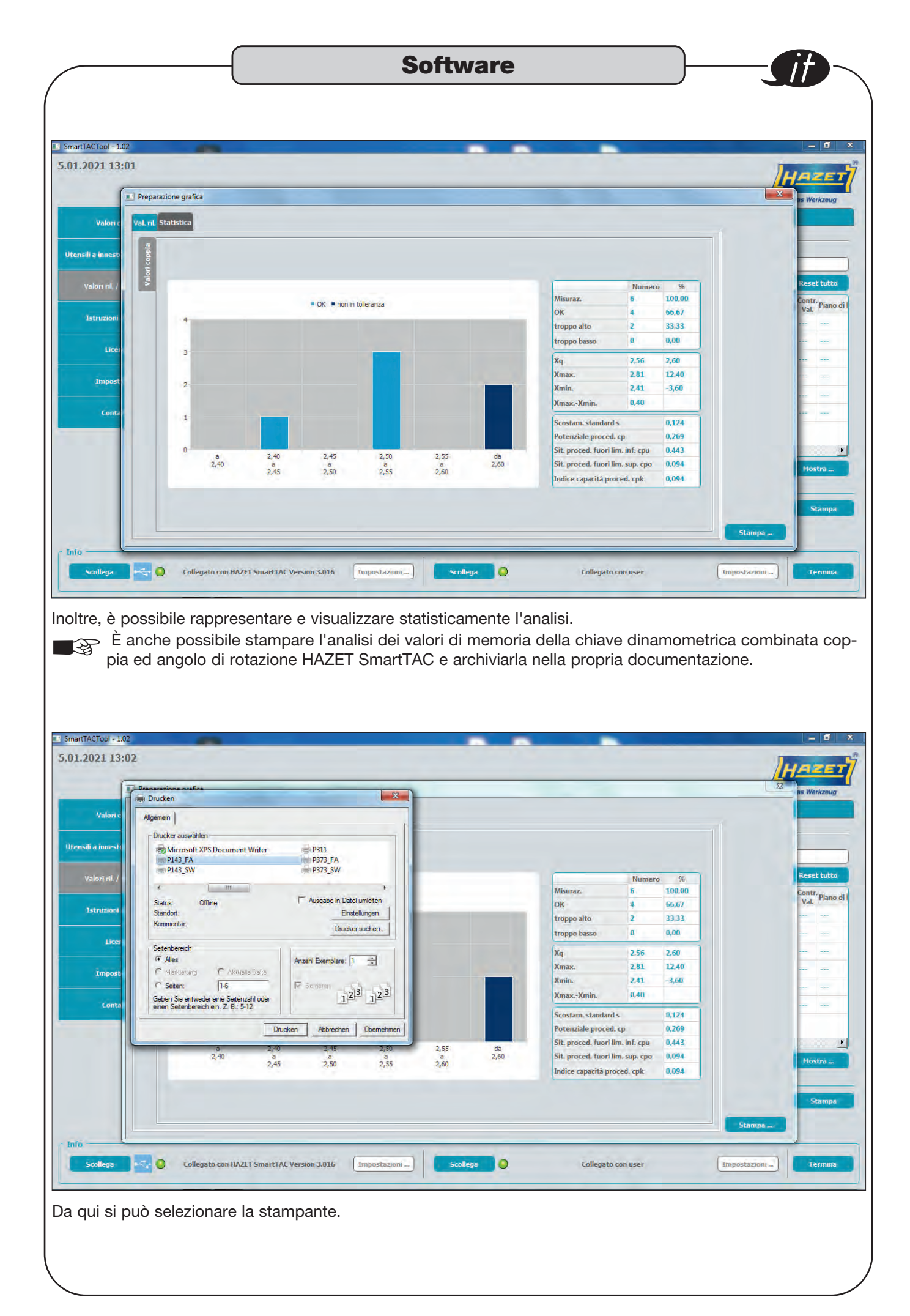

| 1.2021 13:04                                                                                                    |                                                                                                    |                                                                                                    |                  |                                                                    |                                                                                                    | HAZ                                         | E                                           |
|----------------------------------------------------------------------------------------------------|----------------------------------------------------------------------------------------------------|----------------------------------------------------------------------------------------------------|------------------|--------------------------------------------------------------------|----------------------------------------------------------------------------------------------------|---------------------------------------------|---------------------------------------------|
|                                                                                                    |                                                                                                    | _                                                                                                    | _                | _                                                                  | 4                                                                                                    | Das Werka                                   | teug                                        |
| Valori chiave                                                                                                    | Chiave dinamometrica                                                                                                    | -                                                                                                    | Databa           | se                                                                 | -                                                                                                    |                                             |                                             |
| ensili a innesto / lungh. effet.                                                                                                    | Filtro                                                                                                    |                                                                                                    |                  |                                                                    |                                                                                                    | Reset t                                     | utto                                        |
| Valori ril. / Memoria                                                                                                    | Nº serie Id Data Ora Durata Lun. effet, Modo                                                                                                    | V. eff.                                                                                                    | 1                | /.tar.                                                             | Toller.                                                                                                    | Senso                                       | rota                                        |
|                                                                                                    |                                                                                                    |                                                                                                    |                  |                                                                    |                                                                                                    |                                             |                                             |
| Istruzioni per l'uso                                                                                                    |                                                                                                    |                                                                                                    |                  |                                                                    |                                                                                                    |                                             |                                             |
| Licenze                                                                                                    |                                                                                                    |                                                                                                    |                  |                                                                    |                                                                                                    |                                             |                                             |
| Impostazioni                                                                                                    |                                                                                                    |                                                                                                    |                  |                                                                    |                                                                                                    |                                             |                                             |
| Contattoi                                                                                                    |                                                                                                    |                                                                                                    |                  |                                                                    |                                                                                                    |                                             |                                             |
|                                                                                                    |                                                                                                    | Analisin                                                                                                    | rafica: 🗖 A      | the modalita                                                       | filtro 2                                                                                                    | Mostr                                       |                                             |
|                                                                                                    |                                                                                                    | Andiary                                                                                                    | anca. 🔄 A        | tare. modanta                                                      |                                                                                                    | Tiusti                                      | d are                                       |
|                                                                                                    | Chiave dinamometrica Carica Export (CSV) 🚽 Elimina                                                                                                    |                                                                                                    |                  |                                                                    |                                                                                                    |                                             |                                             |
|                                                                                                    | Database Code Cale China China                                                                                                    |                                                                                                    |                  |                                                                    |                                                                                                    |                                             |                                             |
|                                                                                                    | Dotapase Canca Saliva Elilibid                                                                                                    |                                                                                                    |                  |                                                                    |                                                                                                    |                                             |                                             |
| ia                                                                                                    | Dicipiase Lanca Salva Cilinitia                                                                                                    |                                                                                                    |                  |                                                                    |                                                                                                    | _                                           |                                             |
| fa                                                                                                    |                                                                                                    |                                                                                                    |                  |                                                                    | ) Lettura mis                                                                                                    | surazioni da                                | taba                                        |
| ia —                                                                                                    |                                                                                                    |                                                                                                    |                  |                                                                    | ) Lettura mis                                                                                                    | surazioni da                                | taba                                        |
| Scollega 😪 🧿                                                                                                    | Collegato con HAZET SmartTAC Version 3.016 Impostazioni Scollega                                                                                                    | user                                                                                                    |                  | Impos                                                              | ) Lettura mis<br>stazioni                                                                                                    | surazioni da                                | nina                                        |
| Scollega                                                                                                    | Collegato con HAZET SmartTAC Version 3.016 Impostazioni Scollega O Collegato con                                                                                                    | user                                                                                                    |                  | Impos                                                              | Lettura mis                                                                                                    | surazioni da                                | nina                                        |
| scollega 📑 🍳<br>alori rilevati ca                                                                                                    | Discusse     Collegato     Collegato     Colleg                                                                                                    | user<br>sare a                                                                                                    | a Data           | Impos                                                              | ) Lettura mis<br>itazioni)<br>(scheo                                                                                                    | surazioni da<br>Terr<br>da in               | nina<br>al                                  |
| alori rilevati ca<br>estra) e preme                                                                                                    | Collegato con HAZET SmartTAC Version 3.016 Impostazioni Scollega Collegato con<br>ricati di una chiave possono essere salvati nel database. Pass<br>ere su "Carica" i valori rilevati salvati.                                                                                                    | auser                                                                                                    | a Data           | Impos                                                              | ) Lettura mis<br>stazioni)<br>(scheo                                                                                                    | surazioni da<br>Terr<br>da in               | nina<br>al                                  |
| scollegs Collega<br>alori rilevati ca<br>estra) e preme                                                                                                    | Collegato con HAZET SmartTAC Version 3.016     Impostazioni     Scollega     Collegato con       riccati di una chiave possono essere salvati nel database. Passere su "Carica" i valori rilevati salvati.                                                                                                    | user                                                                                                    | a Data           | Impos                                                              | ) Lettura mis<br>itazioni)<br>(scheo                                                                                                    | surazioni da                                | nina<br>al                                  |
| scollega 📬 O<br>Ilori rilevati ca<br>estra) e preme<br>1.2021 13:05                                                                                                    | Collegato con HAZET SmartTAC Version 3.036 Impostazioni Scollega Collegato con<br>ricati di una chiave possono essere salvati nel database. Pass<br>ere su "Carica" i valori rilevati salvati.                                                                                                    | auser                                                                                                    | a Dati           | Impos                                                              | ) Lettura mis<br>itazioni )<br>(scheo                                                                                                    | surazioni da<br>Terr<br>da in               | nina<br>al                                  |
| scollega 🚅 🔍<br>Ilori rilevati ca<br>estra) e preme<br>1.2021 13:05                                                                                                    | Collegato con HAZET SmartTAC Version 3.016 Impostazioni Scollega Collegato con                                                                                                    | aser                                                                                                    | a Dati           | Impos                                                              | ) Lettura me<br>tazioni )<br>(scheo<br>4                                                                                                    | surazioni da<br>Terri<br>da in<br>Uas Werka | atab:<br>nina<br>al                         |
| scollegs 🚅 🔍                                                                                                    | Collegato con HAZET SmartTAC Version 3.016 Impostazion Scollega Collegato con HAZET SmartTAC Version 3.016 Impostazion Collega Collega Collegato con contracti di una chiave possono essere salvati nel database. Passere su "Carica" i valori rilevati salvati.                                                                                                    | suser                                                                                                    | a Data           | Impos                                                              | ) Lettura mis<br>itazioni                                                                                                    | da in<br>HAZ                                | nina<br>al                                  |
| scollega 🛁 🔍<br>Alori rilevati ca<br>estra) e preme<br>1.2021 13:05                                                                                                    | Collegato con HAZET SmartTAC Version 3.016 Impostazioni Scollega Collegato con<br>riccati di una chiave possono essere salvati nel database. Pass<br>pere su "Carica" i valori rilevati salvati.                                                                                                    | auser                                                                                                    | a Data           | (Impos<br>abase                                                    | ) Lettura mis<br>tazioni)<br>(scher                                                                                                    | da in<br>Das Werka                          | nina<br>al                                  |
| IS<br>Scollega Control<br>Alori rilevati ca<br>estra) e preme<br>1.2021 13:05<br>Valori chiave<br>ensili a innesto / lungh, effet.                                                                                                    | Collegato con HAZET SmartTAC Version 3.016 Impostazioni Scollega Collegato con<br>riccati di una chiave possono essere salvati nel database. Pass<br>ere su "Carica" i valori rilevati salvati.                                                                                                    | auser                                                                                                    | a Data           | abase                                                              | ) Lettura me<br>itazioni )<br>(sched                                                                                                    | da in<br>Das Werks                          | ataba<br>nina<br>al                         |
| Io<br>Scollega                                                                                                    | Collegato con HAZET SmartTAC Version 3.016 [mpostazion]_ Scollega Collegato con HAZET SmartTAC Version 3.016 [mpostazion]_ Scollega Collegato con riccati di una chiave possono essere salvati nel database. Passere su "Carica" i valori rilevati salvati.                                                                                                    | auser                                                                                                    | a Data<br>Databa | Timpos<br>abase<br>se<br>p. giunz. Val. c                          | ) Lettura mis<br>itazioni)<br>(sched<br>//                                                                                                    | da in<br>Das Werks<br>Reset t               | ataba<br>nina<br>al<br>eeug<br>utto<br>sup. |
| in<br>Scollega 🚅 O<br>Ilori rilevati ca<br>estra) e preme<br>1.2021 13:05<br>Valori chiave<br>ensii a innesto / lungh. effet.<br>Valori ril. / Nemoria                                                                                                    | Collegato con HAZET SmartTAC Version 3.016 Impostazioni Scollega Collegato con<br>riccati di una chiave possono essere salvati nel database. Pass<br>pere su "Carica" i valori rilevati salvati.                                                                                                    | Sare a                                                                                                    | a Databar        | Impos<br>abase<br>se<br>p. ginz. Val. c                            | ) Lettura mis<br>tazioni<br>(scher<br>4                                                                                                    | da in<br>Das Werk<br>Reset t                | nina<br>al<br>eug<br>utto<br>sup.           |
| io<br>Scollega<br>Scollega<br>Ilori rilevati ca<br>estra) e preme<br>1.2021 13:05<br>Valori chiave<br>ensili a innesto / kungh. effet.<br>Valori ril. / Hemoria.<br>Istruzzoni per fuso                                                                                                    | Collegato con HAZET SmartTAC Version 3.016 Impostazioni Scollega Collegato con<br>riccati di una chiave possono essere salvati nel database. Pass<br>pere su "Carica" i valori rilevati salvati.<br>Chiave dinamometrica<br>Fitro<br>Ritro<br>Ritro<br>1 44662002 217 05.01.21 1226619 00:00:04 19.5mm Azionamento coppis 241Mn 25Mn 40% Destra (+) =<br>2 44662002 218 05.01.21 1226619 00:00:04 19.5mm Azionamento coppis 241Mn 25Mn 40% Destra (+) =<br>2 44662002 218 05.01.21 1226619 00:00:04 00:00:04 19.5mm 450000000000000000000000000000000000                                                                                                    | Sare a                                                                                                    | a Databa         | abase                                                              | ) Lettura mis<br>tazioni _ )<br>(scher<br>//                                                                                                    | da in<br>Das Werks                          | atab:<br>al<br>al                           |
| is<br>Scollega  Scollega Scollega Scolleg | Collegato con HAZET SmartTAC Version 3.016 [mpostazion] Scollega Collegato con<br>riccati di una chiave possono essere salvati nel database. Pass<br>pere su "Carica" i valori rilevati salvati.<br>Chiave dinamometrica<br>Fitro<br>N' serie 1d Data Ora Durata Lun: effet. Modo V.eff. V.tar. Toller. Senso rotaz. Sovraccar.<br>1 448682002 217 05.01.21 12:06:13 00:00:04 19.5mm Adonamento coppis 241Nn 25Nm 40% Destra (+) =<br>2 448682002 219 05.01.21 12:06:13 00:00:04 19.5mm Adonamento coppis 261Nn 25Nm 40% Destra (+) =<br>4 448682002 219 05.01.21 12:06:13 00:00:04 19.5mm Adonamento coppis 261Nn 25Nm 40% Destra (+) =<br>4 448682002 219 05.01.21 12:06:13 00:00:04 19.5mm Adonamento coppis 261Nn 25Nm 40% Destra (+) =<br>4 448682002 219 05.01.21 12:06:13 00:00:04 19.5mm Adonamento coppis 261Nn 25Nm 40% Destra (+) =<br>4 448682002 200 05.01.21 12:06:13 00:00:04 19.5mm Adonamento coppis 261Nn 25Nm 40% Destra (+) =<br>4 448682002 200 05.01.21 12:06:13 00:00:04 19.5mm Adonamento coppis 261Nn 25Nm 40% Destra (+) =<br>4 448682002 200 05.01.21 12:06:13 00:00:04 19.5mm Adonamento coppis 261Nn 25Nm 40% Destra (+) =<br>4 448682002 200 05.01.21 12:06:13 00:00:04 19.5mm Adonamento coppis 261Nn 25Nm 40% Destra (+) =<br>4 448682002 200 05.01.21 12:06:13 00:00:04 19.5mm Adonamento coppis 261Nn 25Nm 40% Destra (+) =<br>4 448682002 200 05.01.21 12:06:13 00:00:04 19.5mm Adonamento coppis 261Nn 25Nm 40% Destra (+) =<br>4 448682002 200 05.01.21 12:06:13 00:00:04 19.5mm Adonamento coppis 261Nn 25Nm 40% Destra (+) =<br>4 448682002 200 05.01.21 12:06:13 00:00:04 19.5mm Adonamento coppis 261Nn 25Nm 40% Destra (+) =<br>4 448682002 200 05.01.21 12:06:13 00:00:04 19.5mm Adonamento coppis 261Nn 25Nm 40% Destra (+) =<br>4 448682002 200 05.01.21 12:06:13 00:00:04 19.5mm Adonamento coppis 261Nn 25Nm 40% Destra (+) =<br>4 44868200 200 05.01.21 12:06:13 00:00:04 19.5mm Adonamento coppis 261Nn 25Nm 40% Destra (+) =<br>4 44868200 200 05.01.21 12:06:13 00:00:04 19.5mm Adonamento coppis 261Nn 25Nm 40% Destra (+) =<br>4 44868200 200 05.01.21 12:06:05 00:00:04 19.5mm 400 05.01.21 (-) =<br>4 448682000 05.0 | Sare a<br>Sare a<br>Valut, f<br>OK<br>non OK                                                                                                    | Databas          | se<br>p. giunz. Val. c                                             | ) Lettura mis<br>tazioni<br>(scher<br>//                                                                                                    | da in<br>Das Werka                          | atab<br>nina<br>al                          |
| is<br>Scollega<br>Ilori rilevati ca<br>estra) e preme<br>1.2021 13:05<br>Valori chiave<br>chiai a innesto / lungh. effet.<br>Valori ril. / Hemoria<br>Istruzioni per fuso<br>Licenze                                                                                                    | Collegato con HAZET SmartTAC Version 3.016       Impostaziont       Sollegat       Collegato con         riccati di una chiave possono essere salvati nel database. Pass         pricati di una chiave possono essere salvati nel database. Pass         pricati di una chiave possono essere salvati nel database. Pass         pricati di una chiave possono essere salvati nel database. Pass         pricati di una chiave possono essere salvati nel database. Pass         Primo       Chiave dinamometrica         ritro         144662002 217 05.01.21 12:06:19 00:00:04 19.5mm         2448682002 218 05.01.21 12:06:32 00:00:03 19.5mm         2448682002 219 05.01.21 12:06:32 00:00:03 19.5mm         446682002 219 05.01.21 12:06:33 00:00:04 19.5mm         446682002 220 05.01.21 12:06:33 00:00:04 19.5mm         446682002 220 05.01.21 12:06:33 00:00:04 19.5mm         446682002 220 05.01.21 12:06:33 00:00:04 19.5mm         446682002 220 05.01.21 12:06:30 00:00:04 19.5mm         446682002 220 05.01.21 12:06:33 00:00:04 19.5mm         446682002 220 05.01.21 12:06:33 00:00:04 19.5mm         446682002 220 05.01.21 12:06:33 00:00:04 19.5mm         446682002 220 05.01.21 12:06:33 00:00:04 19.5mm                                                                                                    | Sare a<br>suser<br>value a<br>ok<br>ok                                                                                                    | Databas          | se<br>p.giunz. Val. c<br>                                          | ) Lettura mis<br>itazioni                                                                                                    | da in                                       | atab<br>al<br>al                            |
| ia<br>Scollega  Collega Collega  | Collegato con HAZET SmartTAC Version 3.016       Impostaziont       Sollegat       Collegato con         riccati di una chiave possono essere salvati nel database. Pass         pricati di una chiave possono essere salvati nel database. Pass         pricati di una chiave possono essere salvati nel database. Pass         pricati di una chiave possono essere salvati nel database. Pass         pricati di una chiave possono essere salvati nel database. Pass         ritro       Chiave dinamonetrica         ritro         144662002 217 05.01.21 12:06:19 00:00:04 19.5mm Azionamento coppia 241Mn 25Mn 4.09 Destra [-]         2448682002 218 05.01.21 12:06:30 00:00:01 19.5mm Azionamento coppia 241Mn 25Mn 4.09 Destra [-]         3446682002 219 05.01.21 12:06:30 00:00:01 19.5mm Azionamento coppia 25Mn 2.5Mn 4.09 Destra [-]         446682002 220 05.01.21 12:06:30 00:00:01 19.5mm Azionamento coppia 25Mn 2.5Mn 4.09 Destra [-]         5446682002 210 05.01.21 12:06:59 00:00:00 19.5mm Azionamento coppia 25Mn 2.5Mn 4.09 Destra [-]         5446682002 220 05.01.21 12:06:59 00:00:00 19.5mm Azionamento coppia 25Mn 2.5Mn 4.09 Destra [-]         5446682002 210 05.01.21 12:06:59 00:00:00 19.5mm Azionamento coppia 2.5Mn 4.09 Destra [-]         5446682002 210 05.01.21 12:06:59 00:00:00 19.5mm Azionamento coppia 2.5Mn 4.09 Destra [-]         5446682002 210 05.01.21 12:06:59 00:00:00 19.5mm Azionamento coppia 2.5Mn 4.09 Destra [-]         5446682002 210 05.01.21 12:06:59 00:00:00 19.5mm Azionamento coppia 2.5Mn 4.09 Destra [-]                                                                                                    | Sare a<br>suser<br>value a<br>ok<br>ok<br>ok                                                                                                    | a Databas        | se<br>p. giunz. Val. of<br>and and and and and and and and and and | ) Lettura mis<br>itazioni)<br>(Scheu<br>                                                                                                    | da in                                       | atab<br>nina<br>al                          |
| a<br>Scollega<br>lori rilevati ca<br>estra) e preme<br>1.2021 13:05<br>Valori chiave<br>risti a innesto / lungh. effet.<br>Valori ril. / Hemoria<br>Istruzioni per luso<br>Licenze<br>Impostazioni                                                                                                    | Collegato con HAZET SmartTAC Version 3.016 Impostazion Scollega Collegato con<br>ricati di una chiave possono essere salvati nel database. Pass<br>pere su "Carica" i valori rilevati salvati.<br>Chiave dinamometrica<br>Fittro<br>N' serie 1d Data Ora Durata Lun-effet. Modo V.eff. V.tar. Toller.Senso rotaz.Sovraccar.<br>144662002 217 05.01.21 12:06:10 00:00:04 19.5mm Azionamento coppia 2411kn 251km 4.0% Destra (-)<br>2448682002 218 05.01.21 12:06:30 00:00:04 19.5mm Azionamento coppia 2511kn 251km 4.0% Destra (-)<br>4446682002 210 05.01.21 12:06:53 00:00:04 19.5mm Azionamento coppia 2511kn 251km 4.0% Destra (-)<br>4446682002 210 05.01.21 12:06:53 00:00:04 19.5mm Azionamento coppia 2511kn 251km 4.0% Destra (-)<br>4446682002 211 25.11.20 08:59:20 00:00:01 19.5mm Azionamento coppia 2511kn 251km 4.0% Destra (-)<br>5448662002 212 25.11.20 08:59:20 00:00:01 19.5mm Azionamento coppia 2511kn 251km 4.0% Destra (-)<br>5448662002 212 25.11.20 08:59:20 00:00:01 19.5mm Azionamento coppia 2511kn 251km 4.0% Destra (-)<br>5448662002 212 25.11.20 08:59:20 00:00:01 19.5mm Azionamento coppia 2511kn 251km 4.0% Destra (-)<br>5448662002 212 25.11.20 08:59:20 00:00:01 19.5mm Azionamento coppia 2511kn 251km 4.0% Destra (-)<br>5448662002 212 25.11.20 08:59:20 00:00:01 19.5mm Azionamento coppia 2511kn 251km 4.0% Destra (-)<br>5448662002 212 25.11.20 08:59:20 00:00:01 19.5mm Azionamento coppia 2511kn 251km 4.0% Destra (-)<br>5448662002 212 25.11.20 08:59:20 00:00:01 19.5mm Azionamento coppia 2511kn 251km 4.0% Destra (-)<br>5448662002 212 25.11.20 08:59:20 00:00:01 19.5mm Azionamento coppia 2511kn 251km 4.0% Destra (-)<br>5448662002 212 25.11.20 08:59:20 00:00:01 19.5mm Azionamento coppia 2511kn 251km 4.0% Destra (-)<br>5448662002 212 25.11.20 08:59:20 00:00:01 19.5mm Azionamento coppia 2511kn 251km 4.0% Destra (-)<br>5448662002 212 25.11.20 08:59:20 00:00:01 19.5mm Azionamento coppia 2511kn 251km 4.0% Destra (-)<br>5448662002 212 25.11.20 08:59:20 00:00:01 19.5mm Azionamento coppia 2511kn 251km 4.0% Destra (-)<br>551km 551km 551km 551km 551km 551km 551km 551km 551km                     | Sare :<br>Sare :<br>Valut. 4<br>OK<br>Non OK<br>OK<br>OK                                                                                                    | a Databar        | se<br>p. giuz. Val. c<br>                                          | ) Lettura me<br>itazioni )<br>(Sched<br>January January | Cain<br>Das Werks                           | atab<br>al<br>al                            |
| a<br>Scollega<br>Ilori rilevati ca<br>estra) e preme<br>1.2021 13:05<br>Valori chiave<br>Valori chiave<br>tisti a innesto / kingh. effet<br>Valori nil. / Hemoria<br>Istruzioni per fuso<br>Licenze<br>Innpostazioni<br>Contattoi                                                                                                    | Collegato con HAZET SmartTAC Version 3.016 Impostazioni Scollega Collegato con HAZET SmartTAC Version 3.016 Impostazioni Scollega Collegato con HAZET SmartTAC Version 3.016 Impostazioni Scollega Collegato con riccati di una chiave possono essere salvati nel database. Passe ere su "Carica" i valori rilevati salvati.                                                                                                    | Sare :<br>Sare :<br>Valut. (<br>OK<br>Non OK<br>OK<br>OK                                                                                                    | a Databar        | e p. ginz. Val. c<br>abase                                         | Lettura mis<br>itazioni )<br>(sched<br>                                                                                                    | Cain<br>Das Werks                           | atab<br>nina<br>al                          |
| ia<br>Scollega                                                                                                    | Collegato con HAZET SmartTAC Version 3.016 Impostazioni Scollega Collegato con HAZET SmartTAC Version 3.016 Impostazioni Scollega Collegato con HAZET SmartTAC Version 3.0172 I 206:33 00:000 1 19.5mm Azionamento coppis 2.511m 2.51m 4.056 Destra (+) Impostazioni Acionamento coppis 2.511m 2.51m 4.056 Destra (+) Impostazioni Acionamento coppis 2.511m 2.51m 4.056 Destra (+) Impostazioni Acionamento coppis 2.511m 2.51m 4.056 Destra (+) Impostazioni Acionamento coppis 2.511m 2.51m 4.056 Destra (+) Impostazioni Acionamento coppis 2.511m 2.51m 4.056 Destra (+) Impostazioni Acionamento coppis 2.511m 2.51m 4.056 Destra (+) Impostazioni Acionamento coppis 2.511m 2.51m 4.056 Destra (+) Impostazioni Acionamento coppis 2.511m 2.51m 4.056 Destra (+) Impostazioni Acionamento coppis 2.511m 2.51m 4.056 Destra (+) Impostazioni Acionamento coppis 2.511m 2.51m 4.056 Destra (+) Impostazioni Acionamento coppis 2.511m 2.51m 4.056 Destra (+) Impostazion                                              | Sare :<br>Sare :<br>Valut, (<br>OK<br>non OK<br>OK<br>OK                                                                                                    | a Databar        | p. giunz. Val. c                                                   | ) Lettura mie<br>itazioni<br>(sched<br><br><br><br><br><br><br>                                                                                                    | Cain<br>Das Werks                           | al<br>al<br>al<br>sup                       |
| ia<br>Scollega                                                                                                    | Collegato con HAZET SmartTAC Version 3.036 Impostazioni Scollega Collegato con HAZET SmartTAC Version 3.036 Impostazioni Scollega Collegato con HAZET SmartTAC Version 3.036 Impostazioni Scollega Collegato con HAZET SmartTAC Version 3.036 Impostazioni Scollega Collegato con HAZET SmartTAC Version 3.036 Impostazioni Scollega Collegato con HAZET SmartTAC Version 3.036 Impostazioni Scollega Collegato con HAZET SmartTAC Version 3.036 Impostazioni Scollega Collegato con HAZET SmartTAC Version 3.036 Impostazioni Scollega Collegato con HAZET SmartTAC Version 3.036 Impostazioni Scollega Collegato con HAZET SmartTAC Version 3.036 Impostazioni Scollega Collegato con HAZET SmartTAC Version 3.036 Impostazioni Scollega Collegato con HAZET SmartTAC Version 3.036 Impostazioni Scollega Collegato con HAZET SmartTAC Version 3.036 Impostazioni Scollega Collegato con HAZET SmartTAC Version 3.036 Impostazioni Scollega Collega Collega                                               | Sare a<br>Sare a<br>Valut, a<br>OK<br>non OK<br>OK<br>OK                                                                                                    | a Databar        | p. giunz. Val. c                                                   | Lettura mis<br>itazioni<br>(sched<br><br><br><br><br><br><br>                                                                                                    | Cain<br>Das Werks                           | al<br>al                                    |
| io<br>Scollegs  College College  | Collegato con HAZET SmartTAC Version 3.016 Impostazioni Scollega Con HAZET SmartTAC Version 3.016 Impostazioni Scollega Con HAZET SmartTAC Version 3.0176 Impostazioni Scollega Con HAZET SmartTAC Version 3.0176 Impostazioni Scollega Con HAZET SmartTAC Version 3.0176 Impostazioni Scollega Con HAZET SmartTAC Version 3.0176 Impostazioni Scollega Con HAZET SmartTAC Version 3.0176 Impostazioni Scollega Con HAZET SmartTAC Version 3.0176 Impostazioni Scollega Con HAZET SmartTAC Version 3.0176 Impostazioni Scollega Con HAZET SmartTAC Version 3.0176 Impostazioni Sc                                              | Sare :<br>Sare :<br>OK on oK<br>oK oK<br>oK oK                                                                                                    | Databar          | se<br>p. giunz. Val. c<br>                                         | ) Lettura mis<br>itazioni )<br>(Scher<br>//<br>                                                                                                    | Cain<br>Das Werks                           | atab:<br>nina<br>al<br>veug                 |
| in<br>Scollegs  College College  | Collegato con HAZET SmartTAC Version 3.016 Impostazioni Scollega Con HAZET SmartTAC Version 3.016 Impostazioni Scollega Con HAZET SmartTAC Version 3.016 Impostazioni Scollega Con Collegato con HAZET SmartTAC Version 3.016 Impostazioni Scollega Con Collegato con HAZET SmartTAC Version 3.016 Impostazioni Scollega Con Collegato con HAZET SmartTAC Version 3.016 Impostazioni Scollega Con Collegato con HAZET SmartTAC Version 3.016 Impostazioni Scollega Collegato con HAZET SmartTAC Version 3.016 Impostazioni Scollega Collegato con HAZET SmartTAC Version 3.016 Impostazioni Scollega Collegato con HAZET SmartTAC Version 3.016 Impostazioni Scollega Collegato con HAZET SmartTAC Version 3.016 Impostazioni Scollega Collegato con Collegato con HAZET SmartTAC Version 3.016 Impostazioni Scollegato con Collegato con HAZET SmartTAC Version 3.016 Impostazioni Scollegato con HAZET SmartTAC Version 3.016 Impostazioni Scollegato con HAZET SmartTAC Version 3.016 Impostazioni Scollegato con HAZET SmartTAC Version 3.016 Impostazioni Scollegato con HAZET SmartTAC Version 3.016 Impostazioni Scollegato con HAZET SmartTAC Version 3.016 Impostazioni Scollegato con HAZET SmartTAC Version 3.016 Impostazioni Scollegato con HAZET SmartTAC Version 3.016 Impostazioni Scollegato con HAZET SmartTAC Version 3.016 Impostazioni Scollegato con Versioni Scollegato con Congle 2.018 Impostazioni Scollegato con Versioni Scollegato con Versioni S                                              | USEF                                                                                                    | Databas          | se<br>p. giunz. Val. c<br>                                         | ) Lettura mis<br>tazioni                                                                                                    | Cain<br>Das Werka                           | al                                          |
| in<br>Scollegs Construction<br>Alori rilevati ca<br>lestra) e preme<br>1.2021 13:05<br>Valori chiave<br>valori chiave<br>valori ril / Hemoria<br>Licenze<br>Linpostazioni<br>Contattoi                                                                                                    | Collegato con HAZET SmartTAC Version 3.0.16       Impostazioni       Scollegat       Collegato con         riccati di una chiave possono essere salvati nel database. Pass         ricati di una chiave possono essere salvati nel database. Pass         es u "Carica" i valori rilevati salvati.         Impostazioni         Impostazioni         Impostazioni         Etaive dinamonetrica         Impostazioni         Impostazioni     <                                                                                                    | Sare a same a same | Databas          | se<br>ttiv. modalitä                                               | ) Lettura mis<br>tazioni<br>(Scher<br>//<br>ontr. Limite i<br><br><br><br><br><br><br>                                                                                                    | Cain<br>Das Werk<br>Reset t                 | ataba<br>al                                 |

Il percorso di memoria preimpostato per il database è: ... \Documents\SmartTAC-Version\_0v0xx\ SmartTACTool\database\user.

Nella cartella "Database" si ha la possibilità di creare i propri file (database) copiando e rinominando il file "user", ad es. in base all'articolo e/o ai numeri di serie delle chiavi dinamometriche/torsionali HAZET SmartTAC.

Prima del collegamento del database è possibile selezionare il file/database desiderato tramite il pulsante "Impostazioni".

#### **Software**

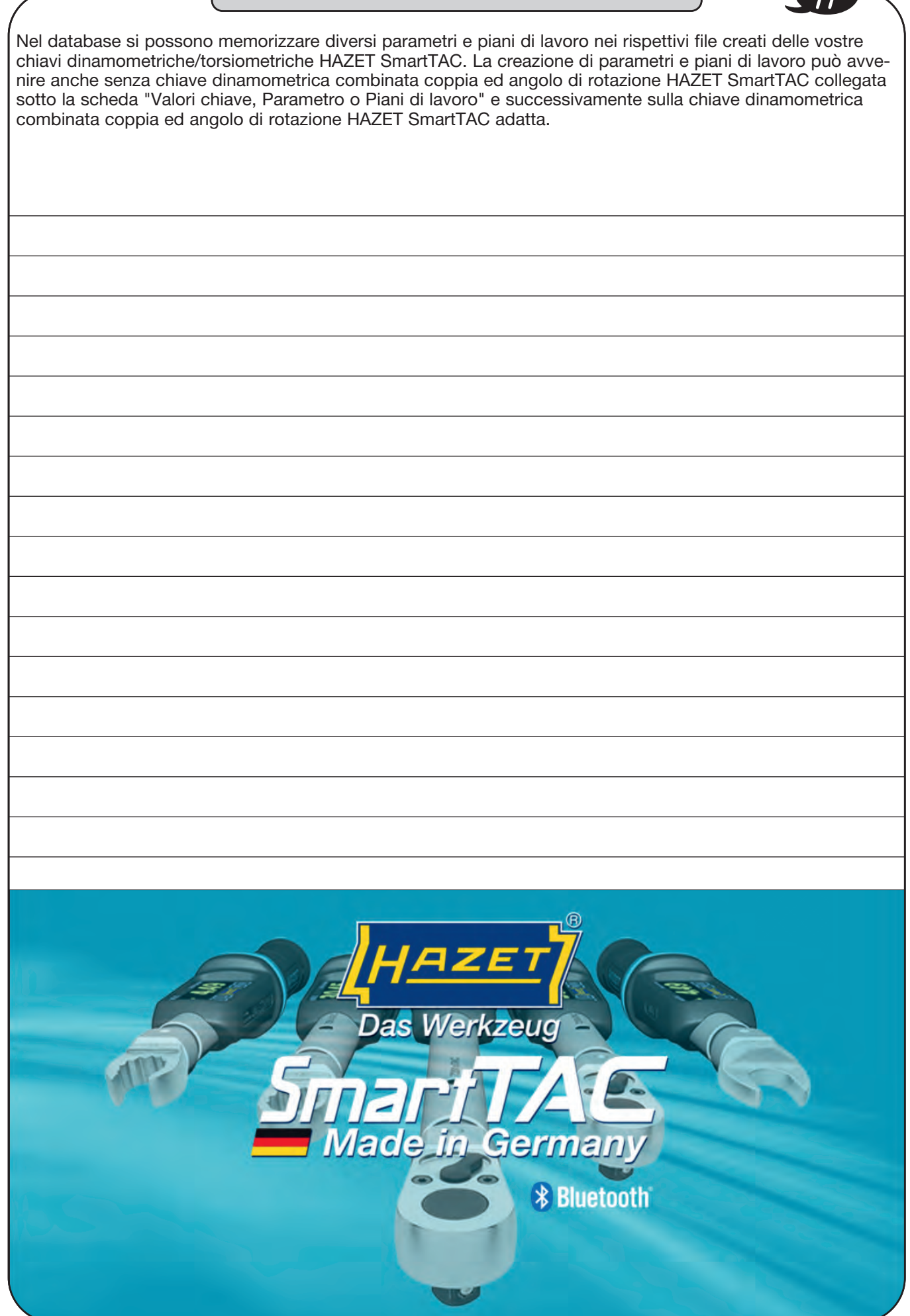

|   | Notes |   |
|---|-------|---|
| ( |       | ) |
|   |       |   |
|   |       |   |
|   |       |   |
|   |       |   |
|   |       |   |
|   |       |   |
|   |       |   |
|   |       |   |
|   |       |   |
|   |       |   |
|   |       |   |
|   |       |   |
|   |       |   |
|   |       |   |
|   |       |   |
|   |       |   |
|   |       |   |
|   |       |   |
|   |       |   |
|   |       |   |
|   |       |   |
|   |       |   |
|   |       |   |
|   |       |   |
|   |       |   |
|   |       |   |
|   |       |   |
|   |       |   |
|   |       |   |
|   |       |   |
|   |       |   |
|   |       |   |
|   |       |   |
|   |       |   |
|   |       |   |
|   |       |   |
|   |       |   |

|   | Notes |  |
|---|-------|--|
| ( |       |  |
|   |       |  |
|   |       |  |
|   |       |  |
|   |       |  |
|   |       |  |
|   |       |  |
|   |       |  |
|   |       |  |
|   |       |  |
|   | <br>  |  |
|   |       |  |
|   |       |  |
|   |       |  |
|   |       |  |
|   |       |  |
|   |       |  |
|   |       |  |
|   |       |  |
|   |       |  |
|   | <br>  |  |
|   |       |  |
|   |       |  |
|   |       |  |
|   |       |  |
|   |       |  |
|   |       |  |
|   | <br>  |  |
|   |       |  |
|   |       |  |
|   |       |  |
|   |       |  |
|   |       |  |

|      | Notes | L                                 |
|------|-------|-----------------------------------|
|      |       |                                   |
| <br> |       |                                   |
|      |       |                                   |
|      |       |                                   |
| <br> |       |                                   |
| <br> |       |                                   |
|      |       |                                   |
|      |       |                                   |
| <br> |       |                                   |
| <br> |       |                                   |
|      |       |                                   |
| <br> |       |                                   |
|      |       |                                   |
| <br> |       |                                   |
|      |       |                                   |
|      |       |                                   |
|      |       |                                   |
|      |       |                                   |
|      |       |                                   |
|      |       |                                   |
|      |       |                                   |
|      |       |                                   |
|      |       |                                   |
|      |       |                                   |
|      |       |                                   |
|      |       |                                   |
|      |       | ~                                 |
|      |       | 2                                 |
|      |       | · · · · · · · · · · · · · · · · · |
|      |       |                                   |
|      |       |                                   |
|      |       |                                   |

94